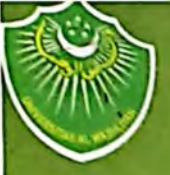

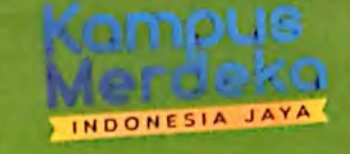

MANUAL BOOK SISTEM INFORMASI ONLINE UNIVERSITAS AL-WASHLIYAH (UNIVA) MEDAN

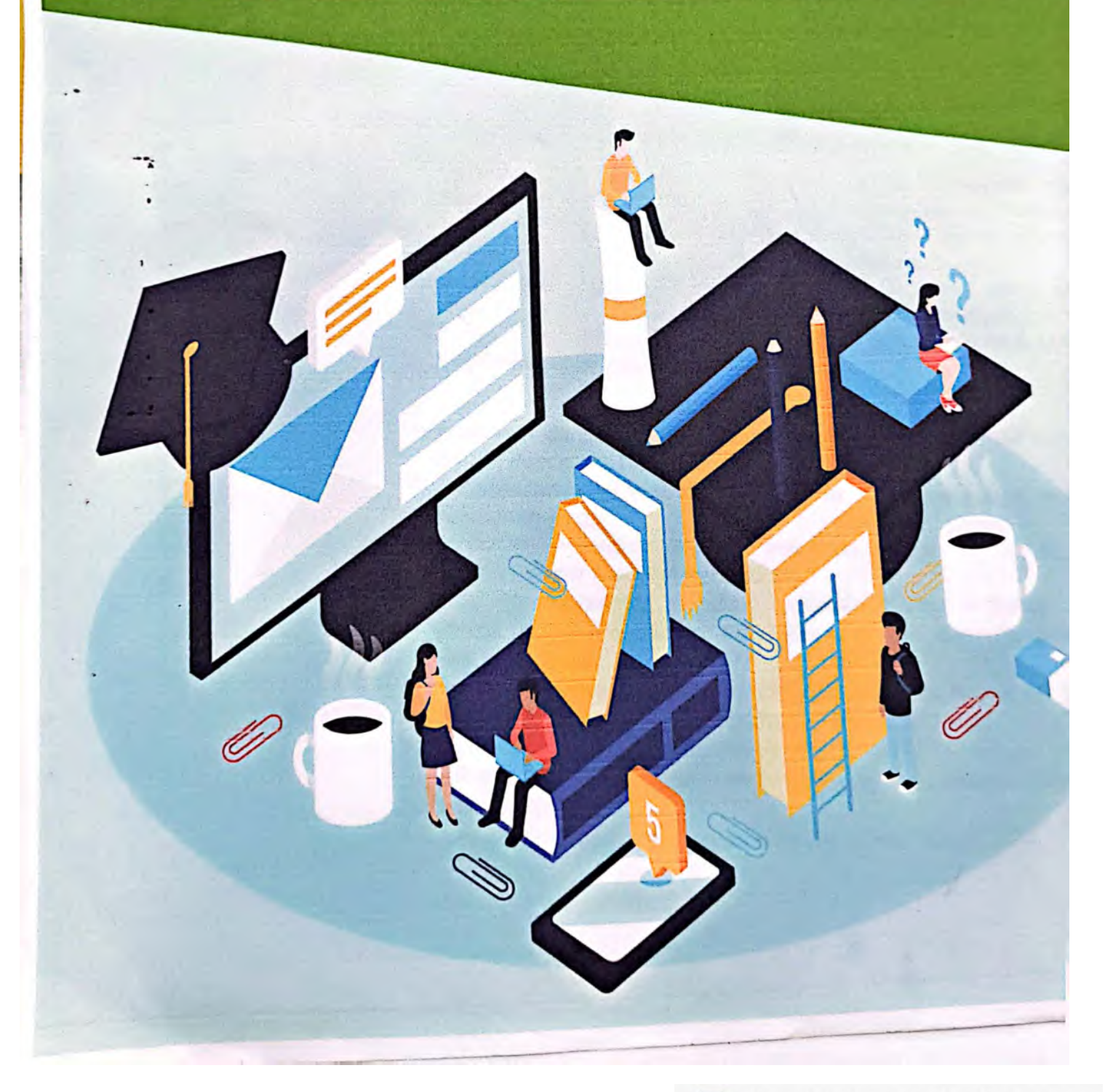

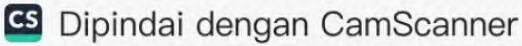

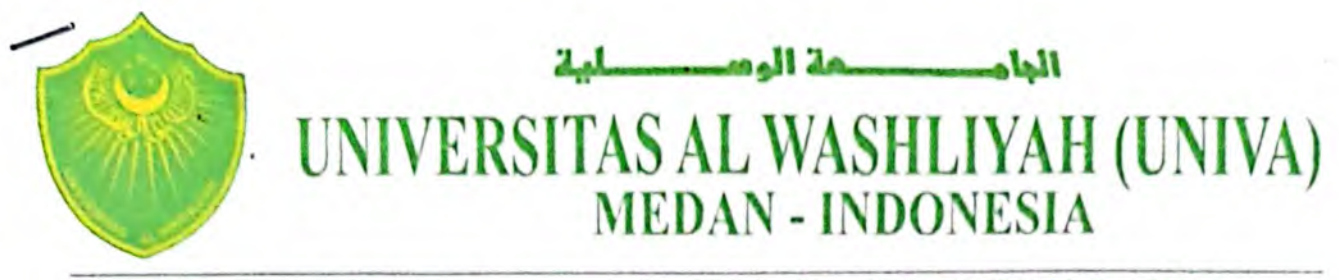

Sekretariat : Jln. Sisingamangaraja No. 10 Telp./Fax. (061) 7868270 Medan 20147

### SURAT KEPUTUSAN REKTOR UNIVERSITAS AL WASHLIYAH (UNIVA) MEDAN Nomor : 011/R/A.I/SK/II/2023

#### TENTANG

#### PENGESAHAN MANUAL BOOK SISTEM INFORMASI ONLINE UNIVERSITAS AL WASHLIYAH (UNIVA) MEDAN

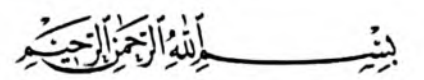

#### Rektor Universitas Al Washliyah (UNIVA) Medan, setelah :

- I. Menimbang : 1. bahwa keberadaan Sistem Informasi Online dibutuhkan demi tercapainya visi, misi, sasaran, dan tujuan Universitas AI Washliyah (UNIVA) Medan, untuk itu dibutuhkan Manual Book Sistem Informasi Online di Universitas AI Washliyah (UNIVA) Medan.
  - bahwa untuk pelaksanaan butir 1 (satu) di atas, maka perlu dikeluarkan Surat Keputusan Rektor Universitas Al Washliyah (UNIVA) Medan tentang Pengesahan Manual Book Sistem Informasi Online Universitas Al Washliyah (UNIVA) Medan.

# II. Mengingat : 1. Undang-Undang Republik Indonesia Nomor 20 Tahun 2013 tentang Sistem Pendidikan Nasional.

- 2. Undang-Undang Republik Indonesia No. 12 Tahun 2012 tentang Pendidikan Tinggi.
- 3. Peraturan Pemerintah Republik Indonesia Nomor 13 Tahun 2015 tentang Standar Nasional Pendidikan.
- 4. Peraturan Pemerintah Republik Indonesia Nomor 4 Tahun 2014 tentang Penyelenggaraan Pendidikan Tinggi dan Pengelolaan Perguruan Tinggi.
- 5. Peraturan Menteri Kebudayaan Republik Indonesia Nomor 50 Tahun 2014 tentang Sistem Penjaminan Mutu Pendidikan Tinggi.
- Surat Keputusan Pengurus Besar Al Jam'iyatul Washliyah Nomor: KEP-404/PB-AW/XXI/IX/2019 tentang Sistem Pendidikan Al Jam'iyatul Washliyah (SPA).
- 7. Statuta Universitas Al Washliyah (UNIVA) Medan Tahun 2022.

8. Surat Keputusan Pengurus Besar Al Washliyah Nomor: Kep-568/PB-AW/XXI/III/2021 tentang Pengangkatan Rektor Universitas Al Washliyah (UNIVA) Medan Periode 2021-2025.

#### MEMUTUSKAN

#### III. Menetapkan :

#### Pertama

- : Surat Keputusan Rektor Universitas Al Washliyah (UNIVA) Medan tentang Pengesahan Manual Book Sistem Informasi Online Universitas Al Washliyah (UNIVA) Medan.
- Kedua
- : Surat Keputusan ini berlaku sejak tanggal ditetapkan, dan apabila terdapat kekeliruan akan diperbaiki sebagaimana mestinya.

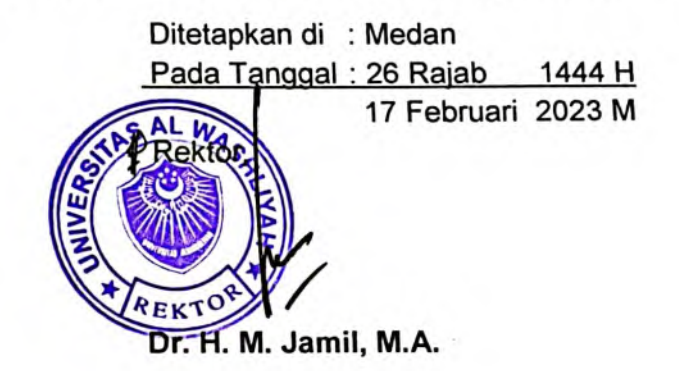

Tembusan :

- 1. MP PB Al Washliyah
- 2. Wakil Rektor di lingkungan UNIVA Medan
- 3. Dekan di lingkungan UNIVA Medan
- 4. Ketua Lembaga di lingkungan UNIVA Medan
- 5. Pertinggal

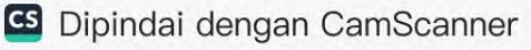

# KATA SAMBUTAN REKTOR

Ucapan syukur saya panjatkan kehadirat Allah SWT atas segala rahmat dan hidayahNya sehingga penyusunan Manual Book Sistem Informasi Online Universitas Al Washliyah ini selesai disusun. Shalawat berangkai salam kepada Nabi Muhammmad SAW, semoga kita selalu mendapatkan syafaat dalam kehidupan.

Sesuai dengan perwujudan visi dan misi Universitas *Menjadi unggul (mumtaz) dan mampu berdaya saing* serta perkembangan yang pesat bidang ilmu pengetahuan, tekhnologi dan seni Universitas Al Washliyah Medan berupaya melakukan pengembangan dari segala aspek khususnya tekhnologi. Buku Manual Book Sistem Informasi Online Universitas Al Washliyah Medan ini diharapkan bisa menjadi panduan berbasis digital untuk meningkatkan kualitas sistem Manajemen Catur Dharma Perguruan Tinggi yang ada di Universitas Al Washliyah Medan.

Melali Sistem Informasi ini Universitas Al Washliyah Medan mulai melakukan pergerakan baru dengan beralih dari sistem manual ke sistem digital, sehingga manajemen sistem yang dibangun di lingkungan kampus telah berbasis digital.

Terimakasih kami sampaikan kepada CV. Deacas yang telah menjadi mitra Universitas dalam menerapkan sistem digital ini. Akhirnya terimakasih kami sampaikan kepada semua pihak yang telah terlibat dalam penyiapan Manual Book ini.

> Medan, Februari 2023 Rektor, dto

Dr. H. M. Jamil, M.A.

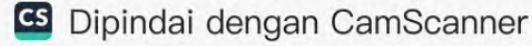

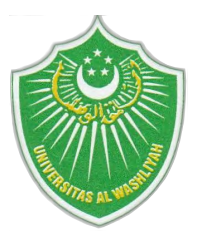

# MANUAL BOOK SISTEM INFORMASI ONLINE UNIVERSITAS AL-WASHLIYAH MEDAN

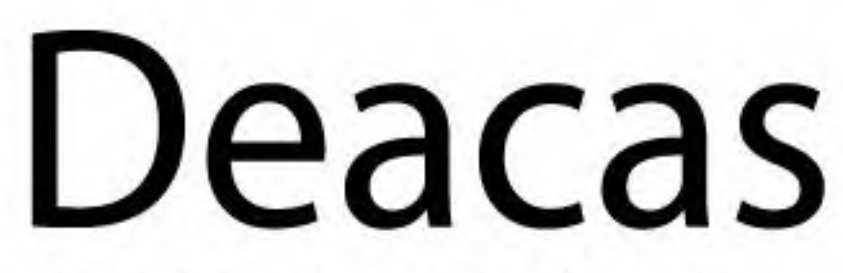

"the new way of academic life"

Sistem Informasi Akademik

deacas.com

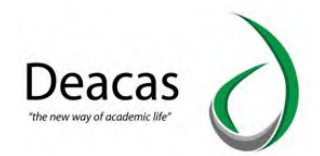

# **KATA PENGANTAR**

Merupakan kewajiban akuntantabilitas dalam sebuah organisasi untuk meningkatkan kualitas manajemen. Dengan akuntabilitas memudahkan dalam pengambilan keputusan bagi pihak manajemen dan juga memudahkan pekerjaan bagi karyawan dalam mencari berkas dan data yang dibutuhkan. Namun, akuntabilitas membutuhkan tenaga dan *resource* yang besar dari sebuah organisasi untuk mencapai pencatatan terbaik dan tingkat kesalahan yang sangat tinggi karena dicatat secara manual.

Keberadaan Sistem Informasi memberikan solusi untuk mencapai sebuah akuntabilitas yang baik. Dengan sistem informasi, akuntabilitas bisa dicapai karena adanya serangkaian kecerdasan yang telah diprogram sehingga pencatatan dipaksa sehingga mengikuti standar dari organisasi. Hal ini untuk mencegah kesalahan data yang akan dimasukkan, walaupun pada praktiknya kesalahan manusia tidak bisa dihindari.

Kemampuan Sistem Informasi dalam melakukan pencatatan informasi yaitu pencatatan detail. Hal ini memungkinkan sistem informasi untuk diciptakan berbagai laporan yang dibutuhkan oleh organisasi. Sistem Informasi UNIVA meliputi : Perpustakaan, Inventaris, Portal Mahasiswa, Portal Dosen, Portal Karyawan, Alumni dan Pemasukan Keuangan. Setiap sistem tersebut memberikan kontribusi sesuai dengan nama masing – masing sistem tersebut. Semua dari sistem tersebut saling terhubung antar satu dengan yang lainnya, sehingga ini bisa mengurangi pekerjaan yang berulang dan memudahkan dalam pertanggungan jawaban data.

Demikianlah kata pengantar dari kami sebagai pengembang Sistem Informasi UNIVA, semoga apa yang kami sampaikan dalam buku ini bermanfaat.

Wassalam

RIZQI MULKI, S.TI Direktur CV. Deacas

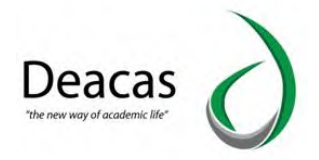

# DAFTAR ISI

| Kata Penga   | antar                           | 2    |
|--------------|---------------------------------|------|
| Daftar Isi   |                                 | 3    |
| Bab I        | : PENGENALAN SISTEM             | 5    |
|              | A. Cara Membuka Aplikasi        | 5    |
|              | B. Masuk Ke Dalam Sistem        | 6    |
| Bab II       | : SISTEM AKADEMIK               | 7    |
|              | A. Kelompok Fitur Mahasiswa     | 7    |
|              | B. Kelompok Fitur Akademik      | .13  |
|              | C. Kelompok Fitur Dosen         | 26   |
|              | D. Kelompok Fitur Program Studi | 29   |
|              | E. Kelompok Fitur Control Panel | 30   |
|              | F. Kelompok Fitur Keuangan      | .33  |
|              | G. Kepegawaian                  | 38   |
|              | H. Alumni                       | -38  |
|              | I. Quistionaire                 | 39   |
|              | J. Administrasi Berkas          | 40   |
|              | K. E-learning                   | .41  |
| Bab III      | : PORTAL MAHASISWA              | 42   |
|              | A. Biodata                      | 42   |
|              | B. Kartu Rencana Studi          | 43   |
|              | C. Jadwal Kuliah                | .45  |
|              | D. Nilai Mata Kuliah            | .45  |
|              | E. Transkip Akademik            | 46   |
|              | F. Materi Kuliah                | . 47 |
|              | G. Transaksi Pembayaran         | 47   |
|              | H. Pengajuan Skripsi            | 48   |
|              | I. E-learning                   | .48  |
|              | J. Karya Ilmiah                 | .49  |
| Bab IV       | : PORTAL DOSEN                  | 50   |
|              | A. Biodata                      | 50   |
|              | B. Riwayat Pekerjaan            | .51  |
|              | C. Riwayat Pendidikan           | .52  |
|              | D. Riwayat Mengajar             | 53   |
|              | E. Isi Nilai                    | 53   |
|              | F. Jadwal Mengajar              | 54   |
|              | G. Kehadiran                    | .54  |
|              | H. Materi Kuliah                | 55   |
|              | I. Dosen Wali                   | .55  |
|              | J. Karya Ilmiah                 | .56  |
|              | K. Elearning                    | 57   |
|              | L. Gaji                         | .58  |
| Bab V        | : PORTAL PERPUSTAKAAN           | . 79 |
|              | A. Data Buku/ Bibiografi        | .79  |
|              | B. Sirkulasi                    | 80   |
|              | C. Laporan                      | .83  |
| al Book SIAK |                                 |      |

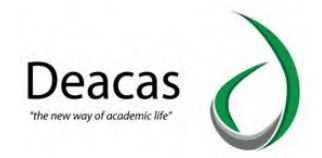

| Bab VI  | : TURORIAL DENGAN KASUS                             |     |
|---------|-----------------------------------------------------|-----|
|         | 1. Mahasiswa                                        |     |
|         | 1.1 Cara Menambahkan Mahasiswa Baru                 |     |
|         | 1.2 Cara Mencetak Buku Induk                        |     |
|         | 2. Akademik                                         |     |
|         | 2.1 Cara Menambah Kelas                             | 87  |
|         | 2.2 Cara Menambah Kurikulum                         |     |
|         | 2.4 Cara Menambah Dosen Wali                        |     |
|         | 2.5 Menambahkan Dosen Mata Kuliah                   |     |
|         | 2.6 Mencetak KRS Dari Admin                         | 96  |
|         | 2.7 Cara Mengisi Nilai Dari Admin                   |     |
|         | 2.8 Input Nilai Berdasarkan NPM                     |     |
|         | 2.9 Input Nilai PKL                                 |     |
|         | 2.10 Input Nilai Ujian Khusus                       |     |
|         | 2.11 Input Nilai Berdasarkan Jurusan                | 101 |
|         | 2.12 Cara Mencetak KHS                              |     |
|         | 2.13 Nilai Terlambat                                |     |
|         | 2.14 Cara Membuat Pengumuman                        |     |
|         | 3. Dosen                                            |     |
|         | 3.1 Cara Menambahkan Data Dosen                     |     |
|         | 3.2 Cara Absensi Dosen                              | 108 |
|         | 3.3 Cara Memonitoring Dosen                         |     |
|         | 3.4 Cara Menambahkan Dosen Pembimbinga Dan Penguji  | 110 |
|         | 4. Program Studi                                    | 111 |
|         | 4.1 Cara Menambahkan Program Studi                  |     |
|         | 4.2 Cara Menambahkan Data Fakultas                  | 113 |
|         | 5. Control Panel                                    |     |
|         | 5.1 Cara Menambakan Level Pengguna                  |     |
|         | 5.2 Cara Memberikan Akses Batas Tanggal             | 116 |
|         | 5.3 Cara Meberikan Akses Data Kepada Admin Fakultas | 117 |
|         | 5.3 Cara Mengatur Jadwal Pendaftaran Mahasiswa Baru |     |
|         | 6. Inventaris                                       | 119 |
|         | 6.1 Cara Menambahkan Data Inventaris                | 120 |
|         | 6.2 Cara Menampilkan Rekapitulasi Inventaris        | 121 |
|         | 6.3 Cara Menambahkan Transaksi Inventaris           |     |
|         | 7. Quistionaire                                     | 123 |
|         | 7.1 Cara Menambahkan Quistionaire                   | 123 |
|         | 8. Administrasi Berkas                              |     |
|         | 8.1 Cara Menampilkan Suraat Keluar Dan Masuk        | 124 |
|         | 8.2 Cara Menambahkan Surat                          | 125 |
| Bab VII | : TUTORIAL PENGIRIMAN NASKAH MELALUI ONLINE         | 127 |
| Bab VII | : TUTORIAL REVIEW JURNAL DI SISTEM                  | 133 |
| PENUTUP | )                                                   | 135 |

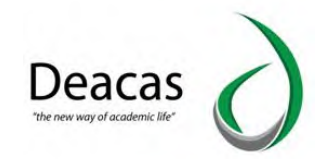

# **BAB I. PENGENALAN SISTEM**

SIAKAD atau SIA UNIVA diciptakan dengan menggunakan bahasa pemrograman komputer yang berbasis WEB. Maksud berbasis web adalah, aplikasi ini akan bisa dijalankan di perangkat mana saja, asalkan memiliki Aplikasi Utama Untuk Internet (Browser). Aplikasi ini tidak hanya bisa dijalankan pada Komputer, tetapi juga bisa dijalankan dengan menggunakan iPad, SmartPhone.

SIA UNIVA sudah mengadopsi kecanggihan aplikasi yang bisa dijalankan di platform mana saja. Sehingga pengguna sistem tidak perlu repot ketika harus menjalankan aplikasi SIA ini.

#### A. Cara Membuka Aplikasi

Untuk membuka aplikasi ini, anda harus memiliki satu buah browser yang terpasang di komputer anda. Langkahnya adalah sebagai berikut :

- Buka browser, kami menggunakan Browser Chrome (dan sangat direkomendasikan)
- Selanjutnya, anda harus mengetahui alamat komputer server, misalnya alamat komputer servernya adalah <u>http://siakad.univamedan.ac.id/sia/</u>Ketik alamat tersebut di browser anda, maka hasilnya adalah seperti berikut ini :

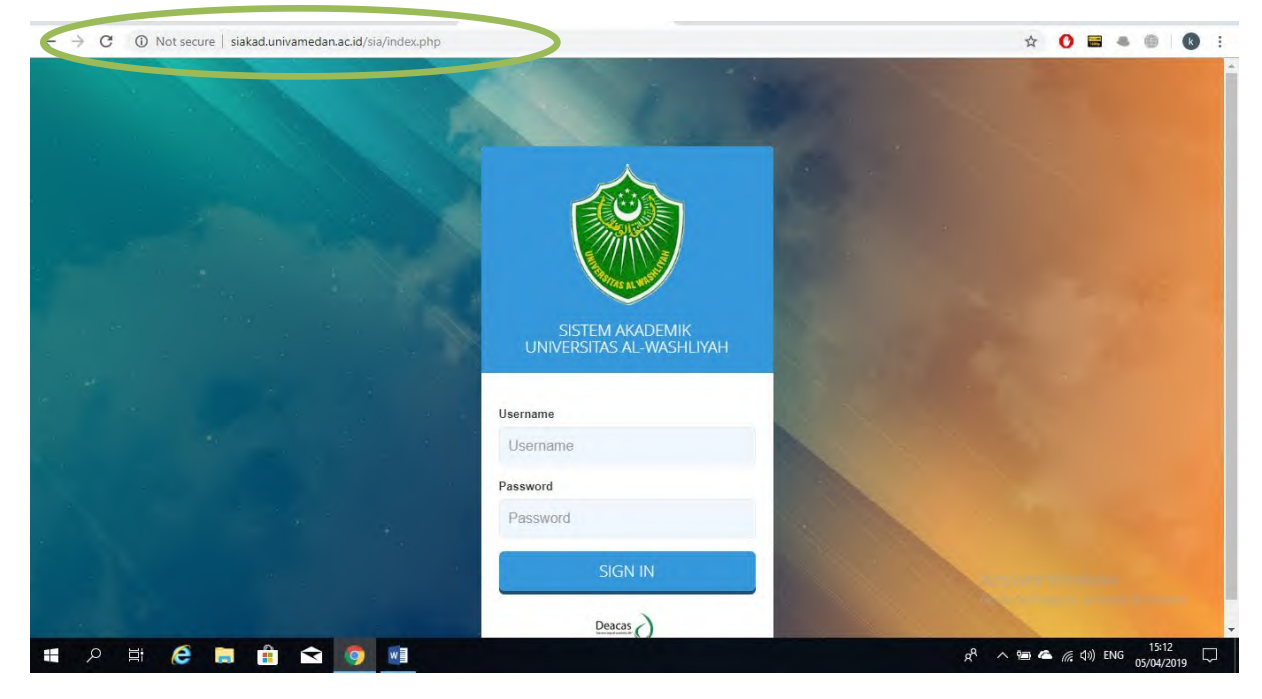

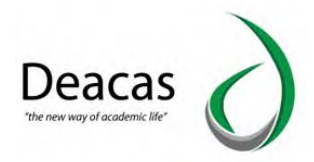

#### B. Masuk Ke Dalam Sistem

Untuk masuk ke dalam system atau disebut dengan *Login*, maka di halama yang telah anda buka tadi, terdapat Form (borang) pengisian *Username* dan *Password*. Sebagai identitas pengenal dalam sistem. Jika belum punya akun di sistem, maka silahkan hubungi administrator, supaya dibuatkan akunnya.

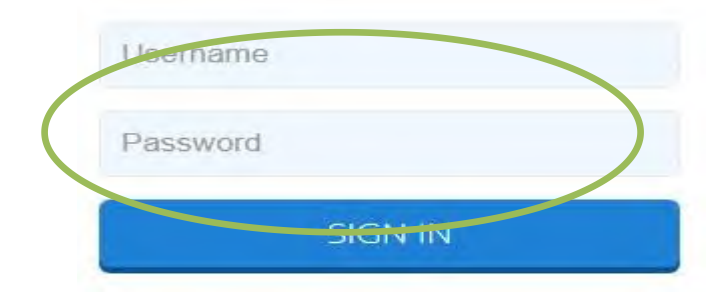

Pada bagian yang di lingkari, masukkan *Username* dan *Password* akun anda. Jika sudah klik tombol login atau menekan tombol Enter di keyboard

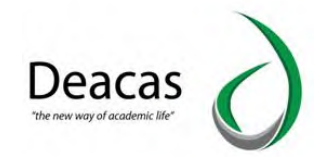

# **BAB II. SISTEM AKADEMIK**

Di dalam sistem ini, secara garis besar menu – menu atau fitur – fitur yang tersedia di dalam sistem, di kelompokkan berdasarkan jenis dan tujuan dari fitur tersebut. Kelompoknya adalah sebagai berikut :

#### A. Kelompok Fitur Mahasiswa

Dalam kelompok ini fitur yang disediakan adalah fitur yang menyangkut tentang data mentah mahasiswa non akademis, yang menyangkut tentang mahasiswa dan sifatnya non akademis maka di kelompokkan dalam fitur ini. Berikut adalah gambar yang menampilkan fitur – fitur yang ada pada kelompok mahasiswa.

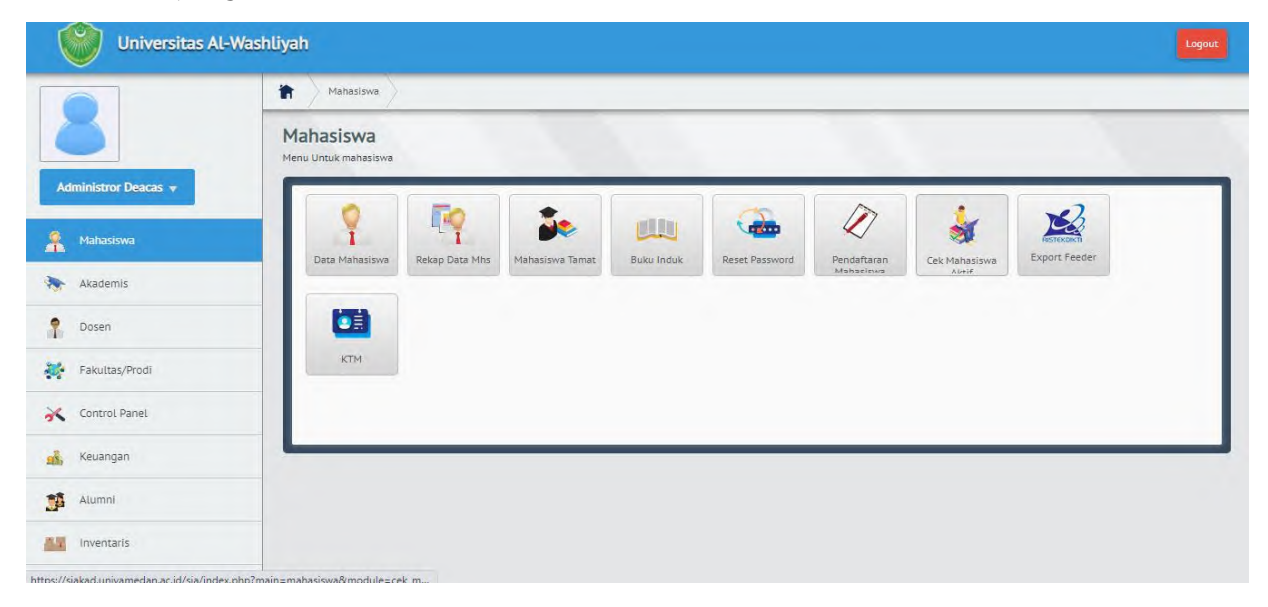

Dari gambar diatas kita dapat melihat melihat bahwa fitur – fitur yang tersedia pada kelompok mahasiswa yaitu :

1. Data Mahasiswa

Untuk masuk ke dalam menu Data Mahasiswa, klik saja pada menu tersebut, maka kita akan menuju ke suatu halaman seperti gambar berikut ini :

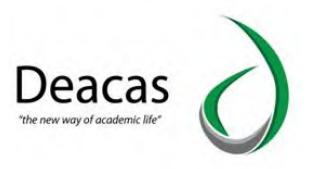

|                      | <b>1</b> Ma         | ahasiswa 🔷 Data Mahasiswa 🔪                   |                                 |                |             |
|----------------------|---------------------|-----------------------------------------------|---------------------------------|----------------|-------------|
| Administror Deacas 👻 | Data I<br>Melakukar | Mahasiswa<br>Nenambahan , Edit Data Mahasiswa | Cari Data Mahasiswa<br>nim/nama |                | cari        |
| A Mahasiswa          | Data N              | Mahasiswa                                     |                                 |                | 8           |
| Akademis             | Jurus               | san                                           | Tamp                            |                |             |
| P Dosen              |                     |                                               |                                 | _              |             |
| Fakultas/Prodi       | + Tam               | ibah Mahasiswa                                |                                 |                |             |
| Control Danol        | No                  | Fakultas dan Jurusan                          | Total Mahasiswa                 | Lulus / Keluar | Total Aktif |
| T CONDICT Pariet     | 1                   | FAKULTAS PERTANIAN                            | 363                             | 222            | 141         |
| Keuangan             |                     | Agribisnis                                    | 137                             | 78             | 59          |
|                      | _                   | Agroteknologi                                 | 226                             | 144            | 82          |
| Alumni Alumni        | 2                   | Fakultas Ekonomi                              | 1697                            | 1432           | 265         |
| Inventaris           |                     | Manajemen                                     | 1357                            | 1168           | 189         |
|                      |                     | Ekonomi Pembangunan                           | 156                             | 131            | 25          |
| Repegawaian          |                     | Akuntansi                                     | 184                             | 133            | 51          |

Dari gambar ini menunjukkan Daftar Angkatan Mahasiswa yang tersedia pada Program Studi Akuntansi. Untuk melihat siapa – siapa saja nama – nama mahasiswa, klik saja pada angkatannya, missal kita klik pada angkatan 2018, maka hasilnya seperti berikut :

| Administror Deacas 🔻 | Data<br>Menampi | lahasiswa Data M<br>Mahasiswa<br>Ikan Data Mahasiswa | lahasiswa Data Jurusan Tampil Maha:<br>Akuntansi Angkatan 2018 | siswa   | Cari Data Maha<br>nim/nama | isiswa      |        |         | cari   |     |
|----------------------|-----------------|------------------------------------------------------|----------------------------------------------------------------|---------|----------------------------|-------------|--------|---------|--------|-----|
| A Mahasiswa          | Tamp            | il Data Mahasisw                                     | ra                                                             |         |                            |             |        |         |        | 8   |
| Akademis             | + Tar           | nbah Mahasiswa                                       |                                                                |         |                            |             |        |         |        |     |
| P Dosen              | No :            | NIM                                                  | © Nama                                                         | ≎ L/P ≎ | Jenis Kelas 🛛 🗘            | Kurikulum 🌣 | Foto 0 | Print © | Edit © | Del |
| Fakultas/Prodi       | 1               | 1804030001                                           | ALISA                                                          | Ρ       | Reguler                    | 2019        |        | Print   | 2      | Ô   |
| K Control Panel      | 2               | 1804030003                                           | IRMA MAHARANI                                                  | Ρ       | Reguler                    | 2019        |        | rint    | 2      | Ô   |
| 🏤 Keuangan           | 3               | 1804030004                                           | RINI HANDRI ANI                                                | р       | Reguler                    | 2019        |        | rint    | 2      | ā   |
| Alumni               |                 |                                                      |                                                                |         |                            |             |        |         |        |     |
| Inventaris           | 4               | 1804030005                                           | SITI SRI UTAMI                                                 | Ρ       | Reguler                    | 2019        |        | rint    | 2      | đ   |
| Repegawaian          | 5               | 1804030006                                           | TIMBUL HABENARAN SIREGAR                                       | L       | Reguler                    | 2019        |        | rint    | 2      | Ô   |

Jika ingin melakukan edit data mahasiswa, klik saja pada Icon seperti Pensil dan begitu juga jika ingin menghapus data mahasiswa tersebut, maka klik saja pada **Icon Red Cross**.

Jika ingin menambah data mahasiswa, di halaman dari gambar di atas, tersedia tombol "+Tambah Mahasiswa", klik tombol tersebut maka kita akan menuju kehalaman seperti gambar berikut ini :

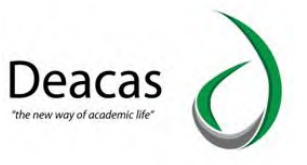

|                     | Data Manasiswa                                                      | Data Jurusan / Jampit Manasiswa / Jamban |                                       |                 |
|---------------------|---------------------------------------------------------------------|------------------------------------------|---------------------------------------|-----------------|
|                     | Tambah Data Mahasiswa<br>Melakukan Penambahan Data Mahasiswa Pada S | Sistem                                   |                                       |                 |
| dministror Deacas 👻 | Tambah Data Mahasiswa                                               |                                          |                                       |                 |
| Mahasiswa           | Identitas                                                           |                                          |                                       |                 |
| Akademis            | NIM ")                                                              | Nama                                     |                                       |                 |
|                     | Jenis Pendaftaran                                                   | Jalur Pendaftaran                        | Tanggal Masuk                         | Pembiayaan Awal |
| Dosen               | Baru                                                                | SBMPTN *                                 |                                       | Mandiri         |
| Falsultas (Dradi    | Program Studi                                                       | Kurikulum *)                             | Periode Pendaftaran                   | Angkatan        |
| Fakultas/Pioui      | Akuntansi                                                           | × 2014 *                                 | 2020/2021 ganjil 👻                    | 2018            |
| Control Panol       | Kelas ")                                                            | SKS Diakui *) Khusus Pindahan            | Terdaftar Semester ") Khusus Pindahan | Tempat Lahir    |
| concrot Panet       | Reguler                                                             |                                          |                                       |                 |
| Keyangan            | Tanggal Lahir                                                       | Jenis Kelamin                            | Agama                                 |                 |
| Redangan            | _                                                                   | 💿 Laki-Laki 🔘 Perempuan                  | Pilih Agama 🔻                         |                 |
| Alumni              | Foto Mahasiswa                                                      |                                          |                                       |                 |
| Inventaris          | Foto Sebelumnya                                                     | Ganti Foto                               |                                       |                 |
| Kepeqawaian         |                                                                     | Consider the Monte chosen                |                                       |                 |

2. Rekap Data Mahasiswa

Rekap Data Mahasiswa menyangkut tentang data rekapitulasi terhadap data – data mahasiswa. Untuk masuk ke menu ini, sama saja dengan sebelumnya yaitu dengan klik pada menu rekap mahasiswa. Maka kita akan menuju ke halaman berikut ini :

| Universitas Al-      | -Washliyah                          |                                                                | Logout |
|----------------------|-------------------------------------|----------------------------------------------------------------|--------|
|                      | Mahasiswa                           | Rekap Data Mahasiswa                                           |        |
|                      | Rekap Data -<br>Menampilkan dan Men | Data Mahasiswa Secara Keseluruhan<br>etak Rekap Data Mahasiswa |        |
| Administror Deacas 👻 | Daftar Menu Je                      | inis Rekap Data Mahasiswa                                      | 8      |
| A Mahasiswa          | No                                  | Menu                                                           |        |
| -                    | 1                                   | Report Seluruh Mahasiswa                                       |        |
| Akademis             | 2                                   | Report IPK Rata-Rata                                           |        |
| P Dosen              | 3                                   | Report IPK Rata-Rata Aktif                                     |        |
| 10                   | 4                                   | Report Lulusan Mahasiswa                                       |        |
| Fakultas/Prodi       | 5                                   | Report Seluruh Mahasiswa Aktif                                 |        |
| 🔀 Control Panel      | 6                                   | Rekap Status Mahasiswa                                         |        |
| 💰 Keuangan           |                                     |                                                                |        |
| 👫 Alumni             |                                     |                                                                |        |
| nventaris            |                                     |                                                                |        |

Untuk masuk ke dalam menu – menu rekap tersebut, silahkan klik pada link menu yang disediakan.

3. Mahasiswa Tamat

Fitur ini untuk melihat dari setiap angkatan dari Program Studi tertentu, apakah ada yang sudah tamat atau belum. Halaman pertama dari mahasiswa tamat adalah sebagai berikut :

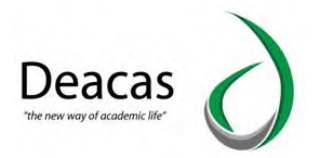

Untuk melihat dari setiap angkatan tersebut siapa saja yang sudah tamat klik saja pada angkatan tersebut, misalnya kita pilih angkatan 2013.

|                      | the Maha                 | asiswa 🚽 Data Mahasiswa Telah Tamat            |                 |         |         |
|----------------------|--------------------------|------------------------------------------------|-----------------|---------|---------|
| 8                    | Data Ma<br>Melakukan Per | hasiswa Tamat<br>Nambahan Deta Mahasiswa Tamat |                 |         |         |
| Administror Deacas 🔻 | Data Ma                  | hasiswa Tamat                                  |                 | _       | 6       |
| 🕺 Mahasiswa          | Jurusar                  | -                                              | Tampit          |         |         |
| Akademis             |                          |                                                |                 | -       |         |
| Dosen                | Tambah                   | Mahasiswa Tamat                                |                 |         |         |
| Fakultas/Prodi       | No                       | Fakultas dan Jurusan                           | Total Mahasiswa | Reguler | Ektensi |
|                      | 1                        | FAKULTAS PERTANIAN                             | 222             |         |         |
| Control Panel        |                          | Agribisnis                                     | 78              | 78      | 0       |
| Keyangan             |                          | Agroteknologi                                  | 144             | 144     | 0       |
| Neualiyan            | 2                        | Fakultas Ekonomi                               | 1432            |         |         |
| Alumni               |                          | Manajemen                                      | 1168            | 1168    | 0       |
| in another           |                          | Ekonomi Pembangunan                            | 131             | 131     | 0       |
| Inventaris           |                          | Akuntansi                                      | 133             | 133     | 0       |

Menampilkan daftar nama – nama mahasiswa yang sudah tama beserta tanggal lulusnya. Jika ingin menyatakan bahwa ada mahasiwa dari daftar tersebut diatas ternyata belum tamat, maka disediakan tombol untuk menghapus mahasiswa tersebut dari daftar mahasiswa tamat, dengan click **Red Cross** pada kolom "**Untuk Menyatakan Belum Tamat**".

Untuk menambah mahasiswa tamat, klik pada tombol "**Tambah Mahasiswa Tamat**", maka akan muncul halaman seperti berikut ini .

| orm Pemilihan NIM     | 1 Dan Input Tanggal Lulus     | 8      |
|-----------------------|-------------------------------|--------|
| Pilih Nim Mahasiswa ' | Yang Dinyatakan Lulus (Tamat) |        |
|                       | Pilih NPM                     |        |
|                       | Tanggal Tamat (Lulus)         |        |
|                       | Nomor Induk Lulusan Nasional  |        |
|                       | Nomor Seri Ijazah Kelulusan   |        |
|                       | Nomor SK Yudisium             |        |
|                       | Tgl Yudisium                  |        |
|                       |                               |        |
|                       |                               | Simpan |

4. Buku Induk

Halaman fitur buku induk digunakan untuk mencetak buku induk mahasiswa. Halaman utamanya adalah sebagai berikut :

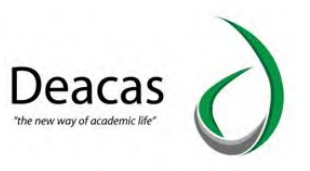

|                      | th Maha                   | siswa Buku Induk                                                                                                    |                 |
|----------------------|---------------------------|----------------------------------------------------------------------------------------------------|-----------------|
| ð.                   | Buku Inc<br>Menampilkan c | <b>luk Mahasiswa Prodi</b><br>an Mencetak Buku Induk                                                                                                    |                 |
| Administror Deacas 🔻 | Daftar A                  | ngkatan Mahasiswa Di Prodi                                                                                                    |                 |
| Mahasiswa            | Jurusan<br>All-           | - · · ·                                                                                                    | Tampit          |
| Akademis             | No                        | Fakultas dan Jurusan                                                                                                    | Total Mahasiswa |
| P Dosen              | 1                         | FAKULTAS PERTANIAN                                                                                                    | 363             |
| Fakultas/Prodi       |                           | Agribisnis<br>Agroteknologi                                                                                                    | 137<br>226      |
|                      | 2                         | Fakultas Ekonomi                                                                                                    | 1697            |
| Control Panel        |                           | With Annual Contract of Contract of Contra | 1357            |
| Control Panel        |                           | manajemen<br>Ekonomi Pembangunan                                                                                                    | 156             |

Untuk mencetak buku induk mahasiswa, di setiap angkatan, klik saja pada link angkatan tersebut. Setelah itu akan menuju ke halaman percetakan, misalnya seperti gambar berikut ini :

| Total: 3 shee | ts of paper          |       | Nama Mahasiswa J.Kel |                                           | Alumat  |           | Pendidikan Terakhir |                            | Pekeriaan (Prane Tere ) |      | Tangg                   | ggal  |        |      |
|---------------|----------------------|-------|----------------------|-------------------------------------------|---------|-----------|---------------------|----------------------------|-------------------------|------|-------------------------|-------|--------|------|
|               | _                    | _     | No NIM/NPM           | Tempat Lahir<br>Tgl Lahir                 | L P Smt | Mahasiswa | Agama               | Jurusan , Nilai dan<br>NEM | Wali                    | Wali | Alamat Orang Tua / Wali | Masuk | Keluar | Foto |
|               | Print Ca             | incel | 1 1801030001         | l Asni Lubis<br>01 Januari 1970           |         |           |                     |                            | Ayah =<br>Ibu =         |      |                         | 2018  |        |      |
| Destination   | 🖶 EPSON L360 Series  | ÷     | 2 1801030002         | 2 Eko Prayetno<br>00 0000                 | L       |           |                     |                            | Ayah =<br>Ibu =         |      |                         | 2018  |        |      |
| Pages         | All                  |       | 3 1801030004         | 4 Fahmi Fauzi                             | L       |           |                     |                            | Ayah ~                  |      |                         | 2018  |        |      |
|               | O e.g. 1-5, 8, 11-13 |       |                      | 00 0000                                   |         |           |                     |                            | ību —                   |      |                         |       |        |      |
| Copies        | 1                    |       | 4 180103000          | 5 Geby Natasya<br>Dewi<br>01 Januari 1970 |         |           |                     |                            | Ayah =<br>Ibu =         |      |                         | 2018  |        |      |
| Color         | Color                |       | 5 180103000          | Miranda Fahriani                          | L       |           |                     |                            | Ayah ~<br>Ibu -         |      |                         | 2018  |        |      |

Untuk melakukan percetakan klik tombol cetak dan jangan lupa menentukan tujuan printer untuk mencetak buku induk tersebut dan juga kertas yang digunakan adalah A3.

#### 5. Reset Password

Reset password adalah menu yang digunakan untuk mengatur ulang password mahasiswa di halaman portalnya. Berikut adalah halaman utamanya :

#### Manual Book SIAKAD UNIVA

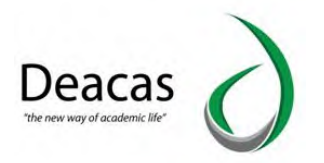

| Universitas AL-V     | Vashliyah                                                                        | Logout     |
|----------------------|----------------------------------------------------------------------------------|------------|
|                      | h Mahasiswa Reset Password Mahasiswa                                             |            |
|                      | Atur Ulang (Reset) Password Mahasiswa<br>Melakukan Atur Ulang Password Mahasiswa |            |
| Administror Deacas 👻 | Form Pengisian NIM Untuk Atur Ulang (Reset) Password Mahasiswa                   | 8          |
| A Mahasiswa          | Input NIM                                                                        |            |
| Akademis             | Masukkan NIM                                                                     |            |
| 1 Dosen              |                                                                                  |            |
| Fakultas/Prodi       |                                                                                  | Atur Ulang |
| 🔀 Control Panel      |                                                                                  |            |
| 💰 Keuangan           |                                                                                  |            |
| Mumni                |                                                                                  |            |
| Inventaris           |                                                                                  |            |

Untuk menggunakannya masukkan **NPM** pada kotak pengisian, lalu tekan Enter atau Pilih Tombol Atur Ulang.

#### 6. Cek Mahasiswa Aktif

Cek Mahasiswa Aktif adalah menu yang digunakan untuk mengecek mahasiswa aktif atau non aktif di halaman portalnya. Berikut adalah halaman utamanya :

| Universitas Al-      | Washliyah             |                                                                                                    |                 |         |         |
|----------------------|-----------------------|----------------------------------------------------------------------------------------------------|-----------------|---------|---------|
|                      | th Ma                 | ihasiswa 📏 Check Mahasiswa Aktif                                                                                                    |                 |         |         |
| ð                    | Mahasi<br>Mengecek da | i <b>swa Aktif</b><br>an Melihat Daftar Mahasiswa Aktif                                                                                                    |                 |         |         |
| Administror Deacas 🔻 | Penger                | cekan Mahasiswa Aktif                                                                                                    |                 |         | _       |
| Mahasiswa            | Check                 | Berdasarkan NIM                                                                                                    |                 |         |         |
| Akademis             | Jurus                 | san                                                                                                    | Tahun ajaran    |         |         |
| Dosen                | A                     | sli                                                                                                    | All             |         | Tampil  |
|                      | No                    | Fakultas dan Jurusan                                                                                                    | Total Mahasiswa | Reguler | Ektensi |
| Fakultas/Prodi       | 1                     | FAKULTAS PERTANIAN                                                                                                    | 363             |         |         |
| Control Panel        |                       | Agribisnis                                                                                                    | 137             | 137     | 0       |
|                      |                       | Agroteknologi                                                                                                    | 226             | 226     | 0       |
| Keuangan             | 2                     | Fakultas Ekonomi                                                                                                    | 1697            |         |         |
| Alumni               |                       | Manajemen                                                                                                    | 1357            | 1357    | 0       |
|                      |                       | And and a second second s | 154             | 156     | 0       |
|                      |                       | Ekonomi Pembangunan                                                                                                    | 100             | 150     | 0       |

7. KTM (Kartu Tanda Mahasiswa)

KTM (Kartu Tanda Mahasiswa) adalah menu yang digunakan untuk mecetak kartu tanda mahasiswa, dengan cara mengklik perintah **PRINT**, maka akan tercetak KTM per angkatan, atau mengklik tombol **PRINT Dengan Pilihan NPM**. Berikut ini adalah halaman utamanya:

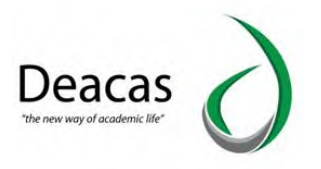

| → C   siakad.univ              | vamedan.ac.id/sia/index.p     | hp?main=mahasiswa&module=ktm&id_jurusan=   | -5                  | ☆ <b>*</b>   |
|--------------------------------|-------------------------------|--------------------------------------------|---------------------|--------------|
| Klik untuk maju, tahan untuk r | nelihat histori ansactions in |                                            |                     |              |
| Universitas /                  | Al-Washliyah                  |                                            |                     | Logou        |
|                                | Maha:                         | siswa KTM Agribisnis                       |                     |              |
| 5                              | Data KTI<br>Melakukan Perc    | M Program Studi Agribisnis                 |                     |              |
| Iministror Deacas 👻            | Daftar Ar                     | ngkatan Mahasiswa Program Studi Agribisnis |                     | E            |
| Mahasiswa                      | Print Der                     | igan Pilihan NIM                           |                     |              |
| Akademis                       | No                            | Angkatan Mahasiswa                         | Print               | Upload Foto  |
| Dosen                          | 1                             | 2020                                       | Print   Print Flip  | Upload Foto  |
|                                | 2                             | 2019                                       | Print   Print Flip  | Upload Foto  |
| Fakultas/Prodi                 | 3                             | 2018                                       | Print   Print Flip  | Upload Foto  |
| Control Panel                  | 4                             | 2017                                       | Print   Print Flip  | Upload Foto  |
|                                | 5                             | 2016                                       | Print   Print Flip  | Upload Foto  |
| Keuangan                       | 6                             | 2015                                       | Print   Print Flip  | Upload Foto  |
|                                |                               | 2014                                       | Print   Print Flip  | Upload Ento  |
| Alumni                         | 7                             | 2014                                       | i fine fi fine i up | optoad i oto |

8. Sinkronisasi Feeder

Sinkronisasi Feeder adalah menu yang digunakan untuk mengsinkronisasikan data mahasiswa ke dalam feeder atau biasa dikenal dengan PDDIKTI. Berikut ini merupakan halaman utama dari sinkronisasi feeder:

|                                | The Mahasis                  | swa Sinkronisasi Dikti |           |              |
|--------------------------------|------------------------------|------------------------|-----------|--------------|
| 8                              | Sinkronis<br>Melakukan Sinkr | asi Data PDDIKTI       |           |              |
| Administror Deacas 🔻           | Daftar Sin                   | kronisasi Data PDDIKTI |           | 8            |
| A Mahasiswa                    | Pengatura                    | n Referensi Data       |           |              |
| Akademis                       |                              |                        | <u>.</u>  |              |
| P Dosen                        | Status                       | Koneksi Ke PDDIKTI     | Connected |              |
| Fakultas/Prodi                 | No                           | Nama Export            | Action    | Ke Feeder    |
| Control Decol                  | 1                            | Data Mahasiswa         | Templikan | Kirim Banyak |
| T CONTROL Parties              | 2                            | Kelas                  | Tampilkan | Kirim Banyak |
| Keuangan Keuangan              | 3                            | Ajar Dosen             | Templikan | Kirim Banyak |
| Mumni Alumni                   | 4                            | KRS                    | Tampilkan | Kirim Banyak |
| Inventaris                     |                              | Niloi                  |           |              |
| 📍 Kepegawaian                  |                              | 1.004                  | Tampilkan | Kirim Banyak |
| (10) · · ·                     | 6                            | AKM                    | Tamplikan | Kirim Banyak |
| javascript:void(0); asi Berkas | 7                            | Alumni                 | Tampilkan | Kirim Banyak |

Didalam tampilan sinkronisasi feeder terdapat tombol **Pengaturan** dan **Referensi Data**, yang dimana tombol pengaturan untuk mengatur koneksi dari menu sinkronisasi feeder ke PDDIKTI, sedangkan tombol referensi data untuk melihat referensi data feeder dengan mengklik **download**.

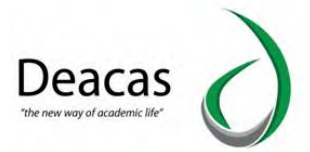

Selain tombol pengaturan dan referensi data, terdapat tombol **Tampilkan** dan juga **Kirim Banyak**, yang dimana tombol tampilkan berfungsi untuk menampilkan data, sedangkan tombol kirim banyak berfungsi untuk mengirim data ke PDDIKTI.

### B. Kelompok Fitur Akademik

Fitur – fitur yang menyangkut dengan aktivitas akademis, maka disini adalah fitur – fiturnya dikelompokkan. Halaman utama dari fitur akademis adalah sebagai berikut :

|                  | Akademis                        |                 |                         |                    |                      |                 |                      |              |
|------------------|---------------------------------|-----------------|-------------------------|--------------------|----------------------|-----------------|----------------------|--------------|
| 5                | Akademis<br>Menu Untuk akademis |                 |                         |                    |                      |                 |                      |              |
| nistror Deacas 👻 | Data Kelas                      | Data Matakuliah | Dosen PA                | Dosen              | KRS<br>KRS Mahasiswa | Nilai           | KHS<br>KHS Mahasiswa | Absensi      |
| Jemis<br>20      |                                 |                 | 1                       | 1                  |                      |                 |                      | 4            |
| ultas/Prodi      | IPK Perangkatan                 | Transkrip Akhir | Pengesahan Nilai        | Nilai Terlambat    | Skripsi              | Pengumuman      | Validasi             | Konversi     |
| rol Panel        |                                 | ATT -           | Ram A<br>Ram<br>Mariana | ar A<br>F.<br>Same | E                    | 12"<br>4.<br>4. |                      | <b>F</b>     |
| angan            | Kartu Ujian                     | Denah Ujian     | IP Semester             | Berkas Sidang      | Buku Wisuda          | Nilai Konversi  | Pengajuan            | Karya Ilmiah |

Dapat kita lihat bahwa terdapat banyak fitur yang tersedia pada kelompok akademis. Semua fitur ini menyangkut tentang perihal akademis.

1. Data Kelas

Kelas yang dimaksud adalah kelas perkuliahan untuk setiap Program Studi. Berikut adalah halaman utama dari fitur data kelas.

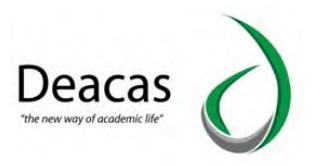

| Universitas Al       | -Washliyah                  |                       | Logour      |
|----------------------|-----------------------------|-----------------------|-------------|
|                      | Akade                       | nis 🔪 Data Kelas      |             |
| <u> </u>             | Data Kela<br>Menampilkan Da | <b>35</b><br>ta Kelas |             |
| Administror Deacas 👻 | Menampi                     | lkan Data Kelas       | 8           |
| A Mahasiswa          | Jurusan                     | ▼ Tar                 | ol          |
| 🙀 Akademis           |                             |                       |             |
| P Dosen              | + Tambah                    | Kalas                 |             |
|                      | No                          | Fakultas dan Jurusan  | Total kelas |
| Fakultas/Prodi       | 1                           | FAKULTAS PERTANIAN    | 15          |
| 🔆 Control Panel      |                             | Agribisnis            | 10          |
|                      | _                           | Agroteknologi         | 5           |
| 📸 Keuangan           | 2                           | Fakultas Ekonomi      | 10          |
| Alumni               |                             | Manajemen             | 4           |
|                      |                             | Ekonomi Pembangunan   | 3           |
| Inventaris           |                             | Akuntansi             | 3           |

Jika ingin menambah data kelas, klik **Tambah Kelas**, halamannya adalah seperti gambar berikut ini :

| Universitas AL-      | Washliyah                                      |                           |          | Logout |
|----------------------|------------------------------------------------|---------------------------|----------|--------|
|                      | Akademis Data Kelas                            | Tambah Kelas              |          |        |
|                      | Tambah Data Kelas Pr<br>Menambahkan Data Kelas | odi                       |          |        |
| Administror Deacas 🔻 | Tambah Kelas                                   |                           |          | 8      |
| n Mahasiswa          | Tambah Kelas                                   |                           |          |        |
| 💫 Akademis           |                                                | Masukkan Nomor Kelas      |          |        |
| Posen                |                                                | Masukkan Keterangan Kelas |          |        |
| Fakultas/Prodi       |                                                | Jurusan                   |          |        |
| 🔀 Control Panel      |                                                | All                       | <u> </u> |        |
| Keuangan             |                                                |                           |          |        |
| Jalumni              |                                                |                           | Simp     | 311    |
| Ar Inventaris        |                                                |                           |          |        |

2. Data Mata Kuliah

Berikut adalah halaman utama Data Mata Kuliah, yang sudah dikelompokkan berdasarkan kurikulum jurusan. Ini adalah gambarnya :

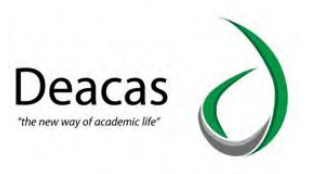

| 8                    | Akadi<br>Data Ma | Akademis Data Mata Kuliah<br>Data Matakuliah (Kurikulum) |                 |  |  |  |  |
|----------------------|------------------|----------------------------------------------------------|-----------------|--|--|--|--|
| Administror Deacas 🔻 | Menampilkan D    | ata Matakuliah dan Kurikulum<br>ata Kurikulum            |                 |  |  |  |  |
| Mahasiswa            | Jurusan          | •                                                        | Tampil          |  |  |  |  |
| Akademis             |                  |                                                          |                 |  |  |  |  |
| Dosen                | + Tambat         | Kurikulum                                                |                 |  |  |  |  |
| Fakultas/Prodi       | No               | Fakultas dan Jurusan                                     | Total Kurikulum |  |  |  |  |
| Control Panel        |                  | Agribishis<br>Aaroteknoloai                              | 2               |  |  |  |  |
| Keuangan             | 2                | Fakultas Ekonomi                                         | 9               |  |  |  |  |
| Alumni               |                  | Manajemen<br>Ekonomi Pembangunan                         | 3<br>3          |  |  |  |  |
| Inventaris           | 7                | Akuntansi                                                | 3               |  |  |  |  |
| Kepegawaian          | _                | Pendidikan Bahasa Indonesia                              | 3               |  |  |  |  |

Untuk melihat mata kuliah apa saja yang ada pada kurikulum tersebut, klik saja pada tahun kurikulumnya atau klik Edit, contonya adalah sebagai berikut :

| Universitas AL-W     | /ashliyah                    |                                                                        |                         |          |                   | Logout |
|----------------------|------------------------------|------------------------------------------------------------------------|-------------------------|----------|-------------------|--------|
|                      | Akadem                       | is 🔷 Data Mata Kuliah 🔷 Jurusan                                        | X                       |          |                   |        |
|                      | Data Mata<br>Menampilkan Dat | <b>a Kuliah (Kurikulum)</b><br>a Matakuliah dan Kurikulum Fakultas Eko | onomi Jurusan Akuntansi |          |                   |        |
| Administror Deacas 👻 | Tampil Da                    | ta Kurikulum                                                           |                         |          |                   |        |
| P Mahasiswa          | Jurusan                      | usi                                                                    |                         | -        |                   |        |
| Akademis             |                              |                                                                        |                         |          | tampic            |        |
| n Dosen              | + Tambah K                   | urikulum                                                               |                         |          | -                 |        |
| Fakultas/Prodi       | No                           | Kurikulum                                                              | Edit                    | Del      | Lihat Mata Kuliah |        |
|                      | 1                            | 2014                                                                   | 4                       |          | Lihat             |        |
| 😽 Control Panel      | 2                            | 2019                                                                   | 2                       | <b>O</b> | Lihat             |        |
| 🤹 Keuangan           | 3                            | 2020                                                                   | 2                       |          | Lihat             |        |
| Alumni               |                              |                                                                        |                         |          |                   |        |
| Inventaris           |                              |                                                                        |                         |          |                   |        |

Untuk menghapus mata kuliah tersebut, klik **Red Cross** yang ada dibagian paling kanan. Untuk menambahkan mata kuliah baru, lihat di bagian paling bawah dari halaman tersebut diatas, ada tersedia tombol "**tambah item**"

| 6     | 605       | Karya Tulis Ilmiah                   | 3 | Т | 2     | Beresiko KRSI | 2 |
|-------|-----------|--------------------------------------|---|---|-------|---------------|---|
| 6     | 606       | Praktek Klinik Keperawatan Komunitas | 2 | T | 2     | Beresiko KRS! | 2 |
| 6     | 601       | Keperawatan Gerontik                 | 2 | Т | 1     | Beresiko KRS! | 4 |
| 6     | 603       | Keperawatan Keluarga                 | 3 | т | 2     | Beresiko KRS! | 4 |
|       | 005       | Repeterrotan Recongo                 | 1 |   | 1. 1. | beresiko kus. |   |
| + Tan | nbah Item |                                      |   |   |       |               |   |
|       |           |                                      | _ |   | _     |               | _ |
|       |           |                                      |   |   |       | Submit        |   |

Untuk menyimpannya, klik tombol Submit.

3. Data Dosen Wali

Halaman utama dosen wali adalah sebagai berikut :

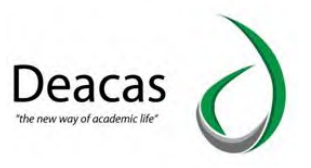

|                                                                                                    | Aka                     | Akademis Data Dosen Wali                                               |                              |  |  |  |  |  |  |  |
|----------------------------------------------------------------------------------------------------|-------------------------|------------------------------------------------------------------------|------------------------------|--|--|--|--|--|--|--|
| <u> </u>                                                                                                    | Dosen I<br>Melakukan Pe | Dosen Pengasuh Akademik<br>Melakukan Pemilihan Dosen Pengasuh Akademik |                              |  |  |  |  |  |  |  |
| Administror Deacas 👻                                                                                            | Daftar I                | Nama - Nama Dosen                                                      | 8                            |  |  |  |  |  |  |  |
| 💡 Mahasiswa                                                                                                    | No                      | Nama Dosen                                                             | Status Isi Pengasuh Akademik |  |  |  |  |  |  |  |
| in the second second second second second second second second second second second second second second second | 1                       | Tidak Diisi                                                            | Δ.                           |  |  |  |  |  |  |  |
| Akademīs                                                                                                    | 2                       | NURSAIMATUSSADDIYA                                                     | <u>A</u>                     |  |  |  |  |  |  |  |
| Dosen                                                                                                    | 3                       | Dr. Akman Daulay, MM                                                   | 0                            |  |  |  |  |  |  |  |
|                                                                                                    | 4                       | Sutanti, SE., M. Si                                                    | Δ.                           |  |  |  |  |  |  |  |
| Fakultas/Prodi                                                                                                  | 5                       | Wan Suryani, SE, M. Si                                                 | Δ.                           |  |  |  |  |  |  |  |
| Control Danol                                                                                                   | 6                       | Hablil Ikhwana, SE, MM                                                 | 0                            |  |  |  |  |  |  |  |
| Control Panet                                                                                                   | 7                       | Amir Makhmud Zain Nst, SE, MM                                          | 0                            |  |  |  |  |  |  |  |
| 🤹 Keuangan                                                                                                    | 8                       | Safrul, SH, MM                                                         | 0                            |  |  |  |  |  |  |  |
|                                                                                                    | 9                       | Dian Purnama Sari, S.Pd, MM                                            | 0                            |  |  |  |  |  |  |  |
| Alumni                                                                                                    | 10                      | Yuni Andri Ekawati                                                     | <u>A</u> .                   |  |  |  |  |  |  |  |
| Inventaris                                                                                                    | 11                      | Dra. Tamimah Lubis, MM                                                 | 0                            |  |  |  |  |  |  |  |
|                                                                                                    | 10                      | Suri Etri Isusati Surbaliti SE MM                                      | A                            |  |  |  |  |  |  |  |

Untuk menambahkan mahasiswa pada setiap dosen yang telah ditampilkan diatas, klik pada **nama dosen** tersebut.

| Universitas AL-      | Washliyah                      |                                 |                 |          | Logout |
|----------------------|--------------------------------|---------------------------------|-----------------|----------|--------|
|                      | Akademis                       | Data Dosen Wali Pilii           | h Dosen Wali    |          |        |
| 8                    | Dosen PA : Melakukan Pemilihan | NURSAIMATUSS                    | ADDIYA          |          |        |
| Administror Deacas 👻 | Daftar Mahas                   | iswa Dosen PA NURSA             | IMATUSSADDIYA   |          | 8      |
| Mahasiswa            | Daftar Mahasi                  | iswa Dengan Dosen PA <b>NUR</b> | SAIMATUSSADDIYA |          |        |
| 💫 Akademis           | NIM                            | Nama                            | Program Studi   | Angkatan | Del    |
| n Dosen              |                                |                                 |                 |          |        |
| Fakultas/Prodi       |                                |                                 |                 |          |        |
| 🔆 Control Panel      |                                |                                 |                 |          |        |
| 🂰 Keuangan           |                                |                                 |                 |          |        |
| Alumni               |                                |                                 |                 |          |        |
| Inventaris           |                                |                                 |                 |          |        |

Untuk menambahkan **mahasiswa yang Dosen Walinya** adalah dosen tersebut, maka di bagian bawah pada gambar diatas ada field untuk pengisian,, masukkan **NPM** lalu tekan **Enter**.

4. Dosen Mata Kuliah

Halaman utama untuk Dosen Mata Kuliah adalah sebagai berikut :

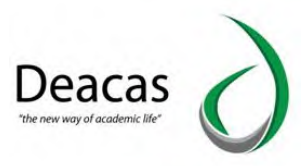

|                     | Akademis                       | Dosen Pengasuh Mata Kuli                                     | ah                                    |                |                            |              |
|---------------------|--------------------------------|--------------------------------------------------------------|---------------------------------------|----------------|----------------------------|--------------|
|                     | Dosen Pen<br>Memilih Dosen Unt | <b>gasuh Mata Kuliah</b><br>uk Mata Kuliah Beserta Kelas Unt | uk Fakultas Ekonomi Jurusan Akuntansi |                |                            |              |
| iministror Deacas 🔻 | Pengasuh M                     | lata Kuliah                                                  |                                       |                |                            |              |
| Mahasiswa           | Jurusan                        |                                                              | Tahun ajaran                          | Kurikulum Tipe | -                          |              |
| Akademis            | Akuntansi                      |                                                              | 2020/2021 ganjit                      | 2014 • Reguler |                            | Tampil       |
|                     | Semester                       | Kode Mata Kuliah                                             | Mata Kuliah                           | Dosen Pengasuh | Jadwal                     | Pengesahar   |
| Dosen               | 1                              | MPK 1101                                                     | Pendidikan Agama Islam I              | Pilih          | ▲<br>1 belum isi tgl & jam | A<br>1 belum |
| Fakultas/Prodi      |                                | MKB 1109                                                     | Teori Ekonomi Mikro                   | Plüh           | ▲<br>1 belum isi tgl & jam | 1 belum      |
| Control Panel       |                                | MKK 1108                                                     | Matematika Ekonomi I                  | Pilih          | ▲<br>1 belum isi tgl & jam | A<br>1 belum |
| Keuangan            |                                | MKK 1107                                                     | Pengantar Akuntansi I                 | Pilih          | ▲<br>1 belum isi tgl & jam | 1 belum      |
| Alumni              |                                | МКК 1106                                                     | Pengantar Manajemen                   | Pilih          | ▲<br>1 belum isi tgl & jam | A<br>1 belum |
| Inventaris          |                                | MPK 1105                                                     | Pengantar Aplikasi Komputer           | Pilih          | 1 belum isi tal & iam      | 1 belum      |

Jika ingin melakukan perubahan tentang siapa yang akan mengajar pada mata kuliah tertentu, klik link **Pilih**. Halamannya Adalah seperti berikut :

| Administror Deacas 🔹 | Aka<br>Program<br>Mata Kul<br>Tipe Kul<br>Tahun Aj | demis Dosen Pengasuh Mata Kulah Pilih Dosen Pengasuh Mat<br>Studi Akuntansi<br>Liah Pendidikan Agama Islam I<br>Iah Reguler<br>aran 2020/2021 | s Kuliah               |            |                   |                   |
|----------------------|----------------------------------------------------|----------------------------------------------------------------------------------------------------|------------------------|------------|-------------------|-------------------|
| R Mahasiswa          | Kelas                                              | Dosen                                                                                                    | Jlh Mahasiswa Yg Ambil | Isi Jadwal | Status Isi Jadwal | Status Pengesahan |
| Akademis             | Pagi                                               | Pilih Dosen                                                                                                    | 0                      |            | <u>A</u>          |                   |
| P Dosen              | Sore 1                                             | Dr. M. Syukri Azwar Lubis, MA - NIDN 127047905                                                                                                | 0                      | lsi Jadwal | <u>Å</u>          | 🕰<br>sahkan       |
| Fakultas/Prodi       | Sore 2                                             | Pilih Dosen *                                                                                                    | 0                      |            | Δ.                |                   |
| K Control Panel      |                                                    |                                                                                                    |                        |            |                   | Simpan            |
| 💰 Keuangan           |                                                    |                                                                                                    |                        |            |                   |                   |
| 👫 Alumni             |                                                    |                                                                                                    |                        |            |                   |                   |
| Inventaris           |                                                    |                                                                                                    |                        |            |                   |                   |

## 5. KRS Mahasiswa

Untuk melihat, cetak dan isi krs di lakukan pada fitur ini. Berikut adalah halaman utamanya :

|                      | <b>A</b>          | kademis KRS Mahasiswa        |                 |              |         |         |
|----------------------|-------------------|------------------------------|-----------------|--------------|---------|---------|
| 8                    | KRS I<br>Melakuka | Mahasiswa<br>n Pengisian KRS |                 |              |         |         |
| Administror Deacas 🔻 | Data              | Mahasiswa                    |                 |              |         | 8       |
| 🦞 Mahasiswa          | Juru              | isan                         |                 |              |         |         |
| 🗞 Akademis           |                   | All                          | · ·             | Tampil       |         |         |
|                      | No                | Fakultas dan Jurusan         | Total Mahasiswa | Total Keluar | Reguler | Ektensi |
| Dosen                | 1                 | FAKULTAS PERTANIAN           | 363             | 0            |         |         |
| 🐓 Fakultas/Prodi     |                   | Agribisnis                   | 137             | 0            | 137     | 0       |
|                      |                   | Agroteknologi                | 226             | 0            | 226     | 0       |
| Control Panel        | 2                 | Fakultas Ekonomi             | 1697            | 0            |         |         |
| Keuangan             |                   | Manajemen                    | 1357            | 0            | 1357    | 0       |
|                      |                   | Ekonomi Pembangunan          | 156             | 0            | 156     | 0       |
| Alumni               |                   | Akuntansi                    | 184             | 0            | 184     | 0       |

Kemudian Klik pada jurusan :

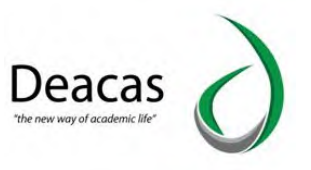

| 2                    | KRS N               | ademis KRS Mahasiswa                                    |                 |              |         |         |
|----------------------|---------------------|---------------------------------------------------------|-----------------|--------------|---------|---------|
| Administror Deacas 🔻 | Melakukan<br>Data M | Pengisian KRS Fakultas Ekonomi Jurusan Aku<br>Jahasiswa | intansi         |              |         | _       |
| Mahasiswa            | Jurus               | an                                                      |                 |              | _       |         |
| Akademis             | Aku                 | intansi                                                 | *               | TampiL       |         |         |
| A state              | No                  | Angkatan Mahasiswa                                      | Total Mahasiswa | Total Keluar | Reguler | Ektensi |
| Dosen                | 1                   | 2020                                                    | 4               | 0            | 4       | 0       |
| Fakultas/Prodi       | 2                   | 2019                                                    | 22              | 0            | 22      | 0       |
|                      | 3                   | 2018                                                    | 8               | 0            | 8       | 0       |
| Control Panel        | 4                   | 2017                                                    | 16              | 0            | 16      | 0       |
| Keuangan             | 5                   | 2016                                                    | 31              | 0            | 31      | 0       |
|                      | 6                   | 2015                                                    | 36              | 0            | 36      | 0       |
| Alumni               | 7                   | 2014                                                    | 46              | 0            | 46      | 0       |
| Investorie           | 8                   | 2013                                                    | 21              | 0            | 21      | 0       |

Pengelompokan mahasiswa dilakukan berdasarkan angkatan, untuk **melihat KRS mahasiswa**, klik pada angkatan tersebut, misalnya adalah sebagai berikut :

|                      | Akademis K                                                     | RS Mahasiswa 🔪 Isi Da                         | in Lihat KRS |   |                                  |          |
|----------------------|----------------------------------------------------------------|-----------------------------------------------|--------------|---|----------------------------------|----------|
| Administror Deacas 👻 | KRS Prodi Akur<br>Melakukan Pengisian, Copy<br>Data KRS Mahasi | ntansi Angkata<br>, Edit dan Cetak KRS<br>swa | an 2018      |   |                                  | <u> </u> |
| Mahasiswa            | Jurusan                                                        |                                               | Angkatan     |   | Kurikulum                        |          |
|                      | Akuntansi                                                      | *                                             | 2018         | * | 2014 *                           |          |
| Akademis             | Takus sines                                                    |                                               | Tine Voliak  |   |                                  | Tampit   |
| Dosen                | 2020/2021 ganji                                                | •                                             | Reguler      | • |                                  |          |
| Fakultas/Prodi       |                                                                | _                                             |              |   |                                  |          |
| Control Panel        | Cetak KRS Banya                                                | <                                             |              |   |                                  |          |
|                      | NIM                                                            | Nama                                          |              |   | Aksi                             | Status   |
| Keuangan             | 1804030001                                                     | ALISA                                         |              |   | Sudah terisi pada kurikulum 2020 | 0        |
| Alumni               | 1804030003                                                     | IRMA MAHARA                                   | NI           |   | Sudah terisi pada kurikulum 2020 | ٢        |
|                      | 1804030004                                                     | RINI HANDRI A                                 | INI          |   | Sudah terisi pada kurikulum 2020 | 9        |
| Inventaris           | 1804030005                                                     | SITI SRI UTAM                                 | 1            |   | Sudah terisi pada kurikulum 2020 | 0        |

Untuk mengedit KRS, klik pada link Edit Krs, misalnya Kita akan mengedit KRS Mahasiswa Dengan NPM 1804030006.

|                      | ISI KRS<br>Melakukan Pengisian KRS |                 |                              |                  |                      | _               |        |
|----------------------|------------------------------------|-----------------|------------------------------|------------------|----------------------|-----------------|--------|
| Idministror Deacas 👻 | Form Pengisian KRS                 |                 |                              |                  |                      |                 |        |
| Mahasiswa            | Informasi Mahasiswa                |                 |                              |                  |                      |                 |        |
| · Akademīs           | NIM<br>Nama Lengkap                | 180403<br>TIMBU | 30006<br>L HABENARAN SIREGAR |                  |                      |                 |        |
| Dosen                | Semester                           | V (Lima         | a) Maksi                     | mum SKS          | 14                   |                 |        |
| Fakultas/Prodi       | Program Studi<br>Kurikulum         | Akunta<br>2014  | nsi Tahur<br>Tipe I          | Ajaran<br>Guliah | 2020/2021<br>Reguler | . ganjil        |        |
| Control Panel        | Pengisian KRS Mahasiswa            |                 |                              |                  |                      |                 |        |
| Keuangan             | Mata Kuliah                        |                 | Kelas                        | Dosen            |                      | SKS             |        |
| Alumni               | Pilih Mata Kuliah                  | •               | Pilih Kelas 🗸 🗸              |                  |                      | 0               | Ō      |
| Inventaris           | (PERSONNER OF                      |                 |                              |                  | JL                   | ımlah SKS terar | nbil : |

Manual Book SIAKAD UNIVA

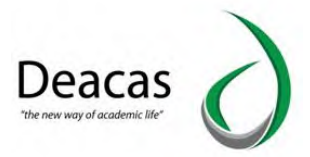

Dan untuk mencetak, KRS, dari halaman tadi disebelah link Salin ke ada link cetak, klik link tersebut maka akan menuju ke halaman berikut ini :

| Destination                                                                                                    | EPSON L360 Series                  | _ |                                  | 7440                                                                                                    | AKADEMIK                                          | 2018/2019 - Ganji                |                                                                                 |                                                                  |                        |
|----------------------------------------------------------------------------------------------------|------------------------------------|---|----------------------------------|----------------------------------------------------------------------------------------------------|---------------------------------------------------|----------------------------------|---------------------------------------------------------------------------------|------------------------------------------------------------------|------------------------|
| ind a contraction of the contraction of the contrac |                                    | _ |                                  | MATE DISTAN                                                                                                    | Koda                                              |                                  | 000                                                                             | IAN SKS                                                          |                        |
|                                                                                                    | Change                             |   |                                  | Agana                                                                                                    | 101                                               | 1                                | -                                                                               |                                                                  |                        |
|                                                                                                    | -                                  |   | 2                                | Parceals                                                                                                    | 102                                               | 2                                | 1                                                                               |                                                                  |                        |
|                                                                                                    | () All                             |   | JUNE                             | ы                                                                                                    |                                                   | 4                                |                                                                                 |                                                                  |                        |
|                                                                                                    | 1<br>Portrait                      | • |                                  |                                                                                                    |                                                   | Mangetahus<br>Doektar<br>NJP : - |                                                                                 | Antesa Di S                                                      | CARGANCH<br>Hogoschoch |
| Color                                                                                                    | Color                              | • | Paratati<br>5 ta<br>3 ta<br>3 ta | ectives berterggung jouest also kels<br>kabanantan soweten den Tap-Es to<br>a ditaens newatto (djen / kegesten si | tian penganan<br>1 naperdarya<br>adalahi tu terya |                                  | Diprint menghap 4 1<br>1. Mathamar<br>2. Down Pr<br>3. Diom 7 A<br>4. Dim Rieff | dperantakkan<br>Ma<br>Maanta Alacensk<br>Kadomik Fakultus<br>Iar |                        |
| More set                                                                                                    | tings<br>tem dialog (Ctrl+Shift+P) |   |                                  |                                                                                                    |                                                   |                                  |                                                                                 |                                                                  |                        |

#### 6. Entry Nilai

Halaman untuk pengisian nilai adalah sebagai berikut :

|                      | Akademis Entry                                    | Vilai                        |                   |   |          |           |   |        |   |
|----------------------|---------------------------------------------------|------------------------------|-------------------|---|----------|-----------|---|--------|---|
|                      | Entry Nilai Untuk<br>Memasukkan Nilai Untuk Mahas | Mahasiswa<br><sup>iswa</sup> |                   |   |          |           |   |        |   |
| Administror Deacas 👻 | Daftar Mata Kuliah                                |                              |                   |   |          |           |   |        | 8 |
| Mahasiswa            | input Nilai Berdasarkan                           | NIM                          |                   |   |          |           |   |        |   |
| 💫 Akademis           |                                                   |                              |                   |   |          |           |   |        |   |
| Dosen                | Input Nilai PKL                                   |                              |                   |   |          |           |   |        |   |
| Fakultas/Prodi       | Input Nilai Ujian Khusu                           |                              |                   |   |          |           |   |        |   |
| 🔀 Control Panel      |                                                   |                              | The state         |   | R. A.L.  |           |   |        |   |
| 🔥 Keuangan           | Jurusan                                           | *                            | 2020/2021 ganjil. | * | Kunkulum | * Reguler | • | Tampil |   |
| 🥵 Alumni             | Silahkan Pilih Jurusan, T                         | ahun Ajaran dan K            | urikulum          |   |          |           |   |        |   |
| 1nventaris           |                                                   |                              |                   |   |          |           |   |        |   |
| 👮 Kepegawaian        |                                                   |                              |                   |   |          |           |   |        |   |

Untuk melakukan pengisian nilai bisa dengan dua cara,, satu klik pada link "**Input Nilai**" artinya pengisian nilai berdasarkan Mata Kuliah, yang kedua klik pada link "**Input Nilai Berdasarkan NPM**", artinya pengisian nilai dilakukan berdasarkan NPM.

Silahkan pilih, mau memasukkan nilai untuk mahasiswa yang kelas perkuliahan yang mana , misal kita **pilih kelas**.

7. KHS Mahasiswa

Halaman utama KHS adalah sebagai berikut

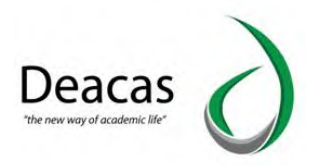

| Universitas A        | l-Washliyah                                                                                                    |                    |             | Logout |
|----------------------|----------------------------------------------------------------------------------------------------|--------------------|-------------|--------|
|                      | Akademis KH3                                                                                                    | 5 Mahasiswa        |             |        |
| 8                    | KHS Mahasiswa<br>Mencetak KHS Mahasiswa                                                                                                    | Prodi              |             |        |
| Administror Deacas 👻 | Daftar Angkatan M                                                                                                    | lahasiswa Di Prodi |             | 8      |
| · ·····              | Jurusan                                                                                                    | Tahun ajaran       | Tipe Kuliah |        |
| Matiasiswa           | Akuntansi                                                                                                    | ▼ 2020/2021 ganjil | * Reguler * | Tampil |
| Akademis             | No                                                                                                    | Angkatan Mahasiswa |             |        |
| Dosen                | 1                                                                                                    | 2020               |             |        |
| -                    | 2                                                                                                    | 2019               |             |        |
| Fakultas/Prodi       | 3                                                                                                    | 2018               |             |        |
| K Control Panel      | 4                                                                                                    | 2017               |             |        |
|                      | 5                                                                                                    | 2016               |             |        |
| 🤹 Keuangan           | 6                                                                                                    | 2015               |             |        |
| Alumni               | 7                                                                                                    | 2014               |             |        |
|                      | 8                                                                                                    | 2013               |             |        |
| Inventaris           | - Contraction of the second second se |                    |             |        |

#### Untuk melihat KHS setiap mahasiswa klik pada angkatan tersebut:

| Universitas A        | l-Washliyah                 |                                |                            |             |       |        | Logou |
|----------------------|-----------------------------|--------------------------------|----------------------------|-------------|-------|--------|-------|
|                      | Akadem                      | is 🔰 KHS Mahasiswa 🔪 Pilih     | 1 Mahasiswa                |             |       |        |       |
|                      | KHS Maha<br>Mencetak KHS Ma | asiswa Program Stu<br>Inasiswa | udi Akuntansi Angkatan i   | 2020        |       |        |       |
| Administror Deacas 🔹 | KHS Maha                    | siswa Jenis Kuliah TA 202      | 10/2021 Ganjil             |             |       |        | 6     |
| Maharirwa            | Jurusan                     |                                | Tahun ajaran               | Tipe Kullah |       |        |       |
| - Hendshand          | Akuntan                     | isi 🔻                          | 2020/2021 ganjil           | * Reguler   | -     | Tampil |       |
| Akademis<br>Dosen    | Cetak KHS                   | Sekali Banyak                  |                            |             |       |        |       |
| Fakultas/Prodi       | Masukkka                    | n NIM Untuk Cetak KHS          | Ok                         |             |       |        |       |
| Control Panel        | No                          | NIM                            | Nama                       |             |       | Print  |       |
|                      | 1                           | 2004030001                     | MELPA APRIANI SIL          | ITONGA      |       | Cetak  |       |
| Keuangan             | 2                           | 2004030002                     | ANGGI RISKA WAHYUNI SILAEN |             | Cetak |        |       |
|                      |                             |                                |                            |             |       |        |       |

Untuk mencetak **KHS** Klik pada **link Cetak**, atau Dengan menuliskan NPM mahasiswa pada form pengisian NPM.

8. Absensi

Halaman utama absensi adalah sebagai berikut :

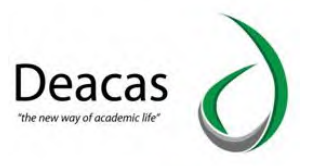

| 8                    | Akademis Absensi Untu Melakukan Absensi Ma | Absensi<br>Jk Mahasiswa<br>hasiswa |                                  |                     |           |                   |             |
|----------------------|--------------------------------------------|------------------------------------|----------------------------------|---------------------|-----------|-------------------|-------------|
| Administror Deacas 🔻 | Daftar Mata Ki                             | uliah                              |                                  |                     |           |                   | 8           |
| Mahasiswa            | Jurusan<br>Manajemen                       | •                                  | Tahun ajaran<br>2020/2021 ganjil | Ŧ                   | Kurikulum | Tipe<br>Reguler 🔻 | Tampil      |
| Akademis             | Semester                                   | Kode Mata Kuliah                   | Mata K                           | uliah               |           | Absensi Nila      | i Status    |
| n Dosen              | 1                                          | MPK 1102                           | Pancasila & Kewarganegaraan      |                     |           | Absensi           | 🕰 Tidak Ada |
| Eskultar/Deadi       |                                            | МКВ 1109                           | Teori Ek                         | Teori Ekonomi Mikro |           | Absensi           | 🥝 1 Kelas   |
| Pakuttas/Prour       |                                            | МКК 1105                           | Pengantar Aplikasi Komputer      |                     | Absensi   | 🤡 1 Kelas         |             |
| K Control Panel      |                                            | MKK 1108                           | Matema                           | tika Ekonomi I      |           | Absensi           | Tidak Ada   |
|                      |                                            | MPK 1107                           | Pengantar Akuntansi I            |                     | Absensi   | 🐴 Tidak Ada       |             |
| Keuangan Keuangan    |                                            | MKK 1106                           | Pengant                          | ar Manajemen        |           | Absensi           | 🥝 1 Kelas   |
| 💼 Alumni             |                                            | MPK 1104                           | Bahasa                           | Inggris             |           | Absensi           | 🗥 Tidak Ada |

Klik pada salah satu link Absensi, maka akan menuju ke halaman berikut :

| Universitas AL-V         | Washliyah                |                                           |                                                                              | Logout                  |
|--------------------------|--------------------------|-------------------------------------------|------------------------------------------------------------------------------|-------------------------|
|                          | Akade                    | mis Absensi Pilih Kelas                   |                                                                              |                         |
| Administror Deacas       | Memilih<br>Melakukan Pem | Kelas Mahasiswa Untuk Abs<br>Ilihan kelas | ensi                                                                         |                         |
| Administration process + | Daftar Ke                | elas Untuk Mata Kuliah Pendidikan Aga     | ima Islam I                                                                  |                         |
| 💡 Mahasiswa              | Kelas                    | Dosen                                     | Absensi                                                                      | Status Jumlah Mahasiswa |
| Akademis                 | Sore 1                   | Dr. M. Syukri Azwar Lubis, MA             | 1. Isi Absensi<br>2. Print Absensi Perkuliahan<br>3. Print Acara Perkuliahan | \Lambda Tidak Ada       |
| n Dosen                  |                          |                                           | 4. Print Absensi Ujian MID [A4]<br>5. Print Absensi UAS [A4]                 |                         |

9. IPK Perangkatan

Halaman utama IPK perangakatan adalah sebagai berikut :

|                      | Aka                     | demis 🔪 IPK Per Angkatan |                      |                      |
|----------------------|-------------------------|--------------------------|----------------------|----------------------|
| 8                    | IPK Per<br>Melakukan Pe | Angkatan Prodi           |                      |                      |
| Administror Deacas 👻 | Daftar /                | Angkatan Mahasiswa       |                      | 6                    |
| Aahasiswa            | Jurusa                  | in<br>ntansi             | •                    | Tampil               |
| Akademis             | No                      | Angkatan Mahasiswa       | Urut Berdasarkan NIM | Urut Berdasarkan IPK |
| P Dosen              | 1                       | 2020                     | Tampilkan (NIM)      | Tampilkan (IPK)      |
| Salutas (Dradi       | 2                       | 2019                     | Tampilkan (NIM)      | Tampilkan (IPK)      |
| Pakullas/Pioui       | 3                       | 2018                     | Tampilkan (NIM)      | Tampilkan (IPK)      |
| K Control Panel      | 4                       | 2017                     | Tampilkan (NIM)      | Tampilkan (IPK)      |
|                      | 5                       | 2016                     | Tampilkan (NIM)      | Tampilkan (IPK)      |
| Keuangan             | 6                       | 2015                     | Tampilkan (NIM)      | Tampilkan (IPK)      |
| Alumni               | 7                       | 2014                     | Tampilkan (NIM)      | Tampilkan (IPK)      |
| Mr.                  | 8                       | 2013                     | Tampilkan (NIM)      | Tampilkan (IPK)      |

# 10.Transkrip Akhir

Halaman Utama Transkrip Akhir adalah Sebagai Berikut

## Manual Book SIAKAD UNIVA

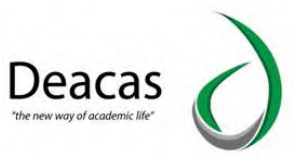

|                      | Akademis Transkrip Akhir                                |        |
|----------------------|---------------------------------------------------------|--------|
|                      | Transkrip Akhir<br>Melakukan Pencetakan Transkrip Akhir |        |
| Administror Deacas 👻 | Form Pengisian Nim Untuk Mencetak Transkrip Akhir       | 8      |
| Mahasiswa            | Input NIM                                               |        |
| Akademis             | Masukkan NIM                                            |        |
| P Dosen              |                                                         |        |
| 🐺 Fakultas/Prodi     |                                                         | Tampil |

# 11. Skripsi

Halaman Utama untuk tentang informasi skripsi mahasiswa

|                    | Akad                   | temis Skripsi                            |         |                 |               |   |
|--------------------|------------------------|------------------------------------------|---------|-----------------|---------------|---|
| Administror Deacas | Data S<br>Tentang Info | <b>kripsi</b><br>rmasi Skripsi Mahasiswa |         |                 |               |   |
|                    | Data Sk                | ripsi Mahasiswa                          |         |                 |               | 8 |
| Mahasiswa          |                        |                                          |         |                 |               |   |
| 💸 Akademis         | AKSES V                |                                          |         |                 |               |   |
| n Dosen            |                        |                                          | Jurusan | •               | Tampil        |   |
| Fakultas/Prodi     | No                     | Fakultas dan Jurusan                     |         | Total Mahasiswa | Ambil Skripsi |   |
|                    | 1                      | FAKULTAS PERTANIAN                       |         | 0               |               |   |
| K Control Panel    |                        | Agribisnis                               |         | 0               |               |   |
| 🚓 Keuangan         |                        | Agroteknologi                            |         | 0               |               |   |
|                    | 2                      | Fakultas Ekonomi                         |         | 0               |               |   |
| Alumni Alumni      |                        | Manajemen                                |         | 0               |               |   |
| AT Inventaris      |                        | Ekonomi Pembangunan                      |         | 0               |               |   |

#### 12. Konversi

Halaman Utama untuk melakukan Konversi Data Mata Kuliah adalah Sebagai Berikut :

| Administror Deacas 🔻 | Data M<br>Menampilka | <b>lahas</b><br>n Data Mi | <b>iswa Untuk Konve</b> l<br>ahasiswa Akuntansi Angkatan 202 | <b>rsi</b><br>20 | Cari Data Mahasiswa<br>nim/nama | cari     |
|----------------------|----------------------|---------------------------|--------------------------------------------------------------|------------------|---------------------------------|----------|
| P Mahasiswa          | Tampil I             | Data Ma                   | ahasiswa                                                     |                  |                                 | 8        |
| Akademis             | No                   | 0                         | NIM                                                          | Ş                | Nama 🗘                          | Action 0 |
|                      | 1                    |                           | 2004030001                                                   |                  | MELPA APRIANI SILITONGA         | Konversi |
| 📍 Dosen              | 2                    |                           | 2004030002                                                   |                  | ANGGI RISKA WAHYUNI SILAEN      | Konversi |
|                      | 7                    |                           | 2004030003                                                   |                  | PERMATA HABIBI PARINDURI        | Konversi |
| Saluitar/Drodi       |                      |                           |                                                              |                  |                                 |          |

13. Halam untuk mencetak kartu ujian

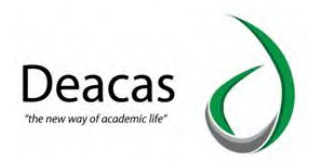

|                                                                   | Akad                                           | lemis 🔷 Kartu Ujian                                                         | Pilih Maha | asiswa                                                                                                    |                |                        |                                                     |                                                            | _ |
|-------------------------------------------------------------------|------------------------------------------------|-----------------------------------------------------------------------------|------------|----------------------------------------------------------------------------------------------------|----------------|------------------------|-----------------------------------------------------|------------------------------------------------------------|---|
|                                                                   | Kartu U                                        | jian Program S                                                              | Studi Ak   | kuntansi Angkatan 2                                                                                                    | 2020           |                        |                                                     |                                                            |   |
| Administror Deacas 👻                                              | Kartu U                                        | jian Jenis Kuliah TA                                                        | 2020/202   | 21 Ganjil                                                                                                    |                | _                      | _                                                   |                                                            | E |
|                                                                   |                                                |                                                                             |            |                                                                                                    |                |                        |                                                     |                                                            |   |
| Mahasiswa                                                         | Jurusa                                         | n                                                                           |            | Tahun ajaran                                                                                                    |                | Tipe Kuliah            |                                                     |                                                            | _ |
| Mahasiswa                                                         | Jurusa                                         | n<br>Itansi                                                                 | *          | Tahun ajaran 2020/2021 ganjil                                                                                           | •              | Tipe Kuliah<br>Reguler | -                                                   | Tampil                                                     |   |
| Mahasiswa<br>Akademis                                             | Jurusa                                         | n<br>itansi                                                                 | *          | Tahun ajaran<br>2020/2021 ganjil                                                                                        | *              | Tipe Kuliah<br>Reguler | •                                                   | Tampil                                                     |   |
| Mahasiswa<br>Akademis<br>Dosen                                    | Jurusa<br>Akun<br>Cetak S                      | n<br>tansi<br>ekali Banyak                                                  | *          | Tahun ajaran<br>2020/2021 ganjil                                                                                        | •              | Tipe Kuliah<br>Reguler | •                                                   | Tampil                                                     |   |
| Mahasiswa<br>Akademis<br>Dosen                                    | Jurusa<br>Akun<br>Cetak S<br>No                | n<br>tansi<br>ekali Banyak<br>NIM                                           | *          | Tahun ajaran<br>2020/2021 ganjil<br>Nama                                                                                | *              | Tipe Kuliah<br>Reguler | Print MID                                           | Tampit<br>Print UAS                                        |   |
| Mahasiswa<br>Akademis<br>Dosen<br>Fakultas/Prodi                  | Jurusa<br>Akun<br>Cetak S<br>No<br>1           | n<br>tansi<br>ekali Bənyak<br>NIM<br>2004030001                             | T          | Tahun ajaran<br>2020/2021 ganjil<br>Nama<br>MELPA APRIANI SILITONG                                                      | *              | Tipe Kuliah<br>Reguier | Print MID<br>Cetak MID                              | Tampit           Print UAS           Cetak UAS             |   |
| Mahasiswa<br>Akademis<br>Dosen<br>Fakultas/Prodi<br>Control Panel | Arusa<br>Atar<br>Cetak S<br>No<br>1<br>2       | n<br>tansi<br>ekali Banyak<br>NIM<br>2004030001<br>2004030002               | *          | Tahun ajaran<br>2020/2021 ganjili<br>Nama<br>MELPA APRIANI SILITONG<br>ANGGI RISKA WAHYUNI SI                           | * AEN          | Tipe Kuliah<br>Reguler | Print MID<br>Cetak MID<br>Cetak MID                 | Print UAS<br>Cetak UAS<br>Cetak UAS                        |   |
| Mahasiswa<br>Akademis<br>Dosen<br>Fakultas/Prodi<br>Control Panel | Arrusa<br>Akur<br>Cetak S<br>No<br>1<br>2<br>3 | n<br>tansi<br>ekali Banyak<br>NIM<br>2004030001<br>2004030002<br>2004030003 | *          | Tahun ajaran<br>2020/2021 ganjili<br>Nama<br>MELPA APRIANI SILITONG<br>ANGGI RISKA WAHYUNI SI<br>PERMATA HABIBI PARINDI | *<br>AEN<br>RI | Tipe Kuliah<br>Reguler | Print MID     Cetak MID     Cetak MID     Cetak MID | Tampit<br>Print UAS<br>Cetak UAS<br>Cetak UAS<br>Cetak UAS |   |

#### 14. Denah Ujian

Denah Ujian adalah menu yang digunakan untuk pengelolahan data denah ujian mahasiswa. Berikut tampilan dari menu denah ujian:

| Universitas A      | l-Washliyah                              |               |                 |                  |                      |        |
|--------------------|------------------------------------------|---------------|-----------------|------------------|----------------------|--------|
|                    | Akademis Di                              | enah Ujian    |                 |                  |                      |        |
| 5                  | Denah Ujian<br>Pengelolaan Data Denah Uj | ian Mahasiswa |                 |                  |                      |        |
| ministror Deacas 👻 | Daftar Mata Kulia                        | h             |                 |                  |                      |        |
| Mahasiswa          | Data Ruangan Ujlar                       |               |                 |                  |                      |        |
| Akademis           |                                          |               |                 |                  |                      |        |
| Dosen              | Pendidikan Agam                          | a Islam 🔹     | 2020/2021 genap | *                | 2017 Tipe<br>Reguler | Tampil |
| Fakultas/Prodi     | Semester                                 | Kode Mata Ku  | ıliah           | Mata Kuliał      | 1                    | Action |
|                    | 1                                        | KDU-101       |                 | Pendidikan H     | Gewarganegaraan      | Pillh  |
| Control Panel      |                                          | KDF-106       |                 | Ke Alwashliyahan |                      | Pitih  |
| Keuangan           |                                          | KPI-106       |                 | Dasar-Dasar      | /Ilmu Pendidik       | Pilih  |
|                    |                                          | KDA-106       |                 | Akhlak Tasav     | vuf                  | Pitih  |
|                    |                                          |               |                 |                  |                      |        |

Terdapat tombol **Data Ruang Ujian**, yanng dimana berisikan data data ruang ujian yang sudah dibuat, dan didalam nya terdapat tombol **Tambah Ruang Ujian**. berikut ini tampilan dari data ruang ujian:

|                                                                     | Akademis                                   | Denah Ujian Daftar Ruang Ujian                            |                                                                |                                                                    |     |
|---------------------------------------------------------------------|--------------------------------------------|-----------------------------------------------------------|----------------------------------------------------------------|--------------------------------------------------------------------|-----|
| 5                                                                   | Data Ruan<br>Mengelola Data Ru             | g Ujian<br>ang Ujian                                      |                                                                |                                                                    |     |
| inistror Deacas 🔻                                                   | Data Ruang                                 | ı Ujian                                                   |                                                                |                                                                    |     |
| Mahasiswa                                                           | + Tambah Ru                                | eng Ujlan                                                 |                                                                |                                                                    |     |
| Akademis                                                            | No                                         | Nama Ruang Ujian                                          | Maksimum                                                       | Edit                                                               | Del |
| Dores                                                               | 1                                          | LH-1                                                      | 34                                                             | 2                                                                  |     |
| Dosen                                                               |                                            | LH-2                                                      | 34                                                             | 1                                                                  |     |
|                                                                     |                                            |                                                           |                                                                |                                                                    |     |
| Fakultas/Prodi                                                      | 3                                          | R-1                                                       | 34                                                             | 2                                                                  |     |
| Fakultas/Prodi                                                      | 3                                          | R-1<br>R-14                                               | 34<br>34                                                       | 2                                                                  |     |
| Fakultas/Prodi<br>Control Panel                                     | 2<br>3<br>4<br>5                           | R-1<br>R-14<br>R-15                                       | 34<br>34<br>34<br>34                                           | 2                                                                  |     |
| Fakultas/Prodi<br>Control Panel<br>Keuangan                         | 2<br>3<br>4<br>5<br>6                      | R-1<br>R-14<br>R-15<br>R-16                               | 34<br>34<br>34<br>34<br>34                                     | 2<br>2<br>2<br>2                                                   |     |
| Fakultas/Prodi<br>Control Panel<br>Keuangan                         | 2<br>3<br>4<br>5<br>6<br>7                 | R-1<br>R-14<br>R-15<br>R-16<br>R-17                       | 34<br>34<br>34<br>34<br>34<br>34                               |                                                                    |     |
| Fakultas/Prodi<br>Control Panel<br>Keuangan<br>Alumni               | 2<br>3<br>4<br>5<br>6<br>7<br>8            | R-1<br>R-14<br>R-15<br>R-16<br>R-17<br>R-18               | 34<br>34<br>34<br>34<br>34<br>34<br>34<br>34                   | 2<br>2<br>2<br>2<br>2<br>2                                         |     |
| Fakultas/Prodi<br>Control Panel<br>Keuangan<br>Alumni               | 2<br>3<br>4<br>5<br>6<br>7<br>8<br>9       | R-1<br>R-14<br>R-15<br>R-16<br>R-17<br>R-18<br>R-2        | 34<br>34<br>34<br>34<br>34<br>34<br>34<br>34<br>34             | 2 2 2 2 2 2 2 2 2 2 2 2 2 2 2 2 2 2 2 2                            |     |
| Fakultas/Prodi<br>Control Panel<br>Keuangan<br>Alumni<br>Inventaris | 2<br>3<br>4<br>5<br>6<br>7<br>8<br>9<br>10 | R-1<br>R-14<br>R-15<br>R-16<br>R-17<br>R-18<br>R-2<br>R-3 | 34<br>34<br>34<br>34<br>34<br>34<br>34<br>34<br>34<br>34<br>34 | 2<br>2<br>2<br>2<br>2<br>2<br>2<br>2<br>2<br>2<br>2<br>2<br>2<br>2 |     |

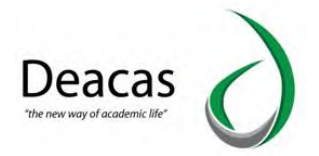

Selain dari tombol data ruang ujian, terdapat fitur **Pilih** ditampilan denah ujian, yang berfungsi untuk menentukan ruang ujian berdasarkan mata kuliah yang dipilih, berikut tampilan menentukan ruang ujian:

|                         | Akademis                                | Denah Ujian Pene | etuan Ruang           |                     |                       |                     |
|-------------------------|-----------------------------------------|------------------|-----------------------|---------------------|-----------------------|---------------------|
| 5                       | Penetuan Rua<br>Pilih Ruang Untuk Ujian | ang              |                       |                     |                       |                     |
| ministror Deacas 💌      | Daftar Mahasis                          | swa              |                       |                     |                       |                     |
| Mahasiswa               | Informasi Perku                         | uliahan          |                       |                     |                       |                     |
| Akademis                | Mata Kuliah<br>Tanggal Ujia             | : KDU-101        | Pendidikan Kewarganeg | garaan Jurusan : Pe | endidikan Agama Islam | Print MID Print UAS |
|                         |                                         |                  |                       |                     |                       |                     |
| Dosen                   | Daftar Data Mal                         | hasiswa          |                       |                     |                       |                     |
| Dosen<br>Fakultas/Prodi | Daftar Data Ma.                         | ihasiswa<br>NIM  | Nama                  | Ruang Kuliah        | Ruang Ujian           | Status              |

#### 15. IP Semester

IP Semester adalah menu yang digunakan untuk melihat IP Mahasiswa berdasarkan semester. Berikut merupakan tampilan dari IP Semester:

|                       | Aka         | ademis Ip Semester           |                      |                 |                            |        |
|-----------------------|-------------|------------------------------|----------------------|-----------------|----------------------------|--------|
|                       | IP Sem      | ester                        |                      |                 |                            |        |
| ministror Deacas 👻    | Melakukan P | ercetakan Daftar IP Semester |                      |                 |                            | _      |
|                       | Daftar      | Angkatan Mahasiswa           |                      |                 |                            |        |
| Mahasiswa             | Jurus       | an                           |                      | Tahun ajaran    |                            |        |
|                       | Ma          | najemen Pendidikan Islam     | 7                    | 2020/2021 genap |                            | Tampil |
| Akademis              | No          | Angkatan Mahasiswa           | Urut Berdasarkan NIM |                 | Urut Berdasarkan IP Semest | ter    |
| Dosen                 | 1           | 2020                         | Tampilkan (NIM)      |                 | Tampilkan (IPS)            |        |
| California California | 2           | 2019                         | Tampilkan (NIM)      |                 | Tampilkan (IPS)            |        |
| Fakultas/Prodi        | 3           | 2018                         | Tampilkan (NIM)      |                 | Tampilkan (IPS)            |        |
|                       |             |                              | Terme Illene (blibb) |                 | Tampillan (IPS)            |        |
| Control Panel         | 4           | 2017                         | tampikan (MM)        |                 | rampickan (n 2)            |        |
| Control Panel         | 4           | 2017 2016                    | Tampilkan (NIM)      |                 | Tampilkan (IPS)            |        |

#### 16. Berkas Sidang

Berkas Sidang adalah menu yang digunakan untuk melihat berkas sidang berdasarkan NPM Mahasiswa. Berikut ini merupakan tampilan dari menu berkas sidang:

| Universitas Al-                                   | Washliyah                                          | Logout |
|---------------------------------------------------|----------------------------------------------------|--------|
| 8                                                 | Akademis Sidang Sidang Melakukan Pencetakan Sidang |        |
| Administror Deacas 🔻                              | Form Pengisian Nim Untuk Mencetak Berkas Sidang    | 6      |
| Akademis                                          | Masukkan NIM                                       |        |
| <ul> <li>Dosen</li> <li>Fakultas/Prodi</li> </ul> |                                                    | TampiL |

Manual Book SIAKAD UNIVA

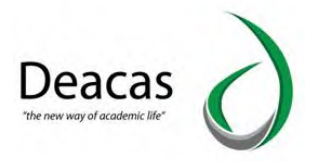

#### 17. Buku Wisuda

Buku Wisuda adalah menu yang digunakan untuk melihat buku buku mahasiswa yang telah wisuda, terdapat tombol **Tambah Buku Wisuda Baru**, untuk menambah kan buku wisuda. Berikut ini merupakan tampilan dari menu buku wisdua:

| Universitas AL-W     | ashliyah               |                                                                                    |        |                  |       |      | Logout |
|----------------------|------------------------|------------------------------------------------------------------------------------|--------|------------------|-------|------|--------|
|                      | Aka                    | demis 🔷 Buku Wisuda                                                                |        |                  |       |      |        |
| Administror Deacas 👻 | Buku W<br>Melakukan Ma | <b>isuda</b><br><sup>anajemen Buku Wisuda<br/>an Untuk Pengisian Data Buku W</sup> | lisuda |                  |       | _    |        |
| Mahasiswa            | Tambah                 | Buku Wisuda Baru                                                                   |        |                  |       |      |        |
| 💫 Akademis           | No                     | Nama Buku Induk                                                                    | Tgl    | Jumlah Mahasiswa | Lihat | Ubah | Print  |
| A Dosen              | Buku Wis               | suda Belum Ada                                                                     | _      |                  | _     | _    |        |

#### Tampilan Tambah Buku Wisdua Baru:

| Universitas Al-      | -Washliyah                                                                                                    | Logout |
|----------------------|----------------------------------------------------------------------------------------------------|--------|
| 8                    | Akademis Buku Wisuda Tambah Buku Wisuda Tambah Buku Wisuda Tambah Buku Wisuda Metakukan Penambahan Data Buku Wisuda |        |
| Administror Deacas 💌 | Form Pengisian Data Buku Wisuda Data Buku Baru                                                                      |        |
| Akademis             | Masukkan Nama Buku Wisuda Tgl. Pelaksanaan                                                                          |        |
| P Dosen              |                                                                                                    |        |
| Fakultas/Prodi       |                                                                                                    | Simpan |

#### 18. Nilai Konversi

Nilai Konversi adalah menu yang digunakan untuk mengkonversi nilai dari mahasiswa pindahan.

Berikut merupakan tampilan dari menu nilai konversi:

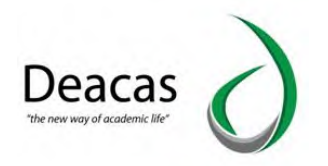

| Universitas Al-      | Washliyah                                                                                                    |        |
|----------------------|----------------------------------------------------------------------------------------------------|--------|
| 8                    | Akademis Nilai Konversi     Data Nilai Konversi     Untuk melakukan penginputan nilai konversi dari mahasiswa Pindahan |        |
| Administror Deacas 🔻 | Input NPM                                                                                                    |        |
| Mahasiswa            | Input NPM                                                                                                    |        |
| Akademis             | Masukkan NPM                                                                                                    |        |
| Dosen                |                                                                                                    |        |
| Fakultas/Prodi       |                                                                                                    | Tampil |
|                      |                                                                                                    |        |

### 19. Pengajuan Skripsi

Pengajuan Skripsi adalah menu untuk melihat mahasiswa yang sudah melakukan pengajuan Skripsi. Berikut ini merupakan tampilan dari pengajuan skripsi:

| Universitas Al-                       | -Washliyah             |                |                  |                 |              |                  |        |           |     |
|---------------------------------------|------------------------|----------------|------------------|-----------------|--------------|------------------|--------|-----------|-----|
|                                       | Akad                   | emis Pengajuan | Skripsi          |                 |              |                  |        |           |     |
|                                       | Data P                 | engajuan Ju    | dul Skripsi      |                 |              |                  |        |           |     |
| Administror Deacas 🔻                  | Data Pa                |                | krinsi Mahasiswa | _               | _            |                  | _      | _         |     |
| 9 Mahasiswa                           | Statut                 | s Proses       | Kripsi Manasiswa | Jenis Pengajuan |              | Program Studi    | Ang    | katan     |     |
| Akademis                              | Belt                   | um Diroses     | -                | All             | •            | All              | [-     | -All      | -   |
| P Dosen                               | *                      | NIM            | Nama             |                 | Jenis        |                  | Detail | Action    | _   |
|                                       | 1                      | 1705050001     | WAHYU RASIDI     |                 | permononanj  | udut             | Detail | Terima Te | lak |
| Fakultas/Prodi                        | 2                      | 1705030001     | WAHYU RASIDI     |                 | permohonan_j | udul             | Detall | Terima    | lak |
| Control Panel                         | 3                      | 1705030001     | WAHYU RASIDI     |                 | permohonan_c | losen_pembimbing | Detall | Terima    | Lak |
| 📸 Keuangan                            | 4                      | 1705030001     | WAHYU RASIDI     |                 | permohonan_s | eminar_proposal  | Detail | Terima    | lak |
| Alumni                                | 5                      | 1705030001     | WAHYU RASIDI     |                 | permohonan_s | eminar_hasil     | Detail | Terima    | lak |
| Inventaris                            | 6                      | 1705030001     | WAHYU RASIDI     |                 | permohonan_s | idang            | Detall | Terima    | lak |
| nttps://siakad.univamedan.ac.id/sia/i | index.php?main=control | panel 0001     | RENDI AZHARI N   | ATONDANG        | permohonan j | udul             | -      | -         |     |

### 20. Karya Ilmiah

Karya Ilmiah adalah menu yang digunakan untuk melihat daftar karya-karya ilmiah baik itu Dosen atau Mahasiswa. Berikut merupakan tampilan dari menu karya ilmiah:

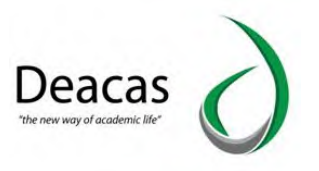

| Universitas A                 | l-Washliyah        |                                        |                      |                                                                                                    |           |                 |                  |    |          |
|-------------------------------|--------------------|----------------------------------------|----------------------|----------------------------------------------------------------------------------------------------|-----------|-----------------|------------------|----|----------|
|                               | *                  | Akademis Karya                         | llmiah 🔪             |                                                                                                    |           |                 |                  |    |          |
| 8                             | Data               | Karya Ilmia<br>an Manajemen Data K     | h<br>arya Ilmiah     |                                                                                                    |           |                 |                  |    |          |
| Administror Deacas 🚽          | Daf                | tar Nama Karya I                       | lmiah                |                                                                                                    |           |                 |                  |    |          |
| 🦞 Mahasiswa                   |                    | Tahun                                  |                      | Jenis Luaran                                                                                         | Luaran Si | ub              |                  |    |          |
| Akademis                      |                    | Luaran Sub Sub                         |                      |                                                                                                    |           |                 |                  |    |          |
| Dosen                         |                    |                                        | _                    | Tampi                                                                                                |           |                 |                  |    |          |
| Fakultas/Prodi                |                    |                                        | + Tarre              | h Kays Ilminh                                                                                        |           |                 |                  |    |          |
| Control Panel                 | No                 | Nama                                   | Dosen /<br>Mahasiswa | Karya Ilmiah                                                                                         | File      | Tahun<br>Terbit | Keterangan       | Ac | tion     |
| 🚓 Keuangan                    | 1                  | Syafrina<br>Prihatini, S.Pd.,<br>M.Hum | dosen                | Peran Pendidikan Etika                                                                               | Download  | 2020            | Contoh           | 2  | <b>1</b> |
| Mumni Alumni                  | 2                  | Abdul Azis,<br>M.Pd.I                  | dosen                | Ilmu Fiqih dan Akhlak                                                                                | Download  | 2021            | Contoh juga      | 2  | ۵        |
| 1 Inventaris                  | 3                  | Ahmad Bulyan<br>Nst, M. Pem.I          | dosen                | JUDUL.                                                                                               | Download  | 2020            | NO ISBN 000000   | 2  | ۵        |
| Kepegawalan                   | 4                  | Hotni Sari<br>Harahap, M.Pd            | dosen                | MANAJEMEN SUMBER DAYA MANUSIA DALAM MENINGKATKAN MUTU PROFESIONALISME GURU DI SMP NEGERI 10<br>MEDAN | Download  | 2020            | 2685-5658        | 2  | ۵        |
| Uuestionaire                  | 5                  | Yurmain <mark>i,</mark> SE,<br>MA      | dosen                | Justice (Keadlian) Dalam Kaidah Akuntansi Islam                                                      | Download  | 2019            | Manhaj           | 2  | 0        |
| ttps://siakad.univamedan.ac.i | d/sia/index.php?ma | in=mahasiswa                           | dosen                | Kecurannan Akuntansi (Fraud Accounting) Dalam Persnektif Islam                                       |           | 2017            | Fakultas Ekonomi | 1  |          |

# C. Kelompok Fitur Dosen

Kelompok ini tentang data – data dosen yang sifatnya non akademis. Halaman utama kelompok ini adalah sebagai berikut :

| Universitas AL-Wa    | Ishliyah                  |            |               |            |                 | Logout |
|----------------------|---------------------------|------------|---------------|------------|-----------------|--------|
|                      | Dosen                     |            |               |            |                 |        |
|                      | Dosen<br>Menu Untuk dosen |            |               |            |                 |        |
| Administror Deacas 👻 | Data Dosen                | Rekap Data | Absensi Dosen | Monitoring | Skripsi Laporan |        |
| Akademis             |                           | Discon     |               | Docen      |                 |        |
| A Dosen              |                           |            |               |            |                 | I      |
| Fakultas/Prodi       |                           |            |               |            |                 |        |
| 🔆 Control Panel      |                           |            |               |            |                 |        |
| 💰 Keuangan           |                           |            |               |            |                 |        |
| Alumni               |                           |            |               |            |                 |        |

Banyak fitur yang tersedia di dalamnya yaitu :

1. Data Dosen

Halaman utama data dosen adalah sebagai berikut :

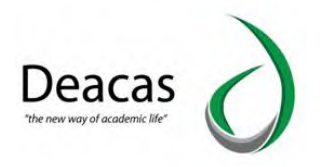

| Universitas AL-      | Washliyah                         |                    |                                     |              |                            |      | Logout   |
|----------------------|-----------------------------------|--------------------|-------------------------------------|--------------|----------------------------|------|----------|
|                      | Dosen                             | Data Dosen         |                                     |              |                            |      |          |
| 8                    | Daftar Dose<br>Menampilkan Daftar | <b>:n</b><br>Dosen |                                     |              |                            |      |          |
| Administror Deacas 👻 | Daftar Dosen                      | ь.                 |                                     |              |                            |      | 8        |
| 9 Mahasiswa          | + Tambah Dose                     | n                  |                                     |              |                            |      |          |
| 🐎 Akademis           | Jurusan                           |                    |                                     | -            |                            |      |          |
| 🙎 Dosen              | All                               |                    | *                                   | Tan          | ppil                       |      |          |
|                      | Kode Dosen                        | NIP                | Nama Dosen                          | Username     | Program Studi              | Edit | Hapus    |
| Fakultas/Prodi       | 390                               |                    | Abdul Aziz, M.Pd.I                  | abdul aziz   | Pendidikan Agama Islam     | 2    | ŵ        |
| Control Danal        | 1068                              |                    | AHMAD AKHYAR                        |              | Ilmu Hukum                 | 2    | ŵ        |
| Control Parlet       | 395                               |                    | Ahmad Amrullah, S.Pd.I, M.Pd        | amrullah     | Pendidikan Agama Islam     | 2    | Ô        |
| Keuangan             | 411                               |                    | Ahmad Bulyan Nst, M. Pem.I          |              | Manajemen Pendidikan Islam | 2    | <b>Ö</b> |
|                      | 430                               |                    | Ahmad Bulyan Nst, M. Pemi           |              | Pendidikan Agama Islam     | 2    | â        |
| Atumni               | 273                               |                    | Ahmad Ramadhan Harahap, S.Pd, M. Si | ahmad        | Ekonomi Pembangunan        | 2    | Ô        |
| Inventaris           | 388                               |                    | Ahmad Ridwan, M.Pd.I                | ahmad ridwan | Pendidikan Agama Islam     | 2    | Ō        |
|                      |                                   |                    |                                     |              |                            |      |          |

Hampir sama dengan data mahasiswa, jika ingin edit klik pada **Icon pensil** dan jika ingin mengahpus klik pada **Red Cross**. Untuk menambahkan data dosen klik tombol **Tambah Dosen** 

| Universitas Al       | -Washliyah                             |                |                       | Logout                      |
|----------------------|----------------------------------------|----------------|-----------------------|-----------------------------|
|                      | 👔 🔪 Dosen 🖉 Data Dosen 🖉 T             | ambah Dosen    |                       |                             |
| 8                    | Tambah Dosen<br>Menambahkan Data Dosen |                |                       |                             |
| Administror Deacas 🔻 | Form Data Dosen                        |                |                       | 8                           |
| 🤗 Mahasiswa          | Identitas Dosen                        |                |                       |                             |
| Akademis             | Nama Dosen                             |                |                       |                             |
| A Dosen              | NIP                                    | КТР            | KARPEG                | NIDN                        |
| Fakultas/Prodi       | Gelar Depan                            | Gelar Belakang | Program Studi         | Status Ikatan Kerja         |
| X Control Panel      | Perguruan Tinggi Asal                  |                | Pilih Program Studi * | Pilih Status Ikatan Kerja 🔻 |
| Keuangan             | Pangkat/Golongan                       |                | Jabatan Struktural    | Jabatan Akademis            |
| Alumni               | Pilih Pangkat                          | •              |                       |                             |
| Inventaris           | Tanggal Lahir                          |                | Tempat Lahir          |                             |

2. Rekap Data Dosen

Halaman utama untuk rekap data dosen adalah sebagai berikut :

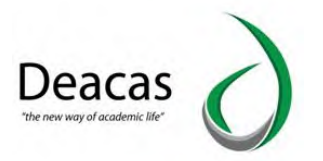

|                      | Dosen Rekap D                                 | lata Dosen             |   |
|----------------------|-----------------------------------------------|------------------------|---|
|                      | Rekap Data Dose<br>Menampilkan dan Mencetak R | CD<br>Iekap Data Dosen |   |
| Administror Deacas 👻 | Daftar Menu Jenis R                           | Vekan Data Dosen       | E |
| Administror Deacas 👻 | Daftar Menu Jenis R                           | Rekap Data Dosen       | 6 |
| Administror Deacas 🔻 | Daftar Menu Jenis R<br>No                     | Rekap Data Dosen       | E |

Untuk melihatnya klik pada link tersebut.

3. Absensi Dosen

Halaman utama absensi dosen adalah sebagai berikut :

| Universitas A        | -washuyan                                      |                  |   | Logou |
|----------------------|------------------------------------------------|------------------|---|-------|
|                      | Dosen Absensi Dosen                            |                  |   |       |
| 8                    | Absensi Dosen<br>Melakukan Absensi Untuk Dosen |                  |   |       |
| Administror Deacas 🔻 | Form Pengisian Absensi Dose                    | en               |   | 6     |
| A Mahasiswa          | Tampilkan Absensi Dosen                        |                  |   |       |
| Akademis             |                                                | Tanggal          |   |       |
| A Dosen              |                                                | Tahun Ajaran     |   |       |
| 🐺 Fakultas/Prodi     |                                                | 2000/2001 ganjil | • |       |
| 🔆 Control Panel      |                                                |                  | Т | impil |
| 💰 Keuangan           |                                                |                  |   |       |

4. Monitoring Dosen

Halaman utama montorting kehadiran dosen adalah sebagai berikut

|                      | The Doser                 | n Monitoring Dosen       |                 |                     |     |          |          |             |
|----------------------|---------------------------|--------------------------|-----------------|---------------------|-----|----------|----------|-------------|
| Administror Deacas 👻 | Monitori<br>Melakukan Mor | ng Kehadirang Dosen      |                 |                     |     |          |          |             |
|                      | Kehadira                  | n Dosen Pada Tahun Ajara |                 |                     |     |          |          | 8           |
| Mahasiswa            | Tahun A                   | iaran                    |                 |                     |     |          |          |             |
| Akademis             |                           |                          | Tahun Ajaran    |                     |     |          |          |             |
| A Dosen              |                           |                          | 2000/2001 ganjn |                     |     |          |          |             |
| Fakultas/Prodi       |                           |                          |                 |                     | UR  |          |          |             |
| K Control Panel      | Kendun                    | an Dosen                 |                 | Mata Kuliah         |     |          | Kehadira | n           |
| 🤹 Keuangan           | No                        | Nama Dosen               | Kelas           | Nama                | SKS | Semester | Hadir    | Tidak Hadir |
| ·                    | 1                         | Tidak Diisi              |                 |                     |     |          | 0        | 16          |
| Aumin                | 2                         | Muhammad Iqbal Batubara  | Sore 1          | Ekonomi Pembangunan | 2   | 2        | 0        | 16          |
| Inventaris           |                           |                          |                 |                     |     |          |          |             |
| P. Kepegawaian       | Cetak N                   | fonitoring Dosen         |                 |                     |     |          |          |             |

5. Skripsi Laporan

Skripsi Laporan adalah menu yang digunakan untuk melihat laporan skripsi yang ada pada

dosen.

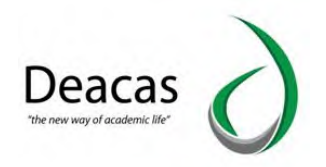

Berikut merupakan tampilan skripsi laporan:

| Universitas Al-      | Washliyah                                                |   |                    | Logout |
|----------------------|----------------------------------------------------------|---|--------------------|--------|
|                      | Dosen Skripsi Laporan                                    |   |                    |        |
|                      | Laporan Dosen Skripsi<br>Melakukan Laporan Dosen Skripsi |   |                    |        |
| Administror Deacas 👻 | Form Menampilkan Laporan Skripsi                         |   |                    | 8      |
| Mahasiswa            | Form Pengisian                                           |   |                    |        |
| Akademis             | Dosen                                                    | _ | Jenis              |        |
| 13 Paulocinis        |                                                          |   | All                | · ·    |
| 🙎 Dosen              | Jurusan                                                  |   | Tahun Akademik     |        |
|                      | All                                                      | * | Pilih Tahun Ajaran | Ŧ      |
| Fakultas/Prodi       |                                                          |   |                    |        |
| K Control Panel      |                                                          |   |                    | Tampil |
| Keuangan             |                                                          |   |                    |        |

D. Kelompok Fitur Program Studi

Kelompok ini tentang data – data program studi yang sifatnya non akademis. Halaman utama untuk Program Studi adalah sebagai berikut

|                      | Rekultas/Prodi        |  |
|----------------------|-----------------------|--|
|                      | Fakultas/Prodi        |  |
| Administror Deacas 🔻 |                       |  |
| 9 Mahasiswa          | Data Prodi Data Prodi |  |
| 🐎 Akademis           |                       |  |
| P Dosen              |                       |  |
| Fakultas/Prodi       |                       |  |
| 🔆 Control Panel      |                       |  |
| 🚓 Keuangan           |                       |  |

1. Data Prodi

Halaman utama data prodi adalah sebagai berikut :

|                      | Fakultas/Prodi                             | Data Program Studi             |                                                                                                    |      |          |
|----------------------|--------------------------------------------|--------------------------------|----------------------------------------------------------------------------------------------------|------|----------|
|                      | Data Program S<br>Menampilkan Data Program | Studi<br>Studi, Edit dan Hapus |                                                                                                    |      |          |
| Administror Deacas 👻 | Daftar Program St                          | udi                            |                                                                                                    |      | 8        |
| 🤗 Mahasiswa          | +Tambah Program S                          | tudi                           |                                                                                                    |      |          |
| Akademis             | Kode Prodi                                 | Program Studi                  | Konsetrasi                                                                                                    | EDIT | HAPUS    |
| P Dosen              | Fakultas Ekonomi                           |                                |                                                                                                    |      |          |
| -                    | AK                                         | Akuntansi                      | - Concernence - Concernence - | 2    | <b>D</b> |
| Fakultas/Prodi       | EP                                         | Ekonomi Pembangunan            |                                                                                                    | 2    | Ō        |
| K Control Panel      | MJ                                         | Manajemen                      |                                                                                                    | 2    | Ô        |

Untuk menambahkan Program Studi klik +Tambah Program Studi

2. Status Prodi

Halaman utama untuk Status prodi adalah sebagai berikut :

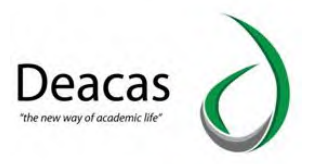

|                     | Fakultas / Prodi Data Fa                               | kultas                                |      |
|---------------------|--------------------------------------------------------|---------------------------------------|------|
| 8                   | Data Fakultas<br>Menampilkan Data Fakultas, Edit dan F | lapus                                 |      |
| dministror Deacas 🔻 | Daftar Fakultas                                        |                                       |      |
| Mahasiswa           | +Tambah Fakultas                                       |                                       |      |
| Akademis            | Kode Fakultas                                          | Fakultas                              | EDIT |
| Dosen               | FE                                                     | Fakultas Ekonomi                      | 2    |
|                     | НКМ                                                    | Fakultas Hukum                        | 2    |
| Fakultas/Prodi      | FKIP                                                   | Fakultas Keguruan dan Ilmu Pendidikan | 2    |
| Control Panel       | PAI                                                    | Fakultas Pendidikan Agama Islam       | 2    |
|                     | FP                                                     | FAKULTAS PERTANIAN                    | 2    |
|                     |                                                        |                                       |      |

### E. Kelompok Fitur Control Panel

Kelompok ini mengandung fitur – fitur yang bisa digunakan untuk melakukan peagaturan pada sistem, sehingga sistem akan berjalan sesuai dengan pengaturan ini. Halaman utama Control Panel adalah sebagai berikut :

|                     | Control Panel | $\rangle$     |                 |               |            |                  |             |             |   |
|---------------------|---------------|---------------|-----------------|---------------|------------|------------------|-------------|-------------|---|
| <b>X</b>            | Control Pane  | L<br>el       |                 |               |            |                  |             |             |   |
| dministror Deacas 👻 |               | ~             | <b>T</b> •      |               | _          |                  |             |             | _ |
| Mahasiswa           | Penggupa      | Setting Fitur | Variable Global | Batas Tanggal | Akses Data | Atur Pendaftaran | Batas Akses | Import Data |   |
| - Akademis          | 35            |               |                 |               |            |                  | Dortal      |             |   |
| Dosen               |               |               |                 |               |            |                  |             |             |   |
| Fakultas/Prodi      |               |               |                 |               |            |                  |             |             |   |
| Control Panel       |               |               |                 |               |            |                  |             |             |   |
| Keuangan            |               |               |                 |               |            |                  |             |             | _ |
| Alumni              |               |               |                 |               |            |                  |             |             |   |

Terdapat beberapa fitur control panel yaitu:

1. Pengguna

Halaman utama pengguna adalah sebagai berikut
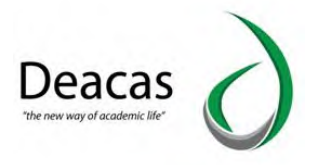

|                                | <b>*</b> Ca            | ontrol Panel Manajemen P                        | engguna                        |                |      |          |                |   |
|--------------------------------|------------------------|-------------------------------------------------|--------------------------------|----------------|------|----------|----------------|---|
| 8                              | Manag<br>Melakukan     | ement Pengguna<br>Tambah, Edit, dan Hapus Pengg | Sistem<br>una Sistem           |                |      |          |                |   |
| Administror Deacas 👻           | Daftar                 | User Beserta Levelnya                           |                                |                |      |          |                |   |
| Mahasiswa                      | Add L                  | Jser                                            |                                |                |      |          |                |   |
| Akademis                       | No                     | Username                                        | Level                          | Nama           | Peri | ntah     |                |   |
| Dosen                          | 1                      | admin                                           | Super Admin                    | Administrator  | 2    | Deaktif  | Reset_Password | Ō |
|                                | 2                      | akuntansi                                       | Prodi                          | feakuntansi    | 2    | Aktivasi | Reset_Password | đ |
| Fakultas/Prodi                 | 3                      | manajemen                                       | Prodi                          | FE Manajemen   | 2    | Aktivasi | Reset_Password | Ó |
| Control Panel                  | 4                      | pembangunan                                     | Prodi                          | FE Pembangunan | 2    | Aktivasi | Reset_Password | đ |
|                                | .5                     | agribisnis                                      | Administrator                  | sarudin        | 2    | Aktivasi | Reset_Password | ٥ |
| Keuangan                       | 6                      | agroteknologi                                   | Prodi                          | sarudin        | 2    | Aktivasi | Reset_Password | Ó |
| 40.000                         | 7                      | siddik                                          | Pendidikan                     | Amir Siddik    | 2    | Aktivasi | Reset_Password | đ |
| Atumin                         | 8                      | adminfp                                         | Administrator                  |                | 2    | Deaktif  | Reset_Password | Ó |
| Inventaris                     | 9                      | keuangan                                        | Keuangan                       |                | 2    | Deaktif  | Reset_Password | ť |
| akad.univamedan.ac.id/sia/inde | ex.php?main=control pa | nel&module=user manageme                        | nt&action=edit user&user id=94 | 123            |      |          |                |   |

Untuk menambahkan Pengguna Klik Add User

| Universitas AL-      | Washliyah                                                                                                    |                  |    |
|----------------------|----------------------------------------------------------------------------------------------------|------------------|----|
| 8                    | Control Panel Manajemen Pengguna Tambah Pengguna     Tambah Pengguna Baru     Melakukan Tambah Pengguna Sistem | >                |    |
| Administror Deacas 💌 | Form Input Data Pengguna                                                                                       |                  |    |
| 🧛 Mahasiswa          | Identitas Pengguna                                                                                             |                  |    |
| Akademis             | NIP                                                                                                    | Nama Lengkap     |    |
| P Dosen              | Username                                                                                                    | E-Mail           |    |
| Fakultas/Prodi       | Password                                                                                                    | Confirm Password |    |
| K Control Panel      | Informasi Pribadi                                                                                              |                  |    |
| Keuangan             | Jenis Kelamin<br>Daki - Laki O Perempuan                                                                       | Pekerjaan        |    |
| Alumni               | Alamat                                                                                                    |                  |    |
| Inventaris           |                                                                                                    |                  | 10 |

2. Setting Fitur

Halaman utama Setting Fitur adalah sebagai berikut :

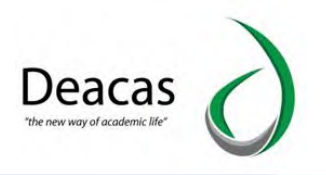

| Universitas A        | l-Washliyah                                                 |               |            |             |          |       |                   |            |                         | Logout         |    |
|----------------------|-------------------------------------------------------------|---------------|------------|-------------|----------|-------|-------------------|------------|-------------------------|----------------|----|
|                      | Control Panel Setting Fitur                                 |               |            |             |          |       |                   |            |                         |                |    |
|                      | Setting Fitur<br>Melakukan Pengaturan Hak Akses Pada Sistem |               |            |             |          |       |                   |            |                         |                |    |
| Administror Deacas 👻 | Form Pengaturan                                             |               |            |             | _        | _     |                   | _          |                         | 8              |    |
| Mahasiswa            | Name                                                        | Administrator | Pendidikan | Pendaftaran | Keuangan | Prodi | Operator<br>Nilai | Pudir<br>I | Operator<br>Pendaftaran | Super<br>Admin | Do |
| Akademis             | Portal Mahasiswa                                            |               |            |             |          |       |                   |            |                         |                | C  |
|                      | home                                                        |               |            |             |          |       |                   |            |                         |                | C  |
| 1 Dosen              | edit_profil                                                 |               |            |             |          |       | Q                 |            |                         |                | C  |
| Fakultas/Prodi       | ganti_password                                              | 0             |            |             |          |       | D                 |            |                         |                | C  |
|                      | kartu_rencana_studi                                         | 0             |            |             |          |       |                   |            |                         |                | C  |
| K Control Panel      | tambah                                                      | 0             |            |             |          |       |                   |            |                         |                | C  |
| * Vaunaana           | hapus                                                       | 0             |            |             |          |       |                   |            |                         |                | C  |
| A Reudrigan          | cetak                                                       | 0             |            |             |          |       |                   |            |                         |                | C  |
| Alumni               | nilai_mata_kuliah                                           | 0             |            |             |          |       |                   |            |                         |                | C  |
|                      | cetak                                                       | 0             |            |             |          |       |                   |            |                         |                | C  |
| Inventaris           | deline leader                                               |               |            |             | n        |       | 0                 | Π          |                         |                | r  |

#### 3. Variabel Global

Halaman utama Variabel Global adalah sebagai berikut :

|                      | Control Panel Variable Global                                       |                                 |      |        |
|----------------------|---------------------------------------------------------------------|---------------------------------|------|--------|
| <u> </u>             | Variable Global<br>Melakukan Pengeditan dan Penambahan Variabel Glo | bal                             |      |        |
| Administror Deacas 🔻 | Daftar Nama - Nama Variabel Global V                                | Yang Digunakan Pada Sistem      |      |        |
| Mahasiswa            | +Tambah variable global                                             |                                 |      |        |
| Akademis             | Variable Global                                                     | Value                           | Edit | Delete |
| P Dosen              | Rektor                                                              | Drs. H. Jamiluddin Marpaung, MA | 2    | đ      |
| -                    | nidn_rektor                                                         | 0000                            | 2    | ā      |
| Fakultas/Prodi       | Dekan FP                                                            | Dr. Ir. Elli Afrida, MP         | 2    | Ō      |

## 4. Batas Tanggal

Halaman utama Batas Tanggal adalah sebagai berikut :

|                 | <b>a</b> > c      | ontrol Panel Pengaturan Batas Tang                                     | ıgal                                              |             |                 |
|-----------------|-------------------|------------------------------------------------------------------------|---------------------------------------------------|-------------|-----------------|
|                 | Batas             | <b>Tanggal</b><br>Pengaturan Batas Tanggal                             |                                                   |             |                 |
| istror Deacas 🔻 | Form              | Pengaturan Batas Tanggal                                               |                                                   |             | _               |
| ahasiswa        | Fak               | ultas                                                                  | Tahun ajaran                                      | Tipe Kuliah |                 |
|                 | Fa                | akultas Ekonomi 🔹                                                      | 2020/2021 ganjil 💌                                | Reguler     | Tampil          |
| ademis          | No                | Nama Variabel                                                          | Batas Awal                                        | Batas Akhir | Isi Nilai Telat |
| sen             | Awal d<br>Untuk I | an Akhir Periode Tahun Akademik 2<br>si KRS Tidak Boleh Melewati Tangi | 2020/2021 ganjil<br>gal 01-08-2020 s/d 31-01-2021 |             |                 |
| cultas/Prodi    | 1                 | lsi krs                                                                |                                                   |             |                 |
| ntrol Panel     | 2                 | lsi nilai mid                                                          |                                                   |             | Sudah Di click  |
| uangan          | 3                 | Isi nilai                                                              |                                                   |             |                 |
|                 |                   |                                                                        |                                                   |             |                 |

Manual Book SIAKAD UNIVA

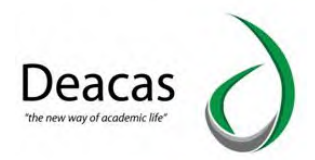

## 5. Akses Data

Halaman utama untuk pembatasan Akses Data oleh User Tertentu :

|                      | Control Panel Pengaturan Akses Data                                      |    |
|----------------------|--------------------------------------------------------------------------|----|
|                      | Setting Akses Data<br>Melakukan Pembatasan Akses Data Oleh User Tertentu |    |
| Administror Deacas 👻 | Form Pengaturan                                                          | 8  |
| A Mahasiswa          | Tampikan User<br>Pilih User * Tampi                                      | it |
| Akademis             |                                                                          |    |
| P Dosen              | - PRh User - Administrator                                               |    |
| Fakultas/Prodi       | reakuntansi<br>FE Manajemen                                              |    |
| K Control Panel      | FE Pembangunan<br>sarudin                                                |    |
| 💦 Keuangan           | sarudin<br>Amir Siddik *                                                 |    |

## 6. Atur Pendaftaran

Halaman utama untuk melakukan pengatuiran pendaftaran :

|                      | Control Panel                                              |   |
|----------------------|------------------------------------------------------------|---|
| 8                    | Pengaturan Pendaftaran<br>Melakukan Pengaturan Pendaftaran |   |
| Administror Deacas 👻 | Form Pengaturan Pendaftaran                                | 8 |
| Y Mahasiswa          | Tahun Akademik Gelombang<br>2020/2021 T I Tompit           |   |
| Akademis             |                                                            |   |
| P Dosen              |                                                            |   |
| Fakultas/Prodi       |                                                            |   |

7. Batas Akses Portal

Halaman utama untuk melakukan Jadwal Mahasiswa Akses Portal Mahasiswa :

|                | Batas /<br>Melakukan I | Akses Portal Mah      | <b>asiswa</b><br>Portal Mahasiswa |            |             |        |
|----------------|------------------------|-----------------------|-----------------------------------|------------|-------------|--------|
| dministrator 🔻 | Form                   | Pengaturan Batas Tang | gal                               |            |             | _      |
| 🎦 Mahasiswa    | Fakt                   | ultas<br>eperawatan   |                                   |            | *           | Tampil |
| Akademis       | No                     | Nama Jurusan          | Angkatan                          | Batas Awal | Batas Akhir | Status |
| Dosen          | 1                      | Keperawatan           | 2015                              | 16-02-2017 | 16-02-2017  |        |
| Fakultas/Prodi | 2                      | Keperawatan           | 2016                              | 16-02-2017 | 16-02-2017  |        |
| Control Panel  | 3                      | Keperawatan           | 2017                              |            |             |        |

## F. Kelompok Fitur Keuangan

Kelompok ini mengandung fitur – fitur yang bisa digunakan untuk Menampilkan Jenis Rekapitulasi Jenis Keuanagn. Halaman utama Keuangan adalah sebagai berikut :

Manual Book SIAKAD UNIVA

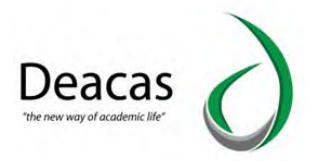

| Universitas AL-W     | ashliyah                        |       |               |             |             |      |            | Logout |
|----------------------|---------------------------------|-------|---------------|-------------|-------------|------|------------|--------|
|                      | Keuangan                        |       |               |             |             |      |            |        |
| 8                    | Keuangan<br>Menu Untuk keuangan | _     |               |             |             |      |            |        |
| Administror Deacas 👻 | Pembayaran                      | Rekan | Cali Penawai  | Gaii Dosen  | Penneluaran | Akun | Pemasukan  |        |
| Akademis             | r chibdyddur                    | некор | Cuji / Cguwai | - day boson | rengetasion |      | 1 Chubakan |        |
| P Dosen              |                                 |       |               |             |             |      |            |        |
| Fakultas/Prodi       |                                 |       |               |             |             |      |            |        |
| K Control Panel      |                                 |       |               |             |             |      |            |        |
| 📩 Keuangan           |                                 |       |               |             |             |      |            |        |

Terdapat beberapa fitur dalam menu kuangan yaitu sebagai beriku:

1. Pembayaran

Halaman utama untuk menampilkan Transaksi Keuangan :

| Universitas AL-W         | ashliyah                                                                                                    |                       |   | Logout |
|--------------------------|----------------------------------------------------------------------------------------------------|-----------------------|---|--------|
| 8                        | <ul> <li>Keuangan Pembayaran</li> <li>Data Pembayaran</li> <li>Melakukan Pembayaran Transaksi Pemasukan</li> </ul> |                       |   |        |
| Administror Deacas 👻     | Daftar Transaksi<br>Bayar Pengaturan Pembayaran                                                                    |                       |   |        |
| Akademis           Dosen | Tgl Awal<br>08-01-2021                                                                                             | Tgt 5/d<br>08-01-2021 | _ | Tampil |
| Fakultas/Prodi           | Nama Pembayaran                                                                                                    |                       |   | Cetak  |
| Controt Panet            |                                                                                                    |                       |   |        |

2. Rekap Pembayaran

Halaman utama untuk menampilkan Rekapitulasi Transaksi Keuangan :

| Universitas AL-W     | ashliyah                                                                         |         |        |
|----------------------|----------------------------------------------------------------------------------|---------|--------|
|                      | Rekap Pembayaran                                                                 |         |        |
| Administror Deacas 🔻 | Menampikan rekapitulasi Pembayaran<br>Memilih Kriteria Laporan Ingin Ditampilkan |         |        |
| Mahasiswa            | Jenis Pembayaran                                                                 | Jurusan | •      |
| Akademis             |                                                                                  |         |        |
| n Dosen              |                                                                                  |         | Tampil |
| Fakultas/Prodi       |                                                                                  |         |        |

3. Gaji Pegawai

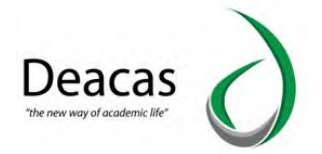

Gaji Pegawai adalah menu yang digunakan untuk melihat rekapitulasi kuangan gaji pegawai dan terdapat tombol **Tambah penggajian**, untuk menambah penggajian pegawai. Berikut tampilan dari gaji pegawai:

| Universitas Al       | -Washliyah |                                    |                     |            |              |                            |
|----------------------|------------|------------------------------------|---------------------|------------|--------------|----------------------------|
|                      | *          | Keuangan Penggajian Pegawal        |                     |            |              |                            |
| 8                    | Data       | Penggajian Pegawai                 |                     |            |              |                            |
| Administror Deacas 👻 | Dat        | a Penggajian Pegawai               |                     |            |              |                            |
| Mahasiswa            | -          | ambah Penggajian 🛛 Jabatan Pegawai |                     |            |              |                            |
| Akademis             |            | Bulan<br>April 🔹                   | Tahun<br>2021       |            | Tampil       |                            |
| Dosen                |            | Nama                               | Jabatan             | Bulan      | Nominal      | Action                     |
| Fakultas/Prodi       | 1          | Administror Deacas                 | Rektor              | April 2021 | 2.047.500,00 | Ambil Gaji   Edit   Delete |
| Control Danol        | 2          | Wakil Rektor I                     | Wakil Rektor I      | April 2021 | 2.418.000,10 | Ambil Gaji   Edit   Delete |
| Controt Pariet       | 3          | FE Manajemen                       | Kabag. Administrasi | April 2021 | 1.072.500,00 | Ambil Gaji   Edit   Delete |
| Keuangan             | 4          | FE Manajemen                       | Wakil Rektor I      | April 2021 | 100.425,00   | Ambil Gaji   Edit   Delete |
| 🛱 Alumni             | 5          | FE Manajemen                       | Wakil Rektor II     | April 2021 | 21.450,00    | Ambil Gaji   Edit   Delete |

Tampilan Tambah Gaji Pegawai

| nbah Data Penggajian Pegawai   |           |           |   |                   |  |
|--------------------------------|-----------|-----------|---|-------------------|--|
| Date Union                     |           |           |   |                   |  |
|                                |           |           |   |                   |  |
| DS Marsiamar                   | -         | Letterson | - | Kiteyangen Adatas |  |
| Conserve.                      |           | (         |   |                   |  |
| Bulan                          | 1         | Sahan     |   | Lag Polos         |  |
| April                          | ~         | 2021      |   | N                 |  |
|                                |           |           |   |                   |  |
| uniseden.                      |           |           |   |                   |  |
| Nama                           |           |           |   | Nominal           |  |
| Tonjengen Struktuel            | Re 0.00   |           |   |                   |  |
| Tonjangan Transport            | Page 0.00 |           |   |                   |  |
|                                |           |           |   |                   |  |
| Tunjangan Makan                | Re 0.00   |           |   |                   |  |
| Tunjangan Istri/Suami (7%)     | Rp 0.00   |           |   |                   |  |
| Turjengen Anek (3%)            | Pr 0.00   |           |   |                   |  |
|                                |           |           |   |                   |  |
| Rotorgen                       |           |           |   |                   |  |
| Nama                           |           |           |   | Naminal           |  |
| nana                           | 3 parts   |           |   | Nomina            |  |
| -oznijen koperasi, snik , nejo | Pa 0.00   |           |   |                   |  |
| Potongan Koperasi Hutang       | Rp 0.00   |           |   |                   |  |
| Potongan Infag                 | Re 0.00   |           |   |                   |  |
|                                |           |           |   |                   |  |
| Total                          |           |           |   |                   |  |
| Gall Pokok                     | Rn 0.00   |           |   |                   |  |
| Total Turjangan                | Rg 0,00   |           |   |                   |  |
| Total Potongan                 | . Rp 0,00 |           |   |                   |  |
| Total                          | T Rp 0,00 |           |   |                   |  |

4. Gaji Dosen

Gaji Dosen adalah menu yang digunakan untuk melihat Rekapitulasi Keuangan Gaji Dosen dan terdapat tombol **Tambah Penggajian**, untuk menambah penggajian dosen. Berikut ini merupakan tampilan dari menu Gaji Dosen:

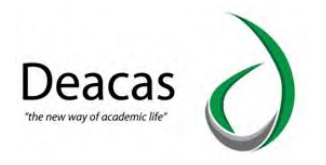

| Universitas Al      | Washliyah                 |                                                                                                    |            |           | Logo   |
|---------------------|---------------------------|----------------------------------------------------------------------------------------------------|------------|-----------|--------|
|                     | Keuangan Penggajian Dosen |                                                                                                    |            |           |        |
| 8                   | Data Penggajian Dosen     |                                                                                                    |            |           |        |
| dministror Deacas 🔻 | Data Penggajian Dosen     |                                                                                                    |            |           | l      |
| Mahasiswa           | +Tambah Penggajian        |                                                                                                    |            |           |        |
| Akademis            | Bulan April v             | Tahun<br>2021 Tampil                                                                                                 |            |           |        |
| Dosen               | # Nama                    | Mata Kuliah                                                                                                    | Bulan      | Nominal   | Action |
| Fakultas/Prodi      | 1 Hablil Ikhwana, SE, MM  | 1. Pengantar Bisnis Rp.200.000.00                                                                                    | April 2021 | 3.001.050 | Edit   |
| Control Panel       |                           | 2. Manajemen SDM II Rp.40.000,00<br>3. Pengantar Bisnis Rp.40.000,00<br>4. Lab. Metode Penelitian Rp.40.000,00       |            |           |        |
| Keuangan            |                           | 5. Lab. Metode Penelitian Rp.50.000,00<br>6. Pengantar Bisnis Rp.40.000,00<br>7. Lab. Metode Penelitian Rp.40.000,00 |            |           |        |
| Alumni              |                           | 8. Lab. Metode Penelitian Rp.50.000,00<br>9. Pengantar Bisnis Rp.40.000,00<br>10. Pengantar Bisnis Rp.40.000,00      |            |           |        |

Tampilan Tambah Penggajian:

| imbah Data Penggajian Dosen    |           |                 |   |         |   |        |  |
|--------------------------------|-----------|-----------------|---|---------|---|--------|--|
| Dan Daras                      |           |                 |   |         |   |        |  |
| Cala Down                      |           |                 |   |         |   |        |  |
| Nama                           |           | Tatus Akademik  |   | Bulan   |   | latur. |  |
| -PUh Dosen-                    | •         | 2020/2021 garap | * | April   | - | 202)   |  |
| Pertemuan Mata Kullah          |           |                 |   |         |   |        |  |
| Pilih Dosen Terlebih Dahulu    |           |                 |   |         |   |        |  |
| Gaji Pokok                     |           |                 |   |         |   |        |  |
| Nominal Gaji Pokok             |           |                 |   |         |   |        |  |
| 3                              |           |                 |   |         |   |        |  |
| Tunjergan                      |           |                 |   |         |   |        |  |
| Nama                           |           |                 |   | Nominal |   |        |  |
| Tunjangan Intensif DTY         |           |                 |   |         |   |        |  |
| Turjangan Mesa Kerja DTY       |           |                 |   |         |   |        |  |
| Potongen                       |           |                 |   |         |   |        |  |
| Nama                           |           |                 |   | Nominal |   |        |  |
| Potongan Koperasi, SMP , Wajib |           |                 |   |         |   |        |  |
| Potongen Koperesi Huteng       |           |                 |   |         |   |        |  |
| Potongan Inflag                |           |                 |   |         |   |        |  |
|                                |           |                 |   |         |   |        |  |
| Total                          |           |                 |   |         |   |        |  |
| Gelt Mergeler                  | : Rp 0,00 |                 |   |         |   |        |  |
| Geji Pokok                     | : Rp 0,00 |                 |   |         |   |        |  |
| Total Tunjangan                | : R0 0,00 |                 |   |         |   |        |  |
| Totel Potongen                 | : R0 0,00 |                 |   |         |   |        |  |
| Total                          | : Rp 0,00 |                 |   |         |   |        |  |

5. Pengeluaran

Pengeluaran adalah menu yang digunakan untuk melihat Rekapitulasi Keuangan yang sudah dikeluarkan, dan terdapat tombol **Tambah Pengeluaran** untuk menambah pengeluaran.

Berikut

ini merupakan tampilan dari menu pengeluaran :

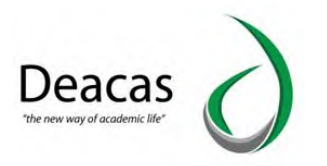

| ~                                        |                             |                      |     |         |   |                 |   |
|------------------------------------------|-----------------------------|----------------------|-----|---------|---|-----------------|---|
|                                          | The Keuangan                |                      |     |         |   |                 |   |
| 5                                        | Data Pengeluaran            |                      |     |         |   |                 |   |
| Iministror Deacas 👻                      | Data Pengeluaran            |                      |     |         |   |                 |   |
| Mahasiswa                                | +Tambah Pengeluaran Jenis   | Transaksi            |     |         |   |                 |   |
| Akademis                                 | Tgl Awal<br>28-04-2021      | Tgl S/d<br>28-04-202 | r I | UserAll | * | Jenis Transaksi | Ŧ |
|                                          |                             |                      |     |         |   |                 |   |
| Dosen                                    | Tampil                      |                      |     |         |   |                 |   |
| Dosen<br>Fakultas/Prodi                  | Tampil                      |                      |     |         |   |                 |   |
| Dosen<br>Fakultas/Prodi<br>Control Panel | Tampil<br>Total Pengeluaran |                      |     |         |   |                 |   |

Tampilan Tambah Pengeluaran:

|                                                                | Keuangan                                              |              |                    |           |                |
|----------------------------------------------------------------|-------------------------------------------------------|--------------|--------------------|-----------|----------------|
| 8                                                              | Tambah Data Pengeluara<br>Penambahan Data Pengeluaran | an           |                    |           |                |
| Administror Deacas 🔻                                           | Form Tambah Data Pengeluara                           | in           |                    |           |                |
| Mahasiswa                                                      | Tanggal                                               | Tujuan       | Yang Mengeluarkan  | Jenis     | s Transaksi    |
|                                                                | 28-04-2021                                            |              | Administror Deacas | Se        | wa Gedung      |
| Akademis                                                       | Keterangan                                            |              |                    |           |                |
|                                                                |                                                       |              |                    |           |                |
| Dosen                                                          |                                                       |              |                    |           |                |
| Dosen<br>Fakultas/Prodi                                        | _                                                     |              |                    |           |                |
| Dosen<br>Fakultas/Prodi                                        | Nan                                                   | na Transaksi | Harga              | Kuantitas | Total          |
| Dosen<br>Fakultas/Prodi<br>Control Panel                       | Nan                                                   | na Transaksi | Harga              | Kuantitas | Total<br>Rp. 0 |
| Dosen<br>Fakultas/Prodi<br>Control Panel<br>Keuangan           | Nan                                                   | na Transaksi | Harga              | Kuantitas | Total<br>Rp. 0 |
| Dosen<br>Fakultas/Prodi<br>Control Panel<br>Keuangan<br>Alumni | -Tarbéh                                               | na Transaksi | Harga              | Kuantitas | Total<br>Rp. 0 |

6. Akun

Akun adalah menu yang digunakan untuk melihat akun dan terdapat tombol **Tambah Akun** 

untuk

Menambah data akun. Berikut ini merupakan tampilan menu akun:

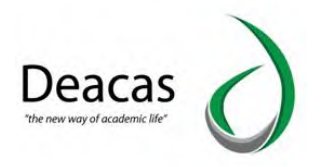

| Universitas Al       | -Washliyah |                              |           |               | Logout |
|----------------------|------------|------------------------------|-----------|---------------|--------|
|                      | *          | Keuangan 🖉 Akun 🖉            |           |               |        |
| 8                    | Data       | Akun                         |           |               |        |
| Administror Deacas 👻 | Dat        | a Akun                       |           |               | 8      |
| R Mahasiswa          |            | imbeh Akun                   |           |               |        |
| Akademis             |            | lama Akun Tipe Akun Tipe Sub |           |               |        |
| Dosen                |            | Alt *Alt                     | *         | lampit        |        |
| Fakultas/Prodi       | Dat        | a Akun                       |           |               |        |
|                      | #          | Nama Akun                    | Akun Tipe | Akun Tipe Sub | Action |
| Control Panel        | 1          | ASSET                        | Asset     |               | 2 💼    |
| 💰 Keuangan           | 2          | AKTIVA LANCAR                | Asset     |               | 2 🗖    |
|                      | 3          | Cash And Bank                |           | Bank          | 2 🗴    |
| Alumni               | 4          | KAS                          |           | Bank          | 2 🛍    |
| javascript:void(0);  | 5          | BANK                         |           | Bank          | 2 💼    |

## Tampilan Tambah akun:

|                     | Keuangan Akun         |                               |                   |   |                             |    |
|---------------------|-----------------------|-------------------------------|-------------------|---|-----------------------------|----|
| 5                   | Tambah Data Akun      |                               |                   |   |                             |    |
| dministror Deacas 🔻 | Form Tambah Data Akun |                               |                   |   |                             |    |
|                     | Kode Akun             | Nama Akun                     | Akun Tipe         |   | Akun Tipe Sub               |    |
| Mahasiswa           |                       |                               | -Pilih Akun Tipe- | * | -Pilih Akun Tipe Sub-       | Ŧ  |
| Alexandra           | Parent                | Header                        | Saldo Pembukaan   |   | Saldo Pembukaan Tipe        |    |
| Akademis            |                       | -Pilih Header-                |                   |   | -Pilih Saldo Pembukaan Tipe | *  |
| Dosen               | Saldo Penutupan       | Saldo Penutupan Tipe          | Deskripsi         |   |                             |    |
| Fakultas/Prodi      |                       | -Pilih Saldo Pembukaan Tipe 🔹 |                   |   |                             |    |
| Control Panel       |                       |                               |                   |   |                             | /i |
| Keuangan            |                       |                               |                   |   |                             |    |

7. Pemasukan

Pemasukan adalah menu yang digunakan untuk melihat Rekapitulasi Keuangan yang sudah masuk, terdapat tombol **Tambah Pemasukan** yang berfungsi untuk menambah pemasukan. Berikut ini merupakan tampilan dari menu pemasukan:

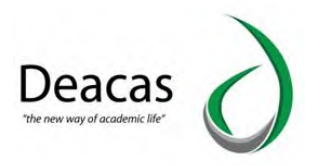

| emasukan<br>htang Pemasukan<br>emasukan<br>emasukan<br>hh Pemasukan<br>jenis<br>wal                                                                                                    | Transaksi<br>Tgi           | 5/4                             |                                                                                        |                                                                                                    |                                                                                                    |                                                                                                    |
|----------------------------------------------------------------------------------------------------|----------------------------|---------------------------------|----------------------------------------------------------------------------------------|----------------------------------------------------------------------------------------------------|----------------------------------------------------------------------------------------------------|----------------------------------------------------------------------------------------------------|
| emasukan<br>Itang Pemasukan<br>Itemasukan<br>Iah Pemasukan<br>Isenis<br>Isenis<br>I | Transaksi Tgi              | 5/4                             |                                                                                        |                                                                                                    |                                                                                                    |                                                                                                    |
| lemasukan Jenis<br>wal                                                                                                    | Transaksi                  | 5/4                             |                                                                                        |                                                                                                    |                                                                                                    |                                                                                                    |
| iah Pemasukan Jenis<br>Iwal                                                                                                    | Transaksi                  | 5/d                             |                                                                                        |                                                                                                    |                                                                                                    |                                                                                                    |
| wal                                                                                                    | Tgl                        | S/d                             |                                                                                        |                                                                                                    |                                                                                                    |                                                                                                    |
| 04-2021                                                                                                    | 28-                        | -04-2021                        | User                                                                                   |                                                                                                    | Jenis Transaksi                                                                                                    | *                                                                                                    |
| Tamoil                                                                                                    | _                          |                                 |                                                                                        |                                                                                                    |                                                                                                    |                                                                                                    |
| in the second second se                                                                                                    |                            |                                 |                                                                                        |                                                                                                    |                                                                                                    |                                                                                                    |
| emasukan                                                                                                    |                            |                                 |                                                                                        |                                                                                                    |                                                                                                    | 1                                                                                                    |
| Nama Transaksi                                                                                                    | Nama                       | Jenis Transaksi                 | Kas Ma                                                                                 | asuk User                                                                                              |                                                                                                    | Action                                                                                                    |
| Pe                                                                                                    | emasukan<br>Nama Transaksi | emasukan<br>Nama Transaksi Nama | emasukan<br>Nama Transaksi Nama Jenis Transaksi<br>sdfsd sdfsdf Sewa Gedung Auditorium | emasukan<br>Nama Transaksi Nama Jenis Transaksi Kas Ma<br>sdfsd sdfsdf Sewa Gedung Auditorium Rp. 1.10 | emasukan<br>Nama Transaksi Nama Jenis Transaksi Kas Masuk User<br>sdfsd sdfsd Sewa Gedung Auditorium Rp. 1.100,00 Admir | emasukan<br>Nama Transaksi Nama Jenis Transaksi Kas Masuk User<br>sdfsd sdfsdf Sewa Gedung Auditorium Rp. 1.100,00 Administror Deacas |

Tampilan Tambah Pemasukan:

|                                                       | Keuangan Pemasukan                              | Tambah         |                    |           |                |   |
|-------------------------------------------------------|-------------------------------------------------|----------------|--------------------|-----------|----------------|---|
| 5                                                     | Tambah Data Pemasi<br>Penambahan Data Pemasukan | ukan           |                    |           |                |   |
| Administror Deacas 🔻                                  | Form Tambah Data Pema                           | sukan          |                    |           |                | - |
| Mahasiswa                                             | Tanggal                                         | Dari           | Yang Menerima      | Jeni      | is Transaksi   | _ |
|                                                       | 28-04-2021                                      |                | Administror Deacas | Se        | ewa Kantin     | * |
| Akademis                                              | Keterangan                                      |                |                    |           |                |   |
| Dosen                                                 |                                                 |                |                    |           |                |   |
|                                                       |                                                 |                |                    |           |                |   |
| Fakultas/Prodi                                        |                                                 |                | 10                 |           |                |   |
| Fakultas/Prodi<br>Control Panel                       |                                                 | Nama Transaksi | Harga              | Kuantitas | Total          |   |
| Fakultas/Prodi<br>Control Panel                       |                                                 | Nama Transaksi | Harga              | Kuantitas | Total<br>Rp. 0 |   |
| Fakultas/Prodi<br>Control Panel<br>Keuangan           |                                                 | Nama Transaksi | Harga              | Kuantitas | Total<br>Rp. 0 |   |
| Fakultas/Prodi<br>Control Panel<br>Keuangan<br>Alumni | -Tamban                                         | Nama Transaksi | Harga              | Kuantitas | Total<br>Rp.0  |   |

## G. Alumni

Kelompok ini digunakan untuk Menampilkan Daftar alumni yang sudah lulus. Halaman utama Alumni adalah sebagai berikut :

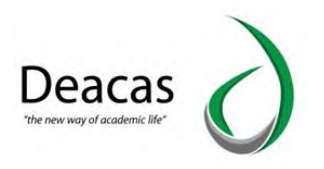

| Universitas Al-      | Washliyah  |                                  |                           |         | Log     |
|----------------------|------------|----------------------------------|---------------------------|---------|---------|
|                      | Alt        | imni 🚽 Data Alumni               |                           |         |         |
| 8                    | Data A     | Alumni<br>Penambahan Data Alumni | Carl Data Alumni          |         |         |
| Administror Deacas 👻 |            |                                  | Nama atau NPM semasa Kuli | ah      | cari    |
| P Mahasiswa          | Data A     | lumni                            |                           |         |         |
| Akademis             | Jurus<br>A | an<br>IL                         | Tampil                    |         |         |
| P Dosen              | No         | Fakultas dan Jurusan             | Total Mahasiswa           | Reguler | Ektensi |
| 😵 Fakultas/Prodi     | 1          | FAKULTAS PERTANIAN               | 222                       |         |         |
|                      | _          | Agribisnis                       | 78                        | 78      | 0       |
| Control Panel        |            | Agroteknologi                    | 144                       | 144     | 0       |
| Keuangan             | 2          | Fakultas Ekonomi                 | 1432                      |         |         |
|                      |            | Manajemen                        | 1168                      | 1168    | 0       |
| Alumni               |            | Ekonomi Pembangunan              | 131                       | 131     | 0       |
| Inventaris           |            | Akuntansi                        | 133                       | 133     | 0       |

## H. Kepegawaian

Kelompok ini digunakan untuk Menampilkan Daftar Pegawai yang aktif. Halaman utama Kepegawaian adalah sebagai berikut :

|                                       | Kepegav                         | vaian Data Pegawai                                              |                                                                  |             |             |
|---------------------------------------|---------------------------------|-----------------------------------------------------------------|------------------------------------------------------------------|-------------|-------------|
|                                       | Daftar Peg<br>Daftar Pegawai ST | <b>jawai</b><br>BA Harapan                                      |                                                                  |             |             |
| istror Deacas 👻                       | Daftar Nan                      | na Pegawai                                                      |                                                                  |             |             |
| ahasiswa                              | + Tambah Pe                     | rgawal                                                          |                                                                  |             |             |
| kademis                               | No                              | Nama                                                            | Lihat                                                            | Edit        | Delete      |
| osen                                  | 1                               | adminfp                                                         | Lihat Riwayat                                                    | 2           | Ō           |
| 73611                                 | 2                               | FE Manajemen                                                    | Lihat Riwayat                                                    | 2           | â           |
|                                       | 7                               | Admin FE                                                        | Lihat Riwayat                                                    | 2           | <b>a</b>    |
| kultas/Prodi                          | 2                               |                                                                 |                                                                  |             |             |
| kultas/Prodi                          | 4                               | Admin FKIP                                                      | Lihat Riwayat                                                    | 2           | Ô           |
| kultas/Prodi<br>ntrol Panel           | 4                               | Admin FKIP<br>adminhukum                                        | Lihat Riwayat<br>Lihat Riwayat                                   | 2           | ā<br>ā      |
| kultas/Prodi<br>ntrol Panel<br>uangan | 4 5 6                           | Admin FKIP<br>adminhukum<br>Administrator                       | Lihat Riwayat<br>Lihat Riwayat<br>Lihat Riwayat                  | 2<br>2<br>2 | 0           |
| kultas/Prodi<br>ntrol Panel<br>uangan | 4<br>5<br>6<br>7                | Admin FKIP<br>adminhukum<br>Administrator<br>Administror Deacas | Lihat Riwayat<br>Lihat Riwayat<br>Lihat Riwayat<br>Lihat Riwayat | 2<br>2<br>2 | 0<br>0<br>0 |

Untuk Menambahkan Data Pegawai Klik **+Tambah Pegaawai:** 

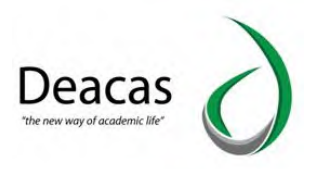

| Universitas Al-      | -Washliyah                      |                             |               |      |                                           |
|----------------------|---------------------------------|-----------------------------|---------------|------|-------------------------------------------|
|                      | Kepegav                         | valan 🔰 Data Pegawal        |               |      |                                           |
| 8                    | Daftar Peg<br>Daftar Pegawai ST | <b>Jawai</b><br>IBA Harapan |               |      |                                           |
| Administror Deacas 🔻 | Daftar Nan                      | na Pegawai                  |               |      |                                           |
| Y Mahasiswa          | + Tambah Pe                     | egawal                      |               |      |                                           |
| Akademis             | No                              | Nama                        | Lihat         | Edit | Delete                                    |
| 0 Decen              | 1                               | adminfp                     | Lihat Riwayat | 2    | ۵.                                        |
| 1 busen              | 2                               | FE Manajemen                | Lihat Riwayat | 2    | <b>.</b>                                  |
| Fakultas/Prodi       | 3                               | Admin FE                    | Lihat Riwayat | 2    | ti di di di di di di di di di di di di di |
|                      | 4                               | Admin FKIP                  | Lihat Riwayat | 2    | <b>0</b>                                  |
| K Control Panel      | 5                               | adminhukum                  | Lihat Riwayat | 2    | <b>Ö</b>                                  |
| s Keuangan           | 6                               | Administrator               | Lihat Riwayat | 2    | <b>0</b>                                  |
|                      | 7                               | Administror Deacas          | Lihat Riwayat | 2    | <b>Ö</b>                                  |
| Alumni               | 8                               | Ahmad Bastomi               | Lihat Riwayat | 2    | <b>D</b>                                  |
| Inventaris           | 9                               | Amir Siddik                 | Lihat Riwayat | 2    | <b>Ö</b>                                  |

## I. Quistionaire

Kelompok ini digunakan untuk menampilkan data quistionaire, terdapat tombol **Tambah** untuk Menambah quistionaire, dan terdapat tombol **Pertanyaan** dan juga **Peserta**, pertanyaan berfungsi

Untuk menambah kan sebuah pertanyaan, sedangkan peserta untuk melihat daftar peserta yang

Sudah menyelesaikan quistionaire pertanyaan. Berikut merupakan tampilan dari quistionaire:

| Universitas Al-V     | Washliyah |                                             |                       | Logout                         |
|----------------------|-----------|---------------------------------------------|-----------------------|--------------------------------|
|                      |           | Questionaire Master Questionaire            |                       |                                |
|                      | Data      | Questionaire                                |                       |                                |
| Administror Deacas 👻 | Dafta     | ar Questionaire                             |                       | 8                              |
| Mahasiswa            | +Tai      | mbah                                        |                       |                                |
| Akademis             | Data      | Questionaire                                |                       |                                |
|                      | No        | Nama Questionaire                           | Jenis                 | Action                         |
| Dosen                | 1         | Kepuasaan Mahasiswa Terhadap dosen univa    | Questionaire Dosen    | Pertanyaan Peserta Edit Delete |
| Fakultas/Prodi       | 2         | Kepuasaan Mahasiswa Terhadap fakultas univa | Questionaire Fakultas |                                |
| 🔆 Control Panel      |           |                                             |                       | Pertanyaan Peserta Edit Delete |

Tampilan Tambah Quistionaire:

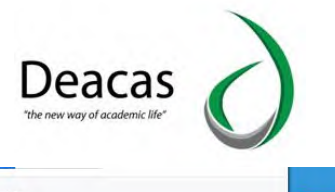

| Universitas AL-      | Washliyah                        | Google Translate         | Logout |
|----------------------|----------------------------------|--------------------------|--------|
|                      | Questionaire Master Questionaire |                          |        |
|                      | Tambah Data Questionaire         |                          |        |
| Administror Deacas 💌 | Tambah Daftar Questionaire       |                          | 8      |
| Rahasiswa            | Back                             |                          | _      |
| Akademis             | Nama Questionaire                | Jenis Questionaire       |        |
| 13 Augusta           | _                                | Pilih Jenis Questionaire | *      |
| P Dosen              |                                  | Catrol                   |        |
| Fakultas/Prodi       |                                  |                          |        |

## Tampilan Pertanyaan:

| Universitas AL-      | Washliyah                        |                                    |                      |                                  |   |
|----------------------|----------------------------------|------------------------------------|----------------------|----------------------------------|---|
|                      | Questionaire Master Quest        | ionaire                            |                      |                                  |   |
|                      | Data Pertanyaan                  |                                    |                      |                                  |   |
| Administror Deacas 💌 | Daftar Pertanyaan                |                                    |                      |                                  |   |
| 🤗 Mahasiswa          | Program Studi<br>Nama Soal/Tugas | : Ilmu Hukum<br>: Quis Pertemuan 1 | Mata Kuliah<br>Jenis | : Pengantar Ilmu Hukum<br>: Quiz |   |
| Akademis             | Pertanyaan                       |                                    |                      |                                  |   |
| n Dosen              |                                  |                                    |                      |                                  | + |
| Fakultas/Prodi       | Nomor Pe                         | rtanyaan                           |                      | Pilihan jawaban 🗸                |   |
| 🔆 Control Panel      |                                  |                                    |                      |                                  |   |
| 🔥 Keuangan           |                                  |                                    | Incel Simpan         |                                  |   |
| Alumni               |                                  |                                    |                      |                                  |   |

## Tampilan Peserta:

| Universitas AL-V     | Vashliyah    |                         |          |                          | Logout |
|----------------------|--------------|-------------------------|----------|--------------------------|--------|
|                      | t Questiona  | ire Master Questionaire | 2        |                          |        |
|                      | Data Peser   | ta                      |          |                          |        |
| Administror Deacas 🔻 | Daftar Peser | rta                     |          |                          |        |
|                      | Program Stu  | ıdi                     | Angkatan | Tahun Akademik           |        |
| Mahasiswa            | -Pilih Proc  | gram Studi- 💌           | All *    | -Pilih Tahun Akademik- 💌 | TampiL |
| 🐎 Akademis           | Data Berkas  |                         |          |                          |        |
| P Dosen              | #            | Nama Peserta            |          | Jenis                    | Action |

## J. Administrasi Berkas

Kelompok ini digunakan untuk melihat data data administrasi berkas, dan juga terdapat tombol **Tambah** untuk menambah data berkas. Berikut tampilan dari administrasi berkas:

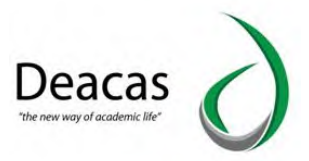

|                                     | Data      | Berkas                           |                      |                                       |                           |                              |
|-------------------------------------|-----------|----------------------------------|----------------------|---------------------------------------|---------------------------|------------------------------|
| ministror Deacas 👻                  | Daft      | ar Berkas                        |                      |                                       |                           |                              |
| Mahasiswa                           |           | mbah                             |                      |                                       |                           |                              |
|                                     | Je        | nis Surat                        | Kate                 | gori Surat                            | Tanggal                   | Sampai Tanggal               |
| Akademis                            |           | -Pilih Jenis Surat-              |                      | lih Kategori Surat- 🔹                 | 1-04-2021                 | 30-04-2021                   |
| Dosen                               | N         | o Surat                          | Judu                 | l Surat                               | _                         |                              |
| Fakultas/Prodi                      |           |                                  |                      |                                       | Tampit                    | _                            |
|                                     |           |                                  |                      |                                       |                           |                              |
| Control Panel                       | Data      | a Berkas                         |                      |                                       |                           |                              |
| Control Panel<br>Keuangan           | Data<br># | a Berkas<br>No Surat             | Jenis Surat          | Judul Surat                           | Tgl                       | Action                       |
| Control Panel<br>Keuangan           | Data<br># | No Surat<br>Bk 20-22             | Jenis Surat          | Judul Surat<br>Penagihan Dikti        | <b>Tgl</b><br>09-Apr-2021 | Action                       |
| Control Panel<br>Keuangan<br>Alumni | Data<br># | a Berkas<br>No Surat<br>Bk 20-22 | Jenis Surat<br>masuk | <b>Judul Surat</b><br>Penagihan Dikti | <b>Tgl</b><br>09-Apr-2021 | Action<br>Detail Edit Delete |

Tampilan Tambah Administrasi Berkas:

|                    | Administrasi Berkas Data Be | Berkas |                        |   |                                           |                 |                |   |
|--------------------|-----------------------------|--------|------------------------|---|-------------------------------------------|-----------------|----------------|---|
| 5                  | Tambah Data Berkas          |        |                        |   |                                           |                 |                |   |
| ministror Deacas 👻 | Tambah Daftar Berkas        |        |                        |   |                                           | _               |                |   |
|                    | Jenis Surat                 |        | Kategori Surat         |   | Tanggal                                   |                 | Sampai Tanggal |   |
| Mahasiswa          | -Pilih Jenis Surat-         | *      | -Pilih Kategori Surat- | * | hh/bb/tttt                                | 0               | hh/bb/tttt     | 0 |
| Akademis           | No Surat                    |        | Judul Surat            |   |                                           |                 | Pengirim       |   |
| Dosen              | Deskripsi Surat             |        |                        |   | Upload Berkas<br>Pilih File Tidak ada fil | le yang dipilih |                |   |
| Fakultas/Prodi     |                             |        |                        |   |                                           |                 |                |   |
| Control Panel      |                             |        |                        |   |                                           |                 |                |   |
|                    |                             |        |                        |   |                                           |                 |                |   |

## K. E-learning

Kelompok ini digunakan untuk melihat manajemen data E-Learning, dan juga terdapat Tombol Jenis E-learning untuk melihat jenis elearning dan juga menambah jenis elearning. Berikut Merupakan tampilan dari menu E-learning:

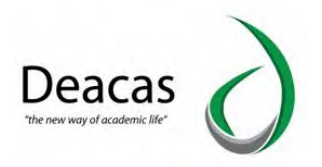

|                                     | the Elearning                        | Data E-Learning                          |                                                              |                                          |           |           |                            |                                           |
|-------------------------------------|--------------------------------------|------------------------------------------|--------------------------------------------------------------|------------------------------------------|-----------|-----------|----------------------------|-------------------------------------------|
| <u> </u>                            | Data E-Learn<br>Manajemen Data E-Ele | ing<br>ming                              |                                                              |                                          |           |           |                            |                                           |
| ministror Deacas 👻                  | Daftar Data E-                       | Elearning                                |                                                              |                                          |           |           |                            |                                           |
| Mahasiswa                           | Jenis E-Learning                     |                                          |                                                              |                                          |           |           |                            |                                           |
| Akademis                            | Junusan                              |                                          | Tahun alaran                                                 |                                          | Kurikulum | Tipe      |                            |                                           |
| Dosen                               | Pendidikan A                         | jama Islam 🔻                             | 2020/2021 genap                                              | *                                        | 2017      | Reguler * |                            | Tampil                                    |
| Fakultas/Prodi                      | Semester                             | Kode Mata Kuliah                         | Mata Kuliah                                                  |                                          |           |           | Detail                     | Status                                    |
|                                     | 1                                    | KDU-101                                  | Pendidikan K                                                 | ewarganega                               | raan      |           | Detail                     | 🐴 Tidak Ada                               |
|                                     |                                      |                                          |                                                              |                                          |           |           | Detail                     | 🗥 Tidak Ada                               |
| Control Panel                       |                                      | KDF-106                                  | Ke Alwashliy                                                 | Indfi                                    |           |           |                            |                                           |
| ontrol Panel                        |                                      | KDF-106<br>KPI-106                       | Ke Alwashliy<br>Dasar-Dasar/                                 | inan<br>Ilmu Pendidi                     | ik        |           | Detail                     | 🐴 Tidak Ada                               |
| ontrol Panel                        |                                      | KDF-106<br>KPI-106<br>KDA-106            | Ke Alwashliy<br>Dasar-Dasar/<br>Akhlak Tasaw                 | ilimu Pendidi<br>uf                      | ik        |           | Detail<br>Detail           | 🐴 Tidak Ada                               |
| Control Panel<br>Keuangan<br>Alumni |                                      | KDF-106<br>KPI-106<br>KDA-106<br>KDA-105 | Ke Alwashliy<br>Dasar-Dasar/<br>Akhlak Tasaw<br>Ilmu Tauhid/ | inari<br>Ilmu Pendidi<br>uf<br>Imu Kalam | lk        |           | Detail<br>Detail<br>Detail | 교 Tidak Ada<br>교 Tidak Ada<br>교 Tidak Ada |

# Tampilan Jenis E-learning:

| Universitas Al       | -Washliyah   |                  |             |
|----------------------|--------------|------------------|-------------|
|                      | th Elearning | Data E-Learning  |             |
|                      | Data Jenis   | E-Learning       |             |
| Administror Deacas 👻 | Daftar Jenis | E-Learning       | 8           |
| Anasiswa             | +Tambah      |                  |             |
| Akademis             | Data Jenis E | -Learning        |             |
| Dosen                | No           | Jenis E-learning | Action      |
|                      | 1            | Quiz             | Edit Delete |
| Fakultas/Prodi       | 2            | Tugas            | Edit        |
| 🔀 Control Panel      | 3            | UTS              |             |
| Keuangan             |              |                  | Edit Delete |
| -                    | 4            | UAS              | Edit Delete |
| Atumni               | 5            | Ulangan2         | Edit Delete |
| Inventaris           |              | 1                |             |

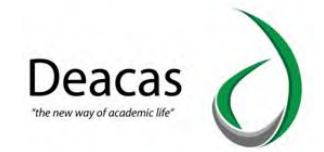

# **BAB III PORTAL MAHASISWA**

Portal mahasiswa merupakan sistem infomasi yang dirancang khusus untuk kemudahan mahasiswa dalam melaksanakan kegiatan akademik. Untuk itu, maka dibuatkan fitur seperti berikut ini :

- > Biodata
- Kartu Rencana Studi
- Jadwal Kuliah
- 🕨 Nilai Mata Kuliah
- > Transkip Akademik
- Materi Kuliah
- Transaksi Pembayaran
- Pengajuan Skripsi
- ➢ Elearning
- ≻ Karya Ilmiah

Portal mahasiswa dapat diakses melalui <u>http://mahasiswa.univamedan.ac.id/</u>, akan muncul halaman login yang nanti mahasiswa wajib untuk mengisi Username (NPM) dan password seperti berikut ini :

| Login ke Portal Mahasiswa<br>Mesukkan NPM dan Password Anda: | Pengelolaan KRS KHS Jadwal Kuliah dan Transkr               | np |
|--------------------------------------------------------------|-------------------------------------------------------------|----|
| admindeacas                                                  | Login ke Portal Mahasiswa<br>Masukkan NPM dan Password Anda | ٢  |
|                                                              | admindeacas                                                 |    |
| Sign int                                                     | Sign int                                                    |    |

## A. Biodata

Biodata merupakan fitur yang digunakan untuk menampilkan informasi pribadi tentang mahasiswa tersebut. Tampilannya adalah sebagai berikut :

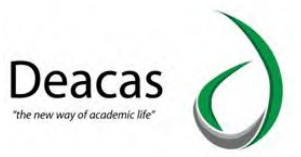

| Pengumuman                                                                                                    |
|----------------------------------------------------------------------------------------------------|
| Kepada Seluruh Mahasiswa                                                                                                    |
| 1. Agar segera update profil beserta foto pribadi,<br>2. Inout KBS/Mata Kullah sesuai dengan KBS (Kartu Rencana Studi) yang telah di setului Wakil Dekan II.                                                                   |
| 3. Jika KRS/Mata Kullah tidak di pilih, maka Nilai /IP (Indeks Prestasi) /KHS (Kartu Hasil Studi) semester Genap 2017/2018 tidak dapat dilihat di portal mahasiswa secara online.                                              |
| Demiklan Pengumuman Ini di sampaikan untuk di patuhi,                                                                                                    |
|                                                                                                    |
| Dustil Makasiawa                                                                                                    |
| Proliti Manasiswa                                                                                                    |
| Silahkan lakukan pengecekan biodata anda di bawah ini, Anda bertanggung jawab dengan Biodata yang anda isi,<br>karena data ini akan dilaporkan Ke Ristek DIKTL Data ini akan menjadi data sampai anda lulus dan menerima jiazi |
| dengan data dibawah ini. Harus dipasilkan data terisi dengan benar.                                                                                                    |
| Apakah sudah yakin benar ? Ya, saya yakin dan bertanggung jawab Belum, Saya perbaiki dulu                                                                                                    |
| AHMAD SARBANDI                                                                                                    |
| Identitas                                                                                                    |

Supaya mahasiswa bisa melakukan revisi terhadap data yang dimasukkan tersebut sebelumnya maka disedikan fitur untuk edit profil. Tampilan edit profil adalah sebagai berikut :

| 🐐 Home               |                  |                | Edi           | it Profil     |                 |
|----------------------|------------------|----------------|---------------|---------------|-----------------|
| 🖺 Nilai Mata Kuliah  |                  | Identitas      |               |               |                 |
| 🛗 Jadwal Kuliah      |                  | NIM *)         | Nama          |               |                 |
| 街 Transkrip Akademik |                  | 20151060807001 | AHMAD SARBAND | 21            |                 |
| 🖉 Materi Kuliah      |                  | Tempat Lahir   | Tanggal Lahir | Jenis Kelamin | Agama           |
|                      | AHMAD SARBANDI   | KOTO RENAH     | 11-09-1997    | Laki-Laki     | Pilih Agama     |
|                      |                  | Alamat         |               |               |                 |
|                      | Profil           | NIK            | NISN          | NPWP          | Kewarganegaraan |
|                      | 🕼 Edit Profil    |                |               |               | Indonesia •     |
|                      | 🔍 Ganti Password | Jalan          |               |               |                 |
|                      |                  | Dusun          |               | RT            | RW              |

Jika mahasiswa sudah melakukan pengubahan Data maka dibagian bawah klik pada tombol "Save"

## B. Kartu Rencana Studi

Mahasiswa bisa melakukan pengisian KRS online melalui fitur ini. Setelah diklik pada Kartu rencana Studi maka akan muncul tampilan seperti berikut ini :

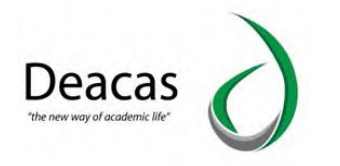

| Melihat KRS Yang Sudah Pernah di Ambil<br>hun Akademik<br>2017/2018 Genap Reguler<br>engelolaan KRS Reguler<br>NM : 170500001<br>Nama : WAHYU RABIDI<br>Tahun Akademik : 2017/2018<br>Semester : Cenap<br>Tipe Kuliah : Reguler<br>Chrie KRS Sunalan Kertas Ukuran Legal<br>No. Ketas Kode Mata Kulah SKS Ruang Ujan | Rention 71                  |
|----------------------------------------------------------------------------------------------------|-----------------------------|
| hun Akademik<br>2017/2018 Genap Reguler<br>megelolaan KRS Reguler<br>NM : 1700300001<br>Nama : 1700300001<br>Tahun Akademik : 2017/2018<br>Semester : Genap<br>Tipe Kullah : Reguler<br>Unluk Cetak KRS Sounakan Kentau Ulumin Legal                                                                                 |                             |
| 2017/2018 Genep Reguler                                                                                                    |                             |
| engelolaan KRS Reguler                                                                                                    |                             |
| NM 1702030001<br>Nama VWAHVU RASIDI<br>Tahun Akademik 20172013<br>Semester : Senap<br>Tpe Kullah : Reguler<br>CP Prt/ KRS<br>Unak Cetak KRS Gunakan Kensa Ukuran Legal                                                                                                    |                             |
| Nama (VAHYU RASICI<br>Tahun Akademik 2017/2018<br>Semester :: Ganap<br>Tipe Kullah : Reguler                                                                                                    |                             |
| Tahun Akademik. : 2017/2018<br>Semester : : : : : : : : : : : : : : : : : : :                                                                                                    |                             |
| Semester : Genep<br>Tipe Kullah : Reguler<br>PPRXROS<br>Unduk Cetek KRS Sunakan Kertes Ukuran Legal                                                                                                    |                             |
| Tipe Kuliah : Reguler  C PARL KRS  Unsuk Cetak KRS Gunskan Kertas Ukuran Lega/  No. Kelas Kode Mata Kuliah SKS Ruang Ujian                                                                                                    |                             |
| A) Print KRDS           Untuk Cetek KRS Gunakan Kertas Ukuran Legal           No.         Kelas           Kode         Mata Kuliah           SKS         Ruang Ujian                                                                                                    |                             |
| Definit KRS           Units Cetek KRS Gunakan Kertes Ukuran Legal           No.         Ketas         Kode         Mata Kuliah         SKS         Ruang Ujian                                                                                                    |                             |
| Untuk Celaik KRS Gunakan Kertsa Ukuran Legal<br>No. Ketas Kode Mata Kuliah SKS Ruang Ujian                                                                                                    |                             |
| umax-uear kn3 sumaan neras luwini Lega<br>No. Ketas Kode Mata Kuliah SKS Ruang Ujian                                                                                                    |                             |
|                                                                                                    | Mata Kuliah SKS Ruang Ujian |
| 1 Agribishis KET0601201 PENGANTAR AGRIBISNIS 2                                                                                                    | AGRIBISMS 2                 |
|                                                                                                    | PEDESAAN 2                  |
| 2 Agribienis AHLJ503201 SOSIOLOGI PEDESAAN 2                                                                                                    |                             |
| Agribanis         AHLD503201         SOSIOLOGI PEDESAAN         2           3         Agribanis         KET0501203         DASAR AGRONOMI         3                                                                                                    | DNOM 3                      |
| 2         Agribianis<br>PAGI         AHL0503201         SOSIOLOGI PEDESAAN         2           3         Agribianis<br>PAGI         KET0601203         DASAR AGRONOMI         3                                                                                                    | DNOM 3                      |

https://mahasiswa.univamedan.ac.id/index.php?module=home

Selanjutnya untuk melakukan pengisian KRS, maka mahasiswa akan melakukan klik pada tombol "Tambah". Tampilan pengelolaan KRS seperti berikut ini :

|                 | at KKS Yang P                   | ernan Diam    |             |          |             |  |
|-----------------|---------------------------------|---------------|-------------|----------|-------------|--|
| Studi Tahun     | Akademik                        |               |             |          |             |  |
| 2018            | 3/2019 Ganjil Reguler           |               | Tampil KRS  |          |             |  |
| Penge           | jelolaan KRS Re                 | eguler        |             |          |             |  |
| mik N           | IIM                             | : 201510608   | 07001       |          |             |  |
| N               | lama                            | : AHMAD SA    | RBANDI      |          |             |  |
| Ta              | ahun Akademik                   | : 2018/2019   |             |          |             |  |
| Se              | emester                         | : Ganjil      |             |          |             |  |
| Ti              | ipe Kuliah                      | : Reguler     |             |          |             |  |
|                 | Drint VDS                       | Tambah        |             |          |             |  |
|                 |                                 | тапран        |             |          |             |  |
|                 | uk Cetak KRS Guna               | kan Kertas Uk | uran Legal  |          |             |  |
| Untu            |                                 |               |             |          |             |  |
| Untu            | o. Kelas                        | Kode          | Mata Kuliah | SKS      | Ruang Ujian |  |
| Untu<br>Ni<br>1 | lo. Kelas<br>1 Keperawatan<br>A | Kode<br>101   | Mata Kuliah | sкs<br>2 | Ruang Ujian |  |

Untuk melakukan penyimpanan dilakukan scrolling ke bawah, maka akan ditemukan tombol "Simpan". Seperti pada gambar dibawah ini :

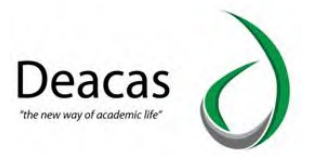

| Home                | Melihat KRS Ya     | ang Pernah Dia   | mbil        |     |             |  |
|---------------------|--------------------|------------------|-------------|-----|-------------|--|
| Kartu Rencana Studi | Tahun Akademik     |                  |             |     |             |  |
| Nilai Mata Kulitah  | 2018/2019 Ganjil   | Reguler          | Tampil KRS  |     |             |  |
| Jadwal Kuliah       | Pengelolaan K      | RS Reguler       |             |     |             |  |
| Transkrip Akademik  | NIM                | : 2015106        | 0807001     |     |             |  |
| and the second      | Nama               | AHMAD            | SARBANDI    |     |             |  |
| teri Kuliah         | Tahun Akade        | mik : 2018/201   | 9           |     |             |  |
|                     | Semester           | : Ganjil         |             |     |             |  |
|                     | Tipe Kuliah        | : Reguler        |             |     |             |  |
|                     | D Print KPS        | O Tambah         |             |     |             |  |
|                     | Unterla Castala KD | Curalina Kadaa I |             |     |             |  |
|                     | No. Ke             | las Kode         | Mata Kuliah | SKS | Ruang Ujian |  |
|                     | 1 Keper            | awatan 101<br>A  | AGAMA       | 2   |             |  |
|                     | 2 Keper            | awatan 102<br>A  | PANCASILA   | 2   |             |  |

Setelah dilakukan penyimpanan, maka akan muncul seperti berikut ini :

|       | Melihat KRS      | Yang Peri                              | nah Diam                            | bil                                |                 |             |   |
|-------|------------------|----------------------------------------|-------------------------------------|------------------------------------|-----------------|-------------|---|
| Studi | Tahun Akadem     | ik                                     |                                     |                                    |                 |             |   |
|       | 2018/2019 Ga     | njil Reguler                           |                                     | Tampil KRS                         |                 |             |   |
|       | Pengelolaan      | KRS Reg                                | uler                                |                                    |                 |             |   |
| emik  | NIM              |                                        | 201510608                           | 07001                              |                 |             |   |
|       | Nama             |                                        | AHMAD SA                            | RBANDI                             |                 |             |   |
|       | Tahun Aka        | demik                                  | 2018/2019                           |                                    |                 |             |   |
|       | Semester         |                                        | Ganjil                              |                                    |                 |             |   |
|       | Tipe Kulia       | h i                                    | Reguler                             |                                    |                 |             |   |
|       |                  |                                        |                                     |                                    |                 |             |   |
|       | 🕀 Print KF       | S O Ta                                 | mbah                                |                                    |                 |             |   |
|       | Drint KP         | ts <b>⊕</b> Ta<br>KRS Gunakar          | mbah<br>Kertas Uki                  | ıran Legal                         |                 |             |   |
|       | Untuk Cetak      | RS ⊕ Ta<br>KRS Gunakar<br>Kelas        | mbah<br>n Kertas Uki<br>Kode        | iran Legal<br>Mata Kuliah          | SKS             | Ruang Ujian |   |
|       | Untuk Cetak INo. | KRS Gunakar<br>Kelas<br>perawatan<br>A | mbah<br>n Kertas Ukr<br>Kode<br>101 | iran Legal<br>Mata Kuliah<br>AGAMA | <b>SKS</b><br>2 | Ruang Ujian | ٥ |

Mahasiswa bisa melakukan cetak KRS. Dengan menekan tombol "Print KRS".

|                | Print FRSON 1360 Serie     | Cancel |  |  |                                                | NAMA MANAN<br>NPM<br>SEMESTER<br>TAKEN ANAEI                                                                                       | KARTU F     | RENCANA<br>AND SARDANCH<br>STOREBETTER<br>B2019 - Ganji | STUDI                                                              |                                                |                            |
|----------------|----------------------------|--------|--|--|------------------------------------------------|----------------------------------------------------------------------------------------------------|-------------|---------------------------------------------------------|--------------------------------------------------------------------|------------------------------------------------|----------------------------|
| Destination    |                            | es     |  |  |                                                |                                                                                                    | Keda        |                                                         | 02.0.4                                                             | un sks                                         |                            |
|                | Change                     |        |  |  | NO                                             | MATA KULIAN                                                                                                    | Mata Rullah | 545                                                     | т.                                                                 | •                                              | RA.                        |
|                |                            |        |  |  | 2                                              | Parcasis                                                                                                    | 102         | 2                                                       |                                                                    |                                                |                            |
| Pages          | <ul> <li>All</li> </ul>    |        |  |  | JUNILAH                                        |                                                                                                    |             |                                                         |                                                                    |                                                |                            |
|                | () e.g. 1-5, 8, 11-13      |        |  |  |                                                | Davitási Olah,<br>Panasahal Abalandi,                                                                                              |             |                                                         |                                                                    | Sunge Pensili, G<br>Mahasian                   | 2 Oliober 2018<br>all 78a, |
| Copies         | 1                          |        |  |  |                                                |                                                                                                    |             | Mergelatus<br>Disekter                                  |                                                                    | APRIAD 54<br>NM : 20151                        | REANCH<br>DESIGNETION      |
| Layout         | Portrait                   | *      |  |  | Pestatan<br>1 Matasa<br>2 Fidak di<br>3 Hana d | wa betanggung jawat utau kanalitian pang<br>benarkan suantan dan Taparka sara napana<br>Tahan sawatika sajar / dangama sakatana ja | palan<br>ya | 1<br>88 <sup>9</sup> 1-                                 | Dipter rangkap 4, 4<br>1. Statianson<br>2. Down Per<br>3. Down Per | peramakan<br>anatal Asaganta<br>atemit Galanta |                            |
| Color          | Color                      | •      |  |  |                                                |                                                                                                    |             |                                                         | A data standar                                                     |                                                |                            |
| + More se      | ttings                     |        |  |  |                                                |                                                                                                    |             |                                                         |                                                                    |                                                |                            |
| Print using sy | stem dialog (Ctrl+Shift+P) |        |  |  |                                                |                                                                                                    |             |                                                         |                                                                    |                                                |                            |

## C. Jadwal Kuliah

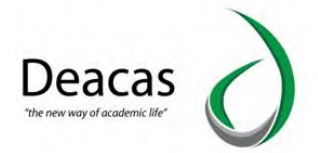

Untuk melihat jadwal kuliah untuk semester yang berjalan, maka digunakan fitur jadwal kuliah. Fitur tersebut akan menampilkan jadwal sesuai sesuai hari yang dipilih. Tampilan awalnya sebagai berikut :

|              | Jadwal Kuliah   | 1                       |          |                            |  |
|--------------|-----------------|-------------------------|----------|----------------------------|--|
| incana Sludi | Pilih Tanggal : | 03-10-2018              | Pilin    | Jadwal Kuliah Semester Ini |  |
| liah         |                 |                         |          |                            |  |
| iah          |                 |                         |          |                            |  |
| kademik      | Anda tidak men  | npunyai jadwal kuliah h | ari ini. |                            |  |
|              |                 |                         |          |                            |  |

Untuk melihat semua jadwal pada semester berlaku maka klik tombol Jadwal Kuliah Semester Ini. Hasilnya seperti berikut ini :

| Senin Selasa Rabu Kamis Jumat | Sabtu Minagu |
|-------------------------------|--------------|
|                               | Subtu minggu |
| Agama Keperawatan A 00:00     |              |
| Pancasila Keperawatan A 00:00 |              |
|                               |              |
|                               |              |

#### D. Nilai Mata Kuliah

Untuk melihat nilai mata kuliah, maka digunakan fitur untuk nilai mata kuliah. Cara menggunakannya memilih Semester yang sudah Diisi KRS sebelumnya. Contoh 2015/2016 Ganjil. Klik tombol lihat :

| Home                 | Nilai Mata Kuliah          |       |  |  |
|----------------------|----------------------------|-------|--|--|
|                      | Semester                   |       |  |  |
|                      | 2018/2019 Ganjil - Reguler | Lihat |  |  |
|                      |                            |       |  |  |
| ] Transkrip Akademik |                            |       |  |  |
|                      |                            |       |  |  |

Setelah tombol lihat diklik maka tampilannya menjadi seperti berikut :

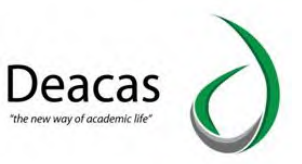

| Semeste | ır<br>2019 Ganiil - Reguler | • Lihat |             |     |       |
|---------|-----------------------------|---------|-------------|-----|-------|
|         | ere outju rogenor           |         |             |     |       |
|         |                             |         |             |     |       |
| No.     | Kelas                       | Kode    | Mata Kuliah | SKS | Nilai |
| 1       | Keperawatan A               | 101     | Agama       | 2   |       |
| 2       | Keperawatan A               | 102     | Pancasila   | 2   |       |

Jika mahasiswa ingin mencetak KHS, maka digunakan tombol "Print KHS". Hasil cetak KHS seperti berikut ini :

| Destination     | Print EPSON L360 Seri     | Cancel |  |                                                            | Si<br>N<br>N<br>D                                                                  | KARTU HASIL S<br>mester/Tahun Akademik : Gae<br>ma Mahasiwa : All<br>M : 201<br>ogram Studi : D3 | TUDI<br>(a) 2018/2019<br>(aD SARBANDI<br>(106680700)<br>(openayatan |            |                                      |             |   |
|-----------------|---------------------------|--------|--|------------------------------------------------------------|------------------------------------------------------------------------------------|--------------------------------------------------------------------------------------------------|---------------------------------------------------------------------|------------|--------------------------------------|-------------|---|
|                 | Change                    |        |  | No.<br>Urut                                                | Kode<br>Mata Kuliab                                                                | Mata Kuliak                                                                                      | SKS<br>(K) S                                                        | ai Haraf   | Bobet Nibii<br>(N)                   | NsK         |   |
| Pages           | <ul> <li>Ali</li> </ul>   |        |  |                                                            | A = 4                                                                              | Indeka Prestani : 0.00<br>Behan SKS Servester Berik<br>00 B = 3,00 C = 2,00 t                    | un: 24<br>0=1,00 E=0,                                               | 10         |                                      |             |   |
|                 | @ e.g. 1-5, 8, 11-13      |        |  |                                                            | fakil Dekan I                                                                      |                                                                                                  |                                                                     | Me<br>K    | alan, 03 Oktober<br>Ketua Program St | 2018<br>adi |   |
| Copies          | 1                         |        |  | Pelution :                                                 | NIDN :-                                                                            |                                                                                                  |                                                                     |            |                                      |             |   |
| Layout          | Portrait                  | •      |  | Lamba Path : M<br>CADADAN :<br>J. Karta ini<br>2. Jika Kar | durahan Lambar M<br>diserahlan kendudi ke Kapro<br>tu ini bilang akan diberi sungé | ezh - Juesoar - Lazoho Ku                                                                        | ning : Dosen Wali<br>prografiana judal di s                         | menter VII |                                      |             |   |
| Color           | Color                     | •      |  |                                                            |                                                                                    |                                                                                                  |                                                                     |            |                                      |             |   |
| 4 Main rat      |                           |        |  |                                                            |                                                                                    |                                                                                                  |                                                                     |            |                                      |             |   |
| T more se       | ungs                      | _      |  |                                                            |                                                                                    |                                                                                                  |                                                                     |            |                                      |             |   |
| Print using sys | tem dialog (Ctrl+Shift+P) |        |  |                                                            |                                                                                    |                                                                                                  |                                                                     |            |                                      |             | + |

## E. Transkrip Akademik

Untuk rekapitulasi nilai mahasiswa yang dirangkum dalam transkrip akademik, sehingga mahasiswa bisa melihat nilai – nilai terbaik yang telah dicapai dalam masa perkuliahan.

| # Home               | Transkrip Akademik                               |
|----------------------|--------------------------------------------------|
| Kartu Rencana Studi  | Maaf anda helum memiliki data transkrin akademik |
| Nilai Mata Kuliah    | wani nura solari ulatumi anir anirah manalimi.   |
| 🖞 Jadwal Kuliah      |                                                  |
| 省 Transkrip Akademik |                                                  |
| Materi Kuliah        |                                                  |
|                      |                                                  |

## F. Materi Kuliah

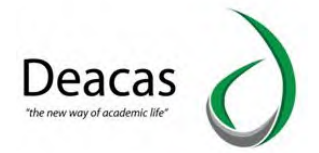

Dosen bisa membagikan materi kuliah yang dijarkan kepada mahasiswa. Untuk mata kuliah yang sudah dibagikan filenya maka di halaman mahasiswa akan muncul seperti berikut ini :

| sencana Suuti<br>Se | mester : ganjil - 201 | 8/2019 <b>•</b> Pill | in j        |     |                |
|---------------------|-----------------------|----------------------|-------------|-----|----------------|
| i Kuliah No         | Nomor Kelas           | Kode                 | Mata Kuliah | SKS |                |
| ip Akademik 1       | A                     | 101                  | Agama       | 2   | Q Lihat Materi |
| 2                   | A                     | 102                  | Pancasila   | 2   | Q Lihat Materi |

#### G. Transaksi Pembayaran

Transaksi Pembayaran adalah menu yang digunakan untuk melihat transaksi-transaksi pembayaran. Berikut ini merupakan tampilan dari transaksi pembayaran:

| E WINVERSIT           | ITAS AL-WASHLIYAH               | 👤 WAHYU RASIDI 👻 |
|-----------------------|---------------------------------|------------------|
| 🛿 Home                | Data Pembayaran                 | Bantuan/Tutonal  |
| 💼 Kartu Rencana Studi |                                 |                  |
| 🕒 Nilai Mata Kuliah   | Belum Ada transaksi pembayaran. |                  |
| 🛗 Jadwal Kullah       |                                 |                  |
| 街 Transkrip Akademik  |                                 |                  |
| 🕘 Materi Kuliah       |                                 |                  |
| Transaksi Pembayaran  |                                 |                  |
| 💼 Pengajuan Skripsi   |                                 |                  |
| R Elearning           |                                 |                  |
| ø Karya Ilmian        |                                 |                  |
|                       |                                 |                  |
|                       |                                 |                  |

## H. Pengajuan Skripsi

Pengajuan Skripsi adalah menu yang digunakan agar Mahasiswa bisa mengajukan judul skripsi dan bisa melihat judul skripsi tersebut diterima atau ditolak. Berikut ini merupakan halaman dari pengajuan skripsi:

|     |                 | Deaca<br>The new way of academ | as     | 6            |   |
|-----|-----------------|--------------------------------|--------|--------------|---|
|     | + Tambah        |                                |        | WAHYU RASIDI | - |
| Jan | Download Format | Upload                         | Status | Keterangan   |   |

| Image: strain studie       Image: strain strain strai |                                         | Perm | nohonan Judul                                             |                     | + Tambah      |                |        |         |           |
|----------------------------------------------------------------------------------------------------|-----------------------------------------|------|-----------------------------------------------------------|---------------------|---------------|----------------|--------|---------|-----------|
| ta Kulah<br>Kulah<br>Kulah<br>1 1. sistem informasi komputer<br>2. sistem<br>3. pendukung<br>2 1. sistem informasi komputer<br>2. sistem<br>3. pendukung<br>Permohonan Dosen Pembimbing<br>+ Tambah                                                                                                    | Rencana Studi                           | #    | Judul                                                     | Tgl Pengajuan       | Downlo        | ad Format      | Upload | Status  | Keteranga |
| rip Akademik     2     1. sistem informasi komputer     2021-01-07 02:12:55     Image: Comparison of the computer informasi komputer informasi komputer information information informati information information information information informatio              | ta Kuliah<br>Kuliah                     | 1    | 1. sistem informasi komputer<br>2. sistem<br>3. pendukung | 0000-00-00 00:00:00 | ۵             |                | 9      | Ditolak |           |
| uan Skripsi<br>Permohonan Dosen Pembimbing +Tambah                                                                                                    | ip Akademik<br>Kuliah<br>Ksi Pembayaran | 2    | 1. sistem informasi komputer<br>2. sistem<br>3. pendukung | 2021-01-07 02:12:55 | ۵             |                | 4      | Ditolak |           |
|                                                                                                    | uan Skripsi                             | Perm | oohonan Dosen Pembimbing                                  |                     | + Tambah      |                |        |         |           |
| # Dosen 1 Dosen 2 Tgl Pengajuan Donload Format Upload Status                                                                                                    |                                         | #    | Dosen 1                                                   | Dosen 2             | Tgl Pengajuan | Donload Format | Upload | Status  | Keteran   |

## I. E-Learning

E-learning merupakan menu yang digunakan untuk melihat dan mengerjakan tugas, quis, uts bahkan uas yang telah dibuat oleh dosen matakuliah. Berikut merupakan tampilan dari elearning:

| E WIVERSITA           | S AL-WA     | SHLIYAI            | H                          |                      |     |                                     |                    | 👤 WAHYU RASIDI - |
|-----------------------|-------------|--------------------|----------------------------|----------------------|-----|-------------------------------------|--------------------|------------------|
| Home                  | Tahun Aka   | demik              |                            |                      |     |                                     |                    |                  |
|                       | 2017/201    | 8 Genap Regul      | er                         | 🗸 Tampil             |     |                                     |                    |                  |
| 🚔 Kartu Rencana Studi |             |                    |                            |                      |     |                                     |                    |                  |
| 🖺 Nilai Mata Kuliah   | Data E-L    | earning Un         | ituk Perkulia              | han Reguler          |     |                                     |                    |                  |
| 🛗 Jadwal Kuliah       | NIM<br>Nama |                    | : 1705030001<br>: WAHYU RA | SIDI                 |     |                                     |                    |                  |
| 街 Transkrip Akademik  | Tahu        | Akademik           | : 2017/2018                |                      |     |                                     |                    |                  |
|                       | Seme        | ster               | : Genap                    |                      |     |                                     |                    |                  |
| Materi Kuliah         | Tipe I      | Kuliah             | : Reguler                  |                      |     |                                     |                    |                  |
| Transaksi Pembayaran  | No.         | Kelas              | Kode                       | Mata Kuliah          | SKS | Dosen                               | Tugas/Quiz/UTS/UAS |                  |
| 🛱 Pengajuan Skripsi   | 1           | Agribisnis<br>PAGI | KET0501201                 | PENGANTAR AGRIBISNIS | 2   | Dra. Nurdiani, MA                   | Tampilkan          |                  |
| 📕 Elearning           | 2           | Agribisnis<br>PAGI | AHL0503201                 | SOSIOLOGI PEDESAAN   | 2   | NURSAIMATUSSADDIYA                  | Tampilkan          |                  |
| 💋 Karya Ilmiah        | 3           | Agribisnis<br>PAGI | KET0501203                 | DASAR AGRONOMI       | 3   | Ahmad Ramadhan Harahap, S.Pd, M. Si | Tampilkan          |                  |
|                       |             |                    | Tota                       |                      | 7   |                                     |                    |                  |

## J. Karya Ilmiah

Karya Ilmiah adalah menu yang digunakan untuk memasukan karya-karya ilmiah mahasiswa, dengan cara mengklik tombol **Tambah Data** lalu mengisi data data tersebut, setelah itu maka secara otomatis mahasiswa telah menambahkan karya-karya ilmiahnya. Berikut ini merupakan tampilan dari menu karya ilmiah:

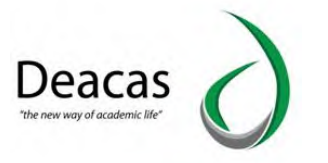

| = WINIVERSIT                    | AS AL-WASHLIYAH               | l.        |       |            | 👤 WAHYU RASIDI - |
|---------------------------------|-------------------------------|-----------|-------|------------|------------------|
| # Home                          | Daftar Publikasi IIr          | niah      |       |            |                  |
| 🚔 Kartu Rencana Studi           | No. Tahun                     | Judul     | Jenis | Keterangan |                  |
| 🕒 Nilai Mata Kuliah             | + Tambah Data                 |           |       |            |                  |
| 🛗 Jadwal Kuliah                 |                               |           |       |            |                  |
| 🕼 Transkrip Akademik            |                               |           |       |            |                  |
| 🖉 Materi Kuliah                 |                               |           |       |            |                  |
| Transaksi Pembayaran            |                               |           |       |            |                  |
| Pengajuan Skripsi               |                               |           |       |            |                  |
| Elearning                       |                               |           |       |            |                  |
| 💋 Karya Ilmiah                  |                               |           |       |            |                  |
|                                 |                               |           |       |            |                  |
|                                 |                               |           |       |            |                  |
| https://maharinus.univamedan.ar | id/index.nhn?module=.nenceiue | n skrinsi |       |            |                  |

Tampilan Tambah Data Karya Ilmiah:

| = O UNIVERSITA                                                                 | S AL-WASHLIY                                 | Tambah Daftar I                                                                                 | Publikasi Ilmiah                                      | *  |        | WAHYU RASIDI |
|--------------------------------------------------------------------------------|----------------------------------------------|-------------------------------------------------------------------------------------------------|-------------------------------------------------------|----|--------|--------------|
| <ul> <li>Home</li> <li>Home Rencens Shall</li> <li>New Node Kalenn</li> </ul>  | Daftar Publika<br>No. Tahun<br>+ Tambsh Dala | Tahun<br>Judul                                                                                  |                                                       |    | rangan |              |
| 簡 Jaowal Kullish<br>住口 Translagi Akadémik,                                     |                                              | Jenis<br>Luaran                                                                                 | -Pilih Jenis Karya Ilmiah-                            | ~  |        |              |
| <ul> <li>Meter Kulian</li> <li>Transatisi Pemberyanin</li> </ul>               |                                              | Sub Luaran<br>Sub Sub Luaran                                                                    |                                                       | *  |        |              |
| <ul> <li>Pengajuan Skripni</li> <li>Eleerning</li> <li>Karya Imiati</li> </ul> |                                              | Keterangan<br>contoh : ISBN,<br>ISSN, Tempat<br>diterblikan dan<br>penjelasan perihal<br>jurnal |                                                       | i. |        |              |
|                                                                                |                                              | Input File                                                                                      | Pilih File Tidak ada file yang dipilih<br>Tambah Data |    |        |              |

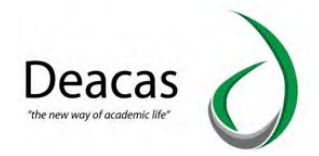

# **BAB IV PORTAL DOSEN**

Portal dosen merupakan sistem informasi yang berguna untuk dosen dalam memudahkan aktivitas akademik. Kegiatan tersebut yaitu :

- > Bioadata
- Riwayat Pekerjaan
- Riwayat Pendidikan
- Riwayat Mengajar
- Isi Nilai
- Jadwal Mengajar
- ➢ Kehadiran
- Materi Kuliah
- Dosen Wali
- ➢ Karya Ilmiah
- ➢ Elearning
- ≻ Gaji

Untuk mengakses portal dosen bisa diakses dengan <u>http://dosen.univamedan.ac.id/</u>tampilan yang muncul adalah seperti berikut ini :

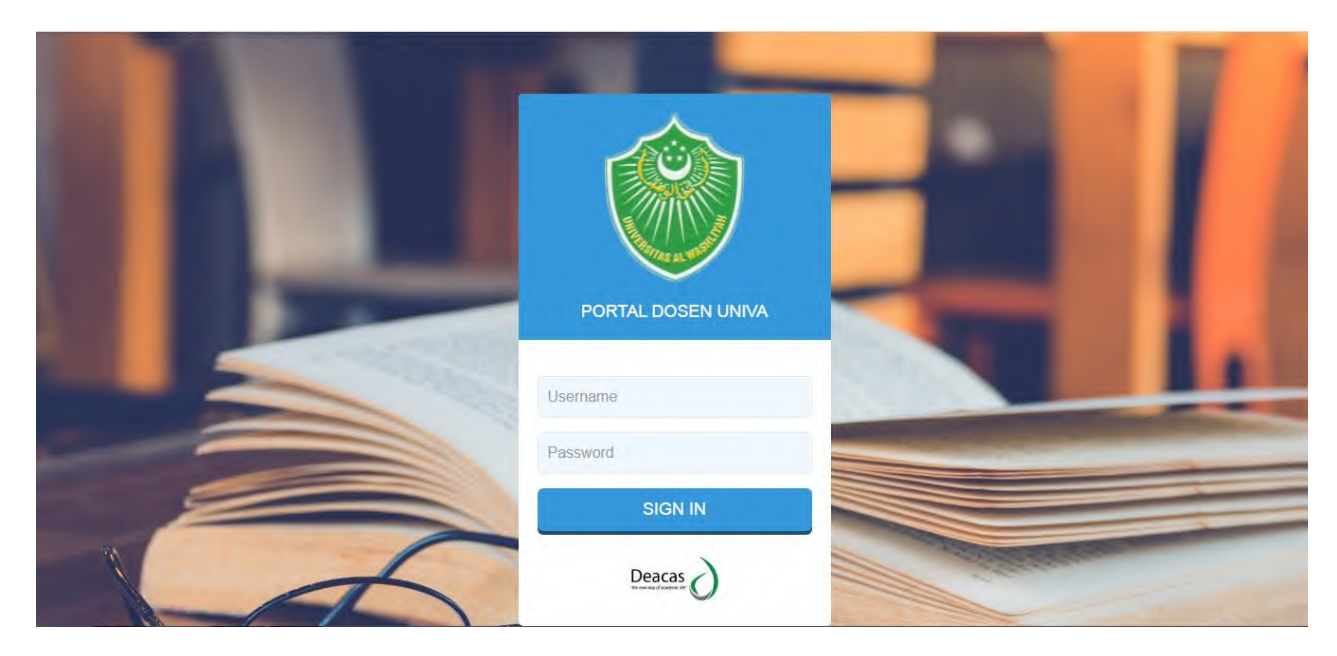

## 1. Bioadata

Untuk melihat detail informasi data dosen yang tercatat pada sistem maka dimunculkan dalam bentuk biodata. Manfaat utama biodata ini bisa dijadikan sebagai tempat bagi dosen untuk melakukan pengecekan tentang ketetapatan data biodatanya sendiri.

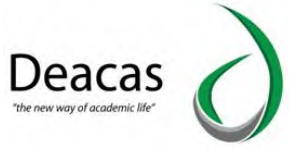

| Pengumuman                                                       |                                                     |                                                                                                    |
|------------------------------------------------------------------|-----------------------------------------------------|----------------------------------------------------------------------------------------------------|
| KEPADA BAPAK/IBU DOSEN YANG ME<br>MAU/SESUDAH MENGAJAR. DEMI KEL | NGAJAR, KAMI DARI SELPEN<br>ANCARAN ADMINISTRASI DI | GAJARAN MENGHARAPKAN KESEDIAAN BAPAKIBU UNTUK MENGISI ABSEN KEHADIRANNYA SETIAP<br>AKADEMIK ATAS KERJASAMANYA KAMI UCAPKAN TERIMA KASIH. |
|                                                                  |                                                     |                                                                                                    |
|                                                                  |                                                     | Profil                                                                                                    |
|                                                                  | Biodata                                             |                                                                                                    |
|                                                                  | NIDN                                                | . 000                                                                                                    |
|                                                                  | Nama                                                | Anggi Junarta, Amd,                                                                                                    |
|                                                                  | Tempat Lahir                                        |                                                                                                    |
| Anggi Junana, Amd                                                | Tanggal Lahir                                       | 30-110001                                                                                                    |
| Profit                                                           | No. KTP                                             |                                                                                                    |
|                                                                  | Agama                                               | Islam                                                                                                    |

Jika ditemukan ketidaksesuaian data, maka dosen diperbolehkan untuk mengubah datanya dengan klik pada "Edit Profil", tampilannya editnya menjadi :

|                    | Edit Profil                       |
|--------------------|-----------------------------------|
|                    | Profile Info                      |
|                    | NIDN : 000                        |
|                    | Nama Lengkap : Anggi Junarta, Amd |
| Anggi Junarta, Amd | Gelar Depan :                     |
| Profil             | Gelar Belakang :                  |
| Edit Profil        | Tempat Lahir :                    |
| Ganti Password     | Tanggal Lahir : 30-11-0001        |
|                    | No.KTP :                          |
|                    | Agama : ,                         |

Untuk menyimpannya lakukan scroll ke bagian paling bawah, maka klik tombol Save

## 2. Riwayat Pekerjaan

Untuk melakukan pencatatan data Riwayat Pekerjaan dosen, maka bisa dilakukan dari Menu Riwayat > Riwayat Pekerjaan. Hasilnya seperti berikut :

|                    | Riwayat Pekerjaan |          |         |  |  |  |  |  |  |
|--------------------|-------------------|----------|---------|--|--|--|--|--|--|
| Riwayat            | No. Tahun         | Instansi | Jabatan |  |  |  |  |  |  |
| Riwayat Pendidikan | Tambah Data       |          |         |  |  |  |  |  |  |
| Riwayat Pekerjaan  |                   |          |         |  |  |  |  |  |  |
| Riwayat Mengajar   |                   |          |         |  |  |  |  |  |  |
|                    |                   |          |         |  |  |  |  |  |  |
|                    |                   |          |         |  |  |  |  |  |  |
|                    |                   |          |         |  |  |  |  |  |  |
|                    |                   |          |         |  |  |  |  |  |  |
|                    |                   |          |         |  |  |  |  |  |  |

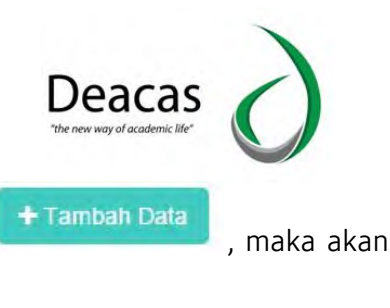

Untuk melakukan penambahan data maka klik pada tombol muncul kotak dialog pengisian data, contohnya seperti berikut :

| Portal Dosen          |       | Tambah Riway | at Pekerjaan |     |           |  |
|-----------------------|-------|--------------|--------------|-----|-----------|--|
| Home                  | Riway |              |              |     |           |  |
| Riwayat               | No.   | Tahun        |              |     |           |  |
| Riwayat Panorolkan    | Tamb  | Instansi     |              |     |           |  |
| Riwayat Pekenaan      |       | Jabatan      |              |     |           |  |
| Rivayat Mengalar      |       |              |              |     |           |  |
| Kehadiran             |       |              | Tambah Data  |     |           |  |
| Jadwal Mengajar       |       |              |              |     |           |  |
| isi Nilai Mata Kuliah |       |              |              |     |           |  |
| Matan Krillah         |       |              |              |     |           |  |
| Autoriteman           |       |              |              |     |           |  |
|                       |       |              |              |     |           |  |
|                       |       |              |              | Tar | nbah Data |  |

Lakukan pengisian borang tersebut diatas, selanjutnya klik tombol menyimpan.

3. Riwayat Pendidikan

Untuk melakukan pencatatan riwayat pendidikan dosen, maka disediakan fitur pencatatan riwayat pendidikan. Sehingga data riwayat pendidikan dosen menjadi lebih terdata dengan baik. Untuk menggunakan pencatatan Riwayat Pendidikan, dari menu Riwayat > Riwayat Pendidikan. Tampilannya menjadi seperti berikut :

|                  | Riv | ayat Pend  | lidikan |                     |        |               |  |
|------------------|-----|------------|---------|---------------------|--------|---------------|--|
| iyat             | No. | Masuk      | Tamat   | Sekolah/Universitas |        | Program Studi |  |
| vayat Pendidikan | Та  | umbah Data |         |                     |        |               |  |
| vayat Pekerjaan  |     |            |         |                     |        |               |  |
| wayat Mengajar   |     |            |         |                     |        |               |  |
|                  |     |            |         |                     |        |               |  |
|                  |     |            |         |                     |        |               |  |
| ilai Mata Kuliah |     |            |         |                     |        |               |  |
|                  |     |            |         |                     |        |               |  |
| ri Kuliah        |     |            |         |                     |        |               |  |
|                  |     |            |         |                     |        |               |  |
|                  |     |            |         |                     |        |               |  |
|                  |     |            |         |                     | - Tamb | ah Data       |  |

Untuk menambah data pendidikan klik pada tombol

akan muncul kotak

untuk

dialog pengisian borang Riwayat Pendidikan, tampilannya seperti berikut :

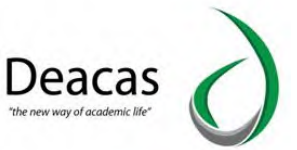

|                                       | Riway |                     |          |
|---------------------------------------|-------|---------------------|----------|
| Riwayat                               | No.   | Tahun Masuk         | am Studi |
| Riveyat Pencidikan                    | Tamb  | Tahun Tamat         |          |
| Riwayat Pekerjaan<br>Riwayat Mengalar |       | Sekolah/Universitas |          |
| (ehadiran                             |       | Program Studi       |          |
|                                       |       | Tambah Data         |          |
|                                       |       |                     |          |
|                                       |       |                     |          |

Jika sudah dilakukan pengisian data maka klik tombol

untuk menyimpan.

## 4. Riwayat Mengajar

Untuk melihat riwayat mengajar maka disediakan data riwayat mengajar. Untuk menggunakan Riwayat Mengajar, diakses dari Menu Riwayat > Riwayat Mengajar. Tampilannya seperti berikut:

|                   | Riwayat Mengajar |             |               |            |
|-------------------|------------------|-------------|---------------|------------|
| yat               | No. Tahun        | Universitas | Program Studi | Keterangan |
| iwayat Pendidikan | Tambah Data      |             |               |            |
| wayat Pekerjaan   |                  |             |               |            |
| Riwayat Mengajar  |                  |             |               |            |
|                   |                  |             |               |            |
|                   |                  |             |               |            |
|                   |                  |             |               |            |
|                   |                  |             |               |            |

Untuk menambah data klik pada tulisan maka muncul kotak dialog seperti berikut ini :

| Portal Dosen                          |              | Tambah Riwayat Mengajar | Anggi Junarta, Amd - |
|---------------------------------------|--------------|-------------------------|----------------------|
| Homa<br>Riwayat                       | Riway<br>No. | Tahun                   | Keterangan           |
| :<br>Friwayal Peridittikan            | Taimt        | Universitas             |                      |
| Riwayal Pekenjaan<br>Riwayal Mengalar |              | Program Studi           |                      |
| Kebadiran                             |              | Keterangan              |                      |
| Jadwal Mangajar                       |              | Tambah Data             |                      |
| isi Nilai Mata Kullah                 |              |                         |                      |
| Materi Kullah                         |              |                         |                      |
|                                       |              |                         |                      |

Lakukan pengisian seperti borang tersebut diatas, untuk menyimpannya klik Tombol

untuk menyimpan.

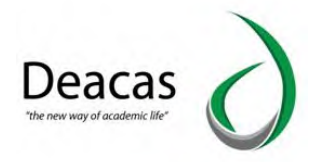

## 5. Isi Nilai

Untuk memudahkan dosen melakukan pengisian nilai secara online, maka disediakan fitur pengisian nilai online. Untuk mengaksesnya klik pada tulisan "Isi Nilai Mata Kuliah". Tampilannya menjadi seperti berikut :

| Home                  | Input Nilai Mata Kuliah                    |
|-----------------------|--------------------------------------------|
| Riwayat 🔸             | Maaf, Saat ini belum masa pengisian Nilai. |
| Kehadiran             |                                            |
| Jadwal Mengajar       |                                            |
| lsi Nilai Mata Kullah |                                            |
| Materi Kuliah         |                                            |
|                       |                                            |
|                       |                                            |

El Input Nilar Untuk melakukan pengisian nilai klik pada salah satu tombol maka akan muncul halaman pengisian nilai seperti berikut ini :

|               |     |          | Nil             |           |       |     | √ilai |       |       |
|---------------|-----|----------|-----------------|-----------|-------|-----|-------|-------|-------|
| ilmiah        | No. | NIM      | Nama            | Kehadiran | Tugas | UTS | UAS   | Nilai | Bobot |
| diran         | 1   | 15110001 | FAUZIYAH<br>SRI | 0         | 0     | 0   | 0     | 0     | 1     |
| kuliah diajar |     |          | PERTIWI         |           |       |     |       |       |       |

Lakukan pengisian nilai setelah itu, klik tombol **menyimpannya**.

## 6. Jadwal Mengajar

Untuk melihat jadwal mengajar dosen pada semester aktif, maka bisa diakses dari fitur Jadwal Mengajar. Cara mengaksesnya klik pada Jadwal Mengajar, maka tampilannya seperti berikut :

| Jadwal Menga    | ajar                      |          |                              |  |
|-----------------|---------------------------|----------|------------------------------|--|
| Pilih Tanggal : | 03-10-2018                | Pilih    | Jadwal Mengajar Semester Ini |  |
|                 |                           |          |                              |  |
| Anda tidak mer  | npunyai jadwal mengajar h | ari ini. |                              |  |
|                 |                           |          |                              |  |
|                 |                           |          |                              |  |
|                 |                           |          |                              |  |
|                 |                           |          |                              |  |
|                 |                           |          |                              |  |

Untuk menampilkan jadwal mengajar semester ini, klik pada tombol

Jadwal untuk setiap harinya tidak dimuncul dalam bentuk jam, tetap dibuat dalam segment waktu sesuai standar. Misalnya Pagi Jam Ke 1 disingkat menjadi Pagi 1,Pagi Jam Ke 2 disignkat Pagi Jam Ke 2, dst.

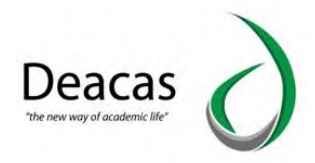

#### 7. Kehadiran

Untuk melihat riwayat kehadiran dosen dalam mengajar, disedikan fitur kehadiran, sehingga dosen bisa mengetahui riwayat kehadirannya dalam semester aktif tersebut. Untuk mengaksesnya klik pada tulisan "Kehadiran", tampilannya menjadi seperti berikut ini :

| Т   | ahun Akademik : 2018/2019 |     |       |             |           |
|-----|---------------------------|-----|-------|-------------|-----------|
| s   | emester : ganjil          |     |       |             |           |
| No. | Mata Kuliah               | SKS | Kelas | Jurusan     |           |
| 1   | (101) Agama               | 2   | A     | Keperawatan | Kehadiran |
| 2   | (105) Ilmu Biomedik Dasar | 4   | ۵     | Kanarawatan |           |
| 2   |                           | 4   | A     | Kabalawaran | Kehadirar |

Untuk melihat detail kehadiran, klik tombol berikut :

Kehadiran

maka tampilannya menjadi seperti

|             | Data Kehadiran Dosen         |               |                      |  |
|-------------|------------------------------|---------------|----------------------|--|
|             | Back                         |               |                      |  |
| an          | Takun Alashanika - 2010/2010 | Connector     |                      |  |
|             | Tanun Akademik 2016/2019     | Semester      | . gariju             |  |
| Mengajar    | Mata Kuliah : (101) Agama    | SKS           | : 2                  |  |
|             | Nomor Kelas : A              | Program Studi | : Keperawatan        |  |
| Mata Kuliah | Kode Dosen : 31              | Nama Dosen    | : Anggi Junarta, Amd |  |
| uliah       | No. Pertemuan                | Tanggal/Jam   | Kehadiran            |  |
|             | 1 Pertemuan ke-1             |               |                      |  |
|             | 2 Pertemuan ke-2             |               |                      |  |
|             | 3 Pertemuan ke-3             |               |                      |  |
|             | 4 Pertemuan ke-4             |               |                      |  |
|             | 5 Pertemuan ke-5             |               |                      |  |
|             | 6 Pertemuan ke-6             |               |                      |  |
|             | 7 Pertemuan ke-7             |               |                      |  |

## 8. Materi Kuliah

Untuk membagikan materi kuliah kepada mahasiswa yang diajarkan maka digunakan fitur Upload Materi Kuliah. Klik pada Materi Kuliah, muncul tampilan seperti berikut :

|          | Daftar Materi Kuli | ah               |             |       |
|----------|--------------------|------------------|-------------|-------|
|          | Program Studi      | Mata Kuliah      |             |       |
|          | Semua              | 🔻 Semua 🔹 🖬 Liha | at          |       |
|          | Tambah Data        |                  |             |       |
| angajar  |                    |                  |             |       |
| a Kuliah | No.                | Program Studi    | Mata Kuliah | Judul |
|          |                    |                  |             |       |
| Kuliah   |                    |                  |             |       |

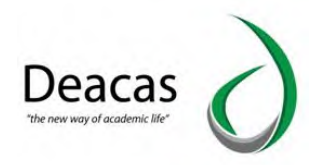

Untuk menambah data upload maka klik pada tombol **+ Tambah Data** maka akan muncul kotak dialog seperti berikut :

| me.                | Daftar  |               |                            |    |       |
|--------------------|---------|---------------|----------------------------|----|-------|
| ayat. 🕨            | Program | Judul         |                            |    |       |
| adiran             | - Ser   | Program Studi | Pilih Program Studi        | •  |       |
| wai Mengajar       | Tamt    | Mata Kuliah   |                            |    |       |
| lila) Mata Kulilah | No.     | Deskripsi     |                            |    | Judul |
| en Kulish          |         |               |                            | li |       |
|                    |         | Input File    | Choose File No file chosen |    |       |
|                    |         |               | Upload                     |    |       |
|                    |         |               |                            |    |       |

Lakukan pengisian borang seperti tersebut diatas, utuk menyimpannya klik tombol upload.

## 9. Dosen Wali

Dosen wali adalah menu yang digunakan untuk melihat data mahasiswa yang dibawah bimbingan dari dosen tersebut atau dosen tersebut merupakan wali nya. Dari menu dosen wali, dosen dapat mengetahui nama-nama mahasiswa yang merupakan dosen tersebut sebagai walinya. Untuk melihatnya bisa klik tombol **Lihat**. Dibawah ini merupakan tampilan dari menu dosen wali:

| = INIVERSIT             | AS AL-V  | VASHLIYAH                 |                               |                       |   | Syafrina Prihatini, S.Pd., M.Hum 👻 |
|-------------------------|----------|---------------------------|-------------------------------|-----------------------|---|------------------------------------|
| # Home                  | Data I   | Dosen Wali                |                               |                       |   | Bantuan/Tutorial                   |
| 🗐 Riwayat 🛛 🖡           | Jurusa   | n                         | Angkatan                      | Tahun Akademik        |   |                                    |
| III Kehadiran           | Pil      | h Jurusan 🗸 🗸             | Pilih Jurusan Terlebih Dahulu | ✓ 2020/2021 genap     | ~ | Tampii                             |
| 🛗 Jadwal Mengajar       |          |                           |                               |                       |   |                                    |
| 🗭 isi Nilai Mata Kuliah | Daftar N | lahasiswa                 |                               |                       |   |                                    |
| 🗿 Materi Kuliah         | No       | Jurusan                   | Angkatan                      | Jumlah Mahasiswa Asuh |   | Lihat                              |
| 🛓 Dosen Wali            | 1        | Pendidikan Bahasa Inggris | 2020                          | 8                     |   | Lihat                              |
| 皆 Karya Ilmiah          |          |                           |                               |                       |   |                                    |
| Elearning               |          |                           |                               |                       |   |                                    |
| \$ Gaji                 |          |                           |                               |                       |   |                                    |
|                         |          |                           |                               |                       |   |                                    |
|                         |          |                           |                               |                       |   |                                    |

Tampilah Lihat Daftar Mahasiswa:

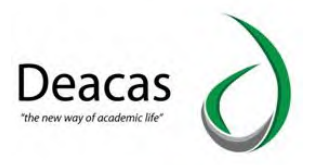

| 1                   |                                                                                 | Angkatan                                                                                                    |                                                                            | Tahun Akademik                                                           |                                                                                                    |                                                                                                    |
|---------------------|---------------------------------------------------------------------------------|----------------------------------------------------------------------------------------------------|----------------------------------------------------------------------------|--------------------------------------------------------------------------|----------------------------------------------------------------------------------------------------|----------------------------------------------------------------------------------------------------|
| lidikan Bahasa Ingg | gris 🗸                                                                          | 2020                                                                                                    | ~                                                                          | 2020/2021 genap                                                          | ~                                                                                                    | Tampil                                                                                              |
| labaaiawa           |                                                                                 |                                                                                                    |                                                                            |                                                                          |                                                                                                    |                                                                                                    |
| anasiswa            |                                                                                 |                                                                                                    |                                                                            |                                                                          |                                                                                                    |                                                                                                    |
| Nim                 | Nama                                                                            |                                                                                                    | KHS dan Trans                                                              | skrip                                                                    | Keterangan                                                                                                    |                                                                                                    |
| 2006015025          | YULIA HARDI                                                                     | IANI                                                                                                    | Transkrip                                                                  |                                                                          | Belum Isi KF                                                                                                    | RS Pada 2020/2021 genaț                                                                             |
|                     |                                                                                 |                                                                                                    | KHS :                                                                      |                                                                          |                                                                                                    |                                                                                                    |
| 2006010027          | DT. AULIA RA                                                                    | HMAN                                                                                                    | Transkrip                                                                  |                                                                          | Belum Isi KF                                                                                                    | RS Pada 2020/2021 gena                                                                              |
|                     |                                                                                 |                                                                                                    | KHS :                                                                      |                                                                          |                                                                                                    |                                                                                                    |
| 2006010030          | DEDEK ADITI                                                                     | IA.                                                                                                    | Transkrip                                                                  |                                                                          | Sudah Isi KF                                                                                                    | RS                                                                                                  |
|                     |                                                                                 |                                                                                                    | KHS :                                                                      |                                                                          | Lihat KRS                                                                                                    |                                                                                                    |
|                     | Idikan Bahasa Ingg<br>ahasiswa<br>Nim<br>2006015025<br>2006010027<br>2006010030 | Idikan Bahasa Inggris  Ahasiswa Nim Nama 2006015025 YULIA HARD 2006010027 DT. AULIA RA 2006010030 DEDEK ADIT | Angkatan 2020 Nim Nama 2006010027 DT. AULIA RAHMAN 2006010030 DEDEK ADITIA | Angkatan           kilkan Bahasa Inggris         2020           ahasiswa | Angkatan Tahun Akademik   kilkan Bahasa Inggris 2020   2020 2020/2021 genap   ahasiswa   Nim Nama KHS dan Transkrip   2006015025 YULIA HARDIANI   2006010027 DT. AULIA RAHMAN   2006010027 DT. AULIA RAHMAN   2006010027 DT. AULIA RAHMAN   2006010027 DT. AULIA RAHMAN   2006010027 DT. AULIA RAHMAN   2006010027 DT. AULIA RAHMAN   2006010027 T. AULIA RAHMAN   2006010027 DT. AULIA RAHMAN   2006010027 KHS : | Angkatan     Tahun Akademik       kilkan Bahasa Inggris     2020     2020/2021 genap       ahasiswa |

## 10. Karya Ilmiah

Karya Ilmiah adalah menu yang digunakan untuk menambahkan karya-karya ilmiah dari dosen. Cara menambakan data karya ilmiah klik **Tambah Data** isikan data data tersebut kemudia simpan, maka secara otomati karya ilmiah dosen sudah terisi. Berikut ini merupakan tampilan dari menu karya ilmiah:

| E WINIVERSIT            | AS AL-WASHL  | IYAH                   |                              | Syafrina Prih | atini, S.Pd., M.Hum 👻 |
|-------------------------|--------------|------------------------|------------------------------|---------------|-----------------------|
| 🕷 Home                  | Daftar Publi | kasi Ilmiah            |                              | Ba            | ntuan/Tutonal         |
| 🖉 Riwayat 🛛 🖡           | No. Tahun    | Judul                  | Jenis                        | Keterangan    |                       |
| 🌐 Kéhadiran             | 1 2020       | Peran Pendidikan Etika | pengabdian_kepada_masyarakat | Contoh        |                       |
| 🛗 Jadwal Mengajar       | + Tambah Dat | a                      |                              |               |                       |
| 🐼 Isi Nilai Mata Kuliah |              |                        |                              |               |                       |
| 🖉 Materi Kuliah         |              |                        |                              |               |                       |
| 🛔 Dosen Wali            |              |                        |                              |               |                       |
| 🖺 Karya Ilmiah          |              |                        |                              |               |                       |
| 🖉 Elearning             |              |                        |                              |               |                       |
| \$ Gaji                 |              |                        |                              |               |                       |
|                         |              |                        |                              |               |                       |
|                         |              |                        |                              |               |                       |

## 11. E-learning

Elearning adalah menu yang digunakan untuk membuat soal, quis, uts, uas, Setelah dibuat maka secara otomatis soal, quis, uts, uas akan tampil dihalaman portal mahasiswa. Berikut merupakan tampilan menu elearning:

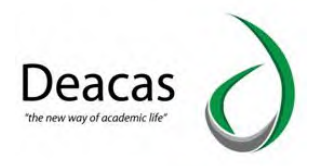

| E WINVERSITAS           | AL-WASHLIYAH                |                  |            | Syafrina Prihatini, S.Pd., M.Hum + |
|-------------------------|-----------------------------|------------------|------------|------------------------------------|
| 🖶 Home                  | Daftar Soal/Tugas           |                  |            | Bantuan/Tutorial                   |
| 🖉 Riwayat 🛛 🔸           | Program Studi Mata          | Kuliah           |            |                                    |
| III Kehadiran           | Pilih Program Studi 🗸       | ~                | Tampil     |                                    |
| 🛗 Jadwal Mengajar       | +Tambah                     |                  |            |                                    |
| 🕼 Isi Nilai Mata Kuliah | • Teltilizen                |                  |            |                                    |
| 🗐 Materi Kuliah         | # Program Studi             | MataKuliah       | Soal/Tugas | Action                             |
| 👗 Dosen Wali            | 1 Pendidikan Bahasa Inggris | Sociolinguistics | 1          | Detail                             |
| 🖺 Karya limiah          |                             |                  |            |                                    |
| Elearning               |                             |                  |            |                                    |
| \$ Gaji                 |                             |                  |            |                                    |
|                         |                             |                  |            |                                    |

## Tampilan Tambah E-learning:

| = WINIVERSITAS AL | -WASHI IYAH<br>Tambah                                                                        |                                                                                 | × | Syafrina Prihatini, S.Pd., M.Hum - |
|-------------------|----------------------------------------------------------------------------------------------|---------------------------------------------------------------------------------|---|------------------------------------|
|                   | Tambah<br>Daft<br>Nama<br>Program Studi<br>Kurikulum<br>Mata Kuliah<br>#<br>Jenis Soal/Tugas | Pilih Program StudiPilih KurikulumPilih MataKuliahPilih Jenis Soal/Tugas Simpan | • | Bantusii/Tolona<br>Action<br>Detai |
|                   |                                                                                              |                                                                                 |   |                                    |

## Tampilan Detail Elearning:

| = WIVERSIT                                                         | AS AL-V      | VASHLIY      | AH                        |                  |            | Syafri              | na Prihatini, S.Pd., M.Hum 👻 |
|--------------------------------------------------------------------|--------------|--------------|---------------------------|------------------|------------|---------------------|------------------------------|
| 🖨 Home                                                             | Dafta        | r Detail Soa | I/Tugas                   |                  |            |                     |                              |
| Riwayat                                                            | <<           | Back         |                           |                  |            |                     |                              |
| Kehadiran                                                          | #            | Nama         | Program Studi             | MataKuliah       | Soal/Tugas | Action              |                              |
| <ul> <li>Jadwal Mengajar</li> <li>Isi Nilai Mata Kuliah</li> </ul> | 1            | Tugas 2      | Pendidikan Bahasa Inggris | Sociolinguistics | Tugas      | Soal Penerapan Edit | Delete                       |
| 📓 Materi Kuliah                                                    |              | +Tambah      |                           |                  |            |                     | _                            |
| 🛔 Dosen Wali                                                       |              |              |                           |                  |            |                     |                              |
| 🖺 Karya Ilmiah                                                     |              |              |                           |                  |            |                     |                              |
| Elearning                                                          |              |              |                           |                  |            |                     |                              |
| \$ Gaji                                                            |              |              |                           |                  |            |                     |                              |
| https://dosen.univamedan.ac.id/index.                              | oho?module=1 | kehadiran    |                           |                  |            |                     |                              |

Tampilan Soal Elearning:

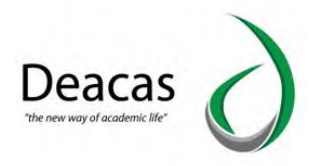

| ■ WNIVERSITAS                  | AL-WASHLIYAH    |                             |                          |                                  |                 | Syafrina      | Prihatini, S.Pd., M.Hum |
|--------------------------------|-----------------|-----------------------------|--------------------------|----------------------------------|-----------------|---------------|-------------------------|
| # Home                         | << Back         |                             |                          |                                  |                 |               |                         |
| 🖉 Riwayat 🔹 🖡 🖩                | Program Studi   | : Pendidikan Bahasa Inggris | Mata Kuliah<br>Kurikulum | : BIG060319 - Sociolii<br>: 2019 | nguistics       |               |                         |
| 🛗 Jadwal Mengajar              | Nama Soal/Tugas | : Tugas 2                   | Jenis                    | : Tugas                          |                 |               |                         |
| 🖉 Materi Kuliah                | No Soal         |                             | Pilihan                  |                                  |                 |               | Action                  |
| 💄 Dosen Wali<br>🖺 Karya Ilmiah | 1               |                             | No Nama Pilihan          | N                                | ilai<br>Pilih 🗸 | Action Detete | Delete                  |
| 📾 Elearning<br>\$ Gaji         |                 |                             | + Tambah                 |                                  |                 |               |                         |
|                                | 🕈 Tambah        |                             | Cancel Simpar            |                                  |                 |               |                         |

## Tampilan Tambah Penerapan:

|                         | S AL-WASHLIY    | AH<br>Tambah Penera | nan            |       | *     | Syafrina Prihatini, S.Pd., M.Hum |
|-------------------------|-----------------|---------------------|----------------|-------|-------|----------------------------------|
| W Home                  | Daftar Penerapa |                     |                |       |       |                                  |
| 🖉 Riwayat 🔹 🖡           | Con Data        | Tahun Ajaran        | Tahun Akademik |       | ~     |                                  |
| I Kehadiran             | Dah             | Mulai Dari          | Tgl            | Jam   |       |                                  |
| Jackwal Manavatar       | Program Studi   | Wulai Dali          | 28-04-2021     | 00:00 |       |                                  |
| TTT - Secure In-Jakes   |                 | Sampai              | Tgl            | Jam   |       |                                  |
| 🧭 isi Nifai Meta Kuliah | Nama Soal/Tuç   |                     | 28-04-2021     | 00:00 |       |                                  |
| 🖉 Malerr (fulia)r       | in the second   | Durasi (Menit)      | 10             |       |       |                                  |
| Dosen Wisi              | No              |                     | -              |       | irasi | Action                           |
| 🖺 Karya Ilmiah          | Beium teomp     |                     | Simpan         |       |       |                                  |
| a Eleman                |                 |                     |                |       |       |                                  |
| \$ Gail                 | ∳ Tam           | báh                 |                |       |       |                                  |
|                         |                 |                     |                |       |       |                                  |
|                         |                 |                     |                |       |       |                                  |
|                         |                 |                     |                |       |       |                                  |
|                         |                 |                     |                |       |       |                                  |

## 12. Gaji

Gaji adalah menu yang diguanakan untuk melihat penggajian dosen, mulai dari pertemuan mata kuliah, tunjangan, potongan dan total keseluruhan dapat dilihat dari menu gaji. Berikut ini merupakan tampilan dari menu gaji:

| E WIVERSIN<br>Portal Dosen | AS AL- | WASHLIYAH           |                           |           |        |            |                  | Syat      | rina Prihatini, S.Pd., M.Hun |
|----------------------------|--------|---------------------|---------------------------|-----------|--------|------------|------------------|-----------|------------------------------|
| 🕷 Home                     | Perte  | emuan Mata Kuliah   |                           |           |        |            |                  |           |                              |
| 🖉 Riwayat 🔹 🕴              | No     | Junisan             | Mata Kuliah               | Kurikulum | Kelas  | Jumlah SKS | Jumlah Pertemuan | Pertemuan | Harna Pertemuan              |
|                            | 1      | Manajemen           | Pengantar Bisnis          | 2014      | Pagi   | 2          | 4                | 4         | 50000                        |
|                            | 2      | Manajemen           | Manajemen SDM II          | 2014      | Sore 2 | 2          | 4                | 4         | 10000                        |
|                            | 3      | Akuntansi           | Pengantar Bisnis          | 2014      | Sore 1 | 2          | 4                | 4         | 10000                        |
| Materi Kuliah              | 4      | Akuntansi           | Lab. Metode Penelitian    | 2014      | Sore 2 | 3          | 4                | 4         | 10000                        |
|                            | 5      | Akuntansi           | Lab. Metode Penelitian    | 2014      | Sore 1 | 3          | 5                | 5         | 10000                        |
|                            | 6      | Ekonomi Pembangunan | Pengantar Bisnis          | 2014      | Sore 2 | 2          | 4                | 4         | 10000                        |
|                            | 7      | Manajemen           | Lab. Metode Penelitian    | 2014      | Sore 2 | 3          | 4                | 4         | 10000                        |
|                            | 8      | Manajemen           | Lab. Metode Penelitian    | 2014      | Sore 1 | 3          | 5                | 5         | 10000                        |
|                            | 9      | Manajemen           | Pengantar Bisnis          | 2014      | Sore 2 | 2          | 4                | 4         | 10000                        |
|                            | 10     | Manajemen           | Pengantar Bisnis          | 2014      | Sore 1 | 2          | 4                | 4         | 10000                        |
|                            | 11.    | Teknik Mesin        | KENDALI MUTU TOTAL (PB)   | 2019      | A      | 3          | 4                | 4         | Rp 20000                     |
|                            | 12     | Teknik Mesin        | SAMBUNGAN & LAS (PB)      | 2019      | A      | 3          | 4                | 4         | 40000                        |
| cript:                     | 13     | Teknik Mesin        | ENERGI BERKELANJUTAN (PB) | 2019      | A      | 3          | 4                | 4         | 30000                        |

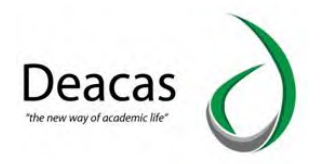

## Tampilan Tunjangan, Potongan dan Total:

| 35 Pendidikan Matematika                                                        | PPL                                          | 2014 | MM -8   | 3 | 0 | 0 | 1 |
|---------------------------------------------------------------------------------|----------------------------------------------|------|---------|---|---|---|---|
| 36 Pendidikan Bahasa Indonesia                                                  | PPL                                          | 2014 | BIND -8 | 3 | 0 | 0 | D |
| Tunjangan                                                                       |                                              |      |         |   |   |   |   |
| Tunjangan Intensif DTY<br>Tunjangan Masa Kerja DTY                              | : Rp. 1000000<br>: Rp. 1000000               |      |         |   |   |   |   |
| Potongan                                                                        |                                              |      |         |   |   |   |   |
| Potongan Koperasi, SMP , Wajib<br>Potongan Koperasi Hutang<br>Infaq Pembangunan | : Rp. 1000<br>: Rp. 1000<br>: Rp. 76950      |      |         |   |   |   |   |
| Total                                                                           |                                              |      |         |   |   |   |   |
| Gaji Pokok<br>Total Tunjangan<br>Total Potongan                                 | : Rp. 500000<br>: Rp. 2000000<br>: Rp. 78950 |      |         |   |   |   |   |

https://dosen.univamedan.ac.id/index.php?module=home

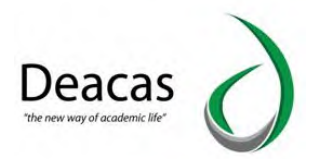

# BAB V Alumni

Untuk mengakses portal alumni dapat diakses dengan alamat websitenya <u>http://alumni.univamedan.ac.id/</u>. Tampilan utamanya seperti berikut :

| ← → C ① Not secure   alumni.univar | edan.ac.id                                                 | 🖈 🚺 🖬 🛎 📵 🛛 😵 🗄                                         |
|------------------------------------|------------------------------------------------------------|---------------------------------------------------------|
|                                    | <b>UNIVA</b> Medan                                         |                                                         |
|                                    | Tracer Studi dan Biodata Alumni                            |                                                         |
|                                    | Login ke Portal Alumni<br>Masukkan NPM dan Password anda : |                                                         |
|                                    | NPM<br>Password                                            |                                                         |
|                                    | Sign in!                                                   |                                                         |
| /                                  |                                                            | Activate Windows<br>Go to Settings to activate Windows. |

#### a. Data Alumni

Bagi alumni untuk melakukan pengisian borang Alumni, bisa dilakukan melalui portal mahasiswa dengan menggunakan NPM dan Password yang dulunya digunakan pada saat mahasiswa. Jika sudah berhasil login, ada menu yang bernama "Data Alumni", maka tampilannya menjadi seperti berikut :

| 🖌 Home        | Kuesioner Alumni       |   |                     |
|---------------|------------------------|---|---------------------|
| 🗟 Data Alumni | IDENTITAS ALUMNI       |   |                     |
|               | 1. Nama Lengkap Alumni | : | HARI GUSTI PANGERAN |
|               | 2. Program Studi Asal  | ; | Sastra Inggris      |
|               | 3. Tahun Masuk         | : | 2010                |
|               | 4. Tahun Lulus         | : | -0001               |
|               | 5. Status Perkawinan   | à | ●Kawin ◎Belum Kawin |
|               | 6. Pendidikan Terakhir | : | ©D3 ©S1 ©S2 ©S3     |

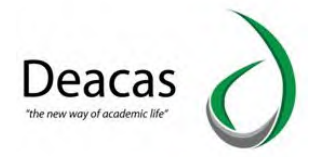

# dibagian akhir halaman ini ada tombol "Simpan dan Selanjutnya".

| NH Home     | 7. Alamat Rumah                                                                                                    | £-                                                                                                    |                                                         |
|-------------|----------------------------------------------------------------------------------------------------|----------------------------------------------------------------------------------------------------|---------------------------------------------------------|
| Data Alumni | 8. Telpon/HP                                                                                                    | 1                                                                                                    |                                                         |
|             | 9. Email                                                                                                    |                                                                                                    |                                                         |
|             | <ol> <li>Kegiatan Bapak/Ibu saat ini ?</li> <li>a. Bekerja -&gt; Mohon dilanjutkan u</li> <li>b. Sekolah -&gt; Mohon dilanjutkan u</li> <li>c. Membuka Usaha -&gt; Mohon dil</li> <li>d. Tidak bekerja (tetapi pernah be</li> <li>e. Tidak salah satu di atas (belur Bagian E</li> </ol> | ntuk mengisi <b>Bagian A</b><br>untuk mengisi <b>Bagian B</b><br>unjutkan untuk mengisi <b>Bagian C</b><br>kerja) -> Mohon dilanjutkan untuk mengisi <b>B</b> a<br>u pernah bekerja dan tidak sedang studi lanjut | i <b>gian D</b><br>) -> Mohon dilanjutkan untuk mengisi |
|             |                                                                                                    |                                                                                                    | Simpan dan Selanjutnya                                  |
|             |                                                                                                    |                                                                                                    |                                                         |
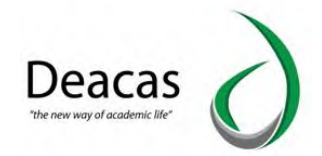

# **BAB VI JURNAL /OJS**

Yang paling utama dalam memposting jurnal akun berikut ini :

#### A. Super Admin

- a) Tugas Utama Super Admin adalah untuk mengelola semua jurnal, dan mengelola semua akun Journal Admin
- b) Jika Journal Admin kehilangan password maka harus menghubungi super admin untuk melakukan reset password
- c) Super Admin tidak boleh posting jurnal

#### **B. Journal Admin**

- a) Tugas Utama Journal Admin adalah mengelola jurnal
- b) Tugas lainnya melakukan posting data jurnal baik berupa judul maupun berupa isi dari jurnal

#### A. Super Admin

Untuk login sebagai Super Admin gunakan URL : <u>http://siakad.univamedan.ac.id/ojs</u> masukan username dan password.

| Home / Login          |                |
|-----------------------|----------------|
| Username *            |                |
| Password *            |                |
| Forgot your password2 |                |
| Keep me logged in     |                |
|                       |                |
|                       |                |
|                       | Platform &     |
|                       | unadeflaux buy |

Gambar 1 : Tampilan Login

Setelah proses login berhasil, maka halaman website akan menjadi seperti berikut ini :

| Open Journal Systems | 13585 0  |          | Senglish Site admin |
|----------------------|----------|----------|---------------------|
| OIS                  | Journals |          |                     |
| OPEN JOURNAL SYSTEMS |          |          | Create Journal      |
| Administration       | Name     | Path     |                     |
|                      |          | Na Items |                     |
|                      |          |          |                     |
|                      |          |          |                     |
|                      |          |          |                     |
|                      |          |          |                     |
|                      |          |          |                     |
|                      |          |          |                     |
|                      |          |          |                     |

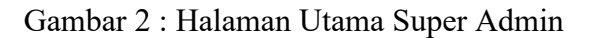

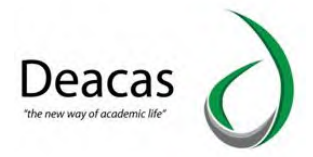

Klik tombol "Create Journal" maka selanjutnya akan muncul tampilan sebagai berikut ini :

| Second and a                                                                                                    |    |  |
|----------------------------------------------------------------------------------------------------|----|--|
| Create Journal                                                                                                    | ×  |  |
| You will automatically be enrolled as the manager of this journal. After creating a new journal, you will be redirect<br>to its settings wizard, to complete the initial journal setup.                                                                                            | ed |  |
| Journal title *                                                                                                    |    |  |
| Jurnal STKIP Nias Selatan                                                                                                    |    |  |
| Journal description                                                                                                    |    |  |
| D 10 B I U & 22 ↔ 25 IIUpload ±                                                                                                    |    |  |
|                                                                                                    |    |  |
|                                                                                                    |    |  |
| Path *                                                                                                    |    |  |
| Path *           jurnel           This should be a single short wood or acronym that identifies the journal. The journal's URL will be https://stikpriselac.id/ejurnal/index.php/path.           If instance this journal to appear publicly on the ste                            |    |  |
| Path *         jurnal         This should be a single short word or acronym that identifies the journal. The journal's URL will be https://skiprisel.ac.id/ejurnal/index.shp/joath.         If inside this journal to appear publicly on the site         * Denotes required field |    |  |

Gambar 3 : Proses Pertama Setelah Tombol Create Journal Di klik

Lakukan pengisian form tersebut lalu klik tombol "Save", lakukan pengisian seperti tampilan diatas. Tunggu sampai proses pembuatan jurnal selesai, membutuhkan waktu lebih kurang 10 menit. Jika proses selesai selanjutnya akan muncul tampilan setting wizard dari journal. Lakukan pengisian form tersebut sampai selesai dan tekan tombol "Continue".

Berikut ini tampilan Setting Wizard Tab "Masthead"

|                                                                                                    | O test |  |  |  |  |  |  |  |  |
|----------------------------------------------------------------------------------------------------|--------|--|--|--|--|--|--|--|--|
| Settings Wizard                                                                                                    |        |  |  |  |  |  |  |  |  |
| Masthead Contact Appearance Submission Indexing Users O Help                                                                             |        |  |  |  |  |  |  |  |  |
| Journal Name * Journal initials * Journal Abbreviation                                                                                   |        |  |  |  |  |  |  |  |  |
| Jurnal STKIP Nias Selatan Jurnal                                                                                                    |        |  |  |  |  |  |  |  |  |
| Publisher<br>The name of the organization publishing the journal may be included in metadata provided to think-party archival<br>bodies. |        |  |  |  |  |  |  |  |  |
| ISSN Online ISSN Print ISSN                                                                                                    |        |  |  |  |  |  |  |  |  |
| Journal Summary A Sheld secreption of your journal that can be displayed in lass of journals.                                            |        |  |  |  |  |  |  |  |  |
| Do 10 B / U ⊞ ⊞ ×' ×, d° 22 ↔ \$\$ Bellupbed ±                                                                                           |        |  |  |  |  |  |  |  |  |
| jurnal STRP Nias Selatan                                                                                                    |        |  |  |  |  |  |  |  |  |
| Editorial Team List editors, managing directors, and other individuals associated with the journal.                                      |        |  |  |  |  |  |  |  |  |

Gambar 4 : Proses Wizard Pertama Tab "Masthead"

Berikut ini tampilan Setting Wizard Tab "Contact", isikan dengan nomor yang bisa dihubungi oleh pengunjung jurnal nantinya.

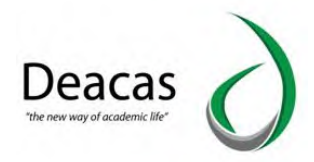

|        | asthead                      | Contact                           | Annearance                                  | Submission                   | Indexion          | lisers           |                       |
|--------|------------------------------|-----------------------------------|---------------------------------------------|------------------------------|-------------------|------------------|-----------------------|
|        | astrican                     | contact                           | Appearance                                  | 3000033000                   | Invexing          | USEIS            | 0 Help                |
| Prin   | ncipal Con                   | tact                              |                                             |                              |                   |                  |                       |
| Ente   | r contact de<br>be displayed | tails, typically<br>I on your pub | y for a principal ex<br>slicly accessible w | Storship, managir<br>ebsite. | ng editorship, or | r administrative | staff position, which |
| All    |                              |                                   |                                             | Ketua                        | LPPM              |                  |                       |
| Narr   | ie *                         |                                   |                                             | Title                        |                   |                  |                       |
| alig   | gmail.com                    |                                   |                                             | 0981                         | 71717             |                  |                       |
| Ema    | ij *                         |                                   |                                             | Phone                        |                   |                  |                       |
|        |                              |                                   |                                             |                              |                   |                  |                       |
| Affili | ation                        |                                   |                                             |                              |                   |                  |                       |
|        |                              |                                   |                                             |                              |                   |                  |                       |
| 6      | ontinue                      | Cancel                            |                                             |                              |                   |                  |                       |

Gambar 5 : Proses Wizard Tab "Contact"

Berikut ini tampilan Setting Wizard Tab "Appearance", mengatur tampilan jurnal seprti logo dan lain sebagainya.

|     |       |               |         |        |     | _       |       |       | -      |        |        |        |              |               |        |
|-----|-------|---------------|---------|--------|-----|---------|-------|-------|--------|--------|--------|--------|--------------|---------------|--------|
|     | Mas   | thead         |         | Conta  | ct  | App     | eara  | ance  | 2      | Subm   | nissio | n      | Indexing     | Users         | O Help |
| Lo  | go    |               |         |        |     |         |       |       |        |        |        |        |              |               |        |
|     | 2 1   | Ipload        |         |        |     |         |       |       |        |        |        |        |              |               |        |
| Pa  | -     | Foote         | ar.     |        |     |         |       |       |        |        |        |        |              |               |        |
| Ent | ler a | any im        | ages, t | ext of | HTM | IL code | e tha | t you | rd lik | e to a | ppea   | r at t | the bottom o | your website. |        |
| Q   | 5     | 0 8           | 3 I     | ¥      | iΞ  | ίΞ      | x     | ×,    | P      | 22     | 0      | 25     | Upload       | 击             |        |
|     |       |               |         |        |     |         |       |       |        |        |        |        |              |               |        |
|     |       |               |         |        |     |         |       |       |        |        |        |        |              |               |        |
|     |       |               |         |        |     |         |       |       |        |        |        |        |              |               |        |
|     |       |               |         |        |     |         |       |       |        |        |        |        |              |               |        |
|     |       |               |         |        |     |         |       |       |        |        |        |        |              |               |        |
|     |       |               |         |        |     |         |       |       |        |        |        |        |              |               |        |
|     |       |               |         |        |     |         |       |       |        |        |        |        |              |               |        |
|     |       |               |         |        |     |         |       |       |        |        |        |        |              |               |        |
| Th  | em    | e             |         |        |     |         |       |       |        |        |        |        |              |               |        |
| Th  | em    | ie<br>uit The | me      |        |     |         |       |       |        |        |        |        |              |               |        |
| Th  | em    | ie<br>uit The | me      |        |     |         |       |       |        |        |        |        |              |               |        |

Gambar 6 : Proses Wizard Tab Appearance

Berikut ini tampilan Setting Wizard Tab "Submission", tentang bagaimana proses jurnal tersebut disubmit, perlu dijelaskan.

| Junear Street man Septem | Settings Wizard                                                                                                    | The additional of the second second s |
|--------------------------|----------------------------------------------------------------------------------------------------|----------------------------------------------------------------------------------------------------|
| OIS                      |                                                                                                    |                                                                                                    |
|                          | Masthead Contact Appearance Submission Indexing Users O Help                                                                                                    |                                                                                                    |
| Sultrokannes<br>Teshire  | Author Guidelines<br>Recommended guidelines include bibliographic and formatting standards atongside examples of common claston<br>formats to be used in submissions.                                                                       | Eranje (nurra)                                                                                                    |
| Sortings                 | D 10 B I U ⊞ 1Ξ 1Ξ × ×, 8 22 ↔ 52 BUppend d                                                                                                    |                                                                                                    |
|                          |                                                                                                    |                                                                                                    |
| yaale                    |                                                                                                    |                                                                                                    |
|                          |                                                                                                    |                                                                                                    |
|                          |                                                                                                    |                                                                                                    |
|                          |                                                                                                    |                                                                                                    |
|                          | Submission Preparation Checklist Order Add Item                                                                                                    |                                                                                                    |
|                          | <ul> <li>The submission has not been previously published, nor is it before another journal for consideration (or an<br/>explanation has been provided in Comments to the Editor).</li> </ul>                                               |                                                                                                    |
|                          | The submission file is in OpenOffice, Microsoft Word, or RTF document file format.                                                                                                    |                                                                                                    |
|                          | Where available, URLs for the references have been provided.                                                                                                    |                                                                                                    |
|                          | <ul> <li>The text is single-spaced; uses a 12-point font; employs italics, rather than underlining (except with URL addresses); and all illustrations, figures, and tables are placed within the text at the appropriate points,</li> </ul> |                                                                                                    |
|                          | The text adheres to the stylistic and bibliographic requirements outlined in the Author Guidelines.                                                                                                    |                                                                                                    |
|                          |                                                                                                    | That over the                                                                                                    |
|                          | Notification of Author Submission<br>Authors are automatically sent an email acknowledging their submission. Your may have copies of this email sent to                                                                                     | OJS/PKP                                                                                                    |

Gambar 7 : Proses Wizard Tab Submission

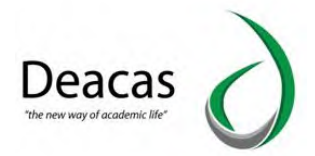

Berikut ini tampilan Setting Wizard Tab "Indexing", tentang proses indexing oleh mesin pencari.

| Jamus CTICD Max Scheson | Tana 🙆 |                                                                                                    | 🕼 Thereich 🗰 Vaga Tipe 🛔 advan. |
|-------------------------|--------|----------------------------------------------------------------------------------------------------|---------------------------------|
| OIG                     |        | Settings Wizard                                                                                                    |                                 |
|                         |        | Masthead Contact Appearance Submission Indexing Users O Hulp                                                                                      |                                 |
| Seitroissions           |        | Search Engine Indexing<br>Provide a brief description of the journal which search engines can display when listing the journal in search results. |                                 |
| Settings                |        | Description                                                                                                    |                                 |
| Javers & Wakes          |        | Custom HTML header tags to be inserted in the header of every page (e.g., META tags).                                                             |                                 |
| Statistics              |        |                                                                                                    |                                 |
| AdminiStruction         |        |                                                                                                    |                                 |
|                         |        | Sitemap<br>A XML stemap is available for submitting to search engines at<br>https://stsionisel.ac.ul/ejurnal/index.ob/j/urnal/sitemap             |                                 |
|                         |        | Continuer Caused                                                                                                    |                                 |
|                         |        |                                                                                                    |                                 |
|                         |        |                                                                                                    |                                 |

Gambar 8 : Proses Wizard Tab Indexing

Berikut ini tampilan Setting Wizard Tab "Users", perlu dibuatkan user Journal Admin yang akan mengelola jurnal nantinya

| 210               | Jonuroji<br>Gran (i) | Settings Wizard  |             |                     |            | ×             | 🥵 britik) 🖷 Tree Dr. | A viene |
|-------------------|----------------------|------------------|-------------|---------------------|------------|---------------|----------------------|---------|
|                   |                      | Masthead Contact | Appearance  | Submission Indexing | Users      | 0 Help        |                      |         |
|                   |                      |                  |             |                     |            |               |                      |         |
|                   |                      | Current Users    |             |                     | Q Search   | Add User      |                      |         |
|                   |                      | Given Name       | Family Name | Username            | Email      |               |                      |         |
|                   |                      | • admin          | admin       | admin               | admin@stki | ipnisel.ac.id |                      |         |
|                   |                      |                  |             |                     | . 7        | +1 of 1 items |                      |         |
|                   |                      |                  |             |                     |            |               |                      |         |
|                   |                      |                  |             |                     |            |               |                      |         |
| Administration of |                      | Finish Cancel    |             |                     |            |               |                      |         |

Gambar 9 : Proses Wizard Tab Users

Klik tombol "Add User", selanjutnya akan muncul halaman berikut ini :

| Add User                                                  |                                                               |
|-----------------------------------------------------------|---------------------------------------------------------------|
| Step #1: Fill in User Details<br>Name                     |                                                               |
| Given Name *                                              | Family Name                                                   |
| How do you prefer to be addressed? Salutations, m         | lddle names and suffixes can be added here if you would like. |
| Preferred Public Name                                     |                                                               |
| The username must contain only lowercase letters          | numbers, and hyphens/underscores.                             |
| admin                                                     | Suggest                                                       |
| Username *                                                |                                                               |
| Contact                                                   |                                                               |
| Emoil *                                                   |                                                               |
| Password                                                  |                                                               |
|                                                           |                                                               |
| Password *                                                | Repeat password *                                             |
| Generate Password Generate random password for this user. |                                                               |
| Change Password                                           |                                                               |

Gambar 10 : Proses Wizard Add User

Setelah menekan tombol save, akan muncul halaman berikut ini, berikan semua tanda centang :

| Add User                                                                                                    | × |
|----------------------------------------------------------------------------------------------------|---|
| Step #2: Add User Roles to test                                                                                                    |   |
| User Roles                                                                                                    |   |
| Journal manager                                                                                                    |   |
| journal editor                                                                                                    |   |
| Production editor                                                                                                    |   |
| Section editor                                                                                                    |   |
| Guest editor                                                                                                    |   |
| Copyeditor                                                                                                    |   |
| Designer                                                                                                    |   |
| Eurolina coordinator                                                                                                    |   |
| 2 Indexe                                                                                                    |   |
| a Masana and a Masana and |   |
| Layout contor                                                                                                    |   |
| Marketing and sales coordinator                                                                                                    |   |
| 2 Proofreader                                                                                                    |   |
| Author Author                                                                                                    |   |
| Z Translator                                                                                                    |   |

Gambar 11 : Proses memilih level akses untuk user baru

Selanjutnya klik tombol "Save". Setelah semua proses selesai klik tombol "Finish". Berikut ini contoh halaman yang telah dibuat :

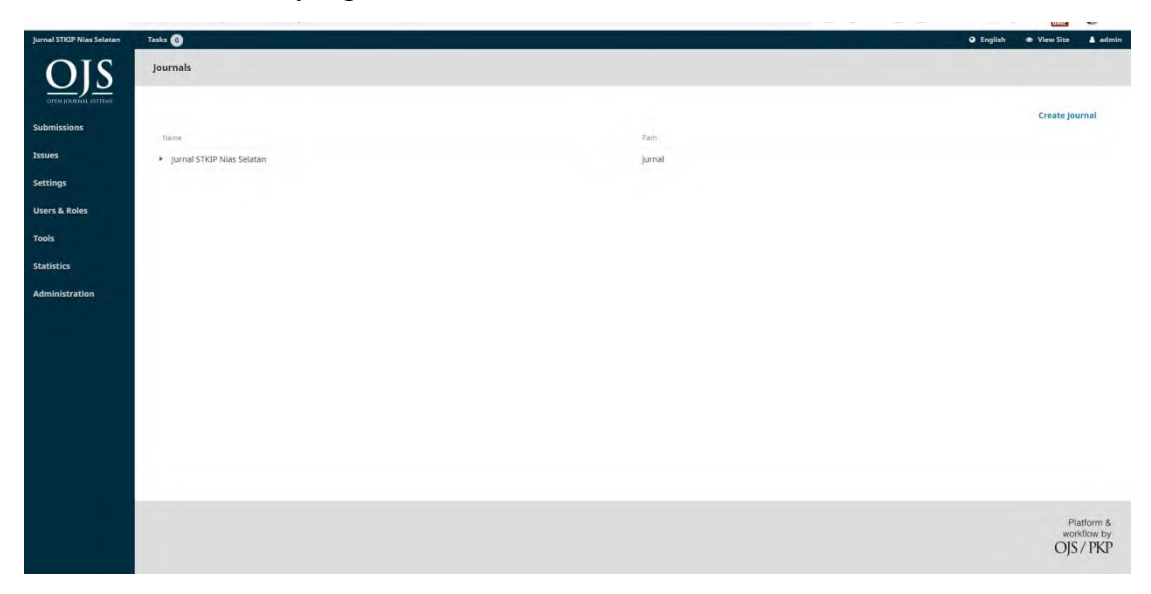

Gambar 12 : Halaman Setelah proses Wizard selesai

#### **B. Journal Admin**

Untuk login sebagai journal admin, maka kita perlu logout dari Super Admin, selanjutnya klik tombol login kembali.

Masukkan username yang anda masukkan sesuai dengan gambar 10. Setelah proses login selesai akan muncul halaman berikut ini :

| 0                    |                    |                          | 🛛 English 🔹 View Si | te 🔺 admintes |
|----------------------|--------------------|--------------------------|---------------------|---------------|
| y Queue Unassigned A | dl Active Archives |                          |                     | 0 Help        |
| y Assigned           | Q Search           | T Filters New Submission |                     |               |
|                      |                    | 0 submissions            |                     |               |
|                      |                    |                          |                     |               |
|                      |                    |                          |                     |               |
|                      |                    |                          |                     |               |
|                      |                    |                          |                     |               |
|                      |                    |                          |                     |               |
|                      |                    |                          |                     |               |

Gambar 13 : Halaman Setelah Login Selesai dari Admin Journal Klik tombol "Issues" > Future Issue untuk membuat publikasi.

| sks 🕐                     |                   | English | <ul> <li>View Site</li> </ul> | admintest              |
|---------------------------|-------------------|---------|-------------------------------|------------------------|
| issues                    |                   |         |                               |                        |
| Future Issues Back Issues |                   |         |                               | O Help                 |
| Future Issues             |                   |         | Crea                          | te Issue               |
| Issue                     | Items<br>No Items |         |                               |                        |
|                           |                   |         |                               |                        |
|                           |                   |         |                               |                        |
|                           |                   |         |                               |                        |
|                           |                   |         |                               |                        |
|                           |                   |         |                               |                        |
|                           |                   |         |                               |                        |
|                           |                   |         |                               |                        |
|                           |                   |         |                               |                        |
|                           |                   |         | Ċ                             | Platform & workflow by |
|                           |                   |         |                               |                        |

Gambar 14 : Halaman Issue Journal

Klik tombol "Create Issue", isi form seperti berikut ini :

| The second second second second second second second second second second second second second second second se | turn Cit      |                                           | a nuch                                                                                                    |         |
|----------------------------------------------------------------------------------------------------|---------------|-------------------------------------------|----------------------------------------------------------------------------------------------------|---------|
| C STREP                                                                                                    | Tensors :     | Create Issue                              | ×                                                                                                    |         |
| ATAS SELATAN                                                                                                    |               | Identification                            |                                                                                                    | 100     |
| Contract of Contract of Contract                                                                                |               | Volume Alumber Year                       |                                                                                                    |         |
| Sec. 1                                                                                                    | County County |                                           | 1                                                                                                    |         |
| Desid integ                                                                                                    |               | Title                                     |                                                                                                    |         |
| Test                                                                                                    |               | Volume G Number G Year G Title            |                                                                                                    |         |
| Sector (Sector)                                                                                                 |               | Description                               |                                                                                                    |         |
|                                                                                                    |               |                                           |                                                                                                    |         |
|                                                                                                    |               |                                           |                                                                                                    |         |
|                                                                                                    |               |                                           |                                                                                                    | A = A h |
|                                                                                                    |               |                                           |                                                                                                    |         |
|                                                                                                    |               | Cover image                               | in the second second second second second second second second second second second second second second second |         |
|                                                                                                    |               | Drag and drop a file here to begin upload | Upload File                                                                                                    | OB/NJ   |

Gambar 15 : Pembuatan Issue Journal

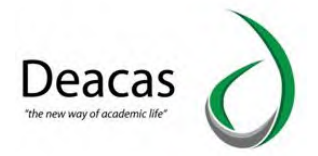

Selanjutnya klik tombol Save. Jika proses pengisian berhasil maka akan muncul tampilan seperti berikut ini :

|                                                       |       |         | and the second second second second second second second second second second second second second second second | 1                    |
|-------------------------------------------------------|-------|---------|----------------------------------------------------------------------------------------------------|----------------------|
| s (0)                                                 |       | English | View Site                                                                                                    | adm                  |
| ues                                                   |       |         |                                                                                                    |                      |
|                                                       |       |         |                                                                                                    |                      |
| Future Issues Back Issues                             |       |         |                                                                                                    | 0 Hel                |
|                                                       |       |         |                                                                                                    |                      |
| uture Issues                                          |       |         | Crea                                                                                                    | te Issue             |
| ssue                                                  | Items |         |                                                                                                    |                      |
| Vol 1 No 2 (2020): Jurnal Pendidikan Bahasa Indonesia | 0     |         |                                                                                                    |                      |
|                                                       |       |         |                                                                                                    |                      |
|                                                       |       |         |                                                                                                    |                      |
|                                                       |       |         |                                                                                                    |                      |
|                                                       |       |         |                                                                                                    |                      |
|                                                       |       |         |                                                                                                    |                      |
|                                                       |       |         |                                                                                                    |                      |
|                                                       |       |         |                                                                                                    |                      |
|                                                       |       |         |                                                                                                    |                      |
|                                                       |       |         |                                                                                                    |                      |
|                                                       |       |         |                                                                                                    |                      |
|                                                       |       |         |                                                                                                    | Platform             |
|                                                       |       |         | C                                                                                                    | Platform<br>workflow |

Gambar 16 : Hasil Pembuatan Issue Journal

Langkah selanjutnya, kita akan memposting isi jurnal. Klik pada "Submissions", selanjutnya akan muncul tampilan sebagai berikut :

| Submissions   | My Queue Unassigned All Active | Archives |                          | O Help                                 |
|---------------|--------------------------------|----------|--------------------------|----------------------------------------|
| Issues        | My Assigned                    | Q Search | T Filters New Submission |                                        |
| Settings      |                                |          | 0 submissions            |                                        |
| Users & Roles |                                |          |                          |                                        |
| Tools         |                                |          |                          |                                        |
| Statistics    |                                |          |                          |                                        |
|               |                                |          |                          |                                        |
|               |                                |          |                          |                                        |
|               |                                |          |                          |                                        |
|               |                                |          |                          |                                        |
|               |                                |          |                          | Platform &<br>workflow by<br>OJS / PKP |

Gambar 17 : Cara membuat Submission Baru

Selanjutnya klik tombol New Submissions, maka akan muncul halaman sebagai berikut ini :

| Submission Requirements         Submission Requirements           You must read ad advantation day that you've completed the requirements. below before proceeding.         If the submission has not been previously published, not is it before another journal for consideration (or an explanation has been previously included in Comments to the Editor).           If the submission file is to Open-Office. Microsoft Wand, or RTF document the format.         If the submission file is to Open-Office. Microsoft Wand, or RTF document the format.           If the submission file is to Open-Office. Microsoft Wand, or RTF document the format.         If the submission file is to Open-Office. Microsoft Wand, or RTF document the format.           If the submission file is to Open-Office. Microsoft Wand, or RTF document the format.         If the submission file is to Open-Office. Microsoft Wand, or RTF document the format.           add         The text is suple-squared, usen a 12-point form emptoy, statcs, rather than under Filing (except with URL, addresses); and all fluctrations, figures, and tables are placed within the text at the appropriate point, such except with a text.           attractive         If The text is suple-squared, and bibling apprist requirements outlined in the Author Guadelines.           Comments for the Editor         Comments for the Editor                                                                                                    | Submit As *         Submit As *                                                                                                    | rnal STRIP Nias Selatan                           | Tasks 🕘                                                                                                    | @ English           | <ul> <li>View Site</li> </ul> | admin       |  |  |
|----------------------------------------------------------------------------------------------------|----------------------------------------------------------------------------------------------------|---------------------------------------------------|----------------------------------------------------------------------------------------------------|---------------------|-------------------------------|-------------|--|--|
| Street         The unstream of and advanced by Dury or completed the requirements, before proceeding.           In the unstream of hear being synchronic point of the requirements, before proceeding.         If the unstream of the requirements, before foregraphics, and explanation has been provided in Comments to the Editor.           In the unstream of the requirements, before foregraphics, and the complete the foregraphics, and the period of the references.         If the unstream of the regularization has been provided in Comments to the Editor.           In the result is unstream of the references.         The result is unstream of the references.         If the unstream of the references have been provided.           In the result is unstream of the references.         The result is unstream of the references have been provided.         If the result is unstream of the references have been provided.           In the result is unstream of the references.         The result is unstream of the references have been provided.         If the result is unstream of the references have been provided.           In the result is unstream of the references.         The result is unstream of the references have been provided.         If the result advanter to the registream of the reference have been provided.           In the result advanter to the references have a bibliographic requirements outlined in the Author Guidelines.         Comments for the Editor           In the result advanter to the reference have a bibliographic requirements outlined in the Author Guidelines.         Comments for the Editor                                                                                                    | Vou motif raid and advantage find update or emplements before proceeding. In the submission fiels in Operating of the Submission for an explanation has been provided in Connects to the Editor I. In the submission fiels in Operation, Submission fiels in Operation, Submission for an explanation has been provided in Connects to the Editor I. In the submission fiels in Operation, Submission fiels in Operation, Submission for an explanation has been provided in Connects to the Editor I. In the submission fiels in Operation, Submission field in the Author Guideline. In the submission field by Connect the Interview field in the Author Guideline. Comments for the Editor Extend As * Submit As * Submit As * Submit As a data Submit As a Autor Our and raid editor in the Interview editor in the submission yourset! journal manager, journal editor, Production editor Operate editor Operate editor Operate editor Autor                                                                                                    | NES .                                             | Submission Requirements                                                                                                    |                     |                               |             |  |  |
| Apples     Apples      | into       in the submission has the en protecting patient for is 1 before another pound for consubution (or an explanation has been provided in Comments to the Editor).         is in additional for the information for the information of the edite another pound for consubution (or an explanation has been provided in Comments to the Editor).         is in additional for the information for the edite of the edite and the edite of the edite of                                                                                                    |                                                   | You must read and acknowledge that you've completed the requirements below before proceeding.                                                                                                    |                     |                               |             |  |  |
| es & Andres Comments for the Editor Comments for the Editor Comments for the E | <ul> <li>a Balace</li> <li>If the submits are the is to types: Offers, Marrow the the KHF Haccesment the format.</li> <li>Given equations the single-spaced; uses a 12-point font, emptysis takes, rather thin underlining (except with URL addresses); and all Rubristions, Tigures, and tables are placed within the text at appropriate points; submit than at the end.</li> <li>The text is large-spaced; uses a 12-point font, emptysis takes, rather thin underlining (except with URL addresses); and all Rubristions, Tigures, and tables are placed within the text at appropriate points; submit than at the end.</li> <li>The text at and Bibliographic requirements outlined in the Author Guidelines.</li> <li>Comments for the Editor</li> <li>Submit As *</li> <li>Submit As *</li> <li>Submit As *</li> <li>Submit As any of the Rolowing relis if you would like to be able to edit and publich this submitsion yourself. journal manager, journal editor, Production editor</li> <li>Oponal editor</li> <li>Production editor</li> <li>Author</li> </ul>                                                                                                    | tings                                             | The submission has not been previously published, nor is it before another journal for consideration for an explanation has been provided in                                                                                                    | Comments to the     | Editori.                      |             |  |  |
| ers & Alodes  C Where exviolable. URL for the references have been provided.  The text is single-spaced; uses a 12-point font; employs talks, rather than underfining (except with URL addresses); and all fluctrations, figures, and tables are placed within the text at the appropriate point; rathers, rather than the ref.  The text adheres to the sylics: and bibliographic requirements outlined in the Author Guidelines.  Comments for the Editor  D to B / U & 2 C C R R R R R R R R R R R R R R R R R                                                                                                    | <ul> <li>Stables</li> <li>Where available, UB(1) for the references. have been provided.</li> <li>The test is subjective available base subjects and the references have been provided.</li> <li>The test is subjective available base subjects and tables are glaced within the test at appropriate parts, subter than at the end.</li> <li>The test adheres to the solitator and bibliographic repartmenters outlined in the Aurhor Guadalines.</li> <li>Comments for the Editor</li> <li>Comments for the Editor</li> <li>Submit As *</li> <li>Submit As *</li> <li>Submit As *</li> <li>Submit As *</li> <li>Submit As *</li> <li>Submit As a Author</li> </ul>                                                                                                    |                                                   | Intersubmission file is in OpenOffice, Microsoft Word, or RTF document file format.                                                                                                    |                     |                               |             |  |  |
| B The text is reple-scared, use a 12-point form employ takes, rather than under fining (except with UIL, addresses); and all illustrations, figures, and tables are placed within the text at the appopulate points; scare than a title end.     The text adheres to the sylicitic and bibliographic requirements outlined in the Author Guidelines.     Comments for the Editor     D: 0: 8: 7: 9: 9: 20: 22: 22: 22: 22: 22: 22: 22: 22: 22                                                                                                    | <ul> <li>By the text is supple-spaced, usen a 12-point fromt, employs tables, rather than underfining (except with UBL addresses); and all fluctrations, figures, and tables are placed within the text at appropriate points, rather than table and.</li> <li>The text address to the software and bibliographic requirements sutlined in the Author Gaudalines.</li> <li>Comments for the follow</li> <li>Do B / M @ 20 O 20 20 20 20 20 20 20 20 20 20 20 20 20</li></ul>                                                                                                    | irs & Roles                                       | Where available, URLs for the references have been provided.                                                                                                    |                     |                               |             |  |  |
| Image opposite points, stather than at the end.       Image opposite points, stather than at the end.                                                                                                    | B       appropriate parts, subtract than at the end.         Center       Image: The set at them is the end.         Center       Image: The set at them is the end.         Comments for the Editor       Image: The set at them is the end.         Image: The set at them is the end.       Image: The set at them is the end.         Image: The set at them is the end.       Image: Them is the end.         Image: The set at them is the end.       Image: Them is the end.         Image: The set at them is the end.       Image: Them is the end.         Image: The set at them is the end.       Image: The set at the set at the end.         Image: The set at the set at the set at the end.       Image: The set at the set at the end.         Image: The set at the set at the set                                                                                                    |                                                   | The text is single-spaced; uses a 12-point font; employs italics, rather than underlining (except with URL addresses); and all illustrations, figure 1.                                                                                                    | res, and tables are | placed within the             | text at the |  |  |
| Image: The test adheres to the system and bibliographic requirements outlined in the Author Guidelines.         Comments for the Editor         Image: Doi: 100       D         Image: Doi: 100       D         Image: Doi                                                                                                    | Submit As * Submit As * Submit As * A de control of the solution of the solution of t                                                                                                    | 65                                                | appropriate points, rather than at the end.                                                                                                    |                     |                               |             |  |  |
| Comments for the Editor<br>□ IB IF IF IF IF IF IF IF IF IF IF IF IF IF                                                                                                    | Comments for the followr<br>Comments for the followr<br>Submit As *<br>Submit As *<br>Submit As *<br>Submit As a *<br>Submit As a *<br>Submit As a *<br>Submit As a *<br>Submit As a *<br>Submit As a *<br>Submit As a *<br>Submit As a *<br>Submit As *<br>Submit As *<br>Su | nimica                                            | The text adheres to the stylistic and bibliographic requirements outlined in the Author Guidelines.                                                                                                    |                     |                               |             |  |  |
| Comments for the Editor                                                                                                    | Comments for the Editor         □       •       •         □       •       •         Submit As *         Submit As * <td colspa<="" td=""><td></td><td></td><td></td><td></td><td></td></td>                                                                                                    | <td></td> <td></td> <td></td> <td></td> <td></td> |                                                                                                    |                     |                               |             |  |  |
| Do C B / U & 20 0 X Elliptical 2                                                                                                    | <ul> <li>Submit As *</li> <li>Submit As *</li> <li>Submit As *</li> <li>Submit as word the following roles if you would like to be able to edit and publich this submission yourself. Journal manager, Journal editor, Production editor</li> <li>Dornal manager</li> <li>Dornal editor</li> <li>Dornal editor</li> <li>Audior</li> </ul>                                                                                                    |                                                   | Comments for the Editor                                                                                                    |                     |                               |             |  |  |
|                                                                                                    | Submit As * Submit As * Submit As * Submit as * Submit as * Submit                                                                                                    |                                                   | Do to B 7 U & 22 O St Collocat A                                                                                                    |                     |                               |             |  |  |
|                                                                                                    | Submit As * Submit in any of the following roles if you would like to be able to edit and publish this submission yourself. journal manager, journal editor, Production editor Submit an anger O Journal editor Author Submit As the submission production editor Submit As the submit and submit and sub                                                                                                    |                                                   |                                                                                                    |                     |                               |             |  |  |
|                                                                                                    | Submit As *<br>Submit As *<br>Submit is any of the following roles if you would like to be able to edit and publish this submission yourself. Journal manager, Journal editor, Production editor<br>>>>>>>>>>>>>>>>>>>>>>>>>>>>>>>>>>>>>                                                                                                    |                                                   |                                                                                                    |                     |                               |             |  |  |
|                                                                                                    | Submit As *<br>Submit as *<br>Submit in any of the following noise if you would like to be able to edit and publish this submission yourself. Journal manager, Journal editor, Production editor<br>Submit in manager<br>Optimate editor<br>Optimate editor<br>Optimate editor                                                                                                    |                                                   |                                                                                                    |                     |                               |             |  |  |
|                                                                                                    | Submit As * Stanis is any of the following roles if you would like to be able to edit and publich this submission yourself. Journal manager, Journal editor, Froduction editor ported editor Production editor Rodor                                                                                                    |                                                   |                                                                                                    |                     |                               |             |  |  |
|                                                                                                    | Submit As *<br>Submit nary of the following notes if you would like to be able to edit and publish this submission yourself. Journal manager, Journal editor, Production editor<br>Dournal editor<br>Openate editor<br>Production editor<br>Author                                                                                                    |                                                   |                                                                                                    |                     |                               |             |  |  |
|                                                                                                    | Submit As *<br>Submit As *<br>Submit in any of the following notes if you would like to be able to edit and publish this submission yourself. Journal manager, Journal editor, Production editor<br>© Journal editor<br>© Journal editor<br>© Production editor<br>© Author                                                                                                    |                                                   |                                                                                                    |                     |                               |             |  |  |
|                                                                                                    | Submit As *<br>Submit As *<br>Submit as y of the following roles if you would like to be able to edit and publish this submission yourself. Journal manager, Journal editor, Production editor<br>>>>>>>>>>>>>>>>>>>>>>>>>>>>>>>>>>>>>                                                                                                    |                                                   |                                                                                                    |                     |                               |             |  |  |
|                                                                                                    | Submit As * Submit As * Submit as * Submit is any of the following roles if you would like to be able to edit and publish this submission yourself. Journal manager, Journal editor, Production editor Submit is any of the following roles if you would like to be able to edit and publish this submission yourself. Journal manager, Journal editor, Production editor Submit as * Submit is any of the following roles if you would like to be able to edit and publish this submission yourself. Journal manager, Journal editor, Production editor Submit as * Submit is any of the following roles if you would like to be able to edit and publish this submission yourself. Journal manager, Journal editor, Production editor Submit as * Submit is any of the following roles if you would like to be able to edit and publish this submission yourself. Journal manager, Journal editor, Production editor Submit as * Submit as * Submit                                                                                                    |                                                   |                                                                                                    |                     |                               |             |  |  |
|                                                                                                    | Submit As * Submit As * Submit in any of the following roles if you would like to be able to edit and publish this submission yourself. Journal manager, Journal editor, Production editor Sournal editor Ontained editor Author Submit Author                                                                                                    |                                                   |                                                                                                    |                     |                               |             |  |  |
|                                                                                                    | Submit As * Submit As * Submit As * Submit as * Submit as * Submit as * Submit as * Submit as events in any of the following roles if you would like to be able to edit and publish this submission yourself. Journal manager, Journal editor, Production editor Some editor Submit As * Author Submit As * Submit As * Submit                                                                                                    |                                                   |                                                                                                    |                     |                               |             |  |  |
|                                                                                                    | Submit As * Submit As * Submit in any of the following roles if you would like to be able to edit and publish this submission yourself. Journal manager, Journal editor, Production editor © Journal editor O Production editor O Antior                                                                                                    |                                                   |                                                                                                    |                     |                               |             |  |  |
|                                                                                                    | Submit As * Submit As way of the following roles if you would like to be able to edit and publish this submission yourself. Journal manager, Journal editor, Production editor Submit As we done O hostuction editor C Author                                                                                                    |                                                   | The state of the state of the s |                     |                               |             |  |  |
|                                                                                                    | Submit in any of the following notes if you would like to be able to edit and publich this submission yourself. Journal manager, Journal editor, Production editor<br>© Journal editor<br>© Induction editor<br>© Andhor                                                                                                    |                                                   | Submit As *                                                                                                    |                     |                               |             |  |  |
| Submit As *                                                                                                    | Sound manager     Sound effort     Ander     Ander                                                                                                    |                                                   | Submit in any of the following roles if you would like to be able to edit and publish this submission yourself: journal manager, journal editor, Pro                                                                                                    | duction editor      |                               |             |  |  |
| Submit AS *                                                                                                    | Spurnal editor     Production editor     Author                                                                                                    |                                                   | Journal manager                                                                                                    |                     |                               |             |  |  |
| Submit As *<br>Submit As *<br>Submit is any of the following roles if you would like to be able to edit and publish this submission yourself. Journal manager, Journal editor, Production editor                                                                                                    | <ul> <li>○ Production editor</li> <li>○ Auditor</li> </ul>                                                                                                    |                                                   | O journal editor                                                                                                    |                     |                               |             |  |  |
| Submit As * Submit As * Submit As * Submit in any of the following roles if you would like to be able to edit and publish this submission yourself; journal manager; journal editor; Production editor Operand editor                                                                                                    | O Autor                                                                                                    |                                                   | O Production editor                                                                                                    |                     |                               |             |  |  |
| Submit As * Submit As * Submit is any of the following roles if you would like to be able to edit and publish this submission yourself. Journal manager, Journal editor, Production editor Summa editor Dispond editor Timesoper                                                                                                    |                                                                                                    |                                                   | C Author                                                                                                    |                     |                               |             |  |  |
| Submit As * Submit As * Submit As * Submit As * Submit any of the following roles if you would like to be able to edit and publish this submission yourself; journal manager; journal editor; Production editor O horshickling editor O horshickling editor                                                                                                    |                                                                                                    |                                                   |                                                                                                    |                     |                               |             |  |  |
| Submit As * Submit As * Submit As a * Submit As a * Submit have of the following roles if you would like to be able to edit and publish this submitsion yourself. Journal manager, Journal editor, Production editor © Journal manager © Demail editor © Production editor © Addor                                                                                                    |                                                                                                    |                                                   |                                                                                                    |                     |                               |             |  |  |

Gambar 18 : Menujukkan cara pengisian form submission yang wajib diikuti

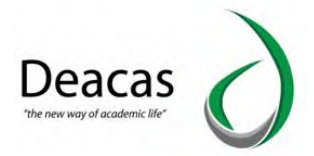

Lakukan seperti gambar, selanjutnya klik tombol save and continue. Selanjutnya akan muncul tampilan Upload berkas. Pilih "Article Text" dan uploadkan filenya :

| Terrer Trick war blana |                                 |                                                                                                    |    |  |
|------------------------|---------------------------------|----------------------------------------------------------------------------------------------------|----|--|
| WILL STATE             | Submit in prints                | Upload Submission File                                                                                                    | ×  |  |
| A above series         | 1.0                             | 1, Upload File 2, Review Details 3, Confirm                                                                                                    |    |  |
|                        | Summission Files                | Article Component *                                                                                                    |    |  |
| Lottings               |                                 | Article Text                                                                                                    | *  |  |
| the part of the second |                                 | Drag and drop a file here to begin upload Value of the second value of the second valu | 11 |  |
| teal.                  | Construction of Construction of |                                                                                                    |    |  |
| particles              |                                 | Continue Cancel                                                                                                    |    |  |
|                        |                                 |                                                                                                    |    |  |
|                        |                                 |                                                                                                    |    |  |
|                        |                                 |                                                                                                    |    |  |

Gambar 19 : Proses mengupload Article

Selanjutnya klik "Continue", klik "Continue" lagi sampai muncul tombol "Complete". Lalu klik tombol "Complete". Jika proses berhasil maka seperti berikut ini contohnya :

| a series of the second second se |                |                       |
|----------------------------------------------------------------------------------------------------|----------------|-----------------------|
| Submission Files                                                                                                    |                | Q. Search Upload File |
| 2 9-1 admintest, penswaran permintaan (1) pdf                                                                                                    | June 5, 2020 A | rticle Text           |
|                                                                                                    |                |                       |
| ave and continue Cancel                                                                                                    |                |                       |
|                                                                                                    |                |                       |
|                                                                                                    |                |                       |
|                                                                                                    |                |                       |
|                                                                                                    |                |                       |
|                                                                                                    |                |                       |
|                                                                                                    |                |                       |
|                                                                                                    |                |                       |

Gambar 20 : Proses upload

Klik tombol "Save and Continue". Lalu masukkan metadata berupa keterangan dari item jurnal tersebut.

| refix<br>amples: A The<br>Ibtile  | Title *<br>Teknik Belajar Anak pada saa | it pandemi |      |                 |                 |
|-----------------------------------|-----------------------------------------|------------|------|-----------------|-----------------|
| amples: A, The                    | Teknik Belajar Anak pada saa            | it pandemi |      |                 |                 |
| imples: A The                     |                                         |            |      |                 |                 |
| btitle                            |                                         |            |      |                 |                 |
|                                   |                                         |            |      |                 |                 |
| bstract *                         |                                         |            |      |                 |                 |
| 5 6 B / U E E × ×,                | d <sup>0</sup> 22 ↔ 💥 🖬 Upload          | ۵.         |      |                 |                 |
| unin onger vise peda saat pandern |                                         |            |      |                 |                 |
| List of Contributors              |                                         | Low        | Tale | Primary Contact | Add Contributor |
|                                   |                                         |            |      |                 |                 |

Gambar 21 : Proses pengisian Metadata

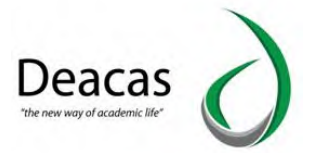

Setelah proses pengisian selesai, klik tombol "Save and Continue". Selanjutnya klik tombol "Finish Submission". Klik "Ok" jika muncul pertanyaan.

Selanjutnya klik kembali pada tombol "Submission" di bagian sidebar.

| Submissions   |                                       | 0 Hel                                    |
|---------------|---------------------------------------|------------------------------------------|
| Issues        | My Assigned Q Search                  | T Filters New Submission                 |
| Settings      | 3 test test                           | (O Submission)                           |
| Users & Roles | Teknik Belajar Anak pada saat pandemi | <b>^</b>                                 |
| Tools         | 🗭 0 Open discussions                  |                                          |
| Statistics    | Vie                                   | w Submission Activity Log & Notes Delete |
|               |                                       | 1 of 1 submissions                       |
|               |                                       |                                          |
|               |                                       |                                          |
|               |                                       |                                          |
|               |                                       |                                          |
|               |                                       | Platform                                 |

Gambar 22 : Selesai tahapan pengisian pertama

Klik pada tanda panah, selanjutnya klik tombol "View Submission". Maka akan muncul tampilan berikut ini :

| 2       | Submission Review Copyediting Production  |       |                                |                          |
|---------|-------------------------------------------|-------|--------------------------------|--------------------------|
| ngs     |                                           |       |                                |                          |
| & Roles | Submission Files                          |       | Q, Search Upload File          | Send to Review           |
|         | admintest, penawaran, permintaan (1), pdf |       | Jurne S. Article Text.<br>2020 | Accept and Skip Review   |
| tics    |                                           |       | Download All Files             | Decline Submission       |
|         |                                           |       |                                | Participants Assign      |
|         | Pre-Review Discussions                    |       | Add discussion                 | Journal editor           |
|         | Numa                                      | Insin | Last Reply Replies Closed      | <ul> <li>test</li> </ul> |
|         | Alo In                                    | enes  |                                | Funding coordinator      |
|         |                                           |       |                                | <ul> <li>test</li> </ul> |

Gambar 23 : Alur Submission

Klik tombol "Accept and Skip Review", maka akan muncul tampilan berikut ini :

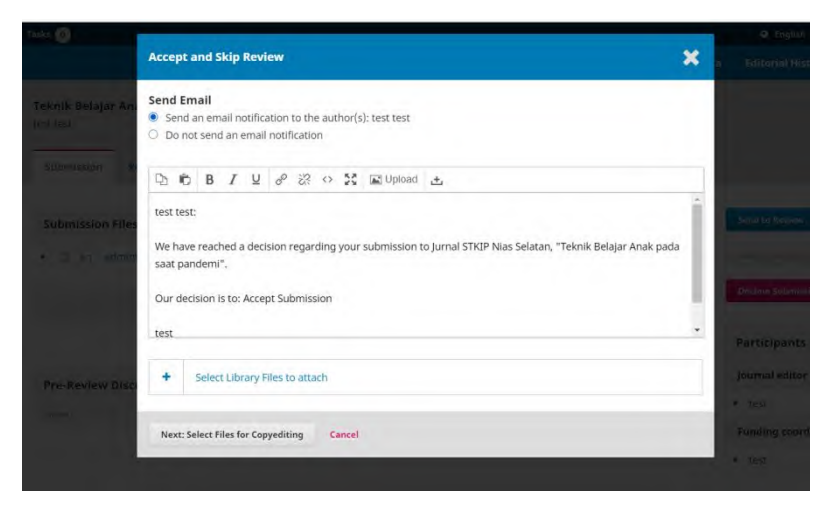

Gambar 24 : Proses Verifikasi Submission

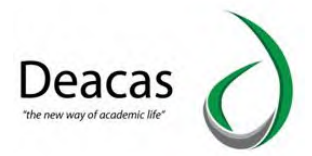

Pilih "Do not send an email notification", selanjutnya klik tombol "Next : Select file for Copyediting". Maka akan muncul tampilan berikut ini :

|                                                                      |                                                                                                    |                                                                                                    |                                                                                                    | Gi English                                                                                                    | st. Viry S                                                                                                    |
|----------------------------------------------------------------------|----------------------------------------------------------------------------------------------------|----------------------------------------------------------------------------------------------------|----------------------------------------------------------------------------------------------------|----------------------------------------------------------------------------------------------------|----------------------------------------------------------------------------------------------------|
| Accept and Skip Review                                               |                                                                                                    | ×                                                                                                    | a                                                                                                    |                                                                                                    |                                                                                                    |
| Select the files you would like to forward to the Copyediting stage. |                                                                                                    |                                                                                                    |                                                                                                    |                                                                                                    |                                                                                                    |
| Submission Files                                                     | Q Search                                                                                                    | Upload File                                                                                                    |                                                                                                    |                                                                                                    |                                                                                                    |
| 🕨 🔟 🧕 9-1 admintest, penawaran_permintaan (1).pdf                    | June 5,<br>2020                                                                                                    | Article Text                                                                                                    |                                                                                                    |                                                                                                    |                                                                                                    |
|                                                                      |                                                                                                    |                                                                                                    |                                                                                                    |                                                                                                    |                                                                                                    |
|                                                                      |                                                                                                    |                                                                                                    |                                                                                                    |                                                                                                    |                                                                                                    |
| Record Editorial Decision Previous: Author Notification Cancel       | -                                                                                                    | mhoad All Files                                                                                                    | 0.0                                                                                                    |                                                                                                    |                                                                                                    |
|                                                                      |                                                                                                    |                                                                                                    |                                                                                                    |                                                                                                    |                                                                                                    |
|                                                                      | Accept and Skip Review         Select the files you would like to forward to the Copyediting stage.         Submission Files | Accept and Skip Review         Select the files you would like to forward to the Copyediting stage.         Submission Files       Q. Search | Select the files you would like to forward to the Copyediting stage.       Submission Files     Q. Search     Upload File <ul> <li>Image: Select the files you would like to forward to the Copyediting stage.</li> </ul> <li>Record Editorial Decision</li> <li>Previous: Author Notification</li> <li>Cancel</li> | Accept and Skip Review     Image: Comparison of the Copyediting stage.       Select the files you would like to forward to the Copyediting stage.       Submission Files     Q. Search     Upload File       Image: Comparison Files     Q. Search     Upload File       Image: Comparison Files     Q. Search     Upload File       Image: Comparison Files     Q. Search     Upload File       Image: Comparison Files     Q. Search     Upload File       Image: Comparison Files     Image: Comparison File     Image: Comparison File | Accept and Skip Review C 2 Select the files you would like to forward to the Copyediting stage. Select the files you would like to forward to the Copyediting stage. Submission Files Q Search Upload File 2 D st admintest, penawaran_permintaan (1).pdf June 5, Article Text 2020 Recerd Editorial Decision Previous: Author Notification Cancel Correlation Concel Correlation Concel |

Gambar 25 : Proses Submission

Klik tombol "Record Editorial Decision". Tunggu proses sampai selesai, maka selanjutnya akan muncul tampilan Copyediting.

| 0113  | LEST TEST                                           |                  |               |                     |                    |      |
|-------|-----------------------------------------------------|------------------|---------------|---------------------|--------------------|------|
|       | Submission Review Copyediting Pro                   | oduction         |               |                     |                    | 0    |
|       |                                                     |                  |               |                     |                    |      |
| toles | Notification                                        | statements list  |               |                     |                    |      |
|       | Assign a copyeditor using the Assign link in the Pa | rticipants list. |               |                     |                    |      |
|       | Draft Files                                         |                  | Q Search      | Upload/Select Files | Send To Production |      |
|       | [2] 10-1 admintest, penawaran_permintaan (1)        | ).pdf            | June 5,       | Article Text        | Participants       | Acci |
|       |                                                     |                  | 2020          |                     | lournal editor     | 1.53 |
|       |                                                     |                  |               |                     | ▶ test             |      |
|       | Copyediting Discussions                             |                  |               | Add discussion      |                    |      |
|       | Name                                                | Fr               | om Last Reply | Replies Closed      |                    |      |
|       |                                                     | No Items         |               |                     |                    |      |
|       |                                                     |                  |               |                     |                    |      |

Gambar 26 : Halaman Copyediting dari proses submission

Klik tombol "Send To Production", maka akan muncul Tampilan berikut ini :

| (gyna) STNP Hias Selatan           |                                    |                                                                                                    |   |                                |  |
|------------------------------------|------------------------------------|----------------------------------------------------------------------------------------------------|---|--------------------------------|--|
| STRIP                              |                                    | Send To Production                                                                                                    | × |                                |  |
| Summissions:                       | Teknik Belajar Ana<br>teshieni     | Send Email  Send an email notification to the author(s): test test  Do not send an email notification                                                                                                    |   |                                |  |
| Lossues,                           | Entermiterant a                    | D 10 B I ⊻ & 恣 ↔ \$3 ⊠Upload ±                                                                                                    |   |                                |  |
| Settings<br>Users & Roles<br>Tools | Notification<br>Assign a cocyectio | test test:<br>The editing of your submission, "Teknik Belajar Anak pada saat pandemi," Is complete. We are now sending it<br>to production.                                                                                                    |   |                                |  |
| Statistics                         | Draft Files                        | Submission URL: https://stkipnisel.ac.id/ejurnal/index.php/jurnal/authorDashboard/submission/3                                                                                                    |   |                                |  |
|                                    | e r ot anno                        | Select Library Files to attach                                                                                                    |   | Participants<br>Journal editor |  |
|                                    | Copyediting Disi                   | Next: Select Files for Production Cancel                                                                                                    |   | + test                         |  |
|                                    |                                    |                                                                                                    |   |                                |  |
|                                    | Second Second                      | and the second second sec |   |                                |  |

Gambar 27 : Halaman verifikasi ke production

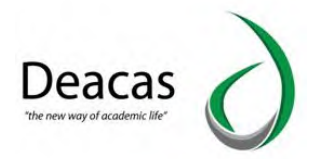

Pilih "Do not send an email notification", lalu klik tombol "Next: Select Files for Production". Akan muncul tampilan berikut ini :

| Jacob 1999 Same Same |                   |                                       |                                   |                 |              |              |  |
|----------------------|-------------------|---------------------------------------|-----------------------------------|-----------------|--------------|--------------|--|
| STRIP                |                   | Send To Production                    |                                   |                 | ×            |              |  |
| Lubreans.            | **Kn0( pelayar An | Select the files you would like to fo | orward to the Production stage.   |                 |              |              |  |
| Sourt                |                   | Draft Files                           |                                   |                 | Q Search     |              |  |
| Lunege               |                   | • 🗌 👔 🗤 admintest,                    | penawaran, permintaan (1).pdf     | June 5,<br>2020 | Arucie Text. |              |  |
| (here) († 255e)      | Nan Muanam        |                                       |                                   |                 |              |              |  |
| teals                | 1 m               | Copyedited                            |                                   |                 | Q Search     |              |  |
| 1.010001             | Durt Das          |                                       | No Files                          |                 |              |              |  |
|                      |                   |                                       |                                   |                 |              | Porticipants |  |
|                      |                   | Record Editorial Decision Pre         | vious: Author Notification Cancel |                 |              |              |  |
|                      |                   |                                       |                                   |                 |              |              |  |
|                      |                   |                                       |                                   |                 |              |              |  |
|                      |                   |                                       |                                   |                 |              |              |  |

Gambar 28 : Proses submission

Klik tombol "Record Editorial Decision", selanjutnya akan masuk ke halaman Production. Berikut ini tampilannya :

| Submission Review Copyediting                                   | Production                                                                                                    |                                                                                                    |                                                                                                    |                                                                                                    |                                                                                                    |                                                                                                    |
|-----------------------------------------------------------------|----------------------------------------------------------------------------------------------------|----------------------------------------------------------------------------------------------------|----------------------------------------------------------------------------------------------------|----------------------------------------------------------------------------------------------------|----------------------------------------------------------------------------------------------------|----------------------------------------------------------------------------------------------------|
|                                                                 |                                                                                                    |                                                                                                    |                                                                                                    |                                                                                                    |                                                                                                    | 0.0                                                                                                    |
| Notification<br>Assign a user to create galleys using the Assig | n link in the Participants lis                                                                                                    | i.                                                                                                    |                                                                                                    |                                                                                                    |                                                                                                    |                                                                                                    |
|                                                                 |                                                                                                    |                                                                                                    |                                                                                                    | _                                                                                                    |                                                                                                    |                                                                                                    |
| Production Ready Files                                          |                                                                                                    |                                                                                                    | Q Si                                                                                                    | earch Uplead File                                                                                                    | Schedule For Publication                                                                                                    |                                                                                                    |
|                                                                 | No Files                                                                                                    |                                                                                                    |                                                                                                    |                                                                                                    | Participants                                                                                                    | Antig                                                                                                    |
|                                                                 |                                                                                                    |                                                                                                    |                                                                                                    |                                                                                                    | Journal editor                                                                                                    |                                                                                                    |
| Production Discussions                                          |                                                                                                    |                                                                                                    |                                                                                                    | Add discussion                                                                                                    | <ul> <li>test</li> </ul>                                                                                                    |                                                                                                    |
| Name                                                            |                                                                                                    | From                                                                                                    | LastReply                                                                                                    | Reples Daved                                                                                                    |                                                                                                    |                                                                                                    |
|                                                                 | No Rems                                                                                                    |                                                                                                    |                                                                                                    |                                                                                                    |                                                                                                    |                                                                                                    |
|                                                                 | Submission Review Copyediting Notification Assign a user to create galleys using the Assig Production Ready Files Production Discussions Name | Submission Review Copyediting Production<br>Notification<br>Assign a user to create galleys using the Assign link in the Participants for<br>Production Ready Files<br>Arr First<br>Production Discussions<br>Home | Submission Review Copyediting Production Notification Assign a user to create gallege using the Assign link in the Participants link. Production Ready Files No Files No Files Note: No Files No Files No | Submission     Review     Copyrediting     Production       Notification     Assign a user to oreate galleys using the Assign link in the Participants list.       Production Ready Files     Q S       Mo Files | Submission     Review     Copyrediting     Production       Notification     Assign a user to create galleys using the Assign link in the Participants list.       Production Ready Files     Ct Search     Upt of File       Alo Files     Add discussion       Hame     Income     Lag Remy     Roles       No Files     Doed | Submission     Review     Copyrediting     Production       Notification     Assign a user to create galleys using the Assign link in the Participants list.       Production Ready Files     C, Search     Upt of File     Submission       No Fires     Participants       Ide Files     Add discussion     + test       Hame     Image Reprint     Doed |

Gambar 29 : Tahap akhir proses submission

Klik tombol "Schedule for Publication", maka akan muncul tampilan berikut ini :

| STRIP |                 | Publication                                                                                                    |                | × |  |
|-------|-----------------|----------------------------------------------------------------------------------------------------|----------------|---|--|
|       |                 | Schedule for publication in                                                                                    |                |   |  |
|       |                 | Vol 1 No 2 (2020): Jurnal Pendidikan Bahasa Indonesia                                                          |                | v |  |
|       |                 | To Be Assigned *                                                                                               |                |   |  |
|       |                 |                                                                                                    |                |   |  |
|       |                 | Pages                                                                                                    |                |   |  |
|       | Netlifeater:    | Pages                                                                                                    |                |   |  |
|       | 1000 A 1000 A   | Permissions                                                                                                    |                |   |  |
|       |                 | Attach the following permissions to the submission:                                                            |                |   |  |
|       | Proposition Res |                                                                                                    |                |   |  |
|       |                 | The second second second second second second second second second second second second second second second s |                |   |  |
|       |                 | Jurnal STKIP Nas Selatan                                                                                       | 2020           |   |  |
|       |                 | Copyright Holder                                                                                               | Copyright View | _ |  |
|       |                 |                                                                                                    |                |   |  |
|       |                 | Tana Canad                                                                                                    |                |   |  |
|       |                 | Jane Lance                                                                                                    |                |   |  |
|       |                 |                                                                                                    |                |   |  |
|       |                 |                                                                                                    |                |   |  |
|       |                 |                                                                                                    |                |   |  |
|       |                 |                                                                                                    |                |   |  |

Gambar 30 : Proses pemilihan Issue Journal

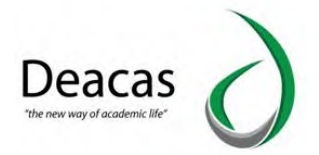

Pada bagian "Schedule for publication in", maka pilih dari Issue Jurnal yang telah kita buatkan sebelumnya pada gambar 15. Selanjutnya klik tombol "Save".

Langkahnya selanjutnya kita akan melakukan publikasi dari Issue Journal :

| ubmissions   | Future Issues Back Issues                             |       | 0 H          |
|--------------|-------------------------------------------------------|-------|--------------|
| sue          | Future Issues                                         |       | Create Issue |
| ettings      | Back Issues                                           | Items |              |
| sers & Roles | Vol 1 No 2 (2020): Jurnal Pendidikan Bahasa Indonesia | 1     |              |
| ols          |                                                       |       |              |
|              |                                                       |       |              |
| istics       |                                                       |       |              |
| tistics      |                                                       |       |              |
| istics       |                                                       |       |              |
| istics       |                                                       |       |              |
| istics       |                                                       |       |              |
| istics       |                                                       |       |              |
| istics       |                                                       |       |              |
| listics      |                                                       |       |              |
| istics       |                                                       |       | Platfor      |

Gambar 31 : Proses untuk mengaktifkan Issue Journal

Selanjutnya klik tanda panah seperti berikut ini :

| ssions  | Future Issues Back Issues                                                                   |       | 0 H          |
|---------|---------------------------------------------------------------------------------------------|-------|--------------|
|         | Future Issues                                                                               |       | Create Issue |
| js      | Issue                                                                                       | Items |              |
| & Rolus | Vol 1 No 2 (2020); Jurnal Pendidikan Bahasa Indonesia     Edit Preview Publish Issue Delete | 1     |              |
| ics     |                                                                                             |       |              |
|         |                                                                                             |       |              |
|         |                                                                                             |       |              |
|         |                                                                                             |       |              |
|         |                                                                                             |       |              |
|         |                                                                                             |       |              |

Gambar 32 : Mempublikasi Issue Journal

Lalu klik tombol "Publish Issue", setelah klik tombol Publish maka Issue journal tersebut akan berpindah ke "Back Issue". Pada saat publish maka akan muncul tampilan berikut ini :

| 0            |                                                 |  |   |  | 0.6 |
|--------------|-------------------------------------------------|--|---|--|-----|
|              | Publish Issue                                   |  | × |  |     |
|              | Send notification email to all registered users |  |   |  |     |
|              | Are you sure you want to publish the new issue? |  |   |  |     |
| iture Issues | OK Cancel                                       |  |   |  |     |
|              | PC Juna Perfisikan Bengk Internation 1          |  |   |  |     |
| Eald Provide |                                                 |  |   |  |     |

Gambar 33 : Pertanyaan untuk publikasi Issue Journal

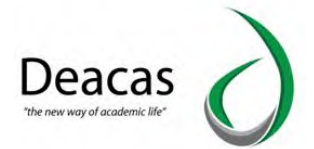

Hilangkan checklist pada "Send notification email to all registered users". Lalu klik tombol "Ok".

Kita akan melihat hasil yang telah kita upload dari <u>https://univamedan.ac.id/ojs.</u> Berikut ini contohnya :

| Current Archives About +                                                                    | Q Search                   |
|---------------------------------------------------------------------------------------------|----------------------------|
| Home: $f$ . Archives: $f$ .<br>$\rm Vel(7.5)$ : (2000); (invisi Pereddillan Babwa Indonesia | Information                |
|                                                                                             | For Readers<br>Por Authors |
|                                                                                             | For Ubranums               |
|                                                                                             |                            |
|                                                                                             |                            |
| Lumi and dian babar independent stab                                                        |                            |
| Published: 2020-06-05                                                                       |                            |
|                                                                                             |                            |
|                                                                                             |                            |
| Articles                                                                                    |                            |
| Teknik Belajar Anak pada saat pandemi<br>test test                                          |                            |

Gambar 34 : Halaman utama journal setelah publikasi Issue Journal

Jika ingin menambahkan file pdf untuk di download oleh orang lain, maka kembali ke Halaman "Submission" > Archives , klik pada item jurnal yang ingin ditambahkan file pdf.

| missions           | My Quese Unassigned All Act                             | Archives |               |                    | 0 Help |
|--------------------|---------------------------------------------------------|----------|---------------|--------------------|--------|
| ies                | Archived Submissions                                    | Q Search | T Filters     | New Submission     |        |
| ings<br>rs & Roles | 3 <b>test test</b><br>Teknik Belajar Anak pada saat pan | demi     | ( Published ) | ~                  |        |
| 5                  |                                                         |          |               | ) of 1 submissions |        |
| tistics            |                                                         |          |               |                    |        |
|                    |                                                         |          |               |                    |        |
|                    |                                                         |          |               |                    |        |
|                    |                                                         |          |               |                    |        |
|                    |                                                         |          |               |                    |        |
|                    |                                                         |          |               |                    |        |

Gambar 35 : Proses mengupload PDF

Klik pada area merah sesuai gambar. Selanjutnya akan muncul halaman berikut ini dan scroll ke bagian paling bawah sampai muncul tampilan seperti berikut ini :

| Jurnal STRIP Nias Selatan | Tasks 📀                                                            |                            |            |                | <ul> <li>English</li> </ul> | View Site | A admire |
|---------------------------|--------------------------------------------------------------------|----------------------------|------------|----------------|-----------------------------|-----------|----------|
| ettings                   | Submission Review Copyediting Pr                                   | oduction                   |            |                |                             |           | Ø Help   |
| iers & Roles              | Notification                                                       | k in the Dartins arts list |            |                |                             |           |          |
| sis                       | reading a reading on a case drawed a neuro see seadly up           | k in the Fundequints fig.  |            |                |                             |           |          |
| atistics                  | Notification<br>This submission has been scheduled for publication | m.                         |            |                |                             |           |          |
|                           | Production Ready Files                                             |                            | Q, Sear    | ch Upload File | Schedule for Publ           | icution   |          |
|                           |                                                                    | No Files                   |            |                | Participants                |           | Assign   |
|                           |                                                                    |                            |            |                | journal editor              |           |          |
|                           | Production Discussions                                             |                            |            | Add discussion | • Dest                      |           |          |
|                           | Name                                                               | From                       | Last Repty | Replet Cloud   |                             |           |          |
|                           |                                                                    | No Items                   |            |                |                             |           |          |
|                           |                                                                    |                            |            |                |                             |           |          |
|                           | Galleys                                                            |                            |            | Add galley     |                             |           |          |
|                           |                                                                    | No Rems                    |            |                |                             |           |          |

Gambar 36 : Menunjukkan posisi tombol "Add Galery" Klik tombol "Add Galery", maka akan muncul tampilan berikut ini

|                             |                  |                                                                                                    |       | Deacas<br>"the new way of academic life" | O                                       |
|-----------------------------|------------------|----------------------------------------------------------------------------------------------------|-------|------------------------------------------|-----------------------------------------|
| (uyyal) STNIP (las Selatar) | Taska (0)        | Create New Galley                                                                                                    | <br>× | Q English & Vitov Sta<br>N               | ande                                    |
|                             | Production Disc. | Galley Label * PDF Typically used to identify the file format (e.g. PDF, HTML, etc.) * English Language * This galley will be available at a separate website. Save Cancel |       | Párticipánts<br>Journal editor<br>* teg  | Alogy .                                 |
|                             |                  |                                                                                                    |       |                                          | Pratient &<br>Relationship<br>OJS / PKP |

Gambar 37 : Kotak dialog setelah add gallery diklik

Pada "Gallery Label" ketik PDF , lalu klik tombol "Save" , selanjutnya akan muncul Kotak dialog unutk upload file :

| Jurnali STRIP Miles Selatari | Tells (0)       |                                                  |      |   | ÷ |      | D Engle | ah l | - 11 m | - | redr | minteal |
|------------------------------|-----------------|--------------------------------------------------|------|---|---|------|---------|------|--------|---|------|---------|
|                              |                 | Upload a File Ready for Publication              | 1    | × | ľ |      |         |      |        |   |      |         |
|                              |                 | 1. Upload File 2. Review Details 3. Confirm      |      |   |   | Part |         |      |        |   |      |         |
|                              |                 |                                                  |      |   | 1 |      | al edit |      |        |   |      |         |
|                              | Production Disc | Article Component *                              |      |   |   |      |         |      |        |   |      |         |
|                              |                 | Article Text                                     |      | ~ |   |      |         |      |        |   |      |         |
|                              |                 |                                                  |      |   |   |      |         |      |        |   |      |         |
|                              |                 | Drag and drop a file here to begin upload Upload | File |   |   |      |         |      |        |   |      |         |
|                              |                 |                                                  |      |   |   |      |         |      |        |   |      |         |
|                              |                 | Continue Cancel                                  |      |   |   |      |         |      |        |   |      |         |
|                              | • (c))          |                                                  | _    | - |   |      |         |      |        |   |      |         |

## Gambar 38 : Proses upload file pdf

Pada bagian "Article Component" pilih "Article Text" selanjutnya klik tombol "Upload File" :

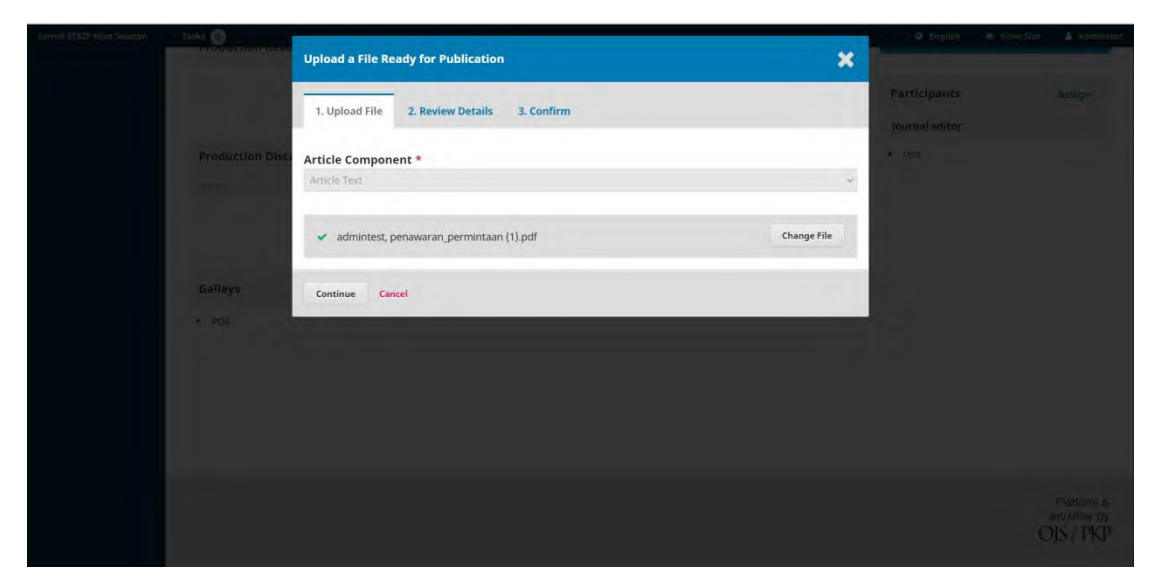

Gambar 39 : Proses upload selesai

Klik tombol "continue". Klik "continue" sekali lagi sampai muncul tombol "Complete", lalu klik tombol "Complete".

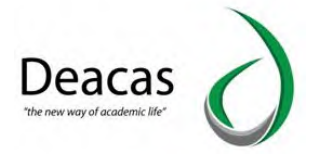

Jika kita lihat dihalaman utama <u>https://siakad.univamedan.ac.id/ojs</u>, maka jurnal yang kita upload sudah tersedia file pdf,

| Jurnal pendidikan bahasa indonesia adalah<br>Published: 2020-06-05    |                                        |
|-----------------------------------------------------------------------|----------------------------------------|
| Articles<br>Teknik Belajar Anak pada saat pandemi<br>test test<br>PDF |                                        |
|                                                                       | Platform &<br>workflow by<br>OJS / PKP |

Gambar 40 : Hasil Upload file pdf

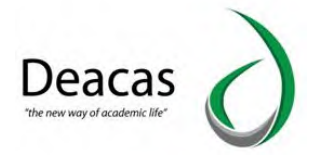

# Membuat Menu Navigasi Sidebar di OJS 3

Sekali lagi saya asumsikan Anda sudah mempunyai akun sebagai **Jurnal Manager** atau **Admin** utama jurnal. Jika Anda hanya sebagai editor, setau saya tidak bisa (koreksi jika saya salah).

1. Silahkan masuk di **Setting** dan klik **Website**.

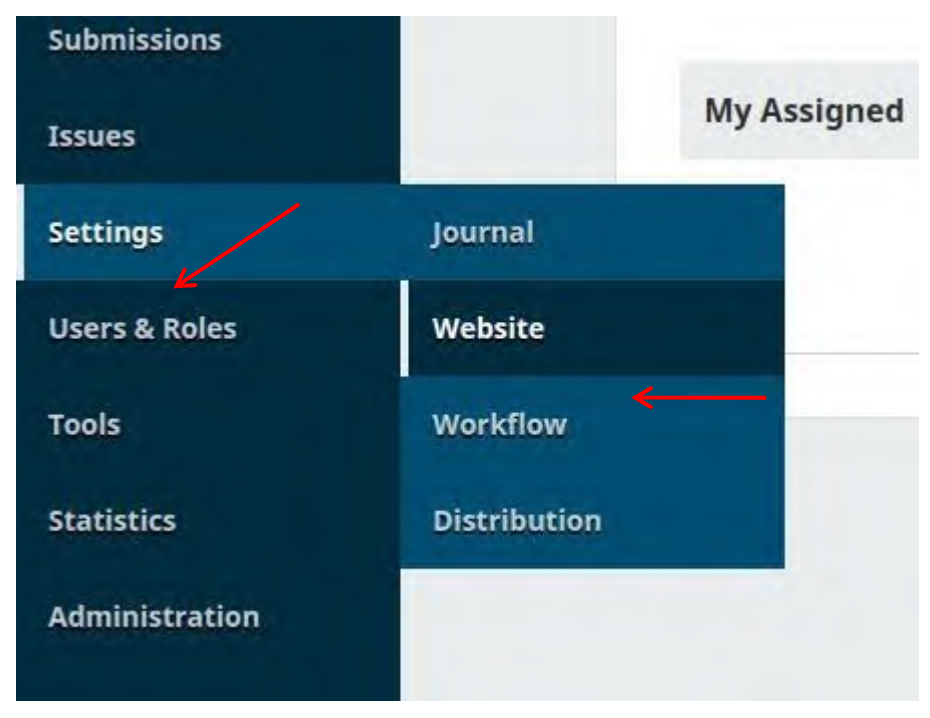

2. Kemudian pada bagian menu tabs silahkan klik Plugins dan klik Installed Plugins

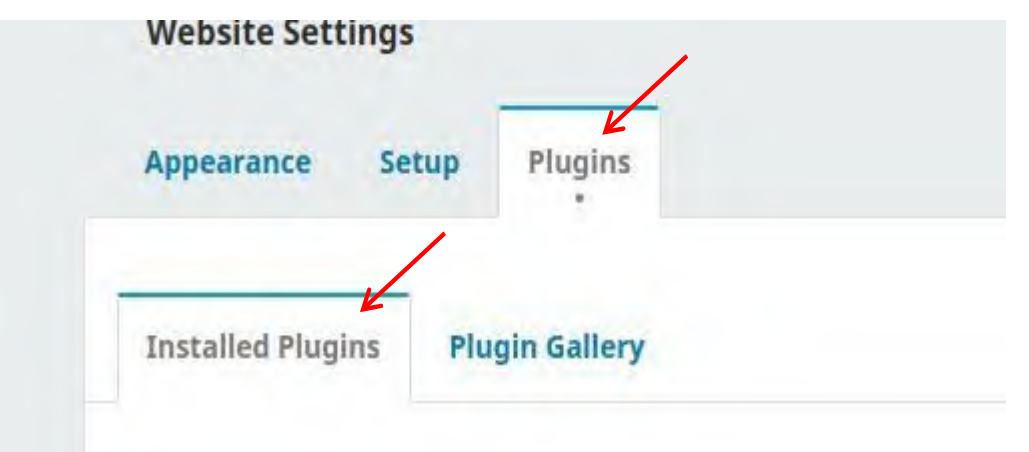

3. Silahkan croll ke bawah dan cari pada bagian bawah Generic Plugins ada Costum Block Manager. Pastikan Anda sudah menceklis di sebelah kanannya ya. Jika sudah ada segitika kecil samping kirim cosum block manager di klik nanti bakal keluar beberapa menu lain. Silahkan klik saja Manage Costum Blocks.

|          |                                     | as 'cron.'                                         |    |
|----------|-------------------------------------|----------------------------------------------------|----|
| ual Book | Custom Block Manager                | This Plugin lets you manage (add, edit and delete) | 84 |
|          | Manage Custom Blocks Delete Upgrade |                                                    |    |

Man

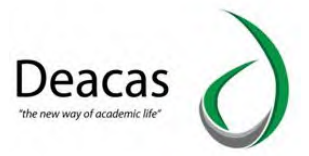

4. Selanjutnya silahkan klik Add Block

| Custom Blocks |                                     | Add Block |
|---------------|-------------------------------------|-----------|
|               | No custom blocks have been created. |           |

Silahkan tuliskan saja nama menunya, dalam hal ini saya tulis menu. Selanjutnya klik
 Source code. Label tombolnya seperti ditunjukkan pada gambar berikut:

| nen | u   |   |   |   |   |     |       |   |  |
|-----|-----|---|---|---|---|-----|-------|---|--|
| ock | Nam | е |   |   |   |     |       |   |  |
|     |     |   |   |   |   |     |       |   |  |
| ont | ent |   |   |   |   |     |       |   |  |
| one | ent |   |   | _ |   | 1   | <br>- | 2 |  |
| 7   | -   | - | * |   | ~ | 100 | <br>  |   |  |

6. Paste kode yang Anda dapatkan dan modifikasi sebelumnya di website.

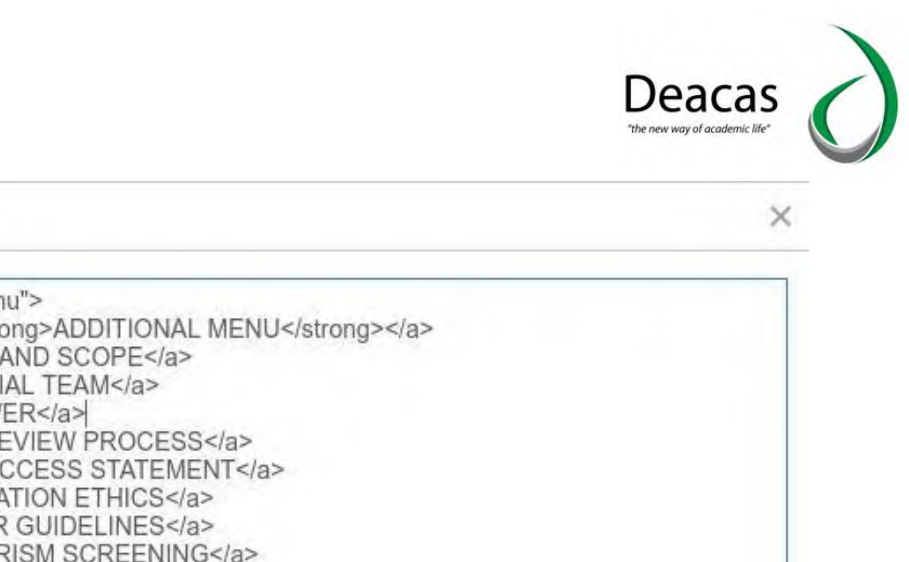

| <div class="vertical-menu"><br/><a class="active"><strong>ADDITIONAL MENU</strong></a><br/><a href="#">FOCUS AND SCOPE</a><br/><a href="#">EDITORIAL TEAM</a><br/><a href="#">REVIEWER</a><br/><a href="#">PEER REVIEW PROCESS</a></div>                    |                                                                                                    |  |
|----------------------------------------------------------------------------------------------------|----------------------------------------------------------------------------------------------------|--|
| <a href="#">OPEN ACCESS STATEMENT</a><br><a href="#">PUBLICATION ETHICS</a><br><a href="#">AUTHOR GUIDELINES</a><br><a href="#">PLAGIARISM SCREENING</a><br><a href="#">COPYRIGHT NOTICE</a><br><a href="#">AUTHOR FEES</a><br><a href="#">INDEXING</a><br> | <pre><div class="vertical-menu">   <a class="active"><strong>ADDITIONAL MENU</strong></a>   <a href="#">FOCUS AND SCOPE</a>   <a href="#">FOCUS AND SCOPE</a>   <a href="#">EDITORIAL TEAM</a>   <a href="#">REVIEWER</a>   <a href="#">REVIEWER</a>   <a href="#">PEER REVIEW PROCESS</a>   <a href="#">OPEN ACCESS STATEMENT</a>   <a href="#">OPEN ACCESS STATEMENT</a>   <a href="#">PUBLICATION ETHICS</a>   <a href="#">A href="#"&gt;PUBLICATION ETHICS</a>   <a href="#">A href="#"&gt;AUTHOR GUIDELINES</a>   <a href="#">A href="#"&gt;AUTHOR GUIDELINES</a>   <a href="#">A href="#"&gt;AUTHOR GUIDELINES</a>   <a href="#">A href="#"&gt;A href="#"&gt;AUTHOR GUIDELINES</a>   <a href="#">A href="#"&gt;A href="#"&gt;AUTHOR GUIDELINES</a>   <a href="#">A href="#"&gt;A href="#"&gt;AUTHOR GUIDELINES</a>   <a href="#">A href="#"&gt;A href="#"&gt;AUTHOR GUIDELINES</a>   <a href="#">A href="#"&gt;A href="#"&gt;AUTHOR GUIDELINES</a>   <a href="#">A href="#"&gt;A href="#"&gt;AUTHOR GUIDELINES</a>   <a href="#">A href="#"&gt;A href="#"&gt;AUTHOR GUIDELINES</a>   <a href="#">A href="#"&gt;AUTHOR GUIDELINES</a>   <a href="#">A href="#"&gt;A href="#"&gt;AUTHOR GUIDELINES</a>   <a href="#">A href="#"&gt;A href="#"&gt;AUTHOR GUIDELINES</a>   <a href="#">A href="#"&gt;A href="#"&gt;AUTHOR FEES</a>   <a href="#">A href="#"&gt;AUTHOR FEES</a>   <a href="#">A href="#"&gt;AUTHOR FEES</a>   <a href="#">A href="#"&gt;AUTHOR FEES</a>   <a href="#">A href="#"&gt;AUTHOR FEES</a>   <a href="#">A href="#"&gt;AUTHOR FEES</a>   <a href="#">A href="#"&gt;AUTHOR FEES</a>   <a href="#">A href="#"&gt;AUTHOR FEES</a>   <a href="#">A href="#"&gt;AUTHOR FEES</a>   <a href="#">A href="#"&gt;AUTHOR FEES</a>   <a href="#">A href="#"&gt;AUTHOR FEES</a>   <a href="#">A href="#"</a></div></pre> |  |

Source code

Jangan lupa setelah itu klik **OK**, lalu klik **Save**. Jika sudah silahkan **close** saja Costum Block Manager tersebut.

7. Sekarang kita akan mengunggah/upload kode css yang sudah kita simpan di dalam Notepad atau aplikasi lainnya dalam bentuk file .css. Kalau tadi masih di halaman Plugins, sekarang kita beralih pindah ke halaman Appearance, lalu klik bagian Advanced.

| Appearance Se | etup Plugins        |                      |
|---------------|---------------------|----------------------|
| K             |                     |                      |
| Theme         |                     |                      |
|               | Journal style sheet |                      |
| setup         |                     | Drop files here to u |
| • Advanced 🗲  |                     |                      |
| 1             | Upload File         |                      |
|               |                     |                      |

Catatan: Jika Anda menggunakan OJS versi di bawah 3.2.0.1, Anda tidak perlu masuk menu Advanced.

- 8. Cari saja **Journal style shee**t, dan **upload** file CSS tadi di sana kemudian klik save.
- 9. Selanjutnya Anda pergi ke **Setup** dan *croll* ke bawah cari saja **Sidebar**.

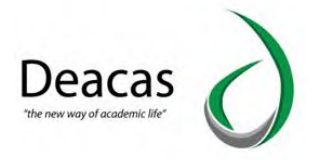

| A          | Appearance Setu<br>Theme<br>Setup ←<br>Advanced                                                                                             | Setup | Plugins |     |
|------------|----------------------------------------------------------------------------------------------------|-------|---------|-----|
| т          | heme                                                                                                    |       | Logo    |     |
| • 5        | etup 🗲 🗕                                                                                                    |       |         |     |
| A          | Advanced                                                                                                    |       | Unica   |     |
|            |                                                                                                    |       | oprodi  |     |
| Side       | bar                                                                                                    |       | oprovi  |     |
| Side<br>\$ | bar                                                                                                    |       | oprovi  | ~ ` |
| Side<br>¢  | bar<br>menu (Custom Block)<br>Web Feed Plugin                                                                                               |       | oprovi  | • • |
| Side<br>¢  | bar       Image: Toggle Block                                                                                                    | ck    | oprovi  | × · |
| Side       | bar         Image: menu (Custom Block)         Image: Web Feed Plugin         Image: Language Toggle Block         Image: Information Block | ck    | oprovi  |     |

Ceklis **menu Costum Block** yang sudah kita buat tadi. Anda juga bisa mengatur posisi tempat di mana menu itu akan di tampilkan. Jika sudah jangan lupa klik **Save Catatan:** Untuk OJS versi di bawah 3.2.0.1 tidak perlu melakukan ini. Anda tinggal menggeser ke kiri menu costum block di bagian **Sidebar management**. Berikut ini adalah hasilnya:

| Current Archives About - | Q Search              |
|--------------------------|-----------------------|
|                          | ADDITIONAL MENU       |
|                          | FOCUS AND SCOPE       |
|                          | EDITORIAL TEAM        |
|                          | REVIEWER              |
|                          | PEER REVIEW PROCESS   |
|                          | OPEN ACCESS STATEMENT |
|                          | PUBLICATION ETHICS    |
|                          | AUTHOR GUIDELINES     |
|                          | PLAGIARISM SCREENING  |
|                          | COPYRIGHT NOTICE      |
|                          | AUTHOR FEES           |
|                          | INDEXING              |

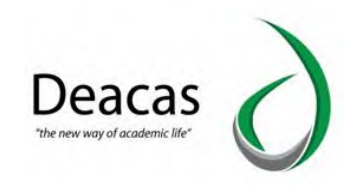

# **BAB V PORTAL PERPUSTAKAAN**

Portal Perpustakaan merupakan sistem untuk pencatatan buku, transaksi yang ada di perpustakaan UNIVA Medan. Untuk mengakses portal perpustakaan dapat diakses dengan alamat websitenya <u>http://siakad.univamedan.ac.id/perpustakaan/</u> Tampilan utamanya seperti berikut :

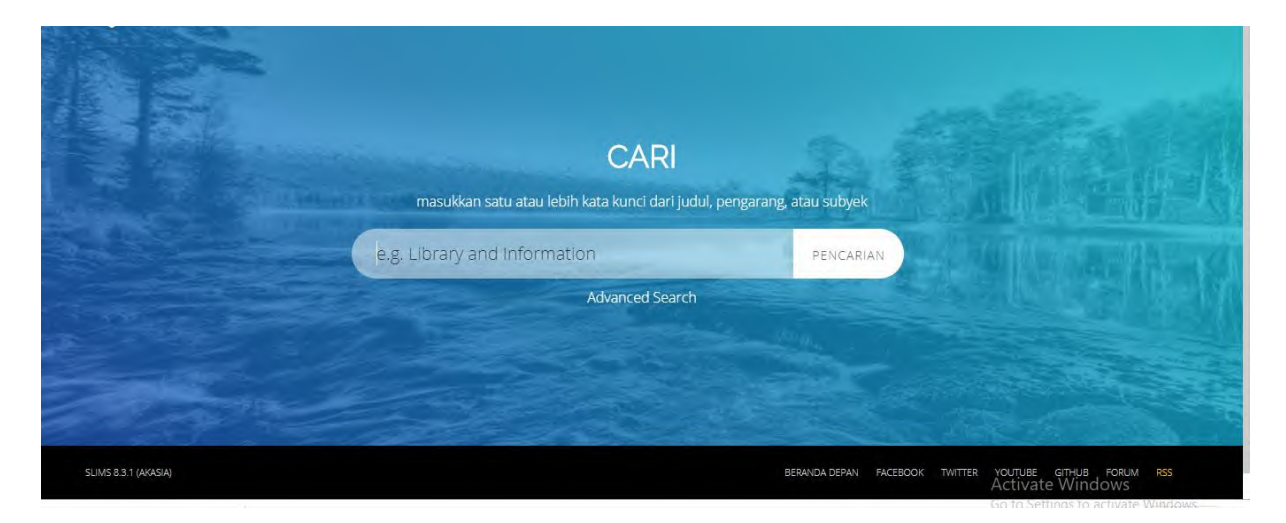

Fitur utama yang terdapat didalamnya yaitu :

- Data Buku
- Sirkulasi
- > Laporan

#### a. Data buku / Bibliografi

Untuk menampilkan daftar buku diperpustakaan, dari menu Bibliography. Jika ingin melakukan edit data klik pada icon <a>[2]</a>.

| Pencariar | n:        |                                                           | Semua Ruas                                        | Pencarian          |                           | 🔳 Daftar Bibliografi | ografi 🕂 Tambah Bibliografi Bar |       |                       |  |
|-----------|-----------|-----------------------------------------------------------|---------------------------------------------------|--------------------|---------------------------|----------------------|---------------------------------|-------|-----------------------|--|
| Hapus I   | Data Terp | ilih Tandai Semua                                         | Hilangkan Semua Tanda                             |                    | 1 2                       | 3 4 5 Berikutnya Hal | aman Akhir                      |       |                       |  |
| HAPUS S   | UNTING    | Judul                                                     |                                                   |                    |                           |                      | IS BN/ISSN                      | Salin | Perubahan<br>Terakhir |  |
| 3         |           | Internasional Accountin<br>Gary K. Meek - Frederick D.S   | ng = Akuntansi Internasional :<br><sup>Choi</sup> | 1 (ed.5) - Salemba | a Empat 2005              | ٢                    | 978-979-<br>691-255-4           | 2     | 2016-01-2<br>11:14:35 |  |
| 0         |           | International Accountin<br>Frederick D.S Choi - fary k. m | ng : Akuntansi Internasional 1<br>eek             | (Ed.6) Salemba E   | mpat 2012                 |                      | 978-979-<br>061-080-4           | 4     | 2016-01-2<br>11:02:33 |  |
| 3         |           | Akuntansi Koperasi : Ko<br>Rudianto                       | onsep dan Teknik Penyusunar                       | n Laporan Keuang   | an (Ed.2) - Erlangga 2010 |                      | 978-979-<br>075-382-2           | 1     | 2015-12-2<br>18:38:02 |  |
|           |           | Akuntansi Pemerintaha                                     | n Indonesia (Ed.3) - BPFE 199                     | 8                  |                           | 6                    | 979-503-                        | 5     | 2015-12-2             |  |

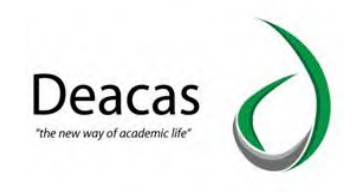

Setelah klik icon edit maka tampilannya menjadi seperti berikut :

| Selamat datang di automasi pe                                | rpustal              | aan, saat ini A | nda masuk sebaga | Adminperpus |               |        |                  |                        |              |
|--------------------------------------------------------------|----------------------|-----------------|------------------|-------------|---------------|--------|------------------|------------------------|--------------|
| Bibliografi                                                  |                      |                 |                  |             |               |        |                  |                        |              |
| Pencarian :                                                  |                      |                 | Semua Ruas       | Penca       | rian          |        | 🔳 Daftar Bibliog | rafi 🕂 Tambah Bibl     | iografi Baru |
| Anda akan mengubah data bib<br>Terakhir diubah 2016-11-08 09 | lio : Gra<br>1:49:35 | mmar Essential  | 5                |             |               |        |                  |                        |              |
| Perbaharui Batal H                                           | apus Ca              | intuman         |                  |             |               |        |                  |                        | EDIT         |
| *ludul                                                       | *                    | Grammar Ess     | entials          |             |               |        |                  |                        |              |
| Pengarang                                                    | :                    |                 |                  |             |               |        |                  |                        |              |
|                                                              |                      |                 |                  |             |               |        |                  |                        |              |
| Home OPAC Bibliog                                            | aphy                 | Sirkulasi       | Keanggotaan      | Master File | Inventarisasi | Sistem | Pelaporan Ke     | ndali Terbitan Berseri | LOGOUT       |

Untuk melakukan pengubahan data klik tombol tampilannya menjadi seperti berikut :

| Selamat datang di aut                                        | comasi perpustal                                    | kaan, saat ini A          | nda masuk sebagai | Adminperpus |               |        |                      |                     |               |
|--------------------------------------------------------------|-----------------------------------------------------|---------------------------|-------------------|-------------|---------------|--------|----------------------|---------------------|---------------|
| Bibliografi                                                  |                                                     |                           |                   |             |               |        |                      |                     |               |
| Pencarian :                                                  |                                                     |                           | Semua Ruas        | ✓ Penca     | rian          |        | 🔳 Daftar Bibliografi | 🕂 Tambah Bib        | liografi Baru |
| Anda akan mengubah<br>Terakhir diubah 2016<br>Perbaharui Bat | data biblio : Gra<br>-11-08 09:49:35<br>al Hapus Ca | immar Essentia<br>intuman | ls                |             |               |        |                      |                     | EDIT          |
| Judul*                                                       | 1                                                   | Grammar Es                | sentials          |             |               |        |                      |                     |               |
| Pengarang                                                    | :                                                   |                           |                   |             |               |        |                      |                     |               |
| Home OPAC                                                    | Bibliography                                        | Sirkulasi                 | Keanggotaan       | Master File | Inventarisasi | Sistem | Pelaporan Kenda      | li Terbitan Berseri | LOGOUT        |

#### b. Sirkulasi

Sirkulasi merupakan menu yang digunakan untuk melakukan proses peminjaman, pengembalian dan melihat riwayat peminjaman. Untuk masuk ke menu sirkulasi Klik pada tulisan Sirkulasi. Hasilnya seperti berikut :

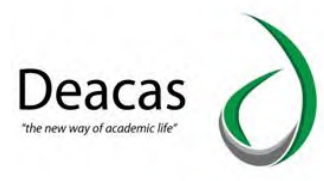

| Sirkulasi           |                   | rkulasi        |                    |                   |               |        |           |                          |        |  |  |  |  |  |
|---------------------|-------------------|----------------|--------------------|-------------------|---------------|--------|-----------|--------------------------|--------|--|--|--|--|--|
| SIRKULASI - Masukka | n nomor anggota u | intuk mulai tr | ansaksi dengan paj | pan kunci atau pe | emindai       |        |           |                          |        |  |  |  |  |  |
| © Anggota :         |                   | 0              | Mulai Transaksi    |                   |               |        |           |                          |        |  |  |  |  |  |
|                     |                   |                |                    |                   |               |        |           |                          |        |  |  |  |  |  |
|                     |                   |                |                    |                   |               |        |           |                          |        |  |  |  |  |  |
|                     |                   |                |                    |                   |               |        |           |                          |        |  |  |  |  |  |
|                     |                   |                |                    |                   |               |        |           |                          |        |  |  |  |  |  |
|                     |                   |                |                    |                   |               |        |           |                          |        |  |  |  |  |  |
|                     |                   |                |                    |                   |               |        |           |                          |        |  |  |  |  |  |
|                     |                   |                |                    |                   |               |        |           |                          |        |  |  |  |  |  |
|                     | -                 | _              |                    |                   |               |        |           |                          |        |  |  |  |  |  |
| Home OPAC           | Bibliography      | Singlesi       | Keanggotaan        | Master File       | Inventorisasi | Sistem | Pelaporan | Kendali Terbitan Berseri | LOGOUT |  |  |  |  |  |

Pada ID Anggota masukkan NIM mahasiswa, sebagai contoh NIM 15110001. Setelah NIM tersebut dimasukkan klik tombol Mulai transaksi.

| Sirkula      | asi                  |                                                                                                    |           |                     |                  |               |        |           |                          |        |
|--------------|----------------------|----------------------------------------------------------------------------------------------------|-----------|---------------------|------------------|---------------|--------|-----------|--------------------------|--------|
| SIRKULASI    | Masukkan i           | nomor anggota u                                                                                             | ntuk mula | transaksi dengan pa | pan kunci atau p | emindai       |        |           |                          |        |
| D Anggota    | 1511000              | 1                                                                                                    |           | Mulai Transaksi     |                  |               |        |           |                          |        |
| Transansi de | 15130003<br>PERTAVI- | <pauziyah sri<="" td=""><td></td><td></td><td></td><td></td><td></td><td></td><td></td><td></td></pauziyah> |           |                     |                  |               |        |           |                          |        |
|              |                      |                                                                                                    |           |                     |                  |               |        |           |                          |        |
| Home         | OFAC                 | 8 ibliography                                                                                               | Selolas   | Keanggotaan         | Master File      | Inventarisasi | Sistem | Pelaporan | Kendali Terbitan Berseri | LOGOUT |

Halaman tampilan transaksi menjadi seperti berikut ini :

| nggal Registrasi | 2015    | 07-01               |       | Tipe Keanggotaan<br>Berlaku Hingga | Mahasiswa<br>2023-06-01 |                        |
|------------------|---------|---------------------|-------|------------------------------------|-------------------------|------------------------|
| Peminjam         | san (L) | Pinjaman Saat Ini ( | c)    | Reservasi (R)                      | Denda (F)               | Sejarah Peminjaman (H) |
| embali Perp      | panjang | Kode Eksemplar      | ALA.I | Tine Kolabel Tan                   | and Disalana            | Transferrer Kinden     |

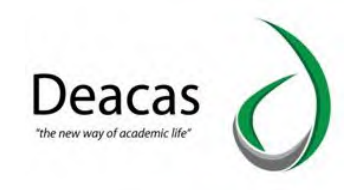

Untuk melakukan peminjaman klik pada tombol Peminjaman

| ma Anggota                 | FAUZIYAH SRI PERTIWI |                 | ID Anggota       | 15110001   |                        |
|----------------------------|----------------------|-----------------|------------------|------------|------------------------|
| rel Anggota                |                      |                 | Tipe Keanggotaan | Mahasiswa  |                        |
| anggal Registrasi          | 2015-07-01           |                 | Berlaku Hingga   | 2025-06-01 |                        |
| Peminjaman                 | (L) Pinjami          | in Saat Ini (C) | Reservasi (R)    | Denda (F)  | Sejarah Peminjaman (H) |
| laszikkain Kode Eknempli   | er/Berkod            | Vinjam          |                  |            |                        |
| Nadikkinin k ode Eksemplik | ary Bartad           | Papare          |                  |            |                        |
| kazikkini k ode z kaempi   | in Bertad            | Pergam          |                  |            |                        |

Masukkan kode Barcode, misalnya A00486, setelah itu klik tombol pinjam, hasilnya menjadi seperti berikut ini :

|                          |                                                     | 13789994     |                              |
|--------------------------|-----------------------------------------------------|--------------|------------------------------|
|                          | Tipe Keanggot                                       | an Mahasiswa |                              |
| 2015-07-01               | 8 erlaku Hingg                                      | 2023-06-01   |                              |
| ) Pinjam                 | an Saat Ini (C) Reservasi (R)                       | Denda (F)    | Sejarah Peminjaman (H        |
| Sern orl                 | Pinjam                                              | Tangg        | al Pinjam Tanggal Harus Kemb |
| International Accounting | Akuntanai Internasional 1 (Ed.6) Salemba Empat 2012 | 2016-0       | 01-24 2010-02-01             |
|                          |                                                     |              |                              |
|                          |                                                     |              |                              |

#### c. Laporan

Laporan perpustakaan digunakan untuk rekapitulasi buku dan transaksi (peminjaman, pengembalian) di perpustakaan. Untuk membuka laporan klik pada menu Laporan. Sehingga tampilannya menjadi seperti berikut ini :

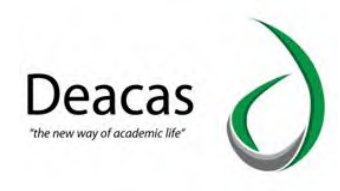

| Statistik Koleksi                  | Statistik Koleksi                |                                                                    |
|------------------------------------|----------------------------------|--------------------------------------------------------------------|
| Laporan Peminjaman                 | Stalistik Kuleksi                |                                                                    |
| Laporan Anggota                    | Unduh Laporan                    |                                                                    |
| Laporan Lain                       | Ringkasan Statistik Koleksi      |                                                                    |
| Rekapitulasi                       | TotalJudul                       | : 680 (including titles that still don't have items yet)           |
| Daftar Judul                       | Total Judul dengan eksemplar     | 679 (only titles that have items)                                  |
| Daftar Judul Eksemplar             | Total Eksemplar/Kopi             | : 3309                                                             |
| Statistik Penggunaan Koleksi       | Total Eksemplar Dipinjam         | : 1                                                                |
| Peminjaman berdasarkan Klasifikasi | Total Eksemplar Dalam Koleksi    | 3308                                                               |
| Daftar Anggota                     | Total Judul Menurut<br>Media/GMD | Tunjukkan datam grafik<br>Text : 580,                              |
| Daftar Peminjaman Anggota          | Totai Eksemplar Menunut Jenis    | : 💽 Tünjukkan dalam grafik                                         |
| Sejarah Peminjaman                 | Home OPAC Bibliogr               | anhy Sirkulasi Keanaantaan MasterFile Inventariasi Sidem Belaninge |
| Produced by Sob & Tomon            | tione and close                  |                                                                    |

Laporan yang menjadi paling penting yaitu :

Laporan peminjaman

Laporan peminjaman digunakan untuk melihat rekapitulasi peminjaman buku terhadap anggota yang meminjam buku. Tampilannya seperti berikut :

| Laporan Peminja                       |                                    |  |
|---------------------------------------|------------------------------------|--|
| Unduh Leponen                         |                                    |  |
| Statistik Percejaman                  |                                    |  |
| total Paminjaman                      | 8                                  |  |
| total Judul Mehuhut<br>Media/GMD      | Tony as and share gots<br>Text 15. |  |
| total biaemplar Menurutuena<br>Koleka | Tanjana dan guta<br>Testbok : 1,   |  |
| fotal Transaksi Heminjaman            |                                    |  |
| tata-fata transaksi ker wari          | 1                                  |  |
| tranlaksi Tertinggi Dalam<br>Sehari   | 1                                  |  |
| entitions can't Memorikan             | 8                                  |  |
| Anggota Belum Perhah<br>Meminjami     | 4324                               |  |
| total Reminjaman Tartambet            | 1                                  |  |

Daftar Judul Eksemplar

Daftar judul eksemplar merupakan laporan yang menampilkan item yang tersedia untuk setiap judul. Hasil laporannya sebagai berikut :

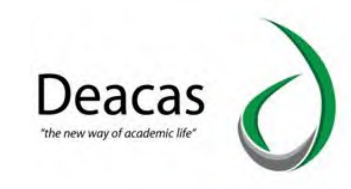

| Daltar Jud                          | ul Eksempler                                                                                                    |              |                 |              |
|-------------------------------------|----------------------------------------------------------------------------------------------------|--------------|-----------------|--------------|
| Plan Laborat                        |                                                                                                    |              |                 |              |
| Judulytian                          | 1                                                                                                    |              |                 |              |
| Tunjukan Opsi Fils                  | er lasbih Banyak   Terapaan Piter                                                                                     |              |                 |              |
| 1 : 5 4 3 5 7 1<br>3309 cantuman di | r 8. 30. terhutnya malenya Alati<br>ternukan. Menamolikan halaman 1.420 cantuman setian halamannya) Cerak Haleman ul  |              |                 | -            |
| Kode Eisemplar                      | kubul                                                                                                    | Tipe kolekpi | Status Noemplan | No. Pargpi   |
| MOIORT                              | 36 насайлал Танбевал Лане Рапучай (Сах.5) - Gramedia 5967<br>деогде м. Кабл                                           | Textbook     |                 | 454.61 Kah k |
| ADDASS                              | Accounting: Pengentar Alumnami 2 (64.21) - Salemba Emplet 2005<br>Jomes M. Revue - Carl I. Warnen - Imily 2. Pesp     | Textbook     |                 | 857 WW A     |
| A00486                              | Accounting: Pengentan Akultanin (2 (55 22) - Sakereba Empet 2005<br>Jonnes M. Revie - Carl S. Watmen - Ahilip J. Paul | Textbook     |                 | 657 War A    |
| 200458                              | accounting e Pangentar Alumtansi 5 (8d.21) - Salemba Emper 2005-<br>Jomes M. Revue - Carl 2: Warner - Hillp 2: Hist   | Taidbook     |                 | 857 War A    |
| A00459                              | Accounting + Pergantan Akuntansi 1 (Ed 11) - Javantia Empat 2008                                                      | Textbook     |                 | 857 War A    |

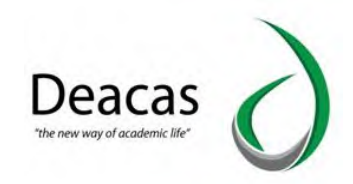

# **BAB VI TUTORIAL DENGAN KASUS**

Tutorial dengan kasus adalah tutorial yang menjelaskan setiap kasus yang terjadi pada aplikasi atau sistem. Dengan tutorial ini sebisa mungkin pembaca dapat mengetahui tutorial yang sudah dijelaskan. Berikut ini merupakan tutorial dengan kasus:

## 1. Mahasiswa

### 1.1 Cara Menambahkan Mahasiswa Baru

Adapun beberapa tahapan dalam menambahkan mahasiswa baru sebagai berikut:

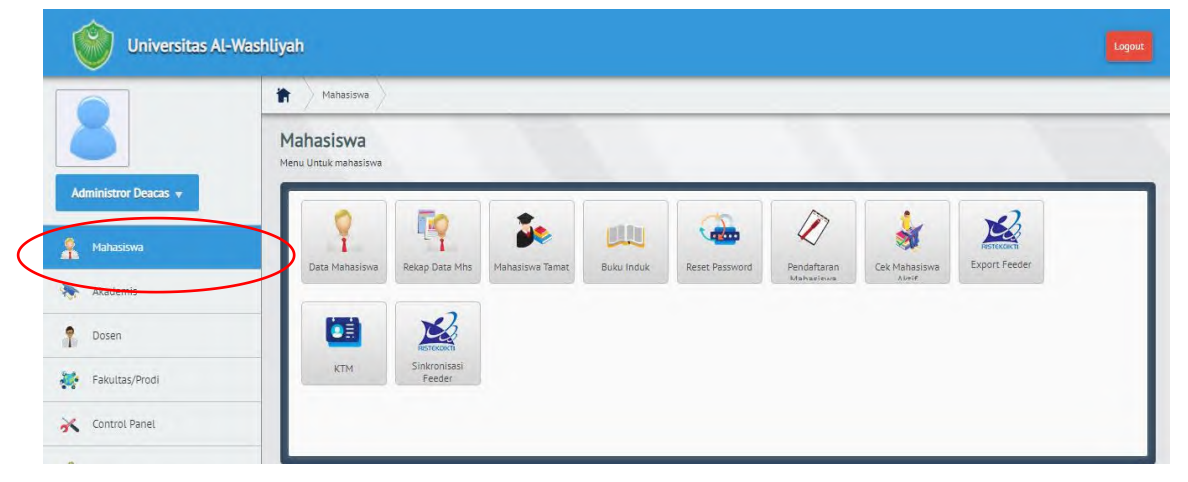

A. Klik Menu **Mahasiswa** 

#### B. Pilih Data Mahasiswa

|                    | Mahasiswa                        | $\rangle$       |                 |            |                |           |        |               |
|--------------------|----------------------------------|-----------------|-----------------|------------|----------------|-----------|--------|---------------|
| 5                  | Mahasiswa<br>Menu Untuk mahasisw | a               |                 |            |                |           |        |               |
| ninistror Deacas 👻 |                                  | N =             |                 |            |                |           | -      |               |
| Mahasiswa          |                                  |                 |                 |            |                |           | *      | Forest Feeder |
| Akademis           | Data Manasiswa                   | Rekap Data Mins | Manasiswa lamat | BUKU INDUK | Reset Password | Mahaciewa | Altrif | experiences   |
| Dosen              |                                  | NEST CACOUNT    |                 |            |                |           |        |               |
|                    | KTM                              | Sinkronisasi    |                 |            |                |           |        |               |

C. Klik Menu Tambah Mahasiswa

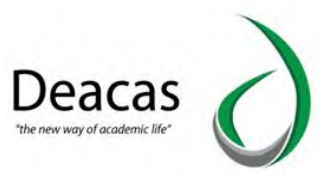

|                           |          |                                     |                     | Google Translate |             |
|---------------------------|----------|-------------------------------------|---------------------|------------------|-------------|
|                           | Data     | Mahasiswa                           | Cari Data Mahasiswa |                  |             |
| ministror Deacas 👻        | Melakuka | in Penambahan , Edit Data Mahasiswa | nim/nama            |                  | cari        |
| Mahasiswa                 | Data     | Mahasiswa                           |                     |                  |             |
| Akademis                  | Juru     | isan<br>All                         | Tamo                |                  |             |
| Dosen                     |          |                                     |                     |                  |             |
| Fakultas/Prodi            | + Tan    | nbah Mahasiswa                      |                     |                  |             |
| Control Danal             | No       | Fakultas dan Jurusan                | Total Mahasiswa     | Lulus / Keluar   | Total Aktif |
| control Parlet            | 1        | FAKULTAS PERTANIAN                  | 459                 | 222              | 237         |
| Keuangan                  |          | Agribisnis                          | 173                 | 78               | 95          |
|                           | _        | Agroteknologi                       | 286                 | 144              | 142         |
| Alumni                    | 2        | Fakultas Ekonomi                    | 1697                | 1432             | 265         |
|                           |          | Manajemen                           | 1357                | 1168             | 189         |
| nventaris                 |          |                                     |                     |                  |             |
| Inventaris                |          | Ekonomi Pembangunan                 | 156                 | 131              | 25          |
| Inventaris<br>Kepegawaian |          | Ekonomi Pembangunan<br>Akuntansi    | 156<br>184          | 131<br>133       | 25<br>51    |

D. Halaman Form Pengisian Data Mahasiswa

|                                                      | Mahasiswa Data Mahasiswa                                                       | Tampil Mahasiswa Tambah Mahasiswa                                                          | )                                                                                                    |                                                                                 |                  |
|------------------------------------------------------|--------------------------------------------------------------------------------|--------------------------------------------------------------------------------------------|----------------------------------------------------------------------------------------------------|---------------------------------------------------------------------------------|------------------|
| 5                                                    | Tambah Data Mahasiswa<br>Melakukan Penambahan Data Mahasiswa Pada S            | istem                                                                                      |                                                                                                    |                                                                                 |                  |
| iministror Deacas 👻                                  | Tambah Data Mahasiswa                                                          |                                                                                            |                                                                                                    |                                                                                 | _                |
| Mahasiswa                                            | Identitas                                                                      |                                                                                            |                                                                                                    |                                                                                 |                  |
|                                                      |                                                                                |                                                                                            |                                                                                                    |                                                                                 |                  |
| Akademis                                             | NIM ")                                                                         | Nama                                                                                       |                                                                                                    |                                                                                 |                  |
| Akademis                                             | NIM ")<br>Jenis Pendaftaran                                                    | Nama<br>Jalur Pendaftaran                                                                  | Tanggal Masuk                                                                                                    | Pembiayaan Awal                                                                 | _                |
| Akademis<br>Dosen                                    | NIM ")<br>Jenis Pendaftaran<br>Baru v                                          | Nama<br>Jalur Pendaftaran<br>SBMPTN                                                        | Tanggal Masuk                                                                                                    | Pembiayaan Awal<br>Mandiri                                                      |                  |
| Akademis<br>Dosen                                    | NHA 7<br>Jenis Pendaltaran<br>Baru v<br>Program Studi                          | Nama<br>Jatur Pendaftaran<br>SBMPTN<br>Kurikutum ")                                        | Tanggal Masuk<br>Periode Pendaftaran                                                                                                  | Pemblayaan Awal<br>Mandiri<br>Angkatan                                          |                  |
| Akademis<br>Dosen<br>Fakultas/Prodi                  | NH4 ")<br>Jenis Pendaftaran<br>Beru *<br>Program Studi<br>Plüh Program Studi * | Nama<br>Jalur Pendattaran<br>SBMPTN<br>Kurikulum ")                                        | Tanggal Masuk Tende Pendaltaran 2020/2021 genep                                                                                       | Pembiayaan Awal<br>Mandiri<br>Angkatan                                          | •                |
| Akademis<br>Dosen<br>Fakultas/Prodi                  | NH4 ")<br>Jenis Pendaftaran<br>Baru v<br>Program Studi<br>Pilh Program Studi   | Nama<br>Jatur Pendattaran<br>SBMPTN<br>Kurikulum ")<br>Katas                               | Tanggal Masuk  Teriode Pendaftaran  2020/2023 genep SKS Diakul 'n Khusus Pindahan                                                     | Pembiayaan Awal<br>Mendiri<br>Angkatan<br>Terdafkar Semester ') Khusu           | ₹<br>us Pindahan |
| Akademis<br>Dosen<br>Fakultas/Prodi<br>Control Panel | NHH ")<br>Jenis Pendaltaran<br>Beru *<br>Program Studi<br>Pilih Program Studi  | Nama<br>Jatur Pendattaran<br>SBMPTN<br>Karikulum ")<br>Ketas<br>Pith Kelas-                | Tanggal Masuk       *       Periode Pendaltaran       2020/2021 genap       SKS Diakul */ Khusus Pindahan                             | Pemblaysan Awal<br>Mendiri<br>Angkatan<br>Terdaftar Semester *) Khusu           | •<br>us Pindahan |
| Akademis<br>Dosen<br>Fakultas/Prod)<br>Control Panel | NB4 ")<br>Jenis Pendaftaran<br>Banu v<br>Program Studi<br>Piluh Program Studi  | Nama<br>Jatur Pendattaran<br>SBMPTN<br>Karikulum ")<br>Kotas<br>PIUS Kelas<br>Tangga Lahir | Tanggal Masuk           Periode Pendaftaran           2020/2021 genap           SKS Diakul 'n Khusus Pindahan           Tinis Ketamin | Pemblayaan Awal<br>Mendiri<br>Angkatan<br>Terdaftar Semeyter '') Khusu<br>Agama | •<br>us Pindahan |

E. Setalah Data Mahasiswa Di Isi Klik Tombol Simpan

| Pekerjaan Ayah                                                        | Penghasilan Ayah                             |                   |                              |
|-----------------------------------------------------------------------|----------------------------------------------|-------------------|------------------------------|
| Pilih Pekerjaan Ayah 🔻                                                | Pilih Penghasilan Ayah 🔻                     |                   |                              |
| Ibu                                                                   |                                              |                   |                              |
| NIK                                                                   | Nama Ibu                                     | Tanggal Lahir Ibu | Pendidikan Ibu               |
|                                                                       |                                              |                   | Pilih Jenjang Pendidikan Ibu |
| Pekerjaan Ibu                                                         | Penghasilan Ibu                              |                   |                              |
| Pilih Pekerjaan Ibu 🔻                                                 | Pilih Penghasilan Ibu 🔻                      |                   |                              |
|                                                                       |                                              |                   | Pilih Jenjang Pendidikan Wa  |
| Pekerjaan Wali                                                        | Penghasilan wali                             |                   | Piüh Jenjang Pendidikan Wa   |
| Pekerjaan WallPilih Pekerjaan wali                                    | Penghasilan wali<br>Pilih Penghasilan wali   |                   | Pilih Jenjang Pendidikan Wa  |
| Pekerjaan WaliPlüh Pekerjaan wali                                     | Penghasilan wali<br>Pilih Penghasilan wali   |                   | Pilih Jenjang Pendidikan Wa  |
| Pekerjaan WaliPiluh Pekerjaan wali * Status Mahasiswa Keterangan      | Penghasilan wali<br>Pilih Penghasilan wali v |                   | Pilih Jenjang Pendidikan Wa  |
| Pekerjaan WaliPiluh Pekerjaan wali- Status Mahasiswa Keterangan Aktif | Penghasilan wali<br>Pilih Penghasilan wali * |                   | PiUh Jenjang Pendidikan Wa   |
| Pekerjaan WaliPilih Pekerjaan wali- Status Mahasiswa Keterangan Aktif | Penghasilan wali<br>Pilih Penghasilan wali * |                   | PiUh Jenjang Pendidikan Wa   |

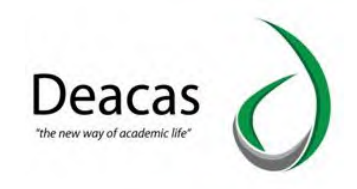

### 1.2 Cara Mencetak Buku Induk

#### A. Klik Menu Mahasiswa

| Administror Deaces       Mahasiswa         Administror Deaces       Menu Untuk mahasiswa         Mahasiswa       Menu Untuk mahasiswa         Mahasiswa       Menu Untuk mahasiswa         Mahasiswa       Menu Untuk mahasiswa         Academis       Mahasiswa         Academis       Mahasiswa                                                                                                    | Administror Deacas v | Mahasiswa<br>Menu Untuk mahasiswa |                        |                 |            |                |                          |                        |               |
|----------------------------------------------------------------------------------------------------|----------------------|-----------------------------------|------------------------|-----------------|------------|----------------|--------------------------|------------------------|---------------|
| Administror Deaces  Administror Deaces Administror Deaces Administror | Administror Deacas 👻 | Menu Untuk manasiswa              |                        | _               |            |                |                          |                        |               |
| Mahasiswa       Image: Academis       Image: Academis       Image:                                                                                                    |                      |                                   |                        | 1               | -          |                |                          |                        |               |
| Akademis  Cata Mahasiswa Rekap Data Mha Mahasiswa Tamat Buku Induk Reset Password Pendaftaran Akahasiswa Export Feeder                                                                                                    | Maharinun            |                                   | <b>E</b>               | 200             |            |                | D                        | <b>\$</b>              | 2             |
|                                                                                                    | Akadomir             | Data Mahasiswa                    | Rekap Data Mhs         | Mahasiswa Tamat | Buku Induk | Reset Password | Pendaftaran<br>Mahaciswa | Cek Mahasiswa<br>Aktif | Export Feeder |
|                                                                                                    | Addeniis             | 6454                              | 22                     |                 |            |                |                          |                        |               |
|                                                                                                    | Fakultas/Prodi       | KTM                               | Sinkronisasi<br>Feeder |                 |            |                |                          |                        |               |

#### B. Pilih **Buku Induk**

|                 | Mahasiswa                         | ×                      |                  |            |                |                          |                        |               |
|-----------------|-----------------------------------|------------------------|------------------|------------|----------------|--------------------------|------------------------|---------------|
|                 | Mahasiswa<br>Menu Untuk mahasiswa |                        |                  |            |                |                          |                        |               |
| istror Deacas 👻 |                                   |                        |                  |            |                |                          |                        |               |
| Mahasiswa       |                                   | <b>E</b>               | J.               | (四)        |                |                          | 1                      | Nest Cacar    |
| kademis         | Data Mahasiswa                    | Rekap Data Mhs         | Mahasiswa Tariha | Buku Induk | Reset Password | Pendaftaran<br>Mahaciswa | Cek Mahasiswa<br>Aktif | Export Feeder |
| Dosen           |                                   | Z                      |                  |            |                |                          |                        |               |
| Fakultas/Prodi  | KTM                               | Sinkronisasi<br>Feeder |                  |            |                |                          |                        |               |
| Control Panel   |                                   |                        |                  |            |                |                          |                        |               |

#### C. Pilih Tahun Muncul Kehalaman Cetak Buku Induk

| Universitas A        | l-Washliyah                  |                                          |                 |   |
|----------------------|------------------------------|------------------------------------------|-----------------|---|
|                      | Mahasisv                     | va, 🖉 Buku Induk                         |                 |   |
| 8                    | Buku Indu<br>Menampilkan dan | k Mahasiswa Prodi<br>Mencetak Buku Induk |                 |   |
| Administror Deacas 🔻 | Daftar Angl                  | katan Mahasiswa Di Prodi                 |                 | 8 |
| A Mahasiswa          | Jurusan<br>Agribisni         | s •                                      | Tampit          |   |
| Akademis             | No                           | Angkatan Mahasiswa                       | Total Mahasiswa |   |
| P Dosen              | 1                            | 2020                                     | 37              |   |
| Sakultar/Dradi       | 2                            | 2019                                     | 27              |   |
| PakullasyPioui       | 3                            | 2018                                     | 14              |   |
| 🔆 Control Panel      | 4                            | 2017                                     | 18              |   |
|                      | 5                            | 2016                                     | 29              |   |
| s Keuangan           | 6                            | 2015                                     | 25              |   |
| Alumni               | 7                            | 2014                                     | 18              |   |
| -                    | 8                            | 2013                                     | 6               |   |

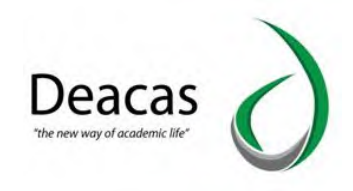

## 2. Akademik

#### 2.1 Cara Menambah Kelas

Adapun beberapa tahapan dalam menambah kelas yaitu sebagai berikut:

|                         | Akademis                        |                 |                  |                     |                      |            |                      |          |
|-------------------------|---------------------------------|-----------------|------------------|---------------------|----------------------|------------|----------------------|----------|
| 8                       | Akademis<br>Menu Untuk akademis |                 |                  |                     |                      |            |                      |          |
| Mahasiswa               | a Hitta i de<br>Data Kelas      | Data Matakuliah | Dosen PA         | Dosen<br>MatsVillah | KRS<br>KRS Mahasiswa | Nilai      | KHS<br>KHS Mahasiswa | Absensi  |
| Dosen<br>Fakultas/Prodi | IPK Perangkatan                 | Transkrip Akhir | Pengesahan Nilai | Nilai Terlambat     | Skripsi              | Pengumuman | Validasi             | Konversi |
| Control Panel           |                                 |                 |                  |                     |                      |            | <b>*</b>             |          |

# A. Klik Menu Akademik

## B. Pilih **Data Kelas**

|                     | Akademis                        |                        |                  |                      |                      |                            |                      |              |
|---------------------|---------------------------------|------------------------|------------------|----------------------|----------------------|----------------------------|----------------------|--------------|
| 8                   | Akademis<br>Menu Untuk akademis |                        |                  |                      |                      |                            |                      |              |
| iministror Deacas 🔻 | tititit.<br>Date Ketas          | Data Matakuliah        | Dosen PA         | Dosen<br>Matal/ullak | KRS<br>KRS Mahasiswa | Nilai                      | KHS<br>KHS Mahasiswa | Absensi      |
| Akademis<br>Dosen   |                                 |                        | I                | 1                    | *                    |                            |                      | 4            |
| Fakultas/Prodi      | IPK Perangkatan                 | Transkrip Akhir        | Pengesahan Nilai | Nilai Terlambat      | Skripsi              | Pengumuman                 | Validasi             | Konversi     |
| Control Panel       |                                 | 22<br>2<br>2<br>3<br>3 |                  |                      |                      | E.C.<br>E.<br>E. Statement |                      | <b>F</b>     |
| Keuangan            | Kartu Ujian                     | Denah Ujian            | IP Semester      | Berkas Sidang        | Buku Wisuda          | Nilai Konversi             | Pengajuan            | Karya Ilmiah |

C. Klik Tombol Tambah Kelas

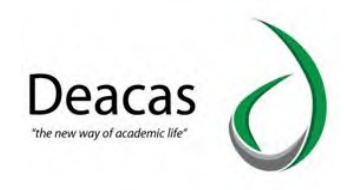

| Universitas Al-      | -Washliyah                   |                      |            |             |   |
|----------------------|------------------------------|----------------------|------------|-------------|---|
|                      | Akade                        | nis Data Kelas       |            |             |   |
| Administror Deacas * | Data Kela<br>Menampilikan Da | RS<br>na Keias       |            | _           | _ |
|                      | Menampi                      | lkan Data Kelas      |            |             | - |
| . Mahasiswa          | Jurusan                      |                      | <br>Tamrii |             |   |
| Akademis             |                              |                      |            |             |   |
| Dosen                | + Tambah                     | Kelas                |            |             |   |
|                      | No                           | Fakultas dan Jurusan |            | Total kelas |   |
| Fakultas/Prodi       | 1                            | FAKULTAS PERTANIAN   |            | 10          |   |
| K Control Panel      |                              | Agribisnis           |            | 7           |   |
|                      |                              | Agroteknologi        |            | 3           |   |
| Keuangan             | 2                            | Fakultas Ekonomi     |            | 10          |   |

## D. Isi Form Data Kelas

| Universitas A        | l-Washliyah           |                           |        |
|----------------------|-----------------------|---------------------------|--------|
|                      | Akademis Data Kelas   | Tambah Kelas              |        |
| 8                    | Tambah Data Kelas Pro | di                        |        |
| Administror Deacas 👻 | Tambah Kelas          |                           | 8      |
| 🤗 Mahasiswa          | Tambah Kelas          |                           |        |
| 💫 Akademis           |                       | Masukkan Nomor Kelas      |        |
| P Dosen              |                       | Masukkan Keterangan Kelas |        |
| Fakultas/Prodi       |                       | Jurusan                   |        |
| 🔆 Control Panel      |                       | All                       | •      |
| 💰 Keuangan           |                       |                           |        |
| Alumni               |                       |                           | Simpan |

## E. Klik Tombol Simpan

|                      | Akademis Data Kelas                            | Tambah Kelas              |          |
|----------------------|------------------------------------------------|---------------------------|----------|
| 8                    | Tambah Data Kelas Pr<br>Menambahkan Data Kelas | odi                       |          |
| Administror Deacas 👻 | Tambah Kelas                                   |                           |          |
| Mahasiswa            | Tambah Kelas                                   |                           |          |
| Akademis             |                                                | Masukkan Nomor Kelas      |          |
| Dosen                |                                                | Masukkan Keterangan Kelas |          |
| Fakultas/Prodi       |                                                | Jurusan                   |          |
| Control Panel        |                                                | All                       | <b>*</b> |
|                      |                                                |                           |          |

## 2.2 Cara Menambah Kurikulum

Adapun beberapa tahana dalam menambah kurikulum yaitu sebagai berikut:

A. Klik Menu Akademik

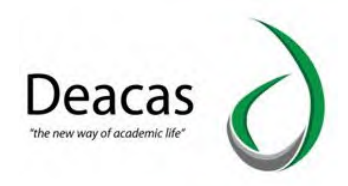

|                         | Akademis                        |                  |                  |                 |                      |                |                      |              |
|-------------------------|---------------------------------|------------------|------------------|-----------------|----------------------|----------------|----------------------|--------------|
| 8                       | Akademis<br>Menu Untuk akademis |                  |                  |                 |                      |                |                      |              |
| Administror Deacas 🔻    | Data Kelas                      | Data Matakuliah  | Dosen PA         | Dosen           | KRS<br>KRS Mahasiswa | Nilai          | KHS<br>KHS Mahasiswa | Absensi      |
| Akademis                |                                 | (23)             |                  | MataVislah      |                      | 6              |                      |              |
| Dosen<br>Eakultas/Brodi | IPK Perangkatan                 | Transkrip Akthir | Pengesahan Nilai | Nilai Terlambat | Skripsi              | Pengumuman     | Validasi             | Konversi     |
| Control Panel           | 61                              | 12.1             |                  |                 | 121                  | [7]            |                      | fT           |
| Keuangan                | Kartu Ilian                     | Depah Ilijan     | IP Semester      | Berkas Sidang   | Buku Wisurta         | Nilai Konversi | Pengaiyan            | Kanya Ilmiah |

B. Pilih Data Matakuliah

|                     | Akademis                        |                 |                  |                 |               |                |               |              |
|---------------------|---------------------------------|-----------------|------------------|-----------------|---------------|----------------|---------------|--------------|
| 5                   | Akademis<br>Menu Untuk akademis |                 |                  |                 |               |                |               |              |
| dministror Deacas 👻 |                                 |                 | 4                |                 | VDS           |                | Vuc           |              |
| Mahasiswa           | st <del>illa it</del>           | Data Matakuliah | Dosen PA         | Dosen           | KRS Mahasiswa | Nilai          | KHS Mahasiswa | Absensi      |
| Akademis            |                                 | $\sim$          |                  | Matal/inflah    |               |                |               |              |
| Dosen               |                                 |                 | 「                | /               |               |                | -             | 4            |
| Fakultas/Prodi      | IPK Perangkatan                 | Transkrip Akhir | Pengesahan Nilai | Nilai Terlambat | Skripsi       | Pengumuman     | Validasi      | Konversi     |
| Control Panel       |                                 | -               | - I              |                 |               | -              |               | f P          |
| Keuangan            | Kartu Ulian                     | Denah Ujian     | IP Semester      | Berkas Sidang   | Buku Wisuda   | Nitai Konversi | Pengajuan     | Karya Ilmiah |

# C. Klik Tombol Kurikulum

|                                                                                                    | Akademis Data Mata Kullah                                               |        |                 |  |
|----------------------------------------------------------------------------------------------------|-------------------------------------------------------------------------|--------|-----------------|--|
| 8                                                                                                    | Data Matakuliah (Kurikulum)<br>Henampitkan Data Matakulah dan Kurikulum |        |                 |  |
| Administror Deacas 👻                                                                                                    | Tampil Data Kurikulum                                                   |        |                 |  |
| Mahasiswa                                                                                                    | Jurusan                                                                 |        |                 |  |
| g. Akademis.                                                                                                    |                                                                         | Tampit |                 |  |
| Dosen                                                                                                    | + Tambah Kurikulum                                                      |        |                 |  |
| Fakultas/Drocti                                                                                                    | Fakultas dan Jurusan                                                    |        | Total Kurikulum |  |
|                                                                                                    | 1 FAKULTAS PERTANIAN                                                    |        | 8               |  |
| Control Panel                                                                                                    | Agribishis                                                              |        | 4               |  |
|                                                                                                    | Agroteknologi                                                           |        | 4               |  |
| the second second |                                                                         |        | 0               |  |
| Keuangan                                                                                                    | 2 Fakultas Ekonomi                                                      |        | 4               |  |

D. Pada form pengisian kurikulum, pilih jurusan dan Isi Tahun Kurikulum

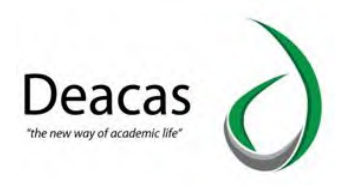

|                    | Akademis Data Mata Kuliah | n Tambah Kurikulum |  |
|--------------------|---------------------------|--------------------|--|
| 5                  | Tambah Kurikulum          |                    |  |
| ministror Deacas 👻 | Pengisian Data Kurikulum  |                    |  |
| Mahasiswa          | Form Kurikulum            |                    |  |
| Akademis           |                           | Jurusan<br>All v   |  |
| Dosen              |                           | Kurikulum          |  |
| Fakultas/Prodi     |                           | Drose              |  |
| anni anni          |                           |                    |  |

## E. Klik Simpan

|                      | Akademis Data Mata Kul                             | iah Tambah Kurikulum |   |
|----------------------|----------------------------------------------------|----------------------|---|
| 8                    | Tambah Kurikulum<br>Melakukan Penambahan Kurikulum |                      |   |
| Administror Deacas 👻 | Pengisian Data Kurikulum                           |                      |   |
| Mahasiswa            | Form Kurikulum                                     |                      | 1 |
| Akademis             |                                                    | Jurusan              |   |
| Dosen                |                                                    | Kurikulum            |   |
| Fakultas/Prodi       |                                                    | Proses               |   |
|                      |                                                    |                      |   |

## 2.3 Cara Menambahkan Dosen Pembimbing Akademik atau Dosen Wali

Adapun beberapa tahapan dalam menambhkan dosen pembimbing yaitu:

- 箭 Akademis Akademis кня -127 KRS 1 .... Mahasiswa Data Kela 📍 Dosen 4 10 Fakultas/Prodi × Control Pane -Mumni
- A. Klik Menu Akademik

B. Pilih Dosen PA

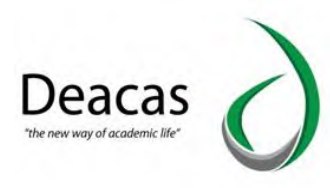

|                                     | Akademis                        |                                 |                  |                     |               |                |                      |              |  |
|-------------------------------------|---------------------------------|---------------------------------|------------------|---------------------|---------------|----------------|----------------------|--------------|--|
| 5                                   | Akademis<br>Menu Untuk akademis | Akademis<br>Menu Untuk akademis |                  |                     |               |                |                      |              |  |
| Mahasiswa                           | Attitude<br>Data Kelas          | Data Matakuliah                 | Dosen PA         | Dosen<br>MaraVoliak | KRS Mahasiswa | Nilai          | KHS<br>KHS Mahasiswa | Absensi      |  |
| Akademis<br>Dosen<br>Fakultas/Prodi | IPK Perangkatan                 | Transkrip Akhir                 | Pengesahan Nilai | Nilai Terlambat     | Skripsi       | Pengumuman     | Validasi             | Konversi     |  |
| Control Panel                       |                                 |                                 |                  |                     |               |                | <b></b>              |              |  |
| Keuangan                            | Kartu Ujian                     | Denah Ujian                     | IP Semester      | Berkas Sidang       | Buku Wisuda   | Nilai Konversi | Pengajuan            | Karya Ilmiah |  |

## C. Masuk ke halaman Nama Dosen PA

| Universitas A        | l-Washliyah             |                                                       |                              | Logout |
|----------------------|-------------------------|-------------------------------------------------------|------------------------------|--------|
|                      | Aka                     | demis 🔪 Data Dosen Wali                               |                              |        |
| 8                    | Dosen I<br>Melakukan Pe | Pengasuh Akademik<br>smilihan Dosen Pengasuh Akademik |                              |        |
| Administror Deacas 👻 | Daftar                  | Nama - Nama Dosen                                     |                              | 8      |
| Mahasiswa            | No                      | Nama Dosen                                            | Status Isi Pengasuh Akademik |        |
|                      | 1                       | Tidak Diisi                                           | A                            |        |
| Akademis             | 2                       | Abdillah, ST, MM                                      | ٥                            |        |
| Dosen                | 3                       | Abdul Azis, M.Pd.I                                    | A                            |        |
|                      | 4                       | Ade Rahman Matondang, M.Pd                            | <u>A</u>                     |        |
| Fakultas/Prodi       | 5                       | Adriansyah Yoesoef, STP., MM                          | A                            |        |
| Control Danol        | 6                       | AHMAD AKHYAR                                          | A                            |        |
| Control Panel        | 7                       | Ahmad Amrullah, S.Pd.I, M.Pd                          | <u>A</u>                     |        |
| Keuangan             | 8                       | Ahmad Bulyan Nst, M. Pem.I                            | 0                            |        |
| Alumni               | 9                       | Ahmad Bulyan Nst, M. Pemi                             | <u>ф</u>                     |        |

# D. Klik Nama Dosen PA

|                              | Aka                     | demis 🚽 Data Dosen Wali                               |                              |  |
|------------------------------|-------------------------|-------------------------------------------------------|------------------------------|--|
| 8                            | Dosen I<br>Melakukan Pe | Pengasuh Akademik<br>emilihan Dosen Pengasuh Akademik |                              |  |
| dministror Deacas 🔻          | Daftar                  | Nama - Nama Dosen                                     |                              |  |
| Mahasiswa                    | No                      | Nama Dosen                                            | Status Isi Pengasuh Akademik |  |
|                              | 1                       | Tidak Diisi                                           | ٨                            |  |
| <ul> <li>Akademis</li> </ul> |                         | Abdillah, ST,MM                                       | 0                            |  |
| Dosen                        | 3                       | Abdul Azis, M.Pd.I                                    | <u>A</u>                     |  |
|                              | 4                       | Ade Rahman Matondang, M.Pd                            | ۵                            |  |
| Fakultas/Prodi               | 5                       | Adriansyah Yoesoef, STP., MM                          | Δ.                           |  |
| Control Pagel                | 6                       | AHMAD AKHYAR                                          | ۵                            |  |
| control Pariet               | 7                       | Ahmad Amrullah, S.Pd.I, M.Pd                          | Δ                            |  |
| Keuangan                     | 8                       | Ahmad Bulyan Nst, M. Pem.I                            | 0                            |  |
|                              | 9                       | Ahmad Bulyan Nst, M. Pemi                             | À                            |  |

E. Masukkan **NIM Mahasiswa** lalu Enter

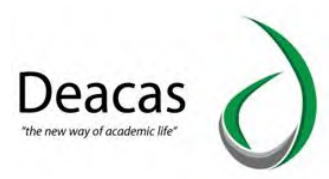

| Universitas Al-      | Washliyah                           |                                               |                 | Google Translate | Logout |
|----------------------|-------------------------------------|-----------------------------------------------|-----------------|------------------|--------|
|                      | Akademis                            | Data Dosen Wali Pili                          | h Dosen Wali    |                  |        |
| 8                    | Dosen PA : /<br>Melakukan Pemilihan | Abdul Azis, M.Pd.<br>Dosen Pembimbing Akademi | I<br>ĸ          |                  |        |
| Administror Deacas 🔻 | Daftar Mahas                        | iswa Dosen PA Abdul /                         | Azis, M.Pd.I    |                  | 8      |
| Mahasiswa            | Daftar Mahas                        | iswa Dengan Dosen PA <b>Abd</b>               | ul Azis, M.Pd.I |                  |        |
| Akademis             | NIM                                 | Nama                                          | Program Studi   | Angkatan         | Del    |
| Dosen                |                                     |                                               |                 |                  |        |
| Fakultas/Prodi       |                                     |                                               |                 |                  |        |
| Control Panel        |                                     |                                               |                 |                  |        |
| Keuangan             |                                     |                                               |                 |                  |        |
| Alumni               |                                     |                                               |                 |                  |        |

# 2.4 Menambahkan Dosen Matakuliah

A. Klik Menu Akademik

|                         | Akademis                        |                 |                  |                     |                      |            |                      |          |
|-------------------------|---------------------------------|-----------------|------------------|---------------------|----------------------|------------|----------------------|----------|
| 8                       | Akademis<br>Menu Untuk akademis |                 |                  |                     |                      |            |                      |          |
| Administror Deacas 👻    | strikin.<br>Data Kelas          | Data Matakuliah | Dosen PA         | Dosen<br>MataVillah | KRS<br>KRS Mahasiswa | Nilai      | KHS<br>KHS Mahasiswa | Absensi  |
| Dosen<br>Fakultas/Prodi | IPK Perangkatan                 | Transkrip Akhir | Pengesahan Nilai | Nilai Terlambat     | Skripsi              | Pengumuman | Validasi             | Konversi |
| Control Panel           |                                 |                 |                  | Bostone Sidema      |                      |            |                      |          |

# B. Pilih Dosen Matakuliah

|                                 | Akademis                        |                 |                  |               |                  |                |                      |              |
|---------------------------------|---------------------------------|-----------------|------------------|---------------|------------------|----------------|----------------------|--------------|
| 5                               | Akademis<br>Menu Untuk ekademis |                 |                  |               |                  |                |                      |              |
| inistror Deacas 🔻               | Data Keias                      | Data Matakuliah | Dosen PA         | Down          | KRS<br>Mahasiswa | Nilai          | KHS<br>KHS Mahasiswa | Absensi      |
| Akademis<br>Dosen               | IPK Perangkatan                 | Transkrip Akhir | Pengesahan Nilai | /             | Skripsi          | Pengumuman     | Validasi             | Konversi     |
| Fakultas/Prodi<br>Control Panel |                                 |                 |                  |               |                  |                | <u></u>              |              |
| Keuangan                        | Kartu Ujian                     | Denah Ujian     | IP Semester      | Berkas Sidang | Buku Wisuda      | Nilai Konversi | Pengajuan            | Karya Ilmiah |

C. Masuk Ke Halaman Dosen MataKuliah

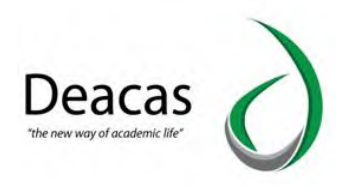

| Universitas AL-V     | Washliyah                                                                         | Lögout |
|----------------------|-----------------------------------------------------------------------------------|--------|
|                      | Akademis Dosen Pengasuh Mata Kullah                                               |        |
| <u> </u>             | Dosen Pengasuh Mata Kuliah<br>Memilih Dosen Untuk Mata Kuliah Beserta Kelas Untuk |        |
| Administror Deacas 👻 | Pengasuh Mata Kuliah                                                              | 8      |
| 🤗 Mahasiswa          | Jurusan Tahun ajaran Kurikulum Tipe                                               |        |
| Akademis             | Silahkan Pilih Jurusan, Tahun Ajaran , Kurikulum dan Tipe Kuliah                  | - 1    |
| Dosen                |                                                                                   |        |
| Fakultas/Prodi       |                                                                                   |        |
| 🔆 Control Panel      |                                                                                   |        |

# D. Pilih Jurusan – Pilih Tahun Ajaran - Pilih Kurikulum, Klik Tampil

| nistror Deacas 🔻   | Pengasuh Ma          | Pengasuh Mata Kuliah |                                 |                |          |                   |  |  |  |  |
|--------------------|----------------------|----------------------|---------------------------------|----------------|----------|-------------------|--|--|--|--|
| lahasiswa          | Jurusan<br>Manajemer | n Pendidikan Islam 💌 | Tahun ajaran<br>2020/2021 genap | Kurikulum Tipe |          | Tampil            |  |  |  |  |
| kademis            | Semester             | Kode Mata Kuliah     | Mata Kuliah                     | Dosen Pengasuh | Jadwal   | Jadwal Pengesahan |  |  |  |  |
| losen              | 1                    | KDU-101              | Pendidikan Kewarganegaraan      | Pillih         | À        |                   |  |  |  |  |
| Juniters (Dec 4)   |                      | KDF-106              | Ke Alwashliyahan                | Pillh          | À        |                   |  |  |  |  |
| ikultas/Pioui      | _                    | KDA-114              | Ilmu Tauhid/Ilmu Kalam          | Pillih         | Δ.       |                   |  |  |  |  |
| ontrol Panel       |                      | ККІ-101              | Dasar-Dasar / Ilmu Pendidikan   | Pillh          | <u>A</u> |                   |  |  |  |  |
|                    | -                    | KDA-105              | Bahasa Arab I                   | Pillh          | <u>À</u> |                   |  |  |  |  |
| euangan            |                      | KDU-103              | Bahasa Inggeris I               | Pillh          | <u>A</u> |                   |  |  |  |  |
| umni               |                      | KDA-106              | Akhlak Tasawuf                  | Pilih          | <u>À</u> |                   |  |  |  |  |
|                    | -                    | KDA-104              | Ulumul Hadits                   | Pillh          | <u>A</u> |                   |  |  |  |  |
| ventaris           |                      | KDA-103              | Ulumul Qur'an                   | Pillih         | -        |                   |  |  |  |  |
| pegawaian          |                      | KDU-102              | Bahasa Indonesa                 | Pilih          | <u>A</u> |                   |  |  |  |  |
|                    | 2                    | KDF-201              | Komputer                        | Pilih          | <u>À</u> |                   |  |  |  |  |
| iestionaire        |                      | KDF-210              | Psikologi Umum                  | Pillh          | <u>A</u> |                   |  |  |  |  |
| Iministrasi Berkas |                      | KDU-207              | Filsafat Umum                   | Pilih          | <u>A</u> |                   |  |  |  |  |
| annan san san tida |                      | KDU-206              | Ilmu Budaya & Sosial Dasar      | Pilih          | Δ.       |                   |  |  |  |  |

# E. Untuk Mengisi Dosen Matakuliah Klik Pilih

|                    | Jurusan<br>Manajemer | n Pendidikan Islam 🔹 | Tahun ajaran 2020/2021 genap 💌 | 2018 Tipe<br>Reguler T | Tampil   |            |
|--------------------|----------------------|----------------------|--------------------------------|------------------------|----------|------------|
| kademis            | Semester             | Kode Mata Kuliah     | Mata Kuliah                    | Dosen Pengasuh         | Jadwal   | Pengesahan |
| osen               | 1                    | KDU-101              | Pendidikan Kewarganegaraan     | Pilih                  | <u>A</u> |            |
| alguitas /Deadi    |                      | KDF-106              | Ke Alwashliyahan               | Pilih                  | <u>A</u> |            |
| akullas/Prour      | _                    | KDA-114              | Ilmu Tauhid/Ilmu Kalam         | Pluin                  | <u>A</u> |            |
| ontrol Panel       |                      | KKI-101              | Dasar-Dasar / Ilmu Pendidikan  | Pillih                 | 4        |            |
|                    | _                    | KDA-105              | Bahasa Arab I                  | Pilih                  | <u>A</u> |            |
| leuangan           |                      | KDU-103              | Bahasa Inggeris I              | Pilih                  | 4        |            |
| lumni              |                      | KDA-106              | Akhlak Tasawuf                 | Pillih                 | <u>A</u> |            |
|                    | -                    | KDA-104              | Ulumul Hadits                  | Pilih                  | 4        |            |
| ventaris           |                      | KDA-103              | Ulumul Qur'an                  | Pilih                  | -        |            |
| epegawaian         |                      | KDU-102              | Bahasa Indonesa                | Pilih                  | <u>A</u> |            |
|                    | 2                    | KDF-201              | Komputer                       | Pillih                 | <u>A</u> |            |
| uestionaire        |                      | KDF-210              | Psikologi Umum                 | Pillih                 | 4        |            |
| imialstrasi Dadras | _                    | KDU-207              | Filsafat Umum                  | Pilih                  | <u>A</u> |            |

F. Pilih Nama Dosen Dan Klik Isi Jadwal

| Universitas Al-     | Washliyah                                  |                                        |                                            |            |                   |                   |
|---------------------|--------------------------------------------|----------------------------------------|--------------------------------------------|------------|-------------------|-------------------|
|                     | Akademi                                    | s 🔷 Dosen Pengasuh Mata Kuliah 🔷 Pilit | Dosen Pengasuh Mata Kuliah                 |            |                   |                   |
| dministror Deacas 👻 | Program Stud<br>Mata Kuliah<br>Tipe Kuliah | i Manajen<br>Pendidik<br>Reguler       | ien Pendidikan Islam<br>an Kewarganegaraan |            |                   |                   |
| Mahasiswa           | Tahun Ajaran<br>Kelas                      | Dosen                                  | IIh Mahasiswa Yo Ambil                     | lsi ladwal | Status Isi Jadwal | Status Pengesahan |
| Akademis            | MPI GENAP                                  | Pilih Dosen                            | • 0                                        | Isi Jadwal | Δ                 |                   |
| Dosen               | PAGI                                       | Pilih Dosen                            | • 0                                        | Isi Jadwal | Å                 |                   |
| Fakultas/Prodi      | PAGI                                       | Pilih Dosen                            | • 0                                        | isi Jadwal | <u>A</u>          |                   |
|                     | PAGI                                       | Pilih Dosen                            | • 0                                        | Isi Jadwal | <u>A</u>          |                   |
| Control Panel       | PAGI                                       | Pilih Dosen                            | • 0                                        | Isi Jadwal | <u>A</u> .        |                   |
| Keuangan            | PAGI                                       | Pilih Dosen                            | • 0                                        | Isi Jadwal | À                 |                   |
| Alumni              | PAG                                        |                                        |                                            | isi ladwal | A                 |                   |

# 2.5 Cara Menambahkan KRS dari Admin

A. Klik Menu Akademik

|                      | Akademis                        |                 |                  |                     |                                   |                                |               |                  |
|----------------------|---------------------------------|-----------------|------------------|---------------------|-----------------------------------|--------------------------------|---------------|------------------|
| 8                    | Akademis<br>Menu Untuk akademis |                 |                  |                     |                                   |                                |               | 1                |
| Administror Deacas 🔹 | *****                           | ٨               | .i.              | *                   | KRS                               |                                | KHS           |                  |
| Akademis             | Data Kelas                      | Data Matakuliah | Dosen PA         | Dosen<br>MataVoliah | KRS Mahasiswa                     | Nilai                          | KHS Mahasiswa | Absensi          |
| P Dosen              |                                 |                 | 「                | 1                   |                                   |                                |               | 4                |
| Fakultas/Prodi       | IPK Perangkatan                 | Transkrip Akhir | Pengesahan Nilai | Nilai Terlambat     | Skripsi                           | Pengumuman                     | Validasi      | Konversi         |
| Control Panel        |                                 | 10 H            |                  |                     | 12 <sup>2</sup> 8<br>4<br>1212-11 | 12 <sup>2</sup> 11<br>2.<br>2. |               | [ <sup>m</sup> ] |
| 🔥 Keuangan           | Kartu Ujian                     | Denah Ujian     | IP Semester      | Berkas Sidang       | Buku Wisuda                       | Nilai Konversi                 | Pengajuan     | Karya Ilmiah     |

B. Pilih KRS Mahasiswa

|                | Akademis                        |                 |                  |                     |                   |                |                      |              |
|----------------|---------------------------------|-----------------|------------------|---------------------|-------------------|----------------|----------------------|--------------|
| 3              | Akademis<br>Menu Untuk akademis |                 |                  |                     | _                 |                |                      | 1            |
| Mahasiswa      | tivitiji<br>Data Kelas          | Data Matakuliah | Dosen PA         | Dosen<br>MataVidiah | KRS<br>PS Maharwa | Nilai          | KHS<br>KHS Mahasiswa | Absensi      |
| Dosen          |                                 | Transkrin Akhir | Dencesahan Nilai | /                   | Skrinsi           | Pengumuman     | Validari             |              |
| Fakultas/Prodi |                                 |                 |                  |                     |                   | rengumunian    | Valuasi              | Konversi     |
| Keuangan       | Kartu Ujian                     | Denah Uijan     | IP Semester      | Berkas Sidang       | Buku Wisuda       | Nilai Konversi | Pengajuan            | Karva Ilmiah |

Deacas
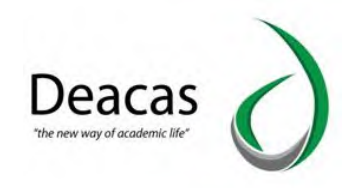

C. Muncul Halaman Pengisian **KRS** untuk admin/oprator, Pilih jurusan yang ingin di isi **KRS** 

| Universitas A        | l-Washliyah  |                                          |                 |              |         |         |
|----------------------|--------------|------------------------------------------|-----------------|--------------|---------|---------|
|                      | <b>*</b> •   | kademis KRS Mahasiswa                    |                 |              |         |         |
| Administror Deacas + | KRS Melakuka | Mahasiswa<br>nn Pengsan KRS<br>Mahasiswa |                 |              |         |         |
| P Mahasiswa          | Jun          | usan                                     |                 | _            |         | -       |
| 🗞 Akademis           |              | All                                      | •               | Tampit       |         |         |
| . Darras             | No           | Fakultas dan Jurusan                     | Total Mahasiswa | Total Keluar | Reguler | Ektensi |
| Uusen                | 1.           | FAKULTAS PERTANIAN                       | 459             | 0            |         |         |
| Fakultas/Prodi       |              | Agribisnis                               | 173             | 0            | 173     | 0       |
|                      |              | Agroteknologi                            | 286             | 0            | 286     | 0       |
| K Control Panel      | 2            | Fakultas Ekonomi                         | 1697            | 0            |         |         |
| Keuangan             |              | Manajemen                                | 1357            | 0            | 1357    | 0       |
|                      | -            | Ekonomi Pembangunan                      | 156             | 0            | 156     | 0       |

D. Pilih Tahun Angkatan Mahasiswa

| 5                             | KRS N                  | lahasiswa                                                                                                    |                                         |                                       |                                                             |                             |
|-------------------------------|------------------------|----------------------------------------------------------------------------------------------------|-----------------------------------------|---------------------------------------|-------------------------------------------------------------|-----------------------------|
|                               | h de la la des a       |                                                                                                    |                                         |                                       |                                                             |                             |
| stror Deacas 👻                | Melakukar              | i Pengisian KRS FAKULTAS PERTANIAN Jurusa                                                                                                    | i Agribisnis                            | _                                     |                                                             | _                           |
|                               | Data M                 | lahasiswa                                                                                                    |                                         |                                       |                                                             |                             |
| asiswa                        | Jurus                  | san                                                                                                    |                                         |                                       |                                                             |                             |
| demis                         | Ag                     | ribisnis                                                                                                    | •                                       | Tampil                                |                                                             |                             |
|                               |                        | 1 a service a service service | and and a second                        |                                       |                                                             |                             |
|                               | No                     | Angkatan Mahasiswa                                                                                                    | Total Mahasiswa                         | Total Keluar                          | Reguler                                                     | Ektensi                     |
| en                            | No<br>1                | Angkatan Mahasiswa<br>2020                                                                                                    | Total Mahasiswa<br>37                   | Total Keluar<br>0                     | Reguler<br>37                                               | Ektensi<br>0                |
| en<br>ultas/Prodi             | 1<br>2                 | Angkatan Mahasiswa<br>2020<br>2019                                                                                                    | Total Mahasiswa<br>37<br>27             | Total Keluar<br>0<br>0                | Reguler           37           27                           | Ektensi<br>0<br>0           |
| en<br>ultas/Prodi             | 1<br>2<br>3            | Angkatan Mahasiswa           2020         2019           2018         2018                                                                                                    | Total Mahasiswa<br>37<br>27<br>13       | Total Keluar<br>0<br>0<br>0           | Regular           37           27           13              | Ektensi<br>0<br>0<br>0      |
| en<br>Itas/Prodi<br>rol Panel | No<br>1<br>2<br>3<br>4 | Angkatan Mahasiswa<br>2020<br>2019<br>2018<br>2017                                                                                                    | Total Mahasiswa<br>37<br>27<br>13<br>18 | Total Keluar<br>0<br>0<br>0<br>0<br>0 | Regular           37           27           13           18 | Ektensi<br>0<br>0<br>0<br>0 |

## E. Klik Isi KRS

| Universitas A       | l-Washliyah                                          |                              |                              |   |           |         |        |
|---------------------|------------------------------------------------------|------------------------------|------------------------------|---|-----------|---------|--------|
|                     | Akademis KRS Mi                                      | shasiswa 🔪 Isi Da            | n Lihat KRS                  |   |           |         |        |
| 8                   | KRS Prodi Agribis<br>Melakukan Pengisian, Copy, Edit | nis Angkata<br>dan Cetak KRS | in 2020                      |   |           |         |        |
| dministror Deacas 👻 | Data KRS Mahasiswa                                   |                              |                              |   |           |         |        |
| Mahasiswa           | Jurusan                                              |                              | Angkatan                     |   | Kurikulum |         |        |
| 1                   | Agribisnis                                           | *                            | 2020                         | * | 2014      | -       |        |
| Akademis            |                                                      |                              |                              |   |           |         |        |
| -                   | Tahun ajaran                                         |                              | Tipe Kuliah                  |   |           |         |        |
| Dosen               | 2020/2021 genap                                      | *                            | Reguler                      | * |           |         |        |
| Fakultas/Prodi      |                                                      | -                            |                              |   |           |         |        |
|                     | Cetak KRS Banyak                                     |                              |                              |   |           |         |        |
| Control Panel       |                                                      |                              |                              |   |           |         |        |
| Kaussass            | NIM                                                  | Nam                          | na                           |   |           | Aksi    | Status |
| Redaligan           | 2005030001                                           | ADE                          | SAPUTRA SAGA <mark>LA</mark> |   |           | lsi KRS | A      |
| Alumni              | 2005030002                                           | PIKA                         | AMELIA SITORUS               |   |           | Isi KRS | À      |
|                     | 2005030003                                           | FIDH                         | ANANDA PUTRI                 |   |           | Ist KPS | A      |

F. Form pengisian KRS

| Deacas                         | $\land$ |
|--------------------------------|---------|
| "the new way of academic life" |         |

| Mahasiswa      | Informasi Mahasiswa        |                                    |                        |                             |                            |                 |        |
|----------------|----------------------------|------------------------------------|------------------------|-----------------------------|----------------------------|-----------------|--------|
| Akademis       | NIM<br>Nama Lengkap        | 200503<br>ADE SA                   | 30001<br>IPUTRA SAGALA |                             |                            |                 |        |
| Dosen          | Semester                   | II (Dua)                           | l                      | Maksimum SKS                | 24                         |                 |        |
| Fakultas/Prodi | Program Studi<br>Kurikulum | aram Studi Agribisi<br>ikulum 2014 |                        | Tahun Ajaran<br>Tipe Kuliah | 2020/2021 genap<br>Reguler |                 |        |
| Control Panel  | Pengisian KRS Mahasiswa    |                                    |                        |                             |                            |                 |        |
| Keuangan       | Mata Kuliah                |                                    | Kelas                  | Dosen                       |                            | SKS             |        |
| Alumni         | Pilih Mata Kuliah          | *                                  | Pilih Kelas            | •                           |                            | 0               | Ô      |
| Inventaris     | Tambah Mata Kuliah         |                                    |                        |                             | L                          | umlah SKS teran | ıbil : |
| Kepegawaian    |                            |                                    |                        |                             | _                          |                 |        |
| Ouestionaire   |                            |                                    |                        |                             |                            |                 |        |

#### 2.6 Mencetak KRS Dari Admin

A. Klik Menu Akademik

| Akademis         Mahasiswa         Mahasiswa         Akademis         Dosen         Fakultas/Prodi         Control Panel                                                                                                    |                     | Akademis                        |                 |                  |                 |               |                |               |              |
|----------------------------------------------------------------------------------------------------|---------------------|---------------------------------|-----------------|------------------|-----------------|---------------|----------------|---------------|--------------|
| Ministrar Deacas v         Manasiswa         Akademis         Dosen         Fakuitas/Prodi         Control Panel                                                                                                    | 5                   | Akademis<br>Menu Untuk akademis |                 |                  |                 |               |                |               |              |
| Mahasiswa     Linititi     Linititi     Linititi     Linititi     Linititi     Linititi     Linititi     Linititi     Linititi     Linititi     Linititi     Linititi     Linitititi     Linititititi     Linitititititi     Linititititititititititititititititititi                                                                                                    | dministror Deacas 💌 |                                 |                 |                  | -               | KRS           |                | кня           |              |
| Academis     Masculask       Dosen     Image: Academis       Pskultas/Prodi     Image: Academis       Control Panel     Image: Academis                                                                                                    | Mahasiswa           | Data Kelas                      | Data Matakuliah | Dosen PA         | Dosen           | KRS Mahasiswa | Nitai          | KHS Mahasiswa | Absensi      |
| Dosen     Image: Control Panel     Image: Control Panel     Imag | Akademis            |                                 |                 |                  | Matal/olish     |               |                |               |              |
| Fakultas/Prodi     IPK Perangkatan     Transkrip Akhir     Pengesahan Nitai     Nitai Tertambat     Skripsi     Pengumuman     Validasi     Konversi       Control Panel     Image: Control Panel     Image: Control Pane                       | Dosen               |                                 |                 | 15               | 1               |               |                |               | 4            |
|                                                                                                    | Fakultas/Prodi      | IPK Perangkatan                 | Transkrip Akhir | Pengesahan Nilai | Nilai Terlambat | Skripsi       | Pengumuman     | Validasi      | Konversi     |
|                                                                                                    | Control Panel       |                                 |                 |                  |                 |               |                | -             | <b>F</b>     |
| Keuangan Kartu Ujian Denah Ujian IP Semester Berkas Sidang Buku Wisuda Nilai Konversi Pengejuan Karya Ilmiah                                                                                                    | Keuangan            | Kartu Ujian                     | Denah Ujian     | IP Semester      | Berkas Sidang   | Buku Wisuda   | Nilai Konversi | Pengajuan     | Karya Ilmiah |

B. Pilih KRS Mahasiswa

|                         | Akademis                        |                 |                  |                     |                      |                |                      |              |
|-------------------------|---------------------------------|-----------------|------------------|---------------------|----------------------|----------------|----------------------|--------------|
| 3                       | Akademis<br>Menu Untuk akademis |                 |                  |                     |                      |                |                      | 1            |
| Mahasiswa<br>Akademis   | tivities<br>Date Keles          | Data Matakuliah | Dosen PA         | Dosen<br>MataVidiah | KRS<br>KRS Mahasiswa | Nilai          | KHS<br>KHS Mahasiswa | Absensi      |
| Dosen<br>Fakultas/Prodi | IPK Perangkatan                 | Transkrip Akhir | Pengesahan Nilai | Nilai Terlambat     | Skripsi              | Pengumuman     | Validasi             | Konversi     |
| Control Panel           |                                 |                 |                  |                     |                      | R              | <i></i>              |              |
| Keuangan                | Kartu Ujian                     | Denah Ujian     | IP Semester      | Berkas Sidang       | Buku Wisuda          | Nilai Konversi | Pengajuan            | Karya Ilmiah |

C. Muncul Halaman KRS untuk admin/oprator

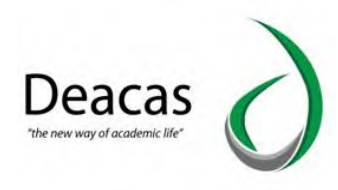

| Universitas Al       | l-Washliyah       |                               |                 |              |         |         |
|----------------------|-------------------|-------------------------------|-----------------|--------------|---------|---------|
|                      | *                 | kademis KRS Mahasiswa         |                 |              |         |         |
| Administror Deacas + | KRS I<br>Melakuka | Mahasiswa<br>In Pengisian KRS |                 |              |         |         |
|                      | Data              | Mahasiswa                     |                 |              |         |         |
| P Mahasiswa          | Jun               | usan                          |                 |              |         |         |
| Akademis             | -                 | All                           |                 | Tampil       |         |         |
|                      | No                | Fakultas dan Jurusan          | Total Mahasiswa | Total Keluar | Reguler | Ektensi |
| Dosen                | 1                 | FAKULTAS PERTANIAN            | 459             | 0            |         |         |
| Fakultas/Prodi       |                   | Agribisnis                    | 173             | 0            | 173     | 0       |
| to an interest       |                   | Agroteknologi                 | 286             | 0            | 286     | 0       |
| K Control Panel      | 2                 | Fakultas Ekonomi              | 1697            | 0            |         |         |
| Keuangan             |                   | Manajemen                     | 1357            | 0            | 1357    | 0       |
|                      |                   | Ekonomi Pembangunan           | 156             | 0            | 156     | 0       |

### D. Pilih Tahun Angkatan Mahasiswa

|                                             | Ak                    | ademis 📏 KRS Mahasiswa                                       |                      |                        |                      |                  |
|---------------------------------------------|-----------------------|--------------------------------------------------------------|----------------------|------------------------|----------------------|------------------|
| ministror Deacas 🔹                          | KRS N<br>Melakukar    | <b>1ahasiswa</b><br>Pengisian KRS FAKULTAS PERTANIAN Jurusai | n Agribisnis         |                        |                      |                  |
| Mahasiswa                                   | Data M                | tahasiswa<br>an                                              |                      |                        | _                    |                  |
| Akademīs                                    | Ag<br>No              | Angkatan Mahasiswa                                           | Total Mahasiswa      | Tampil<br>Total Keluar | Reguler              | Ektensi          |
| Dosen                                       | 1                     | 2020                                                         | 37                   | 0                      | 37                   | 0                |
|                                             |                       | 2010                                                         | 27                   | 0                      | 27                   | 0                |
| Fakultas/Prodi                              | 2                     | 2019                                                         |                      |                        |                      |                  |
| Fakultas/Prodi                              | 2                     | 2019                                                         | 13                   | 0                      | 13                   | 0                |
| Fakultas/Prodi<br>Control Panel             | 2<br>3<br>4           | 2019<br>2018<br>2017                                         | 13<br>18             | 0<br>0                 | 13<br>18             | 0                |
| Fakultas/Prodi<br>Control Panel<br>Keuangan | 2<br>3<br>4<br>5      | 2019<br>2018<br>2017<br>2016                                 | 13<br>18<br>29       | 0<br>0<br>0            | 13<br>18<br>29       | 0<br>0<br>0      |
| Fakultas/Prodi<br>Control Panel<br>Keuangan | 2<br>3<br>4<br>5<br>6 | 2019<br>2018<br>2017<br>2016<br>2015                         | 13<br>18<br>29<br>25 | 0<br>0<br>0<br>0       | 13<br>18<br>29<br>25 | 0<br>0<br>0<br>0 |

E. Klik Print KRS

# 2.7 Cara Mengisi Nilai Dari Admin / Operator

A. Klik Menu Akademik

|                      | Akademis                        |                 |                  |                     |                      |                |                      |              |
|----------------------|---------------------------------|-----------------|------------------|---------------------|----------------------|----------------|----------------------|--------------|
| 8                    | Akademis<br>Menu Untuk akademis |                 |                  |                     |                      |                |                      |              |
| Administror Deacas 👻 | Atriation<br>Data Kelas         | Data Matakuliah | Dosen PA         | Dosen<br>MataVullah | KRS<br>KRS Mahasiswa | Nitai          | KHS<br>KHS Mahasiswa | Absensi      |
| Dosen                |                                 |                 | 属                | 1                   | -                    |                |                      | 4            |
| Fakultas/Prodi       | IPK Perangkatan                 | Transkrip Akhir | Pengesahan Nilai | Nilai Terlambat     | Skripsi              | Pengumuman     | Validasi             | Konversi     |
| Control Panel        |                                 |                 |                  |                     |                      |                | -                    |              |
| Keuangan             | Kartu Ujian                     | Denah Ujian     | IP Semester      | Berkas Sidang       | Buku Wisuda          | Nilai Konversi | Pengajuan            | Karya Ilmiah |

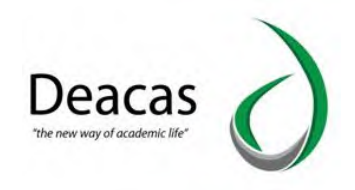

#### B. Pilih Nilai

|                                  | Akademis                        |                 |                  |                         |               |                |                      |              |
|----------------------------------|---------------------------------|-----------------|------------------|-------------------------|---------------|----------------|----------------------|--------------|
| 5                                | Akademis<br>Menu Untuk akademis |                 |                  |                         |               |                |                      |              |
| Mahasiswa                        | etekes                          | Date Matakulish | Dosen PA         | Dosen<br>Marad/illinate | KRS Mehasitwe | Nini I         | KHS<br>KHS Manasiswa | Absenti      |
| Akademis<br>Dosen                |                                 | E               | 15               | 1                       | -             |                | -                    | 4            |
| Faikuitas/Prodi<br>Control Panet | IPX Perangkatan                 | Transerip Akhir | Pengesanan Milai |                         | Skorpsi       | Pengumuman     | Validasi             | Konversi     |
| Keuangan                         | Kartu Ujian                     | Denah Ujian     | IP Semester      | Berkas Sidang           | Buku Wisuda   | Nibal Konversi | Pengajuan            | Karya Emilah |

#### C. Muncul Halaman Pengisian Nilai

| Universitas A        | l-Washliyah                                                     |                                                |   |
|----------------------|-----------------------------------------------------------------|------------------------------------------------|---|
|                      | Akademis Entry Nilai                                            |                                                |   |
| <u> </u>             | Entry Nilai Untuk Mahasiswa<br>Memasukkan Nilai Untuk Mahasiswa |                                                |   |
| Administror Deacas 👻 | Daftar Mata Kuliah                                              |                                                | 8 |
| Aahasiswa            | Input Nilal Berdasarkan NIM                                     |                                                |   |
| Akademis             |                                                                 |                                                |   |
| 1 Dosen              | Input Nilai PKL                                                 |                                                |   |
| Fakultas/Prodi       | Input Nilai Ujian Khusus                                        |                                                |   |
| 🔆 Control Panel      |                                                                 |                                                |   |
| 🤹 Keuangan           | Jurusan Tahun ajaran 2020/2021                                  | n Kurikulum Tipe<br>I genap * Reguler * Tampit |   |
| 📑 Alumni             | Silahkan Pilih Jurusan, Tahun Ajaran dan Kurikulum              |                                                |   |

### 2.8 Input Nilai Berdasarkan NIM

a. Untuk menginput Nilai berdasarkan NIM klik tombol Input Nilai Berdasarkan NIM

| Universitas Al-\     | Vashliyah                                                                       |   |
|----------------------|---------------------------------------------------------------------------------|---|
|                      | Akademis Entry Nitai                                                            |   |
| 8                    | Entry Nilai Untuk Mahasiswa<br>Memasukkan Nilai Untuk Mahasiswa                 |   |
| Administror Deacas 👻 | Daftar Mata Kuliah                                                              | 8 |
| Q Mahasiswa          | Input Nial Berdasarkan NIM                                                      |   |
| Akademis             |                                                                                 |   |
| P Dosen              | Input Nilai PKL                                                                 |   |
| Fakultas/Prodi       | Input Nial Ujian Khusus                                                         |   |
| K Control Panel      |                                                                                 |   |
| Keuangan             | Jurusan Tahun ajaran Kurikulum Tipe<br>All * 2020/2021 genap * Reguler * Tampil |   |
| Alumni               | Silahkan Pilih Jurusan, Tahun Ajaran dan Kurikulum                              |   |

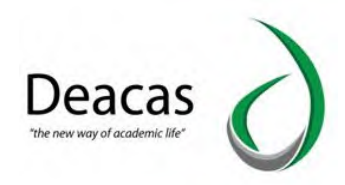

b. Form Pengisian Nilai NIM untuk Memasukkan Nilai Klik Tombol Input Nilai

| Universitas Al-      | Washliyah                                                   |                           |                                 |                            | Logner |
|----------------------|-------------------------------------------------------------|---------------------------|---------------------------------|----------------------------|--------|
|                      | Akademis Entry Nilai                                        | Isi Nilai Berdasarkan Nim |                                 |                            |        |
| 8                    | Pengisian Nilai Mela<br>Melakukan pengisian nilai berdasark | ilui NIM<br>an NIM        |                                 |                            |        |
| Administror Deacas 👻 | Form Pengisian NIM Unt                                      | uk Memasukkan Nilai       |                                 |                            |        |
| Mahasiswa            | Input NIM                                                   |                           |                                 |                            |        |
| San Akademis         |                                                             | Masukkan NIM              | Tahun Ajaran<br>2020/2021 genap | <br>Tipe Kullah<br>Reguler | -      |
| Dosen                |                                                             |                           |                                 |                            |        |
| Fakultas/Prodi       |                                                             |                           |                                 | Input Niter                |        |
| Control Panel        |                                                             |                           |                                 |                            |        |
| Keuanoan             |                                                             |                           |                                 |                            |        |

c. Form pengisian Nilai setelah selesai di input Klik Simpan

| lahasiswa           | Informasi Pengi | sian Nilai |                             |                                 |                               |  |
|---------------------|-----------------|------------|-----------------------------|---------------------------------|-------------------------------|--|
| Vademis             | NIM<br>Nama     | Lengkap    | 1904010001<br>LINDA SETIANA | Program Studi<br>Tahun Akademik | Manajemen<br>2020/2021 ganjil |  |
| Dosen               | Form Pengisian  | Nilai      |                             |                                 |                               |  |
| Fakultas/Prodi      |                 |            |                             | Ujian Semester                  | Reguler                       |  |
| Control Panel       | No.             | Kd. Matkul | Nama Mata Kuliah            | Nital                           | Tgl                           |  |
|                     | 1               | MKB 040316 | Ekonomi Koperasi & UKM      | A                               | * 03-02-2021                  |  |
| Keuangan            | 2               | MKB 040317 | Bank & LKBB                 | A                               | + 03-02-2021                  |  |
| Alumni              | 3               | MKK 040314 | Statistik I                 | A                               | · [03-02-2021                 |  |
| Inventaris          | 4               | MKK 040318 | Aspek Hukum Dalam Bisnis    | A                               | - 03-02-2021                  |  |
| Kepegawalan         | 5               | MPB 020301 | Manajemen SDM I             | A                               | * 03-02-2021                  |  |
| Questionaire        | 6               | MPB 020302 | Manajemen Pemasaran I       | A.                              | • 03-02-2021                  |  |
| Administrasi Berkas | 7               | MPB 040315 | Etika Bisnis Dalam Islam    | A                               | · 03-02-2021                  |  |
| Filmerica           | 8               | UAW 040103 | Islam dan Disiplin Ilmu     | В                               | + 03-02-2021                  |  |
| e-tearing           | 9               | UAW 040105 | Bahasa Indonesia            | 8                               | • 03-02-2021                  |  |

# 2.9 Input Nilai PKL

a. Untuk menginput Nilai PKL Klik Input Nilai PKL

|                      | Akademis Entry Nilai                                    | $\cdot \rangle$   |                                 |   |           |                   |        |
|----------------------|---------------------------------------------------------|-------------------|---------------------------------|---|-----------|-------------------|--------|
| 8                    | Entry Nilai Untuk M<br>Memasukkan Nilai Untuk Mahasiswa | ahasiswa          |                                 |   |           |                   |        |
| Administror Deacas 👻 | Daftar Mata Kuliah                                      |                   |                                 |   |           |                   |        |
| Mahasiswa            | Input Nilal Berdasarkan Nil                             | м                 |                                 |   |           |                   |        |
| Akademis             |                                                         |                   |                                 |   |           |                   |        |
| Dosen                | Input NILal PKL                                         | )                 |                                 |   |           |                   |        |
| Fakultas/Prodi       | input Nilal Ujian Khusus                                |                   |                                 |   |           |                   |        |
| Control Panel        |                                                         |                   |                                 |   |           |                   |        |
| Keuangan             | Jurusan<br>All                                          | *                 | Tahun ajaran<br>2020/2021 genap | * | Kurikulum | Tipe<br>Reguler • | Tampil |
| Alumat               | Silahkan Dilih lugusan Tahu                             | n Alaran dan Kuri | kulum                           |   |           |                   |        |

b. Form Pengisian Nilai PKL untuk Memasukkan NIM Klik Input Nilai PKL

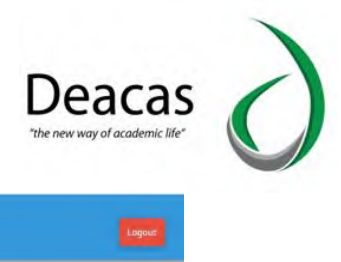

| Universitas AL-V     | Vashliyah                                                      |                         | Logour          |
|----------------------|----------------------------------------------------------------|-------------------------|-----------------|
|                      | Akademis Entry Nilai                                           | X                       |                 |
| 8                    | Pengisian Nilai PKL N<br>Melakukan pengisian nilai PKL berdasa | Aelalui NIM             |                 |
| Administror Deacas + | Form Pengisian NIM Untu                                        | k Memasukkan Nilai PKL  |                 |
| Mahasiswa            | Input NIM                                                      |                         |                 |
| Akademis             |                                                                | Masukkan NIM 1904010001 |                 |
| P Dosen              |                                                                |                         |                 |
| Fakultas/Prodi       |                                                                |                         | Input Nilai PKL |
| K Control Panel      |                                                                |                         |                 |

c. Form pengisian Nilai setelah selesai di input Klik Simpan

|                      | Akademis                            | Entry Nilai                                   |                             |               |                    |           |  |
|----------------------|-------------------------------------|-----------------------------------------------|-----------------------------|---------------|--------------------|-----------|--|
| 8                    | Isi Nilai Un<br>Melakukan Pengisian | tuk NIM 1904010<br>n Nilai Untuk NIM Tertentu | 001                         |               |                    |           |  |
| Administror Deacas 👻 | Form Pengis                         | ian Nilai                                     |                             |               |                    |           |  |
| Mahasiswa            | Informasi Pe                        | ngisian Nilai                                 |                             |               |                    |           |  |
| Akademis             | NIM                                 | Lengkap                                       | 1904010001<br>LINDA SETIANA | Program Studi |                    | Manajemen |  |
| Dosen                | Form Pengis                         | ian Nilai                                     |                             |               |                    |           |  |
| Fakultas/Prodi       | No                                  | Kd Matkul                                     | Nama Mata Kuliah            |               | Ujian Semester Reg | Juler     |  |
| Control Panel        |                                     |                                               |                             |               | Nilai              | Tgl       |  |
| Keuannan             |                                     |                                               |                             |               |                    |           |  |

### 2.10 Input Nilai Ujian Khusus

a. Untuk menginput Nilai PKL Klik Input Nilai UJian Khusus

| Universitas Al-W     | ashliyah                                                 |               |                                 |   |           |           |        | ogout |
|----------------------|----------------------------------------------------------|---------------|---------------------------------|---|-----------|-----------|--------|-------|
|                      | Akademis Entry Nilai                                     | $\rangle$     |                                 |   |           |           |        |       |
| 8                    | Entry Nilai Untuk Ma<br>Memasukkan Nilai Untuk Mahasiswa | hasiswa       |                                 |   |           |           |        |       |
| Administror Deacas 👻 | Daftar Mata Kuliah                                       |               |                                 |   |           |           |        | 8     |
| 🧖 Mahasiswa          | Input Nilai Berdasarkan NiM                              |               |                                 |   |           |           |        |       |
| Akademis             |                                                          |               |                                 |   |           |           |        |       |
| n Dosen              | Input Nilai PKL                                          |               |                                 |   |           |           |        |       |
| Fakultas/Prodi       | Input Nilai Ujian Khusus                                 |               |                                 |   |           |           |        |       |
| 🔆 Control Panel      |                                                          |               |                                 |   |           |           |        |       |
| 💰 Keuangan           | Jurusan                                                  | *             | Tahun ajaran<br>2020/2021 genap | * | Kurikulum | Reguler • | Tampil |       |
| tumni Alumni         | Silahkan Pilih Jurusan, Tahun                            | Ajaran dan Ku | irikulum                        |   |           |           |        |       |

 Form Pengisian Nilai Ujian Khusus untuk Memasukkan NIM Klik Input Nilai Ujian Khusus

| $\left( \right)$ |
|------------------|
|                  |

|                              | Akademis Entry Nilai                                         | )                  |                                 |             |   |
|------------------------------|--------------------------------------------------------------|--------------------|---------------------------------|-------------|---|
| 8                            | Pengisian Nilai Mela<br>Melakukan pengisian nilai berdasarka | Lui NIM            |                                 |             |   |
| Administror Deacas 👻         | Form Pengisian NIM Untu                                      | k Memasukkan Nilai |                                 |             |   |
| Mahasiswa                    | Input NIM                                                    |                    |                                 |             |   |
| <ul> <li>Akademis</li> </ul> |                                                              | Masukkan NIM       | Tahun Ajaran<br>2020/2021 genap | Tipe Kuliah | * |
| Dosen                        |                                                              |                    |                                 |             |   |
|                              |                                                              |                    |                                 | Innut Nilni |   |

c. Form pengisian Nilai setelah selesai di input Klik Simpan

|                  | Akademis           | Entry Nilai                |                             |                                 |                     |                              |  |
|------------------|--------------------|----------------------------|-----------------------------|---------------------------------|---------------------|------------------------------|--|
|                  | Isi Nilai Un       | tuk NIM 1904010            | 001                         |                                 |                     |                              |  |
| dministmr Deacas | Melakukan Pengisia | n Nilai Untuk NIM Tertentu | -                           | _                               | _                   |                              |  |
|                  | Form Pengis        | ian Nilai                  |                             |                                 |                     |                              |  |
| Mahasiswa        | Informasi Pe       | engisian Nilai             |                             |                                 |                     |                              |  |
| Akademis         | NIM                | Lengkap                    | 1904010001<br>LINDA SETIANA | Program Studi<br>Tahun Akademik |                     | Manajemen<br>2020/2021 genap |  |
| Dosen            | Form Pengis        | ian Nilai                  |                             |                                 |                     |                              |  |
| Fakultas/Prodi   |                    | Kd Mashad                  | Manage Marker Multiple      |                                 | Ujian Semester Regi | uler                         |  |
| Control Panel    | NO.                | Ku. Matkut                 | Nama Mata Kutian            |                                 | Nilai               | Tgl                          |  |
| Keuangan         |                    |                            |                             |                                 |                     |                              |  |

### 2.11 Input Nilai Ujian Berdasarkan Jurusan

untuk menginput Nilai Berdasarkan jurusan . Pilih Jurusan, Pilih Tahun Ajaran ,
 Pilih Kurikulum Klik Tampil

| Universitas Al       | -Washliyah                                                                                                    | ogout |
|----------------------|----------------------------------------------------------------------------------------------------|-------|
|                      | Akademis Entry Nilaí                                                                                              |       |
|                      | Entry Nilai Untuk Mahasiswa<br>Memasukkan Nilai Untuk Mahasiswa                                                   |       |
| Administror Deacas 👻 | Daftar Mata Kuliah                                                                                                | 8     |
| . Mahasiswa          | Input Nilal Berdasarkan NIM                                                                                       |       |
| 💸 Akademis           |                                                                                                    |       |
| Posen                | Input Nital PKL                                                                                                   |       |
| Fakultas/Prodi       | Input Nital Ujian Khusus                                                                                          |       |
| K Control Panel      |                                                                                                    |       |
| 💰 Keuangan           | Introduct     Tahun ajaran     Kurikulum     Tipe      All     *     2020/2021 genap     *     Reguler     Tampil |       |
| Atumni               | Silahkan Pilih Jurusan, Tahun Ajaran dan Kurikulum                                                                | ナ     |
|                      |                                                                                                    |       |

b. Klik Pilih

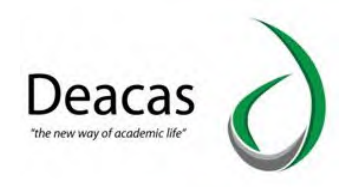

| Control Panel       |                      |                  |                                 |                     |                  |                 |
|---------------------|----------------------|------------------|---------------------------------|---------------------|------------------|-----------------|
| 🔥 Keuangan          | Jurusan<br>Manajemen | *                | Tahun ajaran<br>2020/2021 genep | * 2014 *            | lpe<br>Reguler * | Tampil          |
| Alumni              | Semester             | Kode Mata Kuliah | Mata Kuliah                     |                     | Action           | Status          |
|                     | 1                    | MPK 1102         | Pancasila & Kewa                | arganegaraan        | Pillih           | Belum Ada kelas |
| inventaris          |                      | MKB 1109         | Teori Ekonomi Mi                | Teori Ekonomi Mikro |                  |                 |
| Kepegawalan         |                      | MKK 1105         | Pengantar Aplika                | si Komputer         | Pilib            | Belum Ada kelas |
|                     |                      | MKK 1108         | Matematika Ekon                 | i Imo               | Pillih           | Belum Ada kelas |
| Questionaire        |                      | MPK 1107         | Pengantar Akunta                | ansi I              | Pillh            | Belum Ada kelas |
| Administrasi Berkas |                      | MKK 1106         | Pengantar Manaji                | emen                | Pilih            | Belum Ada kelas |
|                     |                      | MPK 1104         | Bahasa Inggris                  |                     | Pila             | Belum Ada kelas |
| E-Learning          |                      | MPK 1103         | Filsafat Ilmu                   | Filsafat Ilmu       |                  | Belum Ada kelas |
|                     | 2                    | MKB 2118         | Ekonomi Pemban                  | igunan              | Pilih            | Belum Ada kelas |
|                     |                      | MKK 2117         | Matematika Ekon                 | omi II              | PIDN             | Belum Ada kelas |
|                     |                      | MKK 2116         | Pengantar Akunta                | ansi II             | Pilih            | Belum Ada kelas |
|                     |                      | MKK 2115         | Bahasa Inggris Bi               | snis                | Pillih           | Belum Ada kelas |
|                     |                      | MKB 2114         | Teori Ekonomi Ma                | akro                | Pilih            | Belum Ada kelas |
|                     |                      | MKB 2113         | Pengantar Bisnis                |                     | Pillih           | Belum Ada kelas |
|                     |                      | MKB 2112         | Sosiologi Ekonog                | ni                  | Pilih            | Belum Ada kelas |

### c. Pilih Input Nilai

| Universitas Al     | -Washliyah                | nis Entry Nilai Pilih Ruar                | 1q                                     |                  |                    |
|--------------------|---------------------------|-------------------------------------------|----------------------------------------|------------------|--------------------|
| ninistror Deacas 💌 | Memilih<br>Melakukan Pemi | Kelas Mahasiswa<br><sup>Lihan kelas</sup> |                                        |                  |                    |
| Mahasiswa          | Kelas                     | Dosen                                     | Action                                 | Status Nilai MID | Status Nilai Akhir |
| ukademis           | Sore 2                    | Radiah, SE, M. Si                         | 1. input Nilai<br>2. Print Daftar Nila | А                | Å                  |
| Dosen              |                           |                                           |                                        | 1                |                    |
| Fakultas/Prodi     |                           |                                           |                                        |                  |                    |

# d. Muncul Form Pengisian Nilai

|                | Form Peng          | isian Nilai       |      |                                                                                    |                            |                |     |                            |                |
|----------------|--------------------|-------------------|------|------------------------------------------------------------------------------------|----------------------------|----------------|-----|----------------------------|----------------|
| Mahasiswa      | Informasi I        | Pengisian Nilai   |      |                                                                                    |                            |                |     |                            |                |
| Akademis       | Program<br>Mata Ku | n Studi<br>Iliah  | M    | lanajemen<br>eori Ekonomi Mikro                                                    | Tahun Akader<br>Nama Dosen | nik            | 202 | 20/2021 ganjil             |                |
| Dosen          | Radiah,<br>Kelas   | SE, M. Si         | Si   | ore 2                                                                              | Perintah Rese              | et Nilai Akhir | R   | eset Nilai Akhir           | * jika klik    |
| Fakultas/Prodi | Deviated           | Peret Nilai MID   |      |                                                                                    |                            |                | ton | nbol ini jangan lu<br>Ipan | pa klik tombol |
| Control Panel  | Perintar           | i keset nitai mid | in   | Reset Nilai MID <sup>•</sup> jika klik tombol<br>ni jangan lupa klik tombol simpan |                            |                |     |                            |                |
| Keuangan       | Form Peng          | isian Nilai       |      |                                                                                    |                            |                |     |                            |                |
| Alumni         | No.                | NIM               | Nama | Ujian Semester Reguler                                                             |                            |                |     |                            |                |
| Inventaris     |                    |                   |      | Kehadiran                                                                          | Tugas                      | UTS            | UAS | Nilai                      | Tgl            |
| Kanagawajan    |                    |                   |      |                                                                                    |                            |                |     |                            |                |
| Repegawalan    |                    |                   |      |                                                                                    |                            |                |     |                            |                |

e. Klik Simpan

## 2.12 Cara Mencetak KHS

A. Klik Menu Akademik

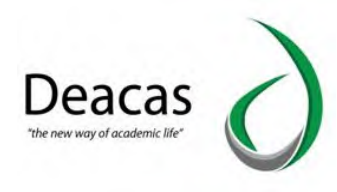

|                      | Akademis                        |                 |                                                                                                    |                 |             |                |               |                  |
|----------------------|---------------------------------|-----------------|----------------------------------------------------------------------------------------------------|-----------------|-------------|----------------|---------------|------------------|
| 8                    | Akademis<br>Menu Untuk akademis |                 |                                                                                                    |                 |             |                |               |                  |
| Administror Deacas 🔻 |                                 |                 |                                                                                                    |                 |             |                |               |                  |
| Mahasiswa            | tivitit                         | Data Matakuliah | Dosen På                                                                                                    | Dosen           | KRS         | Nilai          | KHS Mahasiswa | Absensi          |
| Akademis             |                                 |                 |                                                                                                    | Alstalfuliah    |             |                |               |                  |
| Dosen                |                                 |                 |                                                                                                    | /               | <b></b>     |                |               | 4                |
| Fakultas/Prodi       | IPK Perangkatan                 | Transkrip Akhir | Pengesahan Nilai                                                                                                    | Nilai Terlambat | Skripsi     | Pengumuman     | Validasi      | Konversi         |
| Control Panel        |                                 |                 | 100 - 100 - | -               |             |                | -             | [ <sup>m</sup> ] |
| Keuangan             | Kartu Ujian                     | Denah Ujian     | IP Semester                                                                                                    | Berkas Sidang   | Buku Wisuda | Nilai Konversi | Pengajuan     | Karya Ilmiah     |

B. Pilih KHS Mahasiswa

| dministror Deacas 🔻             | Akademis<br>Menu Untuk akademis |                 |                  |                 |                      |            |                      |          |  |
|---------------------------------|---------------------------------|-----------------|------------------|-----------------|----------------------|------------|----------------------|----------|--|
| dministror Deacas 🔻             | *****                           |                 |                  |                 |                      |            | ~                    |          |  |
|                                 | Data Kelas                      | Data Matakuliah | Dosen PA         | Dosen           | KRS<br>KRS Mahasiswa | Nitai      | KHS<br>KHS Mahasiswa | Absensi  |  |
| Akademis<br>Dosen               | IPK Perangkatan                 | Transkrip Akhir | Pengesahan Nilai | Nilai Terlambat | Skripsi              | Pengumuman | Valídasi             | Konversi |  |
| Fakultas/Prodi<br>Control Panel |                                 |                 |                  |                 |                      |            |                      |          |  |

C. Pilih Jurusan, Pilih Tahun Ajaran, Pilih Tipe Kuliah Klik Tampil

| KHS Mahasiswa Prodi<br>Mencetak KHS Mahasiswa       Daftar Angkatan Mahasiswa Di Prodi<br>Jurusan       Jarturan       Tahun ajaran       "-Alt"       Zu20/2021 genep       Silahkan Pilih Jurusan, Tahun Ajaran dan Jenis Kuliah                                                                                                    |               | Akademis KHS Ma             | hasiswa                     |                     |                        |   |        |
|----------------------------------------------------------------------------------------------------|---------------|-----------------------------|-----------------------------|---------------------|------------------------|---|--------|
| stror Deacas ▼         Jurusan     Tahun ajaran      All                                                                                                    |               | KHS Mahasiswa Pr            | odi                         |                     |                        |   |        |
| iiswa Tahun Ajaran dan Jenis Kullah<br>Silahkan Pilih Jurusan, Tahun Ajaran dan Jenis Kullah                                                                                                    | or Deacas 🔻   | Doftar Angkatan Maha        | sigwa Di Prodi              |                     |                        |   | -      |
| asiSwa asiSwa asiS<br>AsiSwa asiSwa asiSwa asiSwa asiSwa asiSwa asiSwa asiSwa asiSwa asiSwa asiSwa asiSwa asiSwa asiSwa asiSwa asiSwa |               | Jurusan                     | Tahun a                     | laran               | Tipe Kuliah            |   |        |
| Silahkan Pilih Jurusan, Tahun Ajaran dan Jenis Kuliah                                                                                                    | siswa         | All                         | * 2020/                     | 2021 genap          | * Reguler              | - | Tampil |
| en en en en en en en en en en en en en e                                                                                                    | hasiswa       | Jurusan                     | Tahun a<br>• 2020/          | jaran<br>2021 genap | Tipe Kuliah<br>Reguler | • | Tampil |
|                                                                                                    | demis         | Silahkan Pilih Jurusan, Tah | un Ajaran dan Jenis Kuliah  |                     |                        |   |        |
| ultas/Prodi                                                                                                    | ademis<br>sen | Silahkan Pilih Jurusan, Tah | iun Ajaran dan Jenis Kuliah |                     |                        |   |        |
|                                                                                                    | rodī          | Silahkan Pilih Jurusan, Tah | un Ajaran dan Jenis Kuliah  |                     |                        |   |        |

D. Pilih Tahun Angakatan Mahasiswa

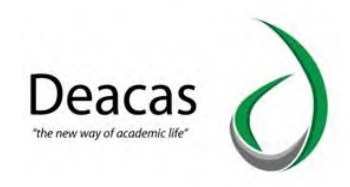

| Universitas Al-      | -Washliyah                              |                    |                   |             |   |        | Logout |
|----------------------|-----------------------------------------|--------------------|-------------------|-------------|---|--------|--------|
|                      | Akademis Kr                             | HS Mahasiswa       |                   |             |   |        |        |
|                      | KHS Mahasiswa<br>Mencetak KHS Mahasiswa | a Prodi            |                   |             |   |        |        |
| Administror Deacas 👻 | Daftar Angkatan N                       | Mahasiswa Di Prodi |                   |             |   |        | 8      |
|                      | Jurusan                                 |                    | Tahun ajaran      | Tipe Kuliah |   |        |        |
| Manasiswa            | Manajemen                               | •                  | 2020/2021 genap 🔻 | Reguler     | - | Tampil |        |
| Akademis             | No                                      | Ang                | katan Mahasiswa   |             |   |        |        |
| P Dosen              | 1                                       | 2020               | )                 |             |   |        |        |
|                      | 2                                       | 2019               | 1                 |             |   |        |        |
| Fakultas/Prodi       | 3                                       | 2018               |                   |             |   |        |        |
| 🔆 Control Panel      | 4                                       | 2017               |                   |             |   |        |        |
|                      | 5                                       | 2016               |                   |             |   |        |        |
| 🤹 Keuangan           | 6                                       | 2015               |                   |             |   |        |        |
| 📫 Alumni             | 7                                       | 2014               |                   |             |   |        |        |

### E. Klik Cetak

|                                                                                                    | Akadem                                     | nis 🔪 KHS Mahasiswa 🔪 Pilil                                              | h Mahasiswa                                                   |             |   |                                  |   |
|----------------------------------------------------------------------------------------------------|--------------------------------------------|--------------------------------------------------------------------------|---------------------------------------------------------------|-------------|---|----------------------------------|---|
| 8                                                                                                    | KHS Maha<br>Mencetak KHS Ma                | asiswa Program St<br><sup>ahasiswa</sup>                                 | udi Manajemen Angkata                                         | n 2019      |   |                                  |   |
| Administror Deacas 👻                                                                                                    | KHS Maha                                   | siswa Jenis Kuliah TA 202                                                | 20/2021 Genap                                                 |             |   |                                  |   |
| and the second second sec | Jurusan                                    |                                                                          | Tahun ajaran                                                  | Tipe Kuliah |   |                                  | _ |
| Manasiswa                                                                                                    | Manajer                                    | men *                                                                    | 2020/2021 genap                                               | * Reguler   | * |                                  |   |
|                                                                                                    |                                            |                                                                          |                                                               |             |   |                                  |   |
| Dosen                                                                                                    | Cetak KHS<br>Masukka                       | Sekali Banyak                                                            |                                                               |             |   |                                  |   |
| Dosen<br>Fakultas/Prodi                                                                                                    | Cetak KHS<br>Masukka                       | Sekali Banyak                                                            | Ok                                                            |             |   |                                  |   |
| Dosen<br>Fakultas/Prodi<br>Control Panel                                                                                                    | Cetak KHS<br>Masukkka<br>No                | Sekali Banyak<br>n NIM Untuk Cetak KHS<br>NIM                            | Ok<br>Nama                                                    |             |   | Print                            |   |
| Dosen<br>Fakultas/Prodi<br>Control Panel                                                                                                    | Cetak KHS<br>Masukkka<br>No<br>1           | Sekali Banyak n NIM Untuk Cetak KHS NIM 1904010001                       | Ok<br>Nama<br>LINDA SETIANA                                   |             |   | Print<br>Cetak                   |   |
| Dosen<br>Fakultas/Prodi<br>Control Panel<br>Keuangan                                                                                                    | Cetak KHS<br>Masukkka<br>No<br>1<br>2      | SekaU Banyak<br>n NIM Untuk Cetak KHS<br>NIM<br>1904010001<br>1904010004 | Ok<br>Nama<br>LINDA SETIANA<br>DICKY PRATAMA                  |             |   | Print<br>Cetak<br>Cetak          |   |
| Dosen<br>Fakultas/Prodi<br>Control Panel<br>Keuangan<br>Alumni                                                                                                    | Cetak KHS<br>Masukkka<br>No<br>1<br>2<br>3 | SekaU Banyak INI Untuk Cetak KHS I 1904010001 1904010004 1904010006      | OK<br>Nama<br>LINDA SETIANA<br>DICKY PRATAMA<br>MUHAMMAD RAMA | DHON        |   | Print<br>Cetak<br>Cetak<br>Cetak |   |

#### 2.13 Nilai Terlambat

A. Klik Menu Akademik

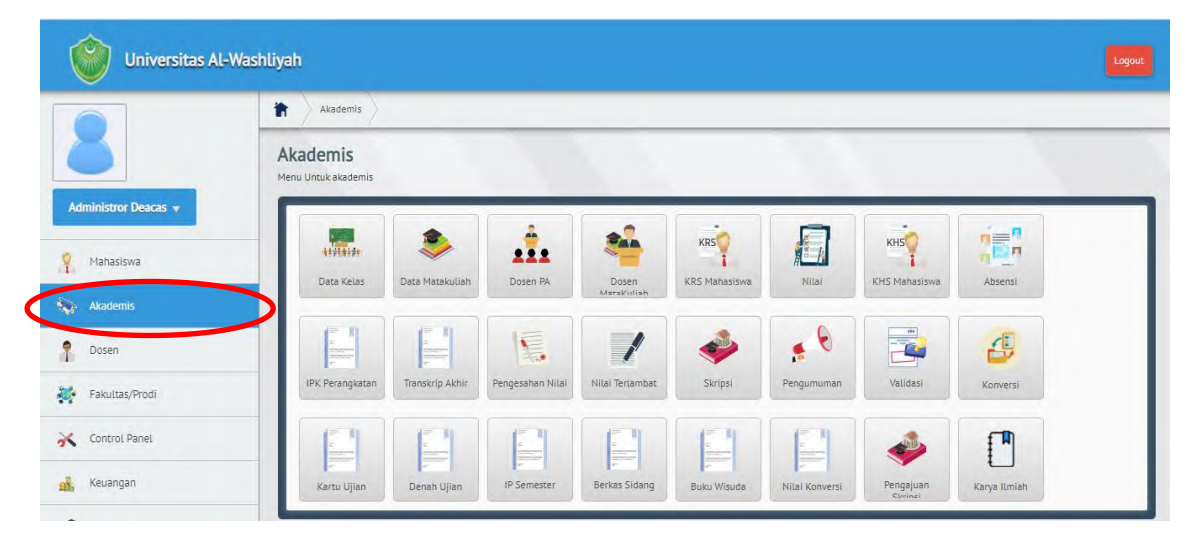

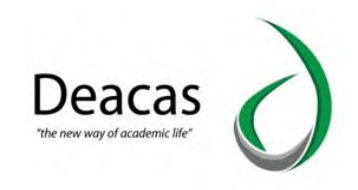

#### B. Pilih Nilai Terlambat

|                      | Akademis                                     |                 |                  |                 |               |                |               |              |
|----------------------|----------------------------------------------|-----------------|------------------|-----------------|---------------|----------------|---------------|--------------|
| 8                    | Akademis<br>Menu Untuk akademis              |                 |                  |                 |               |                |               |              |
| Administror Deacas 👻 |                                              |                 | 4                |                 | KDS           |                | KH4           |              |
| Mahasiswa            | ti vi ti ti ti ti ti ti ti ti ti ti ti ti ti | Data Matakuliah | Dosen PA         | Dosen           | KRS Mahasiswa | Nilai          | KHS Mahasiswa | Absensi      |
| Akademis             |                                              | 1=11            |                  |                 |               | 6              |               |              |
| Dosen                | 2<br>Training<br>F                           | T<br>T<br>T     |                  | /               | <b>*</b>      |                | <b>2</b>      | 8            |
| Fakultas/Prodi       | IPK Perangkatan                              | Transkrip Akhir | Pengesahan Nilar | Nilai Terlambat | Skripsi       | Pengumuman     | Validasi      | Konversi     |
| Control Panel        |                                              |                 |                  |                 |               |                |               | ſ            |
| Keuangan             | Kartu Uijan                                  | Denah Ujian     | IP Semester      | Berkas Sidang   | Buku Wisuda   | Nilai Konversi | Pengajuan     | Karya Ilmiah |

C. Pilih Jurusan, Pilih Tahun Ajaran, Pilih Kurikulum , Klik Tampil

|                     |                                                       | an teramout        |                   |           |            |   |
|---------------------|-------------------------------------------------------|--------------------|-------------------|-----------|------------|---|
|                     | Eksekusi Nilai Ter<br>Melakukan Eksekusi Nilai Terlan | rlambat            |                   |           |            |   |
| dministror Deacas 👻 | Form Eksekusi Nilai                                   | Terlambat          |                   |           |            |   |
| Mahasiswa           | Jurusan                                               |                    | Tahun ajaran      | Kurikulum |            |   |
|                     | All                                                   | •                  | 2020/2021 genap 💌 | Pilih     | <br>Tampil |   |
| Akademis            | Silahkan Pilih Jurusan, Ti                            | ahun Ajaran dan Ku | ırikulum          |           |            | _ |
| Dosen               |                                                       |                    |                   |           |            | _ |
|                     |                                                       |                    |                   |           |            |   |
| Fakultas/Prodi      |                                                       |                    |                   |           |            |   |
| Control Panel       |                                                       |                    |                   |           |            |   |
| Vauranza            |                                                       |                    |                   |           |            |   |
| Neudnyan            |                                                       |                    |                   |           |            |   |

- 2.14 Cara Membuat Pengumuman
- A. Klik Menu Akademik

|                   | Akademis                        |                 | _                |                 |                      |                |                      |              |
|-------------------|---------------------------------|-----------------|------------------|-----------------|----------------------|----------------|----------------------|--------------|
| 5                 | Akademis<br>Menu Untuk akademis |                 |                  |                 |                      |                |                      |              |
| Mahasiswa         | tivitit                         | Data Matakuliah | Dosen PA         | Dosen           | KRS<br>KRS Mahasiswa | Nilai          | KHS<br>KHS Mahasiswa | Absensi      |
| Akademis<br>Dosen |                                 |                 |                  | Atarak'niliah   |                      |                | -                    | 4            |
| Fakultas/Prodi    | IPK Perangkatan                 | Transkrip Akhir | Pengesahan Nilai | Nilai Terlambat | Skripsi              | Pengumuman     | Validasi             | Konversi     |
| Control Panel     |                                 | -               |                  | 100 mm          |                      |                | -                    |              |
| Keuangan          | Kartu Ujian                     | Denah Ujian     | IP Semester      | Berkas Sidang   | Buku Wisuda          | Nilai Konversi | Pengajuan            | Karya Ilmiah |

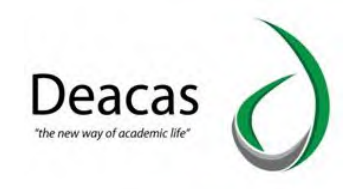

### B. Pilih Pengumuman

|                      | Akademis                                                                                    |                 |                  |                 |             |                |               |              |
|----------------------|---------------------------------------------------------------------------------------------|-----------------|------------------|-----------------|-------------|----------------|---------------|--------------|
|                      | Akademis<br>Menu Untuk akademis                                                             |                 |                  |                 |             |                |               |              |
| Administror Deacas 🔻 |                                                                                             |                 | 4                |                 |             |                |               | 2-n          |
| Mahasiswa            | tivitiin<br>Data Kelas                                                                      | Data Matakuliah | Dosen PA         | Dosen           | KRS         | Nitai          | KHS Mahasiswa | Absensi      |
| Akademis             |                                                                                             |                 |                  | MataVullah      |             |                |               |              |
| Dosen                | 2<br>2<br>2<br>2<br>2<br>2<br>2<br>2<br>2<br>2<br>2<br>2<br>2<br>2<br>2<br>2<br>2<br>2<br>2 |                 |                  | /               | 🧼 (         |                |               | 4            |
| Fakultas/Prodi       | IPK Perangkatan                                                                             | Transkrip Akhir | Pengesahan Nilai | Nilai Terlambat | Skripsi     | Pengumuman     | Validasi      | Konversi     |
| Control Panel        |                                                                                             |                 |                  |                 |             |                |               | <b>I</b>     |
| Keuangan             | Kartu Uijan                                                                                 | Denah Ujian     | IP Semester      | Berkas Sidang   | Buku Wisuda | Nilai Konversi | Pengajuan     | Karya ILmiah |

# C. Pilih Jurusan Klik Tampil

| Universitas Al       | -Washliyah                                                  |  |
|----------------------|-------------------------------------------------------------|--|
|                      | Akademis Pengumuman                                         |  |
| 8                    | Data Pengumuman<br>Melakukan Penambahan dan Edit Pengumuman |  |
| Administror Deacas 🔻 | Data Pengumuman                                             |  |
| Mahasiswa            | Fakultas Fakultas Agama Islam Tampil                        |  |
| Akademis             |                                                             |  |
| P Dosen              | Silankan Mun Fakutas Untuk Vibuatkan Mengumuman             |  |
| Fakultas/Prodi       |                                                             |  |
| 🔀 Control Panel      |                                                             |  |
| 🤹 Keuangan           |                                                             |  |
| Alumni               |                                                             |  |

#### D. Isi Form Pengumuman Dosen atau Mahasiswa

|                                                                                                    | Data Pengumuman                       |            |        |
|----------------------------------------------------------------------------------------------------|---------------------------------------|------------|--------|
| Mahasiswa                                                                                                    | Fakultas                              |            |        |
| 110103515                                                                                                    | Fakultas Agama Islam                  | <br>Tampil |        |
| Akademis                                                                                                    |                                       |            |        |
|                                                                                                    | Pengumuman Untuk Fakultas Agama Islam |            |        |
| Dosen                                                                                                    | Dosen dan Mahasiswa                   |            |        |
| Fakultas/Prodi                                                                                                    |                                       |            | Simpan |
|                                                                                                    |                                       |            |        |
| Control Panel                                                                                                    |                                       |            |        |
| Keuangan                                                                                                    |                                       |            |        |
|                                                                                                    |                                       |            |        |
| Alumni                                                                                                    |                                       |            |        |
| Inventaris                                                                                                    |                                       | -lê        |        |
|                                                                                                    |                                       |            |        |
| in the second second se | Dosen                                 |            |        |

E. Klik Simpan

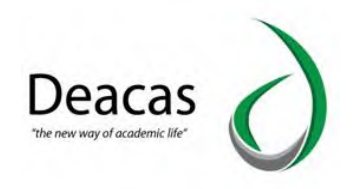

# 3. Dosen

#### 3.1 Cara Menambahkan Data Dosen

#### A. Klik Menu Dosen

|                                               | Bosen                                                    |  |
|-----------------------------------------------|----------------------------------------------------------|--|
| <u> </u>                                      | Dosen<br>Menu Untuk dosen                                |  |
| Administror Deacas 👻<br>Mahasiswa<br>Akademis | Data Dosen<br>Rekap Data<br>Dosen<br>Rekap Data<br>Dosen |  |
| Dosen<br>Fakultas/Prodi                       |                                                          |  |
| Control Panel                                 |                                                          |  |
| Keuangan                                      |                                                          |  |

# B. Pilih Data Dosen

| Universitas Al-      | Washliyah                                        |  |
|----------------------|--------------------------------------------------|--|
|                      | Dosen                                            |  |
| Administror Deacas 👻 | Dosen<br>Menu Untuk dosen                        |  |
| Mahasiswa            | Data Dosen Reipo Datas<br>Data Dosen Reipo Datas |  |
| Akademis             |                                                  |  |
| A Dosen              |                                                  |  |
| Fakultas/Prodi       |                                                  |  |
| Control Panel        |                                                  |  |
| Keuangan             |                                                  |  |

C. Klik Tombol +Tambah Dosen

| Universitas Al-      | Washliyah     |                 |                              |             |                                  |      |       |
|----------------------|---------------|-----------------|------------------------------|-------------|----------------------------------|------|-------|
|                      | The Dosen     | Data Dosen      |                              |             |                                  |      |       |
| 8                    | Daftar Dose   | P <b>D</b> osen |                              |             |                                  |      |       |
| Administror Deacas 👻 | Daftar Dosen  |                 |                              |             |                                  |      | 6     |
| V Mahasiswa          | + Tambah Dose | n               |                              |             |                                  |      |       |
| Akademis             | Jurusan       |                 |                              |             |                                  |      |       |
| n Dosen              | All           | 1               | 1                            | 1           | mpit                             |      |       |
|                      | Kode Dosen    | NIDN            | Nama Dosen                   | Username    | Program Studi                    | Edit | Hapus |
| Fakultas/Prodi       | 1106          | 4306057601      | Abdillah, ST,MM              | abdillah    | Teknik Mesin                     | 2    | Ō     |
| Control Danel        | 390           | 0110068405      | Abdul Azis, M.Pd.I           | abdulaziz   | Pendidikan Agama Islam           | 2    | 1     |
| Control and          | 1122          | 0               | Ade Rahman Matondang, M.Pd   | ade         | Pendidikan Guru Raudhatul Athfal | 2    | 1     |
| Keuangan             | 1115          | 0116117101      | Adriansyah Yoesoef, STP., MM | adriansyah  | Agroteknologi                    | 2    | Ō     |
|                      | 1068          | 9901005234      | AHMAD AKHYAR                 | ahmadakhyar | Ilmu Hukum                       | 1    | Ō     |

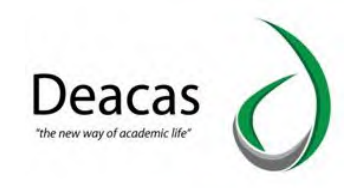

#### D. Isi Form Data Dosen

| 8                    | Tambah Dosen          | uan udam       |                    |                                                   |
|----------------------|-----------------------|----------------|--------------------|---------------------------------------------------|
| Administror Deacas 👻 | Form Data Dosen       |                |                    | _                                                 |
| Mahasiswa            | identitas Dosen       |                |                    |                                                   |
| Akademis             | Nama Dosen            |                |                    |                                                   |
| Dasen                | NIP                   | KTP            | KARPEG             | NIDN                                              |
| Fakultas/Prodi       | Gelar Depan           | Gelar Belakang | Program Studi      | Status Ikatan Kerja<br>PIUh Status Ikatan Kerja * |
| Control Panel        | Perguruan Tinggi Asal |                |                    |                                                   |
| Keuangan             | Pangkat/Golongan      | •              | Jabatan Struktural | Jabatan Akademis                                  |
| Alumni               | Informasi Pribadi     |                |                    |                                                   |
| Inventaris           | Tanggal Lahir         |                | Tempat Lahir       |                                                   |
| Kepegawalan          | Agama                 |                | Jenis Kelamin      |                                                   |
|                      | Pitih Agaima          |                | Laki-Laki          |                                                   |

#### E. Klik Tombol Tambah Baru

#### 3.2 Cara Absensi Dosen

#### A. Klik Menu Dosen

|                    | Dosen                                          |  |
|--------------------|------------------------------------------------|--|
| <u> </u>           | Dosen<br>Menu Untuk dosen                      |  |
| Administror Deacas | Deta Dosen Relap Data<br>Data Dosen Relap Data |  |
| Dosen              |                                                |  |
| Fakultas/Prodi     |                                                |  |
| Control Panel      |                                                |  |
| 💰 Keuangan         |                                                |  |
| Alumni             |                                                |  |

### B. Pilih Absensi Dosen

| Universitas AL-Wa    | ishliyah                                                       |     |
|----------------------|----------------------------------------------------------------|-----|
|                      | Dosen                                                          |     |
|                      | Dosen<br>Menu Untuk dosen                                      |     |
| Administror Deacas 👻 |                                                                |     |
| Mahasiswa            | Data Dosen Rekap Data Absensi Dosen Monitoring Skripsi Laporan |     |
| Akademis             | Dotan                                                          | - 1 |
| A Dosen              |                                                                | - 1 |
| Fakultas/Prodi       |                                                                | - 1 |
| K Control Panel      |                                                                | - 1 |
| Keuangan             |                                                                |     |
| Mumni                |                                                                |     |

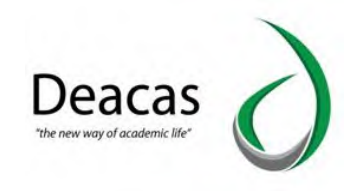

# C. Isi Tanggal, Pilih Tahun Ajaran klik Tampil

|                      | Dosen Absensi Dosen                            |              |  |
|----------------------|------------------------------------------------|--------------|--|
| 8                    | Absensi Dosen<br>Melakukan Absensi Untuk Dosen |              |  |
| Administror Deacas 👻 | Form Pengisian Absensi Dosen                   |              |  |
| Mahasiswa            | Tampilkan Absensi Dosen                        |              |  |
|                      |                                                | Tanggal      |  |
| Akademis             |                                                |              |  |
| Akademis<br>Dosen    |                                                | Tahun Ajaran |  |

D. Pilih Hadir Dosen Bersangkutan Hadir atau Tidak Hadir

|                      | Dosen Abser                                | isi Dosen 🔪 Absen Dosen Pada Tanggal 14 Api | ril 2021      |                            |                       |
|----------------------|--------------------------------------------|---------------------------------------------|---------------|----------------------------|-----------------------|
| Administror Deacas = | Absensi Dosen<br>Melakukan Absensi Untuk Y | ang Mengajar Pada Tanggal 14 April 2021     |               |                            |                       |
|                      | ABSENSI DOSEN 1                            | FANGGAL 14 April 2021                       |               |                            |                       |
| Mahasiswa            | Kelas                                      | Dosen                                       | Program Studi | Mata Kuliah                | Kehadiran             |
| Akademis             | Pagi Semester II                           | Radiah, SE, M. Si                           | Manajemen     | Teori Ekonomi Makro        | 🔵 Hadir 💿 Tidak hadir |
|                      | Pagi Semester II                           | Dr. M. Syukri Azwar Lubis, MA               | Manajemen     | Studi Islam                | 🔿 Hadir 💿 Tidak hadir |
| Dosen                | Sore 1 Semester II                         | Siti Wardah Pratidina Nasution              | Manajemen     | Mgt. Keuangan II           | 🔾 Hadir 💿 Tidak hadir |
| Fakultas/Prodi       | Sore 1 Semester II                         | Amir Makhmud Zain Nst, SE, MM               | Manajemen     | Manajemen Kinerja          | 🔿 Hadir 💿 Tidak hadir |
|                      | Pagi Semester II                           | Amir Makhmud Zain Nst, SE, MM               | Manajemen     | Sistem Informasi Manajemen | 🔿 Hadir 💿 Tidak hadir |
| Control Panel        | Sore 1 Semester II                         | Amir Makhmud Zain Nst, SE, MM               | Manajemen     | Sistem Informasi Manajemen | 🔵 Hadir 💿 Tidak hadir |
| Keuangan             | Pagi Semester II                           | WINDA WARDANI,SE, MM                        | Manajemen     | Manajemen Pemasaran II     | 🔾 Hadir 💿 Tidak hadir |
| Reddingen            | Sore 1 Semester II                         | EVIDA RAHIMAH, SE, M. SI                    | Manajemen     | Manajemen Pemasaran II     | 🔿 Hadir 💿 Tidak hadir |
| Alumni               | Sore 1                                     | Radiah, SE, M. Si                           | Akuntansi     | Teori Ekonomi Makro        | 🔿 Hadir 💿 Tidak hadir |
|                      | Sore 1                                     | Dr. M. Svukri Azwar Lubis. MA               | Akuntansi     | Studi Islam                | 🔿 Hadir 💿 Tidak hadir |

E. Klik Tombol Simpan

# 3.3 Cara Monitoring Dosen

#### A. Klik Menu Dosen

|                   | h Dosen                   |            |               |            |                 |  |
|-------------------|---------------------------|------------|---------------|------------|-----------------|--|
| 8                 | Dosen<br>Menu Untuk dosen |            |               |            |                 |  |
| Mahasiswa         | Data Dosen                | Rekap Data | Absensi Dosen | Monitoring | Skripsi Laporan |  |
| Akademis<br>Dosen |                           |            |               |            |                 |  |
| Fakultas/Prodi    |                           |            |               |            |                 |  |
| Control Panel     |                           |            |               |            |                 |  |

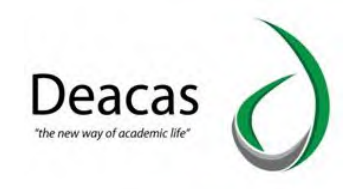

### B. Pilih Monitoring Dosen

| Universitas Al-      | Washliyah                                      | Logout |
|----------------------|------------------------------------------------|--------|
|                      | Dosen                                          |        |
| 8                    | Dosen<br>Menu Untuk dosen                      |        |
| Administror Deacas 👻 | Data Dosen Rekap Data Absensi Dosen Retar Data |        |
| Akademis             | Doran                                          |        |
| A Dosen              |                                                |        |
| Fakultas/Prodi       |                                                |        |
| K Control Panel      |                                                |        |
| Keuangan             |                                                |        |

# C. Pilih Tahun Ajaran Klik Ok

| Universitas A        | Al-Washliyah                                                  |                       | Google Translate |     |          | Log    |       |
|----------------------|---------------------------------------------------------------|-----------------------|------------------|-----|----------|--------|-------|
|                      | Dosen Monitoring Dosen                                        | )                     |                  |     |          |        |       |
| 8                    | Monitoring Kehadirang<br>Melakukan Monitoring Kehadiran Dosen | Dosen                 |                  |     |          |        |       |
| Administror Deacas 👻 | Kehadiran Dosen Pada Tahun                                    | Ajara 2020/2021 Genar | )                |     | _        | _      |       |
| Mahasiswa            | Tahun Ajaran                                                  |                       |                  |     |          |        |       |
| Akademis             |                                                               | Tahun Ajaran          | 220              |     |          |        |       |
| Dosen                |                                                               | 2020/2021 get         | nop              |     |          |        |       |
| Fakultas/Prodi       |                                                               |                       |                  | OK  |          |        |       |
| Control Panel        | Kehadiran Dosen                                               |                       | Mata Kuliah      |     |          | Kehadi |       |
| Keuangan             | No Nama Dosen                                                 | Kelas                 | Nama             | SKS | Semester | Hadir  | Tidak |
| Alumni               | 1Tidak Diisi                                                  | BING                  | Kealwashliyahan  | 4   | 2        | 0      | 16    |

- 3.4 Cara Menambahkan Dosen Penguji Dan Dosen Pembimbing
- A. Klik Menu Dosen

|                    | t Dosen         |                     | _             |            |                 |   |
|--------------------|-----------------|---------------------|---------------|------------|-----------------|---|
| 5                  | Dosen           |                     |               |            |                 |   |
| ninistror Deacas 👻 | Held Grace Ober |                     |               |            |                 | - |
| Mahasiswa          |                 |                     |               | a de       | <b>*</b> 7      |   |
| Akademis           | Data Dosen      | Rekap Data<br>Docen | Absensi Dosen | Monitoring | Skripsi Laporan |   |
| Dosen              |                 |                     |               |            |                 |   |
| Fakultas/Prodi     |                 |                     |               |            |                 |   |
| Control Panel      |                 |                     |               |            |                 |   |
| Keuangan           |                 |                     |               |            |                 |   |
| Alumni             |                 |                     |               |            |                 |   |

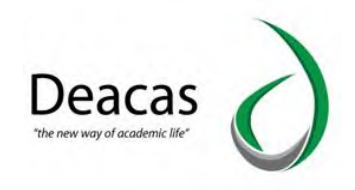

### B. Pilih Skripsi Laporan

| Universitas AL-V     | Yashliyah                                                   | Logout |
|----------------------|-------------------------------------------------------------|--------|
|                      | R Dosen                                                     |        |
|                      | Dosen<br>Menu Untuk dosen                                   |        |
| Administror Deacas 👻 |                                                             |        |
| Mahasiswa            | Data Dosen Reida Data Absensi Dosen Monitorina Sasi Laporan |        |
| Akademis             | Roren Roren                                                 |        |
| A Dosen              |                                                             |        |
| Fakultas/Prodi       |                                                             |        |
| K Control Panel      |                                                             |        |
| 🤹 Keuangan           |                                                             |        |
| Alumni               |                                                             |        |

# C. Isi Form Lalu Klik Tampil

| Universitas Al-V     | /ashliyah                                                |                                      | Lane.   |
|----------------------|----------------------------------------------------------|--------------------------------------|---------|
|                      | Dosen Skripsi Laporan                                    |                                      |         |
| 8                    | Laporan Dosen Skripsi<br>Melakulan Laporan Dosen Skripsi |                                      |         |
| Administror Deacas 🔻 | Form Menampilkan Laporan Skripsi                         |                                      |         |
| 9 Mahasiswa          | Form Pengislan                                           |                                      |         |
| Akademis             | Dosen                                                    | Jenis<br>All                         |         |
| A Dosen              | Jurusan                                                  | Tahun Akademik<br>Pilih Tahun Ajaran |         |
| Fakultas/Prodi       |                                                          |                                      |         |
| K Control Panel      |                                                          |                                      | Tampit. |
| 💑 Keuangan           |                                                          |                                      |         |
| Alumni               |                                                          |                                      |         |

# 4. Program Studi

# 4.1 Cara Menambah Data Program Studi

### A. Klik Menu Program Studi

| Universitas Al       | -Washliyah                                  |  |
|----------------------|---------------------------------------------|--|
|                      | Fakultas / Prodi                            |  |
| 8                    | Fakultas/Prodi<br>Menu Untuk fakultas/prodi |  |
| Administror Deacas 👻 | Deta Prodi<br>Data Fakultas                 |  |
| Akademis             |                                             |  |
| Fakultas/Prodi       |                                             |  |
| X Control Panel      |                                             |  |
| 🔥 Keuangan           |                                             |  |

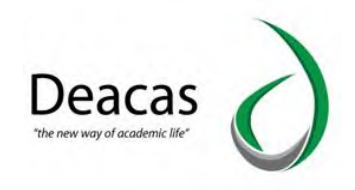

#### B. Pilih Data Prodi

| Universitas AL-   | Nashliyah                                   |  |
|-------------------|---------------------------------------------|--|
|                   | Fakultas / Prodi                            |  |
| Administer Descre | Fakultas/Prodi<br>Menu Untuk fakultas/prodi |  |
| Mahasiswa         | Otta Prodi                                  |  |
| Akademis          |                                             |  |
| P Dosen           |                                             |  |
| Fakultas/Prodi    |                                             |  |
| K Control Panel   |                                             |  |
| 🔥 Keuangan        |                                             |  |

### C. Klik Tombol +Tambah Program Studi

| Universitas A       | l-Washliyah                           |                                           |                  |      |       |
|---------------------|---------------------------------------|-------------------------------------------|------------------|------|-------|
|                     | Fakultas / Pro                        | li 🔷 Data Program Studi                   |                  |      |       |
| 8                   | Data Program<br>Menampilkan Data Prog | <b>Studi</b><br>ram Studi, Edit dan Hapus |                  |      |       |
| dministror Deacas 👻 | Daftar Program                        | Studi                                     |                  |      |       |
| Mahasiswa           | +Tambah Program                       | n Studi                                   |                  |      |       |
| Akademis            | Kode Prodi                            | Program Studi                             | Konsetrasi       | EDIT | HAPUS |
| Dosen               | Fakultas Agama Is                     | ilam                                      |                  |      |       |
|                     | EKSYA                                 | Ekonomi Syariah                           | Edit Konsentrasi | 2    | Ô     |
| Fakultas/Prodi      | MPI                                   | Manajemen Pendidikan Islam                | Edit Konsentrasi | 2    | Ô     |
| Control Panel       | PAI                                   | Pendidikan Agama Islam                    | Edit Konsentrasi | 2    | Ô     |
| Keuangan            | PGRA                                  | Pendidikan Guru Raudhatul Athfal          | Edit Konsentrasi | 2    | Ō     |
|                     |                                       |                                           |                  |      |       |
| Keuangan            | Fakultas Ekonomi                      |                                           |                  |      |       |
| Keuangan<br>Alumni  | Fakultas Ekonomi<br>AK                | Akuntansi                                 | Edit Konsentrasi | 2    | Ō     |

D. Isi Form Tambah Program Studi Baru

|                      | Tambah Data Program S<br>Menambahkan Data Program Studi | Studi             | _              |        |   |
|----------------------|---------------------------------------------------------|-------------------|----------------|--------|---|
| Administror Deacas 👻 | Form Data Program Studi                                 |                   |                |        |   |
| Mahasiswa            | Program Studi                                           |                   |                |        |   |
| Akademis             | Kode Program Studi                                      | Program Studi     |                | Strata |   |
|                      | Status                                                  | Tanggal Status SK | Fakultas       | D1     | * |
| Dosen                |                                                         |                   | Pilih Fakultas |        | * |
| Fakultas/Prodi       | Akreditasi                                              |                   |                |        |   |
| Control Panel        | Nomor Akreditasi                                        |                   | Akreditasi     |        |   |
| Keuangan             | Tanggal Akreditasi                                      |                   |                |        |   |
| Alumni               | Dimping                                                 |                   |                |        |   |
| Inventaris           | Ketua Prodi                                             |                   | NIP Ketua      |        |   |
| Kepegawaian          | Sekretaric Prodi                                        |                   | NID Sakratarie |        |   |

E. Klik Tombol **Tambah Baru** 

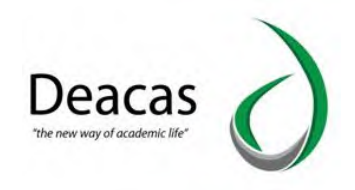

### 4.2 Cara Menambahkan Data Fakultas

### A. Klik Menu Program Studi

| Universitas Al-                             | Washliyah                                   |  |
|---------------------------------------------|---------------------------------------------|--|
|                                             | Fakultas/Prodi                              |  |
|                                             | Fakultas/Prodi<br>Menu Untuk fakultas/prodi |  |
| Administror Deacas 🔻                        | Deta Prodi Data Fakultas                    |  |
| Akademis           Akademis           Posen |                                             |  |
| Fakultas/Prodi                              |                                             |  |
| Control Panel                               |                                             |  |
| 🤹 Keuangan                                  |                                             |  |

#### B. Pilih Data Fakultas

| Universitas Al-      | Washliyah                                   |  |
|----------------------|---------------------------------------------|--|
|                      | Fakultas / Prodi                            |  |
| Administror Deacas 🔻 | Fakultas/Prodi<br>Menu Untuk fekultas/prodi |  |
| Mahasiswa            | Deta Prodi<br>Deta Prodi                    |  |
| Akademis             |                                             |  |
| P Dosen              |                                             |  |
| Fakultas/Prodi       |                                             |  |
| K Control Panel      |                                             |  |
| Keuangan             |                                             |  |

## C. Klik Tombol Tambah Fakultas

|                     | Fakultas / Prodi Data Fi                               | akultas                               |          |
|---------------------|--------------------------------------------------------|---------------------------------------|----------|
| 8                   | Data Fakultas<br>Menampilkan Data Fakultas, Edit dan H | Hapus                                 |          |
| dministror Deacas 🔻 | Daftar Fakultas                                        |                                       |          |
| Mahasiswa           | +Tambah Fakultas                                       |                                       |          |
| Akademis            | Kode Fakultas                                          | Fakultas                              | EDIT     |
| Dosen               | PAI                                                    | Fakultas Agama Islam                  | 2        |
|                     | FE                                                     | Fakultas Ekonomi                      | 2        |
| Fakultas/Prodi      | НКМ                                                    | Fakultas Hukum                        | 2        |
| Control Panel       | FKIP                                                   | Fakultas Keguruan dan Ilmu Pendidikan | 2        |
|                     | FP                                                     | FAKULTAS PERTANIAN                    | 2        |
| Keuangan            | FT                                                     | Fakultas Teknik                       | <b>*</b> |

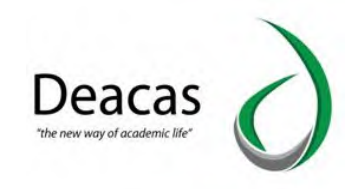

# D. Isi Form Tambah Fakultas

|                      | Menambahkan Data Fakultas |                        |             |
|----------------------|---------------------------|------------------------|-------------|
| Administror Deacas 🔻 | Form Data Fakultas        |                        |             |
| Mahasiswa            | Fakultas                  |                        |             |
| Akademis             | Kode Fakultas             | Fakultas               |             |
| Dosen                | Pimpinan                  |                        |             |
| Fakultas/Prodi       | Nama Dekan                | NIP Dekan              |             |
| Control Panel        | Nama Pembantu Dekan-I     | NIP Pembantu Dekan-I   |             |
| Keuangan             | Nama Pembantu Dekan-II    | NIP Pembantu Dekan-II  |             |
| Alumni               | Nama Pembantu Dekan-III   | NIP Pembantu Dekan-III |             |
| Inventaris           |                           |                        |             |
| Kepegawaian          |                           |                        | Tambah Dana |

- E. Klik **Tambah Baru**
- 5. Control Panel
- 5.1 Cara Menambahkan Level Pengguna
- A. Klik Menu Control Panel

|                    | Control Panel                           | $\rangle$     | _               |               |            |                  |             |             |  |
|--------------------|-----------------------------------------|---------------|-----------------|---------------|------------|------------------|-------------|-------------|--|
| Administrar Descae | Control Panel<br>Menu Untuk control pan | el            |                 |               |            |                  |             |             |  |
| Mahasiswa          | Penguna                                 | Setting Fitur | Variable Global | Batas Tanggal | Akses Data | Atur Pendaftaran | Batas Akses | Import Data |  |
| Akademis           |                                         |               |                 |               |            |                  | Dartal      |             |  |
| Dosen              |                                         |               |                 |               |            |                  |             |             |  |
| Fakultas/Prodi     |                                         |               |                 |               |            |                  |             |             |  |
| Control Panel      |                                         |               |                 |               |            |                  |             |             |  |

B. Pilih Pengguna

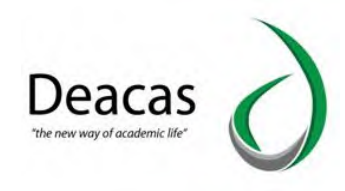

|                      | Control Pane                          | • >               |                 |               |            |                  |                       |             |  |
|----------------------|---------------------------------------|-------------------|-----------------|---------------|------------|------------------|-----------------------|-------------|--|
| <u> </u>             | Control Pane<br>Menu Untuk control pa | e <b>l</b><br>nel |                 |               |            |                  |                       |             |  |
| Administror Deacas 🔻 |                                       | *                 | ۲               | 0             | -          | 1                | -                     |             |  |
| Akademis             | Pengguna                              | Setting Fitur     | Variable Global | Batas Tanggal | Akses Data | Atur Pendaftaran | Batas Akses<br>Dortal | Import Data |  |
| Dosen                |                                       |                   |                 |               |            |                  |                       |             |  |
| Fakultas/Prodi       |                                       |                   |                 |               |            |                  |                       |             |  |
| Control Panel        |                                       |                   |                 |               |            |                  |                       |             |  |

#### C. Klik Tombol Add User

|                  | <b>*</b> • | Control Panel Manajer                      | nen Pengguna                             |                |     |                      |                |   |
|------------------|------------|--------------------------------------------|------------------------------------------|----------------|-----|----------------------|----------------|---|
| ministror Deacas | Manag      | gement Penggi<br>Tambah, Edit, dan Hapus P | una Sistem<br><sup>tengguna Sistem</sup> |                |     |                      |                |   |
|                  | Dafta      | r User Beserta Level                       | nya                                      |                |     |                      |                |   |
| Mahasiswa        | Add        | User                                       | Cari User                                | Cari           |     |                      |                |   |
| Akademis         | No         | Username                                   | Level                                    | Nama           | Per | intah                |                |   |
| Dosen            | 1          | admin                                      | Administrator                            | Administrator  | 2   | Aktif   Non Aktifkan | Reset_Password | ۵ |
|                  | 2          | akuntansi                                  | Dekan                                    | feakuntansi    | 1   | Aktif   Non Aktifkan | Reset_Password | 1 |
| Fakultas/Prodi   | 3          | manajemen                                  | Dekan                                    | FE Manajemen   | 2   | Aktif   Non Aktifkan | Reset_Password | đ |
| Control Panel    | 4          | pembangunan                                | Dekan                                    | FE Pembangunan | 1   | Aktif   Non Aktifkan | Reset_Password | đ |
|                  | 5          | agribisnis                                 | Operator Fakultas                        | sarudin        | 2   | Aktif   Non Aktifkan | Reset_Password | 1 |
| Keuangan         | 6          | agroteknologi                              | Dekan                                    | sarudin        | 1   | Aktif   Non Aktifkan | Reset_Password | đ |
| Alizant          | 7          | adminfp                                    | Operator Fakultas                        | AMIR SIDIQ     | 2   | Aktif   Non Aktifkan | Reset_Password | đ |
| ALLITUTU         |            |                                            |                                          |                |     |                      |                |   |

D. Isi Form Pengguna Level User

| Administror Deacas 👻 | Form Input Data Pengguna                   |                  | 6      |
|----------------------|--------------------------------------------|------------------|--------|
| P. Mahasiswa         | Identitas Pengguna                         |                  |        |
| Akademis             | NIP                                        | Nama Lengkap     |        |
| P Dosen              | Username                                   | E-Mail           |        |
| Fakultas/Prodi       | Password                                   | Confirm Password |        |
| K Control Panel      | Informasi Pribadi                          |                  |        |
| Keuangan             | Jenis Kelamin<br>🖉 Laki - Laki 🚫 Perempuan | Pekerjaan        |        |
| Alumni               | Alamat                                     |                  |        |
| Inventaris           |                                            |                  | 1      |
| Repegawaian          | Level System                               |                  |        |
| Questionaire         | Administrator                              |                  | *      |
| Administrasi Berkas  |                                            |                  |        |
| 2                    |                                            |                  | Simpan |

E. Klik Tombol Simpan

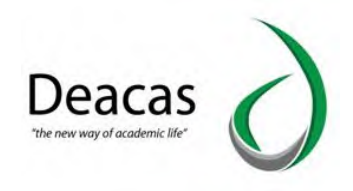

- 5.2 Cara Memberi Akses Batas Tanggal Pengisian KRS dan Nilai
- A. Klik Menu Control Panel

| Universitas Al-Washli                 | yah           |               |                 |               |            |                  |                       |             | Logout |
|---------------------------------------|---------------|---------------|-----------------|---------------|------------|------------------|-----------------------|-------------|--------|
| i i i i i i i i i i i i i i i i i i i | Control Panel |               |                 |               |            |                  |                       |             |        |
| Aminister Parer                       | Control Panel | ĩ             |                 |               |            |                  |                       |             |        |
| Mahasiswa                             | Pengguna      | Setting Fitur | Variable Global | Batas Tanggal | Akses Data | Atur Pendaftaran | Batas Akses<br>Dortal | Import Data |        |
| Akademis                              |               |               |                 |               |            |                  |                       |             |        |
| Fakultas/Prodi                        |               |               |                 |               |            |                  |                       |             | - 1    |
| Control Panel                         |               |               |                 |               |            |                  |                       |             |        |
| 💰 Keuangan                            |               |               |                 |               |            |                  |                       |             | _      |

B. Pilih Batas Tanggal

| Universitas AL-W  | ashliyah                                                                                                   |   |
|-------------------|----------------------------------------------------------------------------------------------------|---|
|                   | Control Panel                                                                                              |   |
| Administer Dasser | Control Panel Menu Untuk control panel                                                                     |   |
| Mahasiswa         | Pencouna<br>Settion Fitur Viriable Global Bata Tancoal Aces Data<br>Viriable Global Bata Tancoal Aces Data |   |
| Akademis          | Dome                                                                                                    |   |
| P Dosen           |                                                                                                    |   |
| Fakultas/Prodi    |                                                                                                    |   |
| K Control Panel   |                                                                                                    |   |
| us Keuangan       |                                                                                                    | _ |

C. Pilih Fakultas, Pilih Tahun Ajaran, Pilih Tipe Kuliah Klik Tampil

| Universitas Al-      | -Washliyah                                      |                                                                                             |                        |                                    | ogout |
|----------------------|-------------------------------------------------|---------------------------------------------------------------------------------------------|------------------------|------------------------------------|-------|
|                      | Control Panel                                   | Pengaturan Batas Tanggal                                                                    |                        |                                    |       |
| <b>Č</b>             | Batas Tanggal<br>Melakukan Pengaturan Batas     | Tanggal                                                                                     |                        |                                    |       |
| Administror Deacas 👻 | Form Pengaturan B                               | atas Tanggal                                                                                |                        |                                    |       |
| Nahasiswa            | Fakultas<br>Fakultas Agama Isla                 | Tahun ajaran<br>2020/2021 genap                                                             | Tipe Kuliah<br>Reguler | Tampil                             |       |
| Akademis             | No Nama Vari                                    | abel Batas Awal                                                                             | Batas Akhir            | lsi Nilai Telat                    |       |
| Dosen                | Awal dan Akhir Period<br>Untuk Isi KRS Tidak Bo | e Tahun Akademik <b>2020/2021 genap</b><br>oleh Melewati Tanggal <b>14-02-2021 s/d 31-0</b> | 07-2021                |                                    |       |
| Fakultas/Prodi       | 1 Isi krs                                       | 14-02-2021                                                                                  | 28-02-2021             |                                    |       |
| K Control Panel      | 2 Isi nilai mic                                 | 00-00-0000                                                                                  | 00-00-0000             | Click Untuk Proses Nilai MID Telat |       |
| 🚓 Keuangan           | 3 Isi nilai                                     | 00-00-0000                                                                                  | 00-00-0000             |                                    |       |
| Alumni               |                                                 |                                                                                             |                        | Simpan                             |       |
| A Inventoris         |                                                 |                                                                                             |                        |                                    |       |

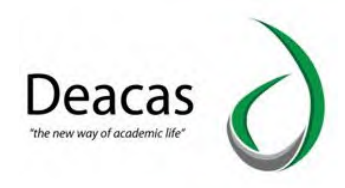

D. Masukkan tanggal di mulai pengisian dan batas waktu Pengisian , Klik Simpan

|          | <b>1</b>           | ontrol Panel Pengaturan                               | Batas Tangg             | at                                          |       |             |                 |                     |
|----------|--------------------|-------------------------------------------------------|-------------------------|---------------------------------------------|-------|-------------|-----------------|---------------------|
|          | Batas              | Tanggal<br>Pengaturan Batas Tanggal                   |                         |                                             |       |             |                 |                     |
| Deacas 🔻 | Form               | Pengaturan Batas Tang                                 | gal                     |                                             |       |             |                 |                     |
| a        | Fak                | ultas                                                 |                         | Tahun ajaran                                |       | Tipe Kuliah |                 |                     |
|          | Fa                 | kultas Agama Islam                                    | *                       | 2020/2021 genap                             | *     | Reguler     |                 | Tampil              |
|          | No                 | Nama Variabel                                         | Bat                     | as Awal                                     | Bata  | s Akhir     | Isi Nilai Telat |                     |
|          | Awal da<br>Untuk I | an Akhir Periode Tahun Ak<br>si KRS Tidak Boleh Melev | ademik 20<br>vati Tangg | 20/2021 genap<br>al 14-02-2021 s/d 31-07-20 | 21    |             |                 |                     |
| idi      | 1                  | lsi krs                                               | 14-                     | 02-2021                                     | 28-02 | -2021       |                 |                     |
| iel      | 2                  | lsi nilai mid                                         | 00-                     | 00-0000                                     | 00-00 | -0000       | Click Untuk Pro | ses Nilai MID Telat |
|          | 3                  | lsi nilai                                             | 00-                     | 00-0000                                     | 00-00 | 9-0000      |                 |                     |

- 5.3 Cara Memberikan Akses Data Kepada Admin Fakultas
- A. Klik Menu Control Panel

| Mahasiswa       Mahasiswa         Akademis       Pengguna         Dosen       Mahasiswa                                                                                                    |                | Control Panel                           | $\rangle$     | _               |               |            |                  |             |  |
|----------------------------------------------------------------------------------------------------|----------------|-----------------------------------------|---------------|-----------------|---------------|------------|------------------|-------------|--|
| Maharistror Deaces •         Maharistror Deaces •         Maharistron Deaces •         Maharistron Deaces •         Maharistron Deaces •         Maharistron Deaces •         Pengguna         Setting Fitur         Variable Global         Batas Tanggal         Akademis         Dosen | 8              | Control Panel<br>Menu Untuk control pan | el            |                 |               |            |                  |             |  |
| Akademis Dosen                                                                                                    | Mahasiswa      | Penguna                                 | Setting Fitur | Variable Global | Batas Tanggal | Akses Data | Atur Pendaftaran | Batas Akses |  |
| Dosen                                                                                                    | Akademis       |                                         |               |                 |               |            |                  | Dartal      |  |
|                                                                                                    | Dosen          |                                         |               |                 |               |            |                  |             |  |
| r-akultas/Prodi                                                                                                    | Fakultas/Prodi |                                         |               |                 |               |            |                  |             |  |
|                                                                                                    |                |                                         |               |                 |               |            |                  |             |  |

B. Pilih Akses data

|                                                                                                    | Control Panel                          | $\rangle$     |                 |               |            |                  |                        |             |  |
|----------------------------------------------------------------------------------------------------|----------------------------------------|---------------|-----------------|---------------|------------|------------------|------------------------|-------------|--|
| <u> </u>                                                                                                    | Control Pane<br>Menu Untuk control par | l             |                 |               |            |                  |                        |             |  |
| Administror Deacas  Administror Deacas Administror Deacas Administror | Pengguna                               | Setting Fitur | Variable Global | Batas Tanggal | Akses Data | Atur Pendaftaran | Batas Akses<br>Doretal | Import Data |  |
| Dosen                                                                                                    | _                                      |               |                 |               |            |                  |                        |             |  |
| Fakultas/Prodi                                                                                                    |                                        |               |                 |               |            |                  |                        |             |  |
| K Control Panel                                                                                                    |                                        |               |                 |               |            |                  |                        |             |  |
| - Keuangan                                                                                                    |                                        |               |                 |               |            |                  |                        |             |  |

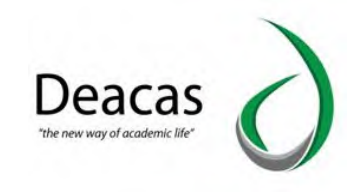

# C. Pilih Tampilkan User Klik Tampil

| Universitas Al-      | -Washliyah                                                                                                | Logout |
|----------------------|----------------------------------------------------------------------------------------------------|--------|
| Administror Deaces • | Control Panet Pengaturan Akses Data Setting Akses Data Melakukan Pembatasan Akses Data Oleh User Tertentu |        |
| Akademis             | Tampilan User                                                                                             |        |
| P Dosen              | - Pilih User<br>Administrator<br>featuritansi                                                             |        |
| Fakultas/Prodi       | FE Manajemen<br>FE Pembangunan<br>sarudin                                                                 |        |
| 💰 Keuangan           | sarudin<br>AMIR SIDIO                                                                                     |        |

D. Pilih Menu Apa saja yang bisa di akses oleh admin

|                      | Melakukan Pembatasan Akses Data Oleh U | iser Tertentu    |        |        |
|----------------------|----------------------------------------|------------------|--------|--------|
| Administror Deacas 👻 | Form Pengaturan                        |                  |        | 8      |
| Mahasiswa            | Tampilkan User<br>feakuntansi          | •                | Tampit |        |
| Akademis             |                                        |                  |        |        |
| Dosen                | Fakultas Yang Boleh Diakses            | Fakultas Ekonomi | ×      |        |
| Fakultas/Prodi       | Jurusan Yang Boleh Diakses             | Akuntansi        | *      |        |
| Control Panel        | Angkatan Yang Boleh<br>Diakses         | All              | •      |        |
| Keuangan             | Semester Matakuliah Yang               | All              | ¥      |        |
| Alumni               | Boten Diakses                          |                  |        |        |
| 1 Inventaris         |                                        |                  |        |        |
| Kepegawaian          |                                        |                  |        | Simpan |
| Questionaire         |                                        |                  |        |        |

E. Klik Simpan

### 5.4 Cara Mengatur Jadwal Pendaftaran Mahasiswa Baru

A. Klik Menu Control Panel

| (   | Universitas AL-Wa   | ashliyah                                 |               |                 |               |            |                  |             |             |   |
|-----|---------------------|------------------------------------------|---------------|-----------------|---------------|------------|------------------|-------------|-------------|---|
|     |                     | Control Panel                            | $\rangle$     |                 |               |            |                  |             |             |   |
|     | 5                   | Control Panel<br>Menu Untuk control pane | ı             |                 |               |            |                  |             |             |   |
| Ad  | Iministror Deacas 🔻 |                                          | 54            |                 |               | -          |                  | -           | -           |   |
| 1   | Mahasiswa           | Pengguna                                 | Setting Fitur | Variable Global | Batas Tanggal | Akses Data | Atur Pendaftaran | Batas Akses | Import Data |   |
| *   | Akademis            |                                          |               |                 |               |            |                  | Dortal      |             |   |
| 1   | Dosen               |                                          |               |                 |               |            |                  |             |             |   |
| *   | Fakultas/Prodi      |                                          |               |                 |               |            |                  |             |             |   |
| X   | Control Panel       |                                          |               |                 |               |            |                  |             |             |   |
| aŝ. | Keuangan            |                                          |               |                 |               |            |                  |             |             | _ |

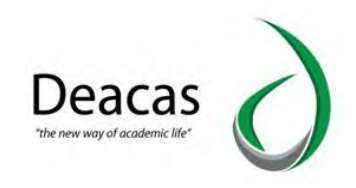

#### B. Pilih Atur Pendaftaran

| Universitas AL-      | Washliyah                                                                                                    | Logout |
|----------------------|----------------------------------------------------------------------------------------------------|--------|
|                      | Control Panel                                                                                                    |        |
|                      | Control Panel Menu Untuk control panel                                                                                                    |        |
| Administror Deacas 🔻 |                                                                                                    |        |
| Amanasiswa           | Penngina Serting Finir Variable Clobal Batas Dangal Alers Data Angeledistran Batas Less Import Data                                                                                                    |        |
| Akademis             | Diversion and a second second se | _      |
| P Dosen              |                                                                                                    |        |
| Fakultas/Prodi       |                                                                                                    |        |
| 🔆 Control Panel      |                                                                                                    |        |
| Keuangan             |                                                                                                    |        |

C. Pilih Tahun Akademik, Pilih Gelombang Klik Tampil

|                      | Control Panel                                              |   |
|----------------------|------------------------------------------------------------|---|
| 8                    | Pengaturan Pendaftaran<br>Melakukan Pengaturan Pendaftaran |   |
| Administror Deacas 👻 | Form Pengaturan Pendaftaran                                | 8 |
| Mahasiswa            | Tahun Akademik Gelombang<br>2009/2010 Tampit               |   |
| Akademis     Dosen   | Silahkan Pilih Fakultas, Tahun Ajaran dan Tipe Kuliah      |   |
| Fakultas/Prodi       |                                                            |   |
| K Control Panel      |                                                            |   |
| 💰 Keuangan           |                                                            |   |
| Alumni               |                                                            |   |

6. Inventaris

## 6.1 Cara Menambahkan Data Inventaris

A. Klik Menu Inventaris

|                      | mventans                                              |   |
|----------------------|-------------------------------------------------------|---|
|                      | Inventaris<br>Menu Untuk inventaris                   |   |
| Administror Deacas 👻 |                                                       |   |
| 🧌 Mahasiswa          | Data Inventaris Rekap Inventaris Transaksi Permintaan |   |
| Akademis             | Invantaria                                            |   |
| n Dosen              |                                                       | I |
| Fakultas/Prodi       |                                                       |   |
| K Control Panel      |                                                       |   |
| Keuangan             |                                                       |   |
| Alumni               |                                                       |   |
| Inventaris           |                                                       |   |
| Cepegawaian          |                                                       |   |

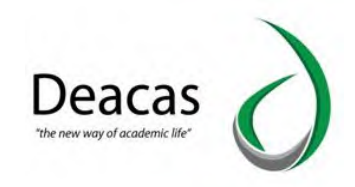

#### B. Pilih Data Inventaris

| 8                    | Inventaris<br>Menu Untuk Inventaris                    |
|----------------------|--------------------------------------------------------|
| Administror Deacas 👻 |                                                        |
| P Mahasiswa          | Data Inventaria Relazi Inventaria Transaksi Permintaan |
| Akademis             | Incarante Incarante                                    |
| n Dosen              |                                                        |
| Fakultas/Prodi       |                                                        |
| X Control Panel      |                                                        |
| 🤹 Keuangan           |                                                        |
| Alumni               |                                                        |
| Inventaris           |                                                        |
| Sepegawaian          |                                                        |

# C. Klik Tombol Tambah Kategori

|                                                                                                    | înv                    | entaris Data Inventaris                       |             |            |             |      |        |
|----------------------------------------------------------------------------------------------------|------------------------|-----------------------------------------------|-------------|------------|-------------|------|--------|
| 5                                                                                                    | Data In<br>Menampilkar | ventaris<br>1 Data Inventaris, Edit dan Hapus |             |            |             |      |        |
| ninistror Deacas 👻                                                                                             | Daftar                 | Inventaris                                    |             |            |             |      |        |
| Mahasiswa                                                                                                    | +Tamb                  | ah Kategori                                   |             |            |             |      |        |
| terration of the second second second second second second second second second second second second second se |                        | Nama Ketegori                                 | Jumlah Item | Lihat Item | Tambah Item | Edit | Hanus  |
| Akademis                                                                                                    | No                     | Huma Netegori                                 |             |            |             |      | riopus |
| Akademis<br>Dosen                                                                                              | No<br>1                | Test Saja                                     | 3           | Lihat      | Tambah Item | 2    | ā      |

# D. Isi Form Tambah Kategori Inventaris

| Universitas AL-      | Nashliyah                                                  |        |
|----------------------|------------------------------------------------------------|--------|
|                      | nventaris Data Inventaris Tambah Kategori                  |        |
|                      | Tambah Kategori Inventaris<br>Menambah Kategori Inventaris |        |
| Administror Deacas 👻 | Form Tambah Kategori Inventaris                            | 8      |
| P. Mahasiswa         | Nama Kategori                                              |        |
| Akademis             |                                                            |        |
| n Dosen              |                                                            | Simpan |
| Fakultas/Prodi       |                                                            |        |
| 🔀 Control Panel      |                                                            |        |
| 🤹 Keuangan           |                                                            |        |
| Alumni               |                                                            |        |

E. Klik Simpan

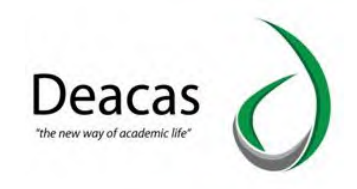

# 6.2 Cara Menampilkan Rekapitulasi Inventaris

# A. Klik Menu Inventaris

| 1   |                     | In Inventans                        |                  |            |            |  |  |
|-----|---------------------|-------------------------------------|------------------|------------|------------|--|--|
|     | 5                   | Inventaris<br>Menu Untuk inventaris |                  |            |            |  |  |
| Ad  | dministror Deacas 👻 | -                                   |                  | -          |            |  |  |
| 2   | Mahasiswa           | Data Inventaris                     | Rekap Inventaris | Transaksi  | Permintaan |  |  |
| *   | Akademis            |                                     |                  | Invantaria | Inuantaria |  |  |
| 1   | Dosen               |                                     |                  |            |            |  |  |
| *   | Fakultas/Prodi      |                                     |                  |            |            |  |  |
| *   | Control Panel       |                                     |                  |            |            |  |  |
| añ. | Keuangan            |                                     |                  |            |            |  |  |
| 3   | Alumni              |                                     |                  |            |            |  |  |
| ш   | Inventaris          | $\triangleright$                    |                  |            |            |  |  |
| 2   | Kepegawaian         |                                     |                  |            |            |  |  |

# B. Pilih Rekap Inventaris

|                      | Inventaris<br>Menu Untuk inventaris        |     |
|----------------------|--------------------------------------------|-----|
| Administror Deacas 👻 |                                            |     |
| 🦞 Mahasiswa          |                                            | - 1 |
| 🐎 Akademis           | Seal Program and Annual Instance (Company) | - 1 |
| P Dosen              |                                            | - 1 |
| Fakultas/Prodi       |                                            |     |
| K Control Panel      |                                            | _   |
| 🤹 Keuangan           |                                            | _   |
| Alumni               |                                            |     |
| Inventaris           |                                            |     |
| E Kepegawalan        |                                            |     |

C. Pilih Laporan Yang Ingin di tampilkan , Klik Tampil

| Universitas Al-      | Washliyah                                                      |        |
|----------------------|----------------------------------------------------------------|--------|
|                      | nventaris Rekap Inventaris                                     |        |
|                      | Rekapitulasi Inventaris<br>Menampilkan rekapitulasi inventaris |        |
| Administror Deacas 👻 | Memilih Kriteria Laporan Ingin Ditampilkan                     | 8      |
| Anatasiswa           | Pilih Laporan Yang Ingin Ditampilkan                           |        |
| Akademis             | Kondis Fisik     Fungsional                                    |        |
| n Dosen              | Penggunaan                                                     |        |
| Fakultas/Prodi       |                                                                | Tampit |
| K Control Panel      |                                                                |        |

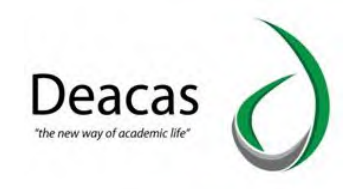

### 6.3 Cara Menambahkan Transaksi Inventaris

#### A. Klik Menu Inventaris

|                    | Inventaris<br>Menu Untuk inventaris                    |  |
|--------------------|--------------------------------------------------------|--|
| Administror Deacas | Data Inventaris<br>Rekap Inventaris<br>Data Inventaris |  |
| n Dosen            |                                                        |  |
| Fakultas/Prodi     |                                                        |  |
| Control Panel      |                                                        |  |
| 💰 Keuangan         |                                                        |  |
| 🚮 Alumni           |                                                        |  |
| 11 Inventaris      | >                                                      |  |
| Kepegawalan        |                                                        |  |

#### B. Pilih Transaksi Inventaris

|                      | Inventaris<br>Menu Untuk inventaris                                            |     |
|----------------------|--------------------------------------------------------------------------------|-----|
| Administror Deacas 👻 |                                                                                |     |
| . Mahasiswa          |                                                                                | - 1 |
| Akademis             | Usuk internation Reday internation internation for the internation internation | - 1 |
| Dosen                |                                                                                | - 1 |
| Fakultas/Prodi       |                                                                                | - 1 |
| K Control Panel      |                                                                                |     |
| 🤹 Keuangan           |                                                                                | _   |
| Alumni               |                                                                                |     |
| Inventaris           |                                                                                |     |
| Repegawaian          |                                                                                |     |

## C. Klik Tombol +Tambah Transaksi

|                                          | tr Ir            | iventaris Transaksi li                               | wentaris                                                                     |                                                                                     |                              |      |             |
|------------------------------------------|------------------|------------------------------------------------------|------------------------------------------------------------------------------|-------------------------------------------------------------------------------------|------------------------------|------|-------------|
| 5                                        | Transa           | Iksi Inventaris<br>an Transaksi Inventaris           |                                                                              |                                                                                     |                              |      |             |
| iinistror Deacas 👻                       | Mena             | mpilkan Transaksi I                                  | nventaris                                                                    |                                                                                     |                              | _    | _           |
| Mahasiswa                                | + Tan            | + Tambeh Trenseikal                                  |                                                                              |                                                                                     |                              |      |             |
| Akademis                                 | No               | Kategori                                             | Kode dan Nama                                                                | Tgl                                                                                 | Oleh                         | Edit | Delete      |
|                                          | 1                | Test Saja                                            | 1-1-Testing                                                                  | 03-10-2019 s/d 31-10-2019                                                           | bandit                       | 2    | Ō           |
|                                          |                  |                                                      | 4.4 Testas                                                                   | 02-10-2019 s/d 02-10-2019                                                           | sdfsdf                       | 1    | Ô           |
| Dosen                                    | 2                | Test Saja                                            | 1-1-lesting                                                                  |                                                                                     | 1000000                      |      |             |
| Dosen<br>Fakultas/Prodi                  | 2                | Test Saja<br>Kategori Ke 2                           | TK-01-Barang dari Kategori ke 2                                              | 10-10-2019 s/d 10-10-2019                                                           | sdfsdf                       | 2    | Ô           |
| Dosen<br>Fakultas/Prodi                  | 2<br>3<br>4      | Test Saja<br>Kategori Ke 2<br>Test Saja              | TK-01-Barang dari Kategori ke 2<br>1-1-Testing                               | 10-10-2019 s/d 10-10-2019<br>00-00-0000 s/d 00-00-0000                              | sdfsdf<br>alisdfsd           | 2    | <b>0</b>    |
| Dosen<br>Fakultas/Prodi<br>Control Panel | 2<br>3<br>4<br>5 | Test Saja<br>Kategori Ke 2<br>Test Saja<br>Test Saja | 1-1-resting<br>TK-01-Barang dari Kategori ke 2<br>1-1-Testing<br>1-1-Testing | 10-10-2019 s/d 10-10-2019<br>00-00-0000 s/d 00-00-0000<br>02-09-2019 s/d 04-09-2019 | sdfsdf<br>alisdfsd<br>sdfsdf | 2    | 0<br>0<br>0 |

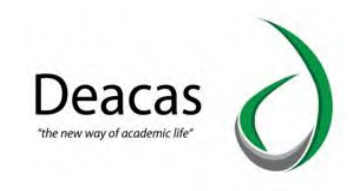

#### D. Isi Form Tambah Transaksi Inventaris

| Universitas          | Al-Washliyah                                                             |               |                 |        |
|----------------------|--------------------------------------------------------------------------|---------------|-----------------|--------|
|                      | inventaris Transaksi Inventaris Tambu                                    | ah Inventaris |                 |        |
| <u> </u>             | Tambah Transaksi Inventaris<br>Melakukan Penambahan Transkasi Inventaris |               |                 |        |
| Administror Deacas + | Form Untuk Melakukan Transkasi Invent                                    | aris          |                 |        |
| 9 Mahasiswa          | Kategori<br>Pitih Data                                                   | -             | Kode Inventaris |        |
| Akademis             | Digunakan Untuk                                                          |               |                 |        |
| 1 Dasen              | Dipakal Oleh                                                             |               |                 | 4      |
| Fakultas/Prodi       | Dari Tanggal                                                             |               | Sampai Tanggal  |        |
| K Control Panel      | 14-04-2021                                                               |               | 14-04-2021      |        |
| 📸, Keuangan          |                                                                          |               |                 | Singan |
| Alumini              |                                                                          |               |                 |        |

- E. Klik Simpan
- 7. Questionaire
- 7.1 Cara Menambahkan Questionaire
- A. Klik Menu Questionaire

|     | -                   |              | - |  | - C | - |
|-----|---------------------|--------------|---|--|-----|---|
| .9  | Mahasiswa           |              |   |  |     |   |
|     | Akademis            | Puertionaire |   |  |     | I |
|     | Dosen               |              |   |  |     |   |
| *   | Fakultas/Prodi      |              |   |  |     |   |
| *   | Control Panel       |              |   |  |     |   |
| añ, | Keuangan            | -            |   |  |     |   |
| 35  | Alumni              |              |   |  |     |   |
| -   | Inventaris          |              |   |  |     |   |
|     | Kepegawalan         |              |   |  |     |   |
| Б   | Questionaire        |              |   |  |     |   |
|     | Administrasi Berkas | >            |   |  |     |   |
| -   | E-Learning          |              |   |  |     |   |

B. Pilih Master Questionaire

| Universitas AL-Wa    | ashliyah                                 |  |
|----------------------|------------------------------------------|--|
|                      | Questionaire                             |  |
|                      | Questionaire<br>Mereu Untuk questionaire |  |
| Administror Deacas 👻 |                                          |  |
| Pahasiswa            |                                          |  |
| Akademis             | Partonia                                 |  |
| P Dosen              |                                          |  |
| Fakultas/Prod        |                                          |  |
| K Control Panel      |                                          |  |
| 🚓 Keuangan           |                                          |  |
| J Alumni             |                                          |  |

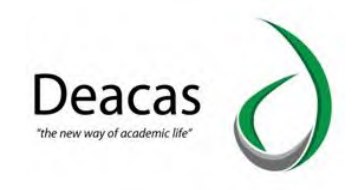

### C. Klik Tombol Tambah

| Universitas Al-      | Washliyah |                                             |                       | موما                           |
|----------------------|-----------|---------------------------------------------|-----------------------|--------------------------------|
|                      |           | Questionaire Master Questionaire            |                       |                                |
| ð                    | Data      | Questionaire                                |                       |                                |
| Administror Deacas 👻 | Dafta     | ar Questionaire                             |                       | l                              |
| Mahasiswa            | +Tar      | nbah                                        |                       |                                |
| Akademis             | Data      | Questionaire                                |                       |                                |
|                      | No        | Nama Questionaire                           | Jenis                 | Action                         |
| Dosen                | 1         | Kepuasaan Mahasiswa Terhadap dosen univa    | Questionaire Dosen    | Pertanyaan Peserta Edit Delete |
| Fakultas/Prodi       | 2         | Kenuasaan Mahasiswa Terhadan fakultas univa | Questionaire Fakultas |                                |
| Control Panel        |           |                                             | 2                     | Pertanyaan Peserta Edit Delete |
| Keuangan             |           |                                             |                       |                                |

D. Isi Form Untuk Menambakan Pertanyaan

|                      | Questionaire Master Questionaire |                          |   |
|----------------------|----------------------------------|--------------------------|---|
| 8                    | Tambah Data Questionaire         |                          |   |
| Administror Deacas 🔻 | Tambah Daftar Questionaire       |                          |   |
| Mahasiswa            | Back                             |                          |   |
| Akadamis             | Nama Questionaire                | Jenis Questionaire       |   |
| Autocinis            |                                  | Pilih Jenis Questionaire | * |
| Dosen                |                                  | Cancel                   |   |
| Fakultas/Prodi       |                                  | Jupan                    |   |
| Control Panel        |                                  |                          |   |
| Keuangan             |                                  |                          |   |
|                      |                                  |                          |   |

- E. Klik Simpan
- 8. Administrasi Berkas
- 8.1 Cara Menampilkan Surat Keluar Dan Surat Masuk
- A. Klik Menu Administrasi Berkas

| 1. Mahasiswa          | Data Berlar |  |
|-----------------------|-------------|--|
| Akademis              |             |  |
| 1 Dosen               |             |  |
| Fakuitas/Prodi        |             |  |
| 😽 Control Panel       |             |  |
| Reuangan              |             |  |
| Alumni                |             |  |
| Inventaris            |             |  |
| Kepegawaian           |             |  |
| Questionaire          |             |  |
| 📔 Administrasi Berkas |             |  |

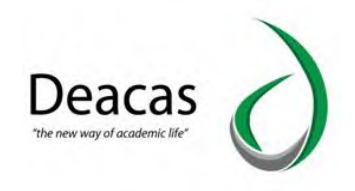

#### B. Pilih **Data Berkas**

| Universitas A        | -Washliyah                                            |  |
|----------------------|-------------------------------------------------------|--|
|                      | Administrasi Berkas                                   |  |
| 8                    | Administrasi Berkas<br>Menu Untuk administrasi berkas |  |
| Administror Deacas 👻 |                                                       |  |
| Akademis             | Uata Lervas                                           |  |
| 1 Dosen              |                                                       |  |
| Fakultas/Prodi       |                                                       |  |
| 🔀 Control Panel      |                                                       |  |
| Raussasa             |                                                       |  |

C. Isi semua form Data Berkas Klik Tampil

| Universitas Al       | l-Washliyah                     |                        |             |               | Logout |
|----------------------|---------------------------------|------------------------|-------------|---------------|--------|
|                      | Administrasi Berkas Data Berkas | $\sum_{i=1}^{n}$       |             |               |        |
| 8                    | Data Berkas                     |                        |             |               |        |
| Administror Deacas 👻 | Daftar Berkas                   |                        |             |               | 8      |
| 2 Mahasiswa          | +Tambah                         |                        |             |               |        |
| Akademis             | Jenis Surat                     | Kategori Surat         | Tanggal     | Sampai Tangga | al     |
|                      | -Pilih Jenis Surat-             | -Pilih Kategori Surat- | 1-04-2021   | 30-04-2021    |        |
| Dosen                | No Surat                        | Judul Surat            | _           | _             |        |
| Fakultas/Prodi       |                                 |                        | Tampil      | _             |        |
| Control Panel        | Data Berkas                     |                        |             |               |        |
| Keuangan             | # No Surat                      | Jenis Surat            | Judul Surat | Tgl           | Action |
|                      | Data tidak ditemukan            |                        |             |               |        |
| Alumni               |                                 |                        |             |               |        |

- 8.2 Cara Menambahkan Surat
- A. Klik Menu Administrasi Berkas

| 1 Mahasiswa         | Data Berkas |  |
|---------------------|-------------|--|
| Akademis            |             |  |
| ? Dosen             |             |  |
| Fakuitas/Prodi      |             |  |
| K Control Panel     |             |  |
| Keuangan            |             |  |
| Alumni              |             |  |
| Inventaris          |             |  |
| n Kepegawaian       |             |  |
| Questionaire        |             |  |
| Administrasi Barkas |             |  |

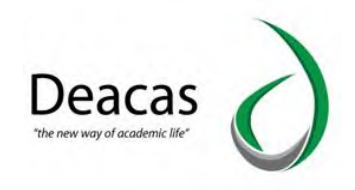

#### B. Pilih Data Berkas

| Universitas A        | -Washliyah                                            |  |
|----------------------|-------------------------------------------------------|--|
|                      | Administrasi Berkas                                   |  |
|                      | Administrasi Berkas<br>Menu Untuk administrasi berkas |  |
| Administror Deacas 👻 |                                                       |  |
| n Mahasiswa          | Data Berkas                                           |  |
| Akademis             |                                                       |  |
| P Dosen              |                                                       |  |
| Fakultas/Prodi       |                                                       |  |
| K Control Panel      |                                                       |  |
| Keuangan             |                                                       |  |

### C. Klik Tambah

| Universitas Al-      | -Washliyah                      |                        |             |              | Logout |
|----------------------|---------------------------------|------------------------|-------------|--------------|--------|
|                      | Administrasi Berkas Data Berkas |                        |             |              |        |
|                      | Data Berkas                     |                        |             |              |        |
| Administror Deacas 👻 | Daftar Berkas                   |                        |             |              | 8      |
| Nahasiswa            | +Tambah                         |                        |             |              | _      |
| Akademis             | Jenis Surat                     | Kategori Surat         | Tanggal     | Sampai Tangg | al     |
|                      | -Pilih Jenis Surat-             | -Pilih Kategori Surat- | 1-04-2021   | 30-04-2021   |        |
| P Dosen              | No Surat                        | Judul Surat            |             | _            |        |
| Fakultas/Prodi       |                                 |                        | Tampil      | _            |        |
| 🔀 Control Panel      | Data Berkas                     |                        |             |              |        |
| Keuangan             | # No Surat                      | Jenis Surat            | Judul Surat | Tgl          | Action |
|                      | Data tidak ditemukan            |                        |             |              |        |
| Alumni               |                                 |                        |             |              |        |

#### D. Isi Form Tambah Berkas

|                      | Administrasi Berkas | Data Berkas |                |   |            | <br>           |   |
|----------------------|---------------------|-------------|----------------|---|------------|----------------|---|
| ð                    | Tambah Data Ber     | kas         |                |   |            |                |   |
| Administror Deacas 👻 | Tambah Daftar Berka | S           |                |   |            |                |   |
|                      | Jenis Surat         |             | Kategori Surat |   | Tanggal    | Sampai Tanggal |   |
| Mahasiswa            | Masuk               | *           | Penagihan      | Ŧ | dd/mm/yyyy | dd/mm/yyyy     | 0 |
|                      | No Surat            |             | Judul Surat    |   |            | Pengirim       |   |
| Akademis             |                     |             |                |   |            |                |   |
| Dosen                | Deskripsi Surat     |             |                | _ |            |                |   |
| Fakultas/Prodi       |                     |             |                |   |            |                |   |
| Control Panel        |                     |             |                |   |            |                |   |
|                      |                     |             |                |   |            |                |   |

E. Klik Simpan

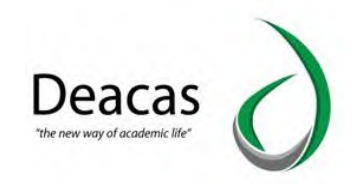

# BAB VII TUTORIAL PENGIRIMAN NASKAH MELALUI ONLINE SUBMISSION

1. <u>https://ejurnal.univamedan.ac.id/</u>

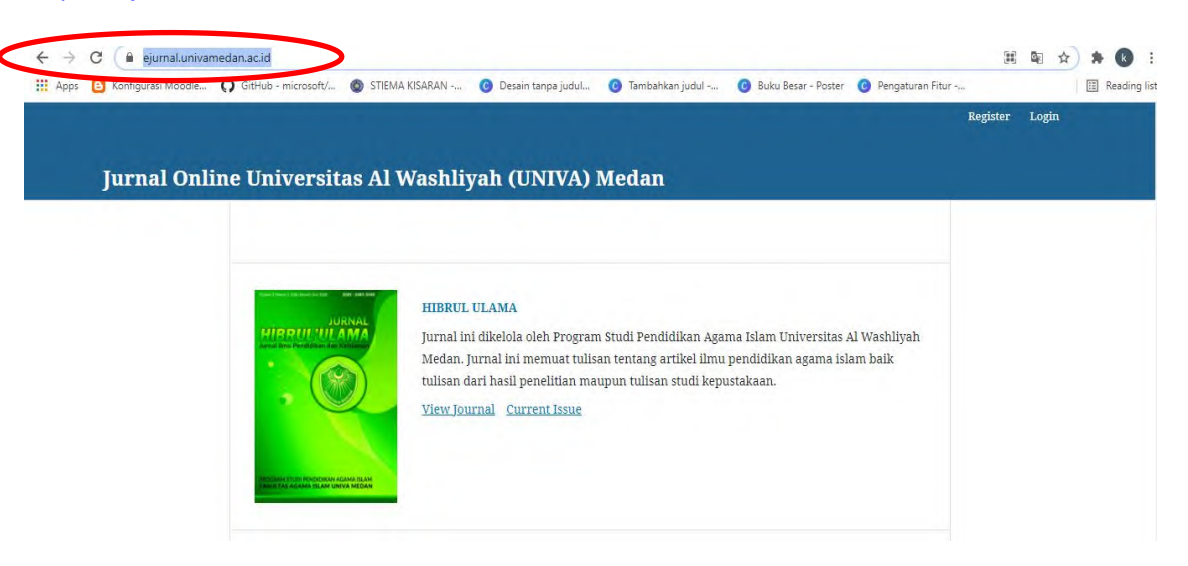

2. Untuk Login Klik Tombol Login

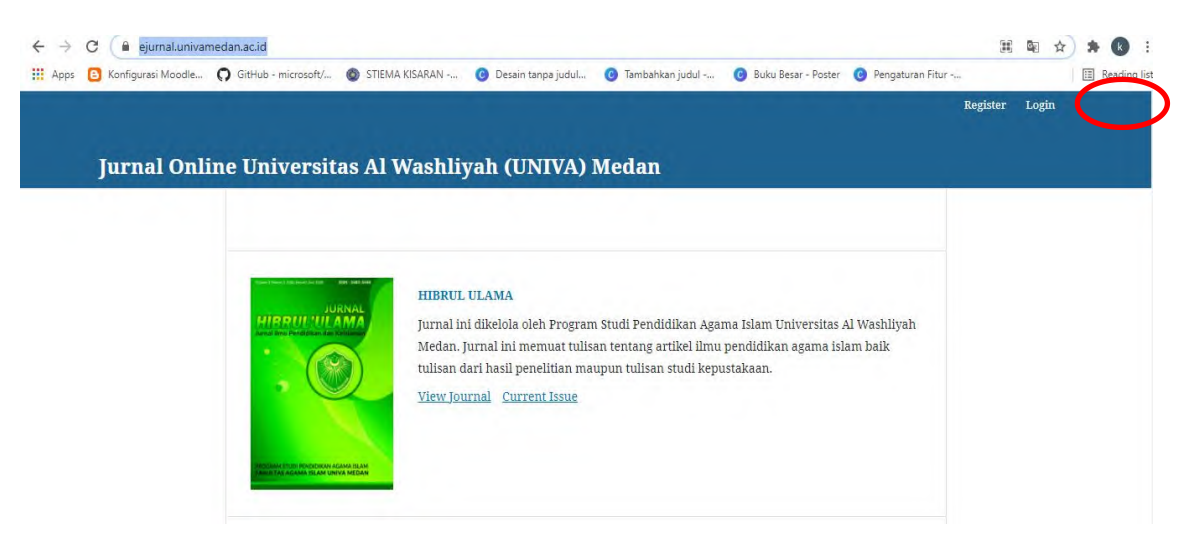

3. Masukan Nama User dan Password

|          |                                                                            | Register Login |
|----------|----------------------------------------------------------------------------|----------------|
| Jurnal C | Online Universitas Al Washliyah (UNIVA) Medan                              |                |
|          | Home / Login Username * Password * Forgot your password? Keep me logged in |                |
|          | Register Login                                                             |                |

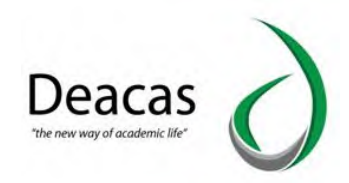

| $\leftrightarrow \rightarrow$ | C 🔒 ejurnal.univamedan.ac.id    |                             |                                                            |                                                      |                                  |                      | 第 🖬 🕁          | * B :        |
|-------------------------------|---------------------------------|-----------------------------|------------------------------------------------------------|------------------------------------------------------|----------------------------------|----------------------|----------------|--------------|
| Apps                          | 🕒 Konfigurasi Moodle 🎧 GitHub - | microsoft/ 🚳 STIEMA KISARAN | 🗿 Desain tanpa judul                                       | 🗿 Tambahkan judul                                    | 🕝 Buku Besar - Poster            | 📀 Pengaturan Fitur - |                | Reading list |
|                               |                                 |                             |                                                            |                                                      |                                  |                      | Register Login |              |
|                               |                                 |                             |                                                            |                                                      |                                  |                      |                |              |
|                               | Jurnal Online Uni               | versitas Al Wash            | liyah (UNIVA)                                              | Medan                                                |                                  |                      |                |              |
|                               |                                 |                             |                                                            |                                                      |                                  |                      |                |              |
|                               |                                 |                             |                                                            |                                                      |                                  |                      |                |              |
|                               |                                 |                             |                                                            |                                                      |                                  |                      |                |              |
|                               |                                 | HIB                         | RUL ULAMA                                                  |                                                      |                                  |                      |                |              |
|                               | 111                             | Jurr                        | al ini dikelola oleh Program                               | n Studi Pendidikan Agar                              | ma Islam Universitas             | Al Washliyah         |                |              |
|                               |                                 | Med<br>tulis                | an. Jurnal ini memuat tuli:<br>an dari hasil penelitian ma | san tentang artikel ilmu<br>aupun tulisan studi kepu | pendidikan agama is<br>Istakaan. | lam baik             |                |              |
|                               |                                 | View                        | Journal Current Issue                                      |                                                      |                                  |                      |                |              |
|                               |                                 |                             |                                                            |                                                      |                                  |                      |                |              |
|                               |                                 |                             |                                                            |                                                      |                                  |                      |                |              |
|                               |                                 | AS AGAMA ISLAM UNIVA MEDAN  |                                                            |                                                      |                                  |                      |                |              |
|                               |                                 |                             |                                                            |                                                      |                                  |                      |                |              |

5. Isikan Profil Anda Pada Halaman Profile Ini. Yang Diberi Tanda Bintang Wajib di Isi. Yang Lainnya Bersifat Opsional, Boleh Diisi Boleh Tidak.

| Profile First Name *                                                                   |  |
|----------------------------------------------------------------------------------------|--|
| Profile First Name *                                                                   |  |
| First Name *                                                                           |  |
| Middle Name Last Name *                                                                |  |
| Middle Name                                                                            |  |
| Last Name *                                                                            |  |
| Last Name *                                                                            |  |
| Last Name *                                                                            |  |
|                                                                                        |  |
|                                                                                        |  |
| Affiliation *                                                                          |  |
|                                                                                        |  |
| Country "                                                                              |  |
| ·······                                                                                |  |
|                                                                                        |  |
| Logn                                                                                   |  |
|                                                                                        |  |
|                                                                                        |  |
| Username *                                                                             |  |
|                                                                                        |  |
| Password *                                                                             |  |
|                                                                                        |  |
| Repeat password *                                                                      |  |
|                                                                                        |  |
|                                                                                        |  |
| Kalam Keadilan                                                                         |  |
| Reader Reviewer                                                                        |  |
| VEGETASI                                                                               |  |
| Reader Reviewer                                                                        |  |
|                                                                                        |  |
| If you requested to be a reviewer on any journal, please enter your subject interests. |  |
|                                                                                        |  |
|                                                                                        |  |
| □ Yes, I would like to be notified of new publications and announcements.              |  |
|                                                                                        |  |
| Register Login                                                                         |  |

6. Kotak yang Harus Diisi Adalah yang Diberi Tanda Bintang, Sedangkan yang Lain Bersifat Opsional.

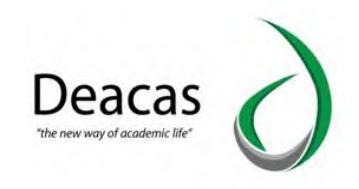

- 7. Bila Sudah, Klik Tombol Register.
- 8. Login Untuk Submission

|               |                                          | Register | Login |
|---------------|------------------------------------------|----------|-------|
|               |                                          |          |       |
| Jurnal Online | e Universitas Al Washliyah (UNIVA) Medan |          |       |
|               |                                          |          |       |
|               |                                          |          |       |
|               | Home / Login                             |          |       |
|               | Townson a                                |          |       |
|               | Coername                                 |          |       |
|               | Passuand *                               |          |       |
|               |                                          |          |       |
|               | Forgot your password?                    |          |       |
|               | Keep me logged in                        |          |       |
|               | Register Login                           |          |       |
|               |                                          |          |       |

9. Setelah Login masuk kehalaman Utama pilih View Profile

| Jurnal Online Universitas Al Washliyah (UNIVA) Medan                                    | View Profile<br>Logout                 |
|-----------------------------------------------------------------------------------------|----------------------------------------|
| Home / Open Journal Systems<br>The current role does not have access to this operation. |                                        |
|                                                                                         | Platform &<br>workflow by<br>OJS / PKP |

10. Pilih Menu Roles , Pilih salah satu Roles untuk bisa menjadi Author Submission Artikel klik Tombol **Save** 

| Jurnal Online Universitas Al W | ashliyah (UNIVA) Medan 🔻 Tasks 👩                                                    | e English | View Site | 🛔 infodeacas |
|--------------------------------|-------------------------------------------------------------------------------------|-----------|-----------|--------------|
| OIS                            | Profile                                                                             |           |           |              |
| OPEN IOURNAL SYSTEMS           | Identity Contact Roles Public Password Notifications API Key                        |           |           | 0 Help       |
|                                | Roles<br>HIBRUL ULAMA<br>Reader<br>Author<br>Reviewer                               |           |           |              |
|                                | Excellence  Reader  Author  Reviewer                                                |           |           |              |
|                                | FARABI: Jurnal Matematika dan Pendidikan Matematika<br>Reader<br>Author<br>Reviewer |           |           |              |

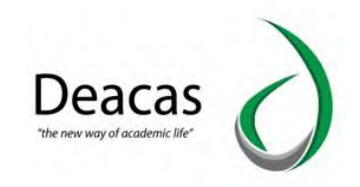

#### 11. Pilih Judul yg mau di upload artikel

| Jurnal Online II Constant Al W | hliyan (c                                                     | English | • View Site | infodeacas |
|--------------------------------|---------------------------------------------------------------|---------|-------------|------------|
| ***BRUL ULAMA                  | VECTACI                                                       |         |             |            |
| Excellence                     | Reader                                                        |         |             |            |
| FARABI: Jurnal Matemati        | Author                                                        |         |             |            |
| Hadharah                       | Reviewer                                                      |         |             |            |
| Al Ulum                        |                                                               |         |             |            |
| JUN VAL IMPLEMENTASI E         |                                                               |         |             |            |
| PEDAGOGI: Jurnal limian        | Reviewingerests                                               |         |             |            |
| Jurnal Manajemen Terpa         |                                                               |         |             |            |
| Kalam Keadilan                 | Save                                                          |         |             |            |
| VEGETASI                       | Your data is stored in accordance with our privacy statement  |         |             |            |
|                                | Tour data is stored in accordance with our privacy statements |         |             |            |
|                                | P.                                                            |         |             |            |
|                                | * Denotes required field                                      |         |             |            |
|                                |                                                               |         |             |            |
|                                |                                                               |         |             |            |
|                                |                                                               |         |             |            |
|                                |                                                               |         |             |            |
|                                |                                                               |         |             |            |

12. Berikutnya Anda Akan Masuk ke Akun Anda.

| Excellence 🔻         | Tasks 0           |          | 😧 English 💿 View S | te 🍐 infodeacas |
|----------------------|-------------------|----------|--------------------|-----------------|
| OIS                  | Submissions       |          |                    |                 |
| OPEN JOURNAL SYSTEMS | My Queue Archives |          |                    | 0 Help          |
| Submissions          |                   |          |                    |                 |
|                      | My Assigned       | Q Search | New Submission     |                 |
|                      |                   |          | 0 submissions      |                 |
|                      |                   |          |                    |                 |
|                      |                   |          |                    |                 |
|                      |                   |          |                    |                 |
|                      |                   |          |                    |                 |
|                      |                   |          |                    |                 |

13. Klik New Submission Untuk Mengisi Metadata

| Excellence -         | Tasks 🔕 🛛 🔍 English 👁 View Site 🛔 infodeaca                                                                                                    |  |
|----------------------|----------------------------------------------------------------------------------------------------|--|
| OIS                  | Submit an Article                                                                                                    |  |
| OPEN JOURNAL SYSTEMS | 1. Start 2. Upload Submission 3. Enter Metadata 4. Confirmation 5. Next Steps                                                                                                    |  |
| Submissions          | Submission Requirements<br>You must read and acknowledge that you've completed the requirements below before proceeding.                                                                                                    |  |
|                      | <ul> <li>The submission has not been previously published, nor is it before another journal for consideration (or an explanation has been provided in Comments to the<br/>Editor).</li> <li>The submission file is in OpenOffice, Microsoft Word, or RTF document file format.</li> </ul>                    |  |
|                      | Where available, URLs for the references have been provided. The text is single-spaced; uses a 12-point font; employs italics, rather than underlining (except with URL addresses); and all illustrations, figures, and tables are placed within the text at the appropriate points, rather than at the end. |  |
|                      | The text adheres to the stylistic and bibliographic requirements outlined in the Author Guidelines.                                                                                                    |  |
|                      | Comments for the Editor                                                                                                    |  |
|                      |                                                                                                    |  |
|                      |                                                                                                    |  |
|                      |                                                                                                    |  |

• Konfirmasi pada setiap item dalam Submission Checklist dan pastikan sudah benar pada setiap checkbox
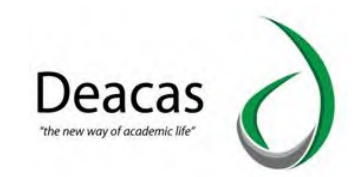

- Sebagai opsional, Anda dapat menambahkan komentar apapun yang akan dikirim ke editor.
- Pilih "Save and Continue". Pada bagian ini penting untuk diperhatikan , anda memiliki kewenangan untuk mengatur kewenangan terhadap jurnal anda, mungkin diperlukan pemberitahuan hak cipta atau ijin pengutipan.
- 14. Upload Submission.
  - Klik Browse untuk membuka jendela upload, Pilih file file pada hard drive komputer Anda.
  - Cari file yang ingin Anda kirimkan.

| Excellence + | Taski 🕐         |                                                              | a inglish | ite 🛕 infodescas                 |
|--------------|-----------------|--------------------------------------------------------------|-----------|----------------------------------|
| OIS          | Submit          | Upload Submission File 🗙                                     |           |                                  |
|              | 1.500           | 1. Upload File 2. Review Details 3. Confirm                  |           |                                  |
| Submissions  | Subm<br>Save in | Article Component * Select article component Continue Cancel |           | Upload Hite                      |
|              |                 |                                                              |           |                                  |
|              |                 |                                                              |           | Platform & workslow by OIS / PKP |

- Klik Upload.
- Setelah pengiriman diupload, klik "Save and Continue"
- 15. Masukkan Submission Metadata.
  - Lengkapilah rincian author. Semua kolom yang ditandai dengan tanda bintang wajib untuk di isi. Jika terdapat beberapa penulis, dapat menggunakan tombol "Add author" untuk menampilkan kolom tambahan:

| Excellence -          | Tasks ()                                                                                                    | english | View Site | 🛔 infodeacas 🄶 |
|-----------------------|----------------------------------------------------------------------------------------------------|---------|-----------|----------------|
| OFEN IOURINAL SYSTEMS | Submit an Article       1. Start     2. Upload Submission       3. Enter Metadata     4. Confirmation       5. Next Steps |         |           |                |
| Submissions           | Prefix Title *                                                                                                    |         |           |                |
|                       | Examples: A. The Subtitle                                                                                                 |         |           |                |
|                       | The optional subtitle will appear after a colon (;), following the main title.                                            |         |           |                |
|                       | D <sub>2</sub> 1D B <i>I</i> U ∷ i≕ i≕ x <sup>*</sup> x, o <sup>p</sup> 2? ↔ \$\$ ⊑ Upload ±.                             |         |           |                |
|                       |                                                                                                    |         |           | -              |

- Tambahkan title dan abstract, sesuai dengan bahasa yang dipakai
- Lengkapi pada form indexing
- Masukan Nama pada any supporting agencies

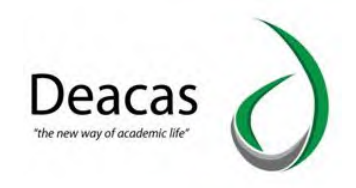

• Pilih "Save and Continue"

#### 16. Finish Submission

|                                                                                                    | A magness                                                                                                    |                                                                                                    | modeacas                                                                                                    |
|----------------------------------------------------------------------------------------------------|----------------------------------------------------------------------------------------------------|----------------------------------------------------------------------------------------------------|----------------------------------------------------------------------------------------------------|
| Submit an Article                                                                                                    |                                                                                                    |                                                                                                    |                                                                                                    |
| 1. Start 2. Upload Submission 3. Enter Metadata 4. Confirmation 5. Next Steps                                                                                                    |                                                                                                    |                                                                                                    |                                                                                                    |
|                                                                                                    |                                                                                                    |                                                                                                    |                                                                                                    |
| Your submission has been uploaded and is ready to be sent. You may go back to review and adjust any of the information you you are ready, click "Finish Submission".          Finish Submission       Cancel | have entered                                                                                                    | before continuin                                                                                                    | g. When                                                                                                    |
|                                                                                                    | Submit an Article         1. Start       2. Upload Submission       3. Enter Metadata       4. Confirmation       5. Next Steps         Your submission has been uploaded and is ready to be sent. You may go back to review and adjust any of the information you you are ready, click "Finish Submission".       Finish Submission       Cancel | Submit an Article         1. Start       2. Upload Submission       3. Enter Metadata       4. Confirmation       5. Next Steps         Your submission has been uploaded and is ready to be sent. You may go back to review and adjust any of the information you have entered you are ready, click "Finish Submission".         Finish Submission       Cancel | Submit an Article         1. Start       2. Upload Submission       3. Enter Metadata       4. Confirmation       5. Next Steps         Your submission has been uploaded and is ready to be sent. You may go back to review and adjust any of the information you have entered before continuin you are ready, click "Finish Submission".       Finish Submission       Cancel |

#### 17. Klik Finish Submission Pilih Ok

| Submit an Article     Confirm       Submitsions     I. start     2. Upload Bubmit       Your submission has been uploat     OK       Vour submission has been uploat     OK                                                |     |                                                                                                    |                                                              | 😡 Englishi 🐵 View Site 🔺 infodescas                     |
|----------------------------------------------------------------------------------------------------|-----|----------------------------------------------------------------------------------------------------|--------------------------------------------------------------|---------------------------------------------------------|
| Submissions       Volume submission has been uploat         Your submission has been uploat       OK         Cancel       Not information you have entered before continuing. When you are ready, dirk "Frosh Submission". | 2IO | Submit an Article                                                                                   | Confirm 🗶                                                    |                                                         |
| Subinitisions OK Cancel Vour submission has been uploan Vour submission has been uploan Vour are ready, click "Krish Submission",                                                                                          |     |                                                                                                    | Are you sure you wish to submit this article to the journal? |                                                         |
| Polyment of Const                                                                                                    |     | Vour submission has been upload<br>(you are ready, click "Finish Submi<br>Finish guernes and Concel | OK Cancel                                                    | ne information you have entered béfore continuing. When |

### 18. Mengirim Artikel nya selesai

| Excellence 👻         | Tasks 0                                                                                                  | English         | View Site        | â infodeacas |
|----------------------|----------------------------------------------------------------------------------------------------|-----------------|------------------|--------------|
| OJS                  | Submit an Article                                                                                        |                 |                  |              |
| OPEN JOURNAL SYSTEMS | 1. Start 2. Upload Submission 3. Enter Metadata 4. Confirmation 5. Next Steps                            |                 |                  |              |
| Submissions          |                                                                                                    |                 |                  |              |
|                      | Submission complete                                                                                      |                 |                  |              |
|                      | Thank you for your interest in publishing with Excellence.                                               |                 |                  |              |
|                      | What Happens Next?                                                                                       |                 |                  | _            |
|                      | The journal has been notified of your submission, and you've been emailed a confirmation for your record | ds. Once the ed | ditor has review | ved the      |
|                      | submission, they will contact you.                                                                       |                 |                  |              |
|                      | For now, you can:                                                                                        |                 |                  |              |
|                      | <u>Review this submission</u>                                                                            |                 |                  |              |
|                      | <u>Create a new submission</u>                                                                           |                 |                  |              |
|                      | <u>Return to your dashboard</u>                                                                          |                 |                  |              |

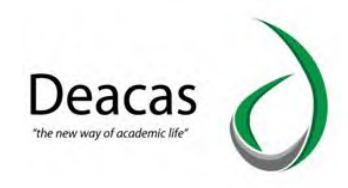

## **BAB VII TUTORIAL REVIEW JURNAL DI SISTEM**

#### 1. Login ke system OJS

|              |                       | Register | Login |
|--------------|-----------------------|----------|-------|
| lurnal Univa |                       |          |       |
| Junia oniva  |                       |          |       |
|              |                       |          |       |
|              | Home / Login          |          |       |
|              |                       |          |       |
|              | Login                 |          |       |
|              | Username *            |          |       |
|              | adminuniva            |          |       |
|              |                       |          |       |
|              | Password *            |          |       |
|              | Forgot your password? |          |       |
|              | Keen me longed in     |          |       |
|              |                       |          |       |
|              | Register Login        |          |       |
|              |                       |          |       |

# 2. Mengklik View Judul Julisan yang sudah diterima

| Submissions                                  |          |           |                |  |
|----------------------------------------------|----------|-----------|----------------|--|
| My Queue (z) Archives                        |          |           | 0 Help         |  |
| My Assigned                                  | Q Search | T Filters | New Submission |  |
| 2 <b>Review Assignment</b><br>mana Manajemen |          |           | View           |  |

#### 3. Download & Review Tulisan

| Jurnal Univa                                                                                                    | Ļ, | ٩ |
|----------------------------------------------------------------------------------------------------|----|---|
| ← Back to Submissions                                                                                                    |    |   |
| Review:mana Manajemen                                                                                                    |    |   |
| 1. Request 2. Guidelines 3. Download & Review 4. Completion                                                                                                    |    |   |
|                                                                                                    |    |   |
| Review Files Q Search                                                                                                    |    |   |
| Image: Control of the state of the state of the |    |   |
| Review<br>Enter (or paste) your review of this submission into the form below.                                                                                                    |    |   |

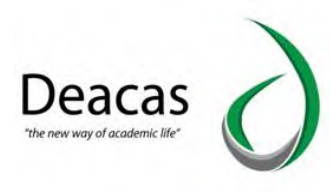

|                                       | Review Discussions                                                                 |                                       |                              | Add dise         | cussion |   |
|---------------------------------------|------------------------------------------------------------------------------------|---------------------------------------|------------------------------|------------------|---------|---|
|                                       | Name                                                                               | From                                  | Last Reply                   | Replies          | Closed  |   |
|                                       |                                                                                    | No Items                              |                              |                  |         |   |
|                                       | Recommendation<br>Select a recommendation and submit the review<br>recommendation. | to complete the process. You must ent | er a review or upload a file | before selecting | a       |   |
|                                       | Choose One                                                                         | ~                                     |                              |                  |         |   |
|                                       |                                                                                    |                                       | Submit Review S              | ave for Later    | Go Back |   |
|                                       |                                                                                    |                                       |                              |                  |         |   |
|                                       |                                                                                    |                                       |                              |                  |         |   |
|                                       | * Denotes required field                                                           |                                       |                              |                  |         |   |
| akukan                                | * Denotes required field<br>Review                                                 |                                       |                              |                  |         |   |
| akukan  <br>  Univa                   | * Denotes required field<br>Review                                                 |                                       |                              |                  |         | Ļ |
| akukan<br>I Univa<br>K to Submissions | * Denotes required field<br>Review                                                 |                                       |                              |                  |         | ¢ |
| akukan<br>I Univa<br>k to Submissions | * Denotes required field<br>Review<br>Review Discussions                           |                                       |                              | Add dise         | cussion | 4 |

|                                          | No Items                                  |                              |                      |         |
|------------------------------------------|-------------------------------------------|------------------------------|----------------------|---------|
| ecommendation                            |                                           |                              |                      |         |
| elect a recommendation and submit the r  | eview to complete the process. You must e | enter a review or upload a f | ile before selecting | a       |
| ecommendation.                           |                                           |                              |                      |         |
|                                          |                                           |                              |                      |         |
| Choose One                               |                                           |                              |                      |         |
| Choose One                               |                                           |                              |                      |         |
| Accept Submission                        |                                           |                              |                      |         |
| Revisions Required                       |                                           |                              |                      |         |
| Resubline for Review                     |                                           | Submit Review                | Save for Later       | Go Back |
| Peculiamit Elsewhere                     |                                           |                              |                      |         |
| Resubmit Elsewhere<br>Decline Submission |                                           |                              |                      |         |

REKOMENDASI REVIEWER UNTUK EDITOR

- Accept Submission, rekomendasi dimana Reviewer menyatakan artikel layak terbit tanpa memberikan revisi sedikitpun
- Revision Required, rekomendasi dimana tulisan memerlukan revisi kecil -> kecenderungan menyatakan artikel layak terbit (Reviewer hanya melakukan review sekali)
- Resubmit for Review, rekomendasi dimana tulisan memerlukan revisi dan Reviewer meminta untuk melakukan review kembali setelah penulis mengoreksi. Proses Resubmit ini bisa berlangsung berulang kali
- Resubmit Elsewhere, rekomendasi tulisan ditolak dan disarankan untuk masuk ke dalam Jurnal lain (biasanya diterapkan di multiple jurnal)
- Decline Submission, rekomendasi tulisan ditolak karena terkait kualitas artikel
- See Comments, Reviewer tidak bisa memberikan rekomendasi dan diserahkan kepada Dewan Redaksi

4.

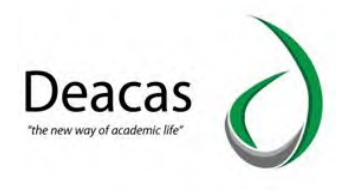

# PENUTUP

Demikianlah buku panduan (Manual Book) yang dapat kami sampaikan, untuk kekurangannya kami mohon maaf. Semoga buku panduan ini menjadi buku yang bisa digunakan mengoperasikan Sistem Informasi di UNIVA. Sekian terima kasih.